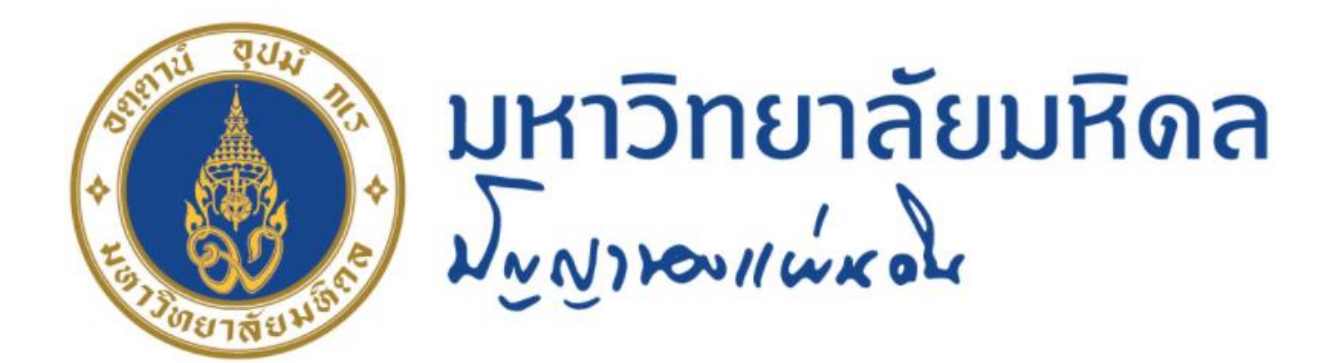

# คู่มือปฏิบัติงาน กระบวนการบันทึกบัญชีรับรู้รายได้จากค่าใช้จ่าย จากการประมวลผลผ่านระบบ Payroll เฉพาะแหล่งเงินงบประมาณแผ่นดิน ของ มหาวิทยาลัยมหิดล

นางสาวขวัญใจ เกิดแสง นักวิชาการเงินและบัญชี สำนักงานอธิการบดี มหาวิทยาลัยมหิดล

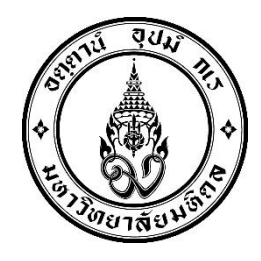

# คู่มือปฏิบัติงาน

# เรื่อง

# กระบวนการบันทึกบัญชีรับรู้รายได้จากค่าใช้จ่าย จากการประมวลผลผ่านระบบ Payroll เฉพาะแหล่งเงินงบประมาณแผ่นดิน ของ มหาวิทยาลัยมหิดล

โดย

นางสาวขวัญใจ เกิดแสง นักวิชาการเงินและบัญชี

งานบัญชีบริหารและพัฒนาระบบ กองคลัง สำนักงานอธิการบดี มหาวิทยาลัยมหิดล คู่มือปฏิบัติงานกระบวนการบันทึกบัญชีรับรู้รายได้จากค่าใช้จ่ายจากการประมวลผลผ่าน ระบบ Payroll เฉพาะแหล่งเงินงบประมาณแผ่นดิน ของมหาวิทยาลัยมหิดลฉบับนี้ จัดทำขึ้นโดยมี วัตถุประสงค์เพื่อรวบรวมกระบวนการบันทึกบัญชีรับรู้รายได้จากค่าใช้จ่ายจากการประมวลผลผ่าน ระบบ Payroll เนื้อหาในคู่มือฉบับนี้จะกล่าวถึงตั้งแต่ขั้นตอนการประมวลผลเงินเดือนผ่านระบบ Payroll ขั้นตอนการจัดทำฎีกา ขั้นตอนการบันทึกบัญชีตั้งเจ้าหนี้ ขั้นตอนการบันทึกบัญชีรับเงิน และขั้นตอนการรับรู้รายได้แทนส่วนงานที่มีการบันทึกบัญชีในระบบ MUERP ตลอดจนปัญหา อุปสรรค แนวทางการแก้ไขและพัฒนางาน เพื่อใช้เป็นแนวทางในการปฏิบัติงานให้กับผู้ปฏิบัติงานที่ เกี่ยวข้อง สามารถนำไปใช้ในการปฏิบัติงานได้อย่างถูกต้อง

ผู้จัดทำหวังเป็นอย่างยิ่งว่าคู่มือฉบับนี้ จะก่อให้เกิดประโยชน์แก่ผู้ปฏิบัติงานและผู้ที่ เกี่ยวข้องกับการบันทึกบัญชีรับรู้รายได้จากค่าใช้จ่ายจากการประมวลผลผ่านระบบ Payroll ของ มหาวิทยาลัยมหิดล โอกาสนี้ผู้จัดทำขอขอบคุณ นางสาวขวัญเรือน จันทร์เชื้อแถว ที่ให้ความ อนุเคราะห์ข้อมูลขั้นตอนการจัดทำฎีกา ขั้นตอนการบันทึกบัญชีตั้งเจ้าหนี้ ผ่านระบบ MUERP เพื่อ จัดทำคู่มือให้มีความเชื่อมโยงกันได้อย่างถูกต้องสมบูรณ์ โดยสามารถนำไปใช้ในการปฏิบัติงานได้ อย่างมีประสิทธิภาพ

> ขวัญใจ เกิดแสง สิงหาคม 2565

## สารบัญ

| รบัญตารางก                      |   |
|---------------------------------|---|
| รบัญรูปภาพ                      | Ŋ |
| าที่ 1 บทนำ                     |   |
| • ความเป็นมาและความสำคัญ        | 1 |
| • วัตถุประสงค์                  | 2 |
| • ขอบเขต                        | 3 |
| • นิยามศัพท์เฉพาะ / คำจำกัดความ | 3 |

### บทที่ 2 บทบาทหน้าที่ความรับผิดชอบ

| ٠ | ลักษณะงานทั่วไป                | 5 |
|---|--------------------------------|---|
| • | ลักษณะงานที่ปฏิบัติ            | 6 |
| ٠ | โครงสร้างการบริหารภายในกองคลัง | 7 |

### บทที่ 3 หลักเกณฑ์วิธีปฏิบัติงาน

| 3.1 | .1 กระบวนการบันทึกบัญชีรับรู้รายได้จากค่าใช้จ่ายจากการประมวลผล |    |  |
|-----|----------------------------------------------------------------|----|--|
|     | ผ่านระบบ Payroll                                               | 10 |  |
| 3.2 | ความรู้เบื้องต้นเกี่ยวกับระบบ MUERP                            | 26 |  |

# บทที่ 4 เทคนิคในการปฏิบัติงาน

| • | ขั้นตอนการบันทึกบัญชีรับรู้รายได้แทนส่วนงาน – ที่ดำเนินการ |    |
|---|------------------------------------------------------------|----|
|   | บันทึกบัญชีอยู่ในระบบ MUERP เฉพาะแหล่งเงินงบประมาณแผ่นดิน  | 33 |

## บทที่ 5 ปัญหาอุปสรรคแนวทางการแก้ไขและพัฒนางาน

| • การพัฒนา | 91 |
|------------|----|
| บรรณานุกรม | 92 |

## สารบัญ (ต่อ)

#### ภาคผนวก

| • | โครงสร้างประเภทเอกสาร (Document Type)                        | 94 |
|---|--------------------------------------------------------------|----|
| • | โครงสร้างช่วงเลขที่เอกสาร (Document Number Range)            | 95 |
| • | คีย์การผ่านรายการ (Posting Key)                              | 95 |
| • | โครงสร้างศูนย์กำไร (Profit center Master – PCA)              | 96 |
| • | โครงสร้างกองทุน/เงินทุน (Fund)                               | 97 |
| • | โครงสร้างศูนย์ต้นทุน (Cost center Master – CO)               | 98 |
| • | โครงสร้างระบบใบสั่งงานภายใน (Internal Order Accounting – IO) | 98 |
| • | โครงสร้างเลขที่ใบขอเบิก (ฎีกา)                               | 99 |

## สารบัญตาราง

ก

| ตารางที่ | 1  | กระบวนการบันทึกบัญชีการเบิกจ่ายค่าใช้จ่ายจากการประมวลผล                |    |
|----------|----|------------------------------------------------------------------------|----|
|          |    | ผ่านระบบ Payroll สำหรับแหล่งเงินงบประมาณ                               | 11 |
| ตารางที่ | 2  | กระบวนการบันทึกบัญชีการเบิกจ่ายค่าใช้จ่ายจากการประมวลผล                |    |
|          |    | ผ่านระบบ Payroll สำหรับแหล่งเงินรายได้                                 | 20 |
| ตารางที่ | 3  | คำอธิบายฟิลด์ เพื่อระบุเงื่อนไขต่าง ๆ ในการออกรายงาน                   |    |
|          |    | "ทะเบียนคุมใบขอเบิก(ฎีกา)/เบิกเกินส่งคืน -> เงินเดือน"                 | 36 |
| ตารางที่ | 4  | คำอธิบาย Layout ที่ผู้จัดทำได้สร้างไว้เรียบร้อยแล้ว                    | 40 |
| ตารางที่ | 5  | คำอธิบายฟิลด์ส่วน Header                                               | 45 |
| ตารางที่ | 6  | คำอธิบายฟิลด์ส่วน Item                                                 | 45 |
| ตารางที่ | 7  | ตาราง Mapping การรับรู้รายได้แทนส่วนงาน                                |    |
|          |    | สำหรับแหล่งเงินงบประมาณแผ่นดิน กองทุน 20101001                         | 69 |
| ตารางที่ | 8  | ตาราง Mapping การรับรู้รายได้แทนส่วนงาน                                |    |
|          |    | สำหรับแหล่งเงินงบประมาณแผ่นดิน อุดหนุนทั่วไป กองทุน 20101002           |    |
|          |    | และแหล่งเงินงบประมาณแผ่นดิน อุดหนุนเฉพาะ กองทุน 20101003               | 70 |
| ตารางที่ | 9  | คำอธิบายการกรอกข้อมูลลงใน Template โดยใช้โปรแกรม Microsoft Excel       | 71 |
| ตารางที่ | 10 | รายละเอียดสำหรับการระบุข้อมูลต่าง ๆ สำหรับแต่ละรหัสบัญชี               | 76 |
| ตารางที่ | 11 | คำอธิบายฟิลด์หน้าจอ "G/L Account Line Item Display G/L View"           | 78 |
| ตารางที่ | 12 | คำอธิบายเครื่องมือที่ใช้บนหน้า"G/L Account Line Item Display G/L View" | 80 |
| ตารางที่ | 13 | แนวทางการแก้ไขข้อมูล Error หลังจาก Upload File Template                | 89 |
| ตารางที่ | 14 | แนวทางการแก้ไขข้อมูล Error หลังจาก Upload File Template                | 90 |
|          |    |                                                                        |    |

## สารบัญรูปภาพ

ข

| รูปภาพที่ 1 | โครงสร้างการบริหารงานกองคลัง                                            | 8  |
|-------------|-------------------------------------------------------------------------|----|
| รูปภาพที่ 2 | โครงสร้างการบริหารงานบัญชีบริหารและพัฒนาระบบ                            | 9  |
| รูปภาพที่ 3 | ความสัมพันธ์และความเชื่อมโยมระหว่างระบบ PY กับระบบการทำงานอื่น ๆ        | 10 |
| รูปภาพที่ 4 | ภาพรวมของการจัดทำใบขอเบิก(ฎีกา) – เงินเดือน ในระบบ MU ERP               | 11 |
| รูปภาพที่ 5 | ขั้นตอนการบันทึกบัญชีรับรู้รายได้ จากค่าใช้จ่ายที่เกิดจากการประมวลผล    |    |
|             | ผ่านระบบ Payroll เฉพาะแหล่งเงินงบประมาณแผ่นดิน แทนส่วนงาน – ที่ดำเนินกา | າວ |
|             | บันทึกบัญชีอยู่ในระบบ MUERP                                             | 33 |
| รูปภาพที่ 6 | ข้อมูล Excel ที่ได้จากการ Dowload มาจากระบบ MUERP                       |    |
|             | สำหรับกองทุน 20101001                                                   | 68 |
| รูปภาพที่ 7 | ข้อมูล Excel ที่ได้จากการ Dowload มาจากระบบ MUERP                       |    |
|             | สำหรับกองทุน 20101002                                                   | 68 |
| รูปภาพที่ 8 | ข้อมูล Excel ที่ได้จากการ Dowload มาจากระบบ MUERP                       |    |
|             | สำหรับกองทุน 20101003                                                   | 69 |

# บทที่ 1

## บทนำ

### ความเป็นมาและความสำคัญ

ตามที่มหาวิทยาลัยมหิดลได้พัฒนาและติดตั้งระบบงาน MUERP (Mahidol University Enterprise Resource Planning) โดยใช้ซอฟแวร์สำเร็จรูปสำหรับการวางแผนทรัพยากรองค์กร (SAP) ซึ่งเป็นระบบสารสนเทศที่สนับสนุนการปฏิบัติงานด้านการบริหารจัดการ งบประมาณ การเงิน การบัญชี การจัดซื้อจัดหา การบริหารพัสดุและการบริหารทรัพยากรบุคคลของมหาวิทยาลัยมหิดล มาใช้ในการบันทึกข้อมูล วิเคราะห์และติดตามประเมินผลเพื่อนำเสนองบการเงิน งบประมาณ ให้กับ ผู้บริหารนำไปใช้ในการบริหารงานด้านต่าง ๆ ของมหาวิทยาลัยมหิดล เพื่อให้มีความสะดวก คล่องตัว และมีประสิทธิภาพมากยิ่งขึ้น ตั้งแต่ปี 2552 เป็นต้นมา โดยได้เริ่มดำเนินการติดตั้งและใช้งานระบบ เมื่อวันที่ 1 กรกฎาคม 2554 ประกอบไปด้วยระบบงานต่างๆ ดังนี้

- ระบบงานด้านการบริหารงบประมาณ (Budget Management : BG)
   1.1 ระบบบริหารงบประมาณ (Budgeting / Fund Management: BG/FM)
- 2. ระบบงานด้านบัญชีและการเงิน (Financial Accounting: FI)
  - 2.1 ระบบบัญชีแยกประเภททั่วไป (General Ledger: GL) และ ระบบบัญชีศูนย์กำไร (Profit Center Accounting: PCA)
  - 2.2 ระบบบัญชีเจ้าหนี้ (Account Payable: AP)
  - 2.3 ระบบบัญชีลูกหนี้ (Account Receivable: AR)
  - 2.4 ระบบบัญชีสินทรัพย์ (Asset Management Accounting: AM)
- 3. ระบบงานด้านบัญชีบริหาร (Controlling Management: CO)
  - 3.1 ระบบบัญชีศูนย์ต้นทุน (Cost Center Accounting: CCA)
  - 3.2 ระบบใบสั่งงาน (Internal Order: IO)
  - 3.3 ระบบวิเคราะห์กำไร (Profitability Analysis: PA)
- 4. ระบบงานด้านพัสดุ (Material Management: MM)
  - 4.1 ระบบจัดซื้อ จัดจ้าง (Purchasing: PU)
  - 4.2 ระบบบริหารวัสดุคงคลัง (Inventory Management: IM)
- 5. ระบบงานด้านทรัพยากรบุคคล (Human Resource: HR)
  - 5.1 ระบบโครงสร้างองค์กร (Organization Management Module: OM)
  - 5.2 ระบบทะเบียนประวัติบุคลากร (Personnel Administration Module: PA)
  - 5.3 ระบบบริหารเงินเดือนและค่าตอบแทน (Payroll Module: PY)

รวมถึง Module ต่าง ๆ ที่จำเป็นต้องใช้งาน เช่น Module PI (Process Integration), BASIS (BASIS Administartor), BC-ABAP (ABAP Programming) เป็นต้น

จากการประมวลผลเงินเดือนผ่าน Payroll ในระบบ MUERP นั้น มีความเชื่อมโยงกับ ระบบงานบัญชีทั่วไป ส่งผลให้เกิดการบันทึกบัญชีหมวดค่าใช้จ่าย ทำให้เจ้าหน้าที่กองคลัง ต้อง ดำเนินการบันทึกบัญชีรับรู้รายได้แทนส่วนงานที่ดำเนินการบันทึกบัญชีภายใต้ระบบ MUERP เฉพาะ แหล่งเงินงบประมาณแผ่นดิน งบบุคลากร (กองทุน 20101001) แหล่งเงินงบประมาณแผ่นดิน อุดหนุนทั่วไป (กองทุน 20101002) และ แหล่งเงินงบประมาณแผ่นดิน อุดหนุนเฉพาะ (กองทุน 20101003)

ดังนั้น จึงเป็นเหตุผลในการจัดทำคู่มือปฏิบัติงานกระบวนการบันทึกบัญชีรับรู้รายได้จาก ค่าใช้จ่ายจากการประมวลผลผ่านระบบ Payroll เฉพาะแหล่งเงินงบประมาณแผ่นดิน ของ มหาวิทยาลัยมหิดล เป็นการรวบรวมกระบวนการบันทึกบัญชีรับรู้รายได้จากค่าใช้จ่ายจากการ ประมวลผลผ่านระบบ Payroll ตั้งแต่ขั้นตอนการประมวลผลเงินเดือนผ่านระบบ Payroll ขั้นตอน การจัดทำฎีกา ขั้นตอนการบันทึกบัญชีตั้งเจ้าหนี้ ขั้นตอนการบันทึกบัญชีรับเงิน และขั้นตอนการรับรู้ รายได้แทนส่วนงานที่มีการบันทึกบัญชีในระบบ MUERP ตลอดจนปัญหา อุปสรรค แนวทางการ แก้ไข เพื่อใช้เป็นแนวทางในการปฏิบัติงานให้กับเจ้าหน้าที่งานบัญชี กองคลัง สำนักงานอธิการบดี ใช้ สำหรับการบันทึกบัญชีแทนส่วนงานที่มีการบันทึกบัญชีในระบบ MUERP ได้อย่างถูกต้องและมี ประสิทธิภาพ

#### วัตถุประสงค์

- เพื่อรวบรวมกระบวนการบันทึกบัญชีรับรู้รายได้จากค่าใช้จ่ายจากการประมวลผลผ่าน ระบบ Payroll เฉพาะแหล่งเงินงบประมาณแผ่นดิน ตั้งแต่ขั้นตอนการประมวลผล เงินเดือนผ่านระบบ Payroll ขั้นตอนการจัดทำฎีกา ขั้นตอนการบันทึกบัญชีตั้งเจ้าหนี้ ขั้นตอนการบันทึกบัญชีรับเงิน และขั้นตอนการรับรู้รายได้แทนส่วนงานที่มีการบันทึก บัญชีในระบบ MUERP
- เพื่อใช้เป็นคู่มือการปฏิบัติงาน ในการบันทึกบัญชีรับรู้รายได้จากค่าใช้จ่ายจากการ ประมวลผลผ่านระบบ Payroll เฉพาะแหล่งเงินงบประมาณแผ่นดิน ให้กับเจ้าหน้าที่ งานบัญชี กองคลัง สำนักงานอธิการบดี บันทึกบัญชีแทนส่วนงานที่มีการบันทึกบัญชีใน ระบบ MUERP ได้อย่างถูกต้องและมีประสิทธิภาพ

#### ขอบเขต

- 1. ศึกษารวบรวมกระบวนการเบิกค่าใช้จ่ายจากการประมวลผลผ่านระบบ Payroll
- ศึกษารวบรวมกระบวนการบันทึกบัญชีรับรู้รายได้จากค่าใช้จ่ายจากการประมวลผล ผ่านระบบ Payroll เฉพาะแหล่งเงินงบประมาณแผ่นดิน
- ศึกษาปัญหาอุปสรรคและแนวทางการแก้ไขปัญหารวมถึงข้อเสนอแนะที่เกิดจากการ ปฏิบัติงาน ผ่านระบบ MUERP

#### นิยามศัพท์เฉพาะ/คำจำกัดความ

**มหาวิทยาลัย** หมายถึง มหาวิทยาลัยมหิดล

กองคลัง หมายถึง กองคลัง สำนักงานอธิการบดี มหาวิทยาลัยมหิดล

งานบัญชีบริหารและพัฒนาระบบ หมายถึง งานบัญชีบริหารและพัฒนาระบบ กองคลัง สำนักงานอธิการบดี มหาวิทยาลัยมหิดล

**งานบัญชี** หมายถึง งานบัญชี กองคลัง สำนักงานอธิการบดี มหาวิทยาลัยมหิดลและงาน บัญชีของส่วนงาน ภายใต้การดำเนินการผ่านระบบ MUERP

MUERP (Mahidol University Enterprise Resource Planning) หมายถึง ระบบ สารสนเทศที่สนับสนุนการปฏิบัติงานด้านการบริหารจัดการงบประมาณ การเงิน การบัญชี การ จัดซื้อจัดหาการบริหารพัสดุ และการบริหารทรัพยากรบุคคลของมหาวิทยาลัยมหิดล

SAP (Systems Applications and Products in data processing) หมายถึง ซอฟแวร์สำเร็จรูปสำหรับการวางแผนทรัพยากรองค์กร อีกนัยนึง คือ ERP ตัวหนึ่งที่มีการทำงาน ครอบคลุมในทุก ๆ ส่วนขององค์กร ไม่ว่าจะเป็น การจัดซื้อ การจ่ายเงิน การรับเงิน หรือบัญชี ฯลฯ เข้าไว้ด้วยกันที่เดียวโดยสามารถทำการปรับตั้งค่า (config/customize) ได้

ระบบบริหารงบประมาณ (Fund Management : Module FM) หมายถึง ระบบบริหาร งบประมาณเกี่ยวข้องกับการจัดการข้อมูลงบประมาณ บันทึกงบประมาณ ควบคุมและตรวจสอบ งบประมาณ การจองงบประมาณ บันทึกโอน/จัดสรรงบประมาณ ยกยอด (กันเงินไว้เบิก)

ระบบบัญชีบริหาร (Controlling : Module CO) หมายถึง ระบบบัญชีบริหารเป็น ระบบงานเพื่อการบริหารหรือพื่อการจัดการ ซึ่งเป็นการบัญชีที่จัดทำขึ้นเพื่อเสนอข้อมูลที่ใช้ในการ ควบคุมและวิเคราะห์การดำเนินงานภายในองค์กร

ระบบบัญชีแยกประเภท (General Ledger Accounting : Module GL) หมายถึง ระบบบัญชีแยกประเภทเกี่ยวข้องกับการบันทึกรายการบัญชีระหว่างระบบงานต่าง ๆ เข้าด้วยกัน, การปรับปรุงการผ่านรายการและการปิดบัญชีประจำเดือน/ปี รวมถึงการออกรายงาน ระบบบัญชีลูกหนี้ – รับชำระเงิน (Account Receivable : Module AR) หมายถึง ระบบงานบัญชีลูกหนี้เกี่ยวข้องกับระบบบัญชีลูกหนี้,กลุ่มลูกหนี้,โครงสร้างข้อมูลหลักลูกหนี้,ลูกหนี้ขา จร,ข้อมูลหลักลูกหนี้และกระบวนการทำงานในการบันทึกลูกหนี้ ในระบบ MU-ERP

ระบบบัญชีเจ้าหนี้ – จ่ายชำระเงิน (Account Payable : Module AP) หมายถึง ระบบงาน บัญชีเจ้าหนี้เกี่ยวข้องกับระบบบัญชีเจ้าหนี้ กลุ่มเจ้าหนี้ โครงสร้างข้อมูลหลักเจ้าหนี้ เจ้าหนี้ขาจรและกระบวนในการทำงานการบันทึกบัญชีเจ้าหนี้ และกระบวนการจ่ายเงิน ในระบบ MUERP

Transaction Code หมายถึง รหัสหมายเลขของหน้าจอการทำงาน

Payroll หมายถึง กระบวนการบริหารเงินเดือนและค่าตอบแทน ซึ่งเป็นการเก็บรวบรวม ข้อมูลการเปลี่ยนแปลงต่างๆของบุคลากรในช่วงระยะเวลาหนึ่งๆที่มีความเกี่ยวข้องกับเงินได้-เงินหัก มาประมวลผลรวมกัน เพื่อทำการจ่ายให้กับบุคลากร โดยสามารถแบ่งข้อมูลเป็น 2 ส่วนใหญ่ๆได้ดังนี้

- O ข้อมูลการเข้างาน ขาด ลา มาสาย ของบุคลากร (time attendance)
- 0 ข้อมูลการเปลี่ยนแปลงเงินได้-เงินหักต่างๆ รวมถึงเงินได้จากสวัสดิการและสิทธิ ประโยชน์ที่บุคลากรควรได้รับ

ระบบโครงสร้างองค์กร (Organizational Management : Module OM) หมายถึง ระบบ

ที่ใช้สำหรับบันทึกข้อมูลรายละเอียดต่างๆ ของหน่วยงาน (Organizational Unit) ตำแหน่งงาน (Job) และตำแหน่ง (Position)

ระบบทะเบียนประวัติบุคลากร (Personnel Administration : Module PA) หมายถึง ระบบในการบริหารจัดการข้อมูลที่เกี่ยวข้องพนักงานทั้งหมดในองค์กร

ระบบงานจัดการเวลามาปฏิบัติงาน (Time Management : Module TM) หมายถึง ระบบจัดเก็บข้อมูลเวลาเข้าออก รวมถึงประวัติการลาของพนักงาน

ระบบงานบริหารสวัสดิการ (Benefit Administration Module : BN) หมายถึง ระบบ ที่ช่วยในการจัดเก็บและอนุมัติการขอเบิกสวัสดิการต่างๆ

ระบบบริหารงานเงินเดือนและค่าตอบแทน (Payroll Administration : Module PY) หมายถึง ระบบประมวลผลเงินเดือนและค่าตอบแทนจากรายการเงินได้-เงินหักต่างๆ ของพนักงาน

# บทที่ 2

# บทบาทหน้าที่ความรับผิดชอบ

กองคลัง จัดตั้งขึ้นตามราชกิจจานุเบกษา แห่งพระราชบัญญัติ มหาวิทยาลัยแพทยศาสตร์ (ฉบับที่ 6) พ.ศ. 2503 ตามมาตรา 4 ซึ่งเห็นควรให้มีเลขาธิการมหาวิทยาลัย มาปฏิบัติหน้าที่ ควบคุมการทะเบียนสถิติควบคุมการบัญชี ตรวจตราดูแลการเงินการพัสดุรวมทั้งเป็นผู้ช่วยอธิการบดี ในกิจการทั่วไปของมหาวิทยาลัยตามที่ได้รับมอบหมาย ต่อมาสำนักนายกรัฐมนตรีได้ออกประกาศ สำนักนายกรัฐมนตรี ณ วันที่ 14 ธันวาคม พ.ศ. 2512 เรื่องการแบ่งส่วนราชการใน มหาวิทยาลัยมหิดล ซึ่งทำให้มีการปรับเปลี่ยนเลขาธิการมหาวิทยาลัยมาเป็นกองคลังโดยสังกัดอยู่ ภายใต้สำนักงานอธิการบดี ประกอบด้วยหน่วยงานย่อย 3 แผนก คือ แผนกบัญชี แผนกเงิน และแผนกพัสดุ ต่อมากองคลังสังกัดสำนักงานอธิการบดีภายใต้การกำกับดูแลของรองอธิการบดีฝ่าย คลังและสินทรัพย์ ได้มีการปรับโครงสร้างการแบ่งหน่วยงานภายในกองตามแหล่งเงินดังนี้

|        | 1. งานงบประมาณ   | ด้านเงินงบประมาณแผ่นดิน                      |
|--------|------------------|----------------------------------------------|
|        | 2. งานการเงิน    | ด้านเงินงบประมาณแผ่นดิน                      |
|        | 3. งานบัญชี      | ด้านเงินงบประมาณแผ่นดิน                      |
|        | 4. งานเงินรายได้ | กำกับดูแล งบประมาณ การเงิน และบัญชี ด้านเงิน |
| รายได้ |                  |                                              |

| 5. งานพัสดุ  | กำกับดูแลงานพัสดุ                  |
|--------------|------------------------------------|
| 6. งานธุรการ | รับผิดชอบงานบริหารทั่วไปของกองคลัง |

จนในปีงบประมาณ พ .ศ 2553 กองคลังได้ปรับเปลี่ยนโครงสร้างของกองใหม่ให้สอดคล้อง และเป็นไปตามนโยบายและการบริหารงานของมหาวิทยาลัย แต่ยังคงอยู่ภายใต้การกำกับดูแลของ รองอธิการบดีฝ่ายการคลังและสินทรัพย์เช่นเดิม ประกอบด้วย

- 1. งานบริหารงบประมาณ (Fund Management Section)
- 2. งานบริหารพัสดุ (Material Management Section)
- 3. งานการเงิน (Finance Section)
- 4. งานบัญชี (Accounting Section)

5. งานบัญซีบริหารและพัฒนาระบบ (Managerial Accounting and System Development Section)

### ชื่อตำแหน่ง นักวิชาการเงินและบัญชี

### หน้าที่และความรับผิดชอบ ปฏิบัติงานด้านการเงินและบัญชี และปฏิบัติหน้าที่อื่นที่เกี่ยวข้อง ภายใต้งานบัญชีบริหารและพัฒนาระบบ กองคลังสำนักงานอธิการบดี มหาวิทยาลัยมหิดล

### ลักษณะงานทั่วไป

ปฏิบัติงานเกี่ยวกับงานการเงินและบัญซี และการให้บริการด้านการคลัง โดยปฏิบัติหน้าที่ อย่างใดอย่างหนึ่งหรือหลายอย่าง เช่น จัดทำฎีกา ตรวจสอบการตั้งฎีกาเบิกจ่ายในหมวดต่าง ๆ ตรวจสอบความถูกต้องของบัญซีเงินสด บัญซีเงินฝากธนาคาร บัญชีแยกประเภท จัดทำรายงานเงิน รายจ่ายตามงบประมาณประจำเดือน จัดทำประมาณการรายได้รายจ่ายประจำปี พร้อมทั้งจัดทำ แผนการปฏิบัติงาน ดำเนินการเกี่ยวกับงานขอโอนและการขอเปลี่ยนแปลงรายการงบประมาณ ประเมินผล และติดตาม ผลการใช้จ่ายเงินงบประมาณรายจ่าย และจัดทำรายงานผลการปฏิบัติงาน ตามแผน และปฏิบัติหน้าที่ อื่นที่เกี่ยวข้อง

### ลักษณะงานที่ปฏิบัติ

- บันทึกรายการบัญชีรับรู้รายได้ จากฎีกาเงินเดือน ที่มีการเบิกค่าใช้จ่าย จากการ ประมวลผลผ่าน Payroll แทนส่วนงานที่อยู่ภายใต้ระบบ MUERP สำหรับแหล่งเงิน งบประมาณแผ่นดิน (กองทุน 20101001) แหล่งเงินงบประมาณอุดหนุนทั่วไป (กองทุน 20101002) และแหล่งเงินบประมาณอุดหนุนเฉพาะ (กองทุน 20101003)
- ปฏิบัติหน้าที่ให้คำปรึกษาและข้อเสนอแนะเกี่ยวกับระบบบัญชีลูกหนี้ (Module Account Receiveable) โดยรับผิดชอบแก้ไขปัญหาต่าง ๆ ที่เกิดขึ้นจากการใช้งาน ผ่านระบบ MUERP ภายใต้ระบบบัญชีลูกหนี้ (AR) ให้กับผู้ใช้งานและส่วนงานภายใต้ การดำเนินการผ่านระบบ MUERP ผ่านทางช่องทางต่าง ๆ เช่น ทางโทรศัพท์ , ทาง Web Call Center ERP , ทาง E- Mail , Line และผู้ใช้งานของส่วนงาน ที่เข้ามาติดต่อ สอบถามหรือการปฏิบัติงานที่มีข้อสงสัยที่งานบัญชีบริหารและพัฒนาระบบ กองคลัง มหาวิทยาลัยมหิดล ด้วยตนเอง
- ประสานงานกับกองเทคโนโลยีสารสนเทศในการแก้ไขโปรแกรมการใช้งานของระบบ บัญชีลูกหนี้ พร้อมทั้งทดสอบโปรแกรมที่ขอแก้ไขเพิ่มเติมตามคำร้องขอของผู้ใช้งาน
- จัดอบรมการใช้งานระบบ MUERP ภายใต้ระบบบัญชีลูกหนี้ (AR) ให้กับผู้ใช้งานหรือ ส่วนงานที่มีการสับเปลี่ยนเจ้าหน้าที่หรือพนักงานใหม่

- 5. จัดประชุม จัดอบรม จัดทำหนังสือชี้แจง เมื่อมีการปลี่ยนแปลง แก้ไข พัฒนา ปรับปรุง การใช้งานระบบ MUERP รวมถึงกระบวนการทำงาน สำหรับบันทึกรายการบัญชีตั้ง ลูกหนี้ การบันทึกรายการบัญชีการรับเงิน และการบันทึกรายการบัญชีการนำเงินส่ง กองคลัง ภายใต้ระบบบัญชีลูกหนี้ (AR)
- 6. ตรวจสอบการบันทึกรายการตั้งลูกหนี้ระหว่างกัน เพื่อกระทบยอดกับรายการตั้งเจ้าหนี้ ระหว่างกัน ทุกสิ้นเดือนให้มีความถูกต้อง ตรงกัน
- สิ้นปีงบประมาณตรวจสอบรายการรับเงินคู่กับรายการที่ต้องดำเนินการจ่ายเงินใน ปีงบประมาณถัดไป ผ่านระบบ MUERP เพื่อแจ้งงานบริหารงบประมาณดำเนินการยก ยอดไปปีงบประมาณถัดไป
- จัดทำรายงานลูกหนี้รายตัวคงค้างประจำปีงบประมาณ เพื่อเป็นข้อมูลสำหรับการ ตรวจสอบให้กับสำนักงานตรวจเงินแผ่นดิน
- 9. ปฏิบัติงานอื่นๆ ตามที่ได้รับมอบหมาย

### โครงสร้างการบริหารภายในกองคลัง

การบริหารงานภายในกองคลังมีรองอธิการบดีฝ่ายการคลังและแผนงานเป็นผู้กำกับดูแล และมี ผู้อำนวยการกองคลังเป็นผู้บริหารสูงสุด โดยมีการแบ่งงานและความรับผิดชอบของกองคลัง ออกเป็น 5 หน่วยงานโดยมีหัวหน้าแต่ละหน่วยงานเป็นผู้ดูแล ได้แก่

- 1. หัวหน้างานบริหารงบประมาณ มีหน้าที่กำกับดูแลงานบริหารงบประมาณ
- 2. หัวหน้างานบริหารพัสดุ มีหน้าที่กำกับดูแลงานบริหารพัสดุ
- หัวหน้างานการเงิน มีหน้าที่กำกับดูแลหน่วยการเงินรับ หน่วยการเงินจ่าย หน่วยฎีกา เบิกจ่าย และหน่วยบำเหน็จบำนาญ

4. หัวหน้างานบัญชี มีหน้าที่กำกับดูแลงานบัญชี

5. หัวหน้างานบัญชีบริหารและพัฒนาระบบ มีหน้าที่กำกับดูแลงานบัญชีบริหารและการ พัฒนาระบบ ของมหาวิทยาลัย

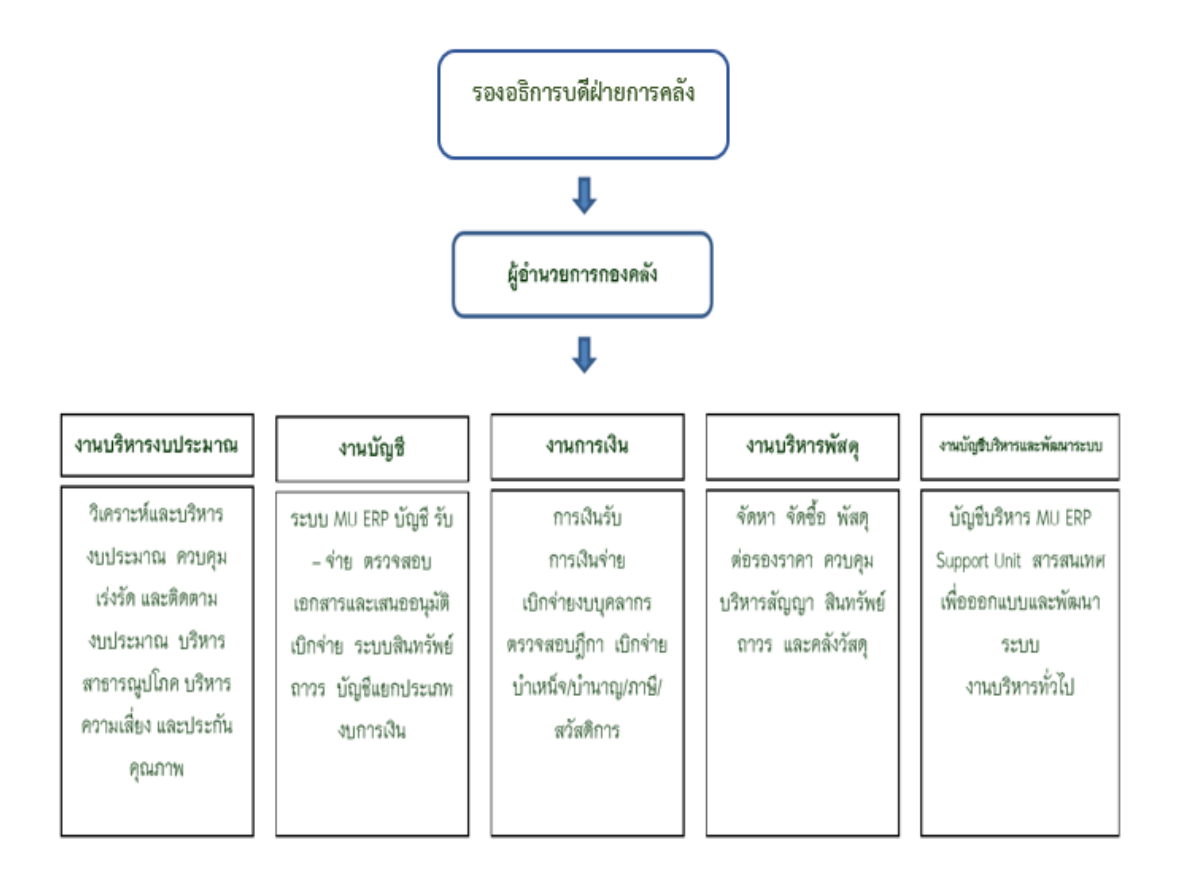

รูปภาพที่ 1 โครงสร้างการบริหารงานกองคลัง

คู่มือกระบวนการบันทึกบัญชีรับรู้รายได้จากค่าใช้จ่ายจากการประมวลผลผ่านระบบ Payroll ของมหาวิทยาลัยมหิดล

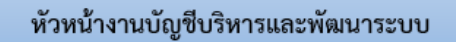

#### งานบริหารทั่วไป (ธุรการ)

 ลงทะเบียนรับเอกสารจากส่วนงาน ภายในและภายนอกมหาวิทยาลัย

#### งาน Support ระบบ MUERP

- ระบบบริหารงบประมาณ (FM)
- ระบบบัญชีแยกประเภท (GL)
- ระบบบัญชีเจ้าหนี้ จ่ายชำระเงิน (AP)
- ระบบบัญชีลูกหนี้ รับชำระเงิน (AR)
- ระบบสินทรัพย์ถาวร (AM)
- ระบบบัญชีบริหาร (CO)

#### งาน Support และพัฒนาโปรแกรมอื่นๆ

- ดูแลอุปกรณ์เครื่องคอมพิวเตอร์และพัฒนา
- โปรแกรมตามคำขอของผู้ใช้งาน

### รูปภาพที่ 2 โครงสร้างการบริหารงานบัญชีบริหารและพัฒนาระบบ

# บทที่ 3 หลักเกณฑ์วิธีปฏิบัติงาน

### 3.1 กระบวนการบันทึกบัญชีรับรู้รายได้จากค่าใช้จ่ายจากการประมวลผลผ่านระบบ Payroll เฉพาะแหล่งเงินงบประมาณแผ่นดิน

การบันทึกบัญชีรับรู้รายได้จากค่าใช้จ่ายจากการประมวลผลผ่าน Payroll เฉพาะแหล่งเงิน งบประมาณแผ่นดิน ของมหาวิทยาลัยมหิดล เฉพาะส่วนงานที่มีการใช้งานภายใต้ระบบ MUERP เป็นการบันทึกบัญชีต่อมาจากกระบวนการประมวลผลเงินเดือน ค่าจ้าง ค่าตอบแทน และค่าใช้จ่าย อื่น ๆ ผ่านระบบงาน PayRoll ระบบงานบริหารงบประมาณ ( Module FM) และระบบงานบัญชี เจ้าหนี้ (Module AP) ซึ่งจะเห็นความสัมพันธ์และความเชื่อมโยงระหว่าง Payroll กับระบบการ ทำงานอื่น ๆ ดังนี้

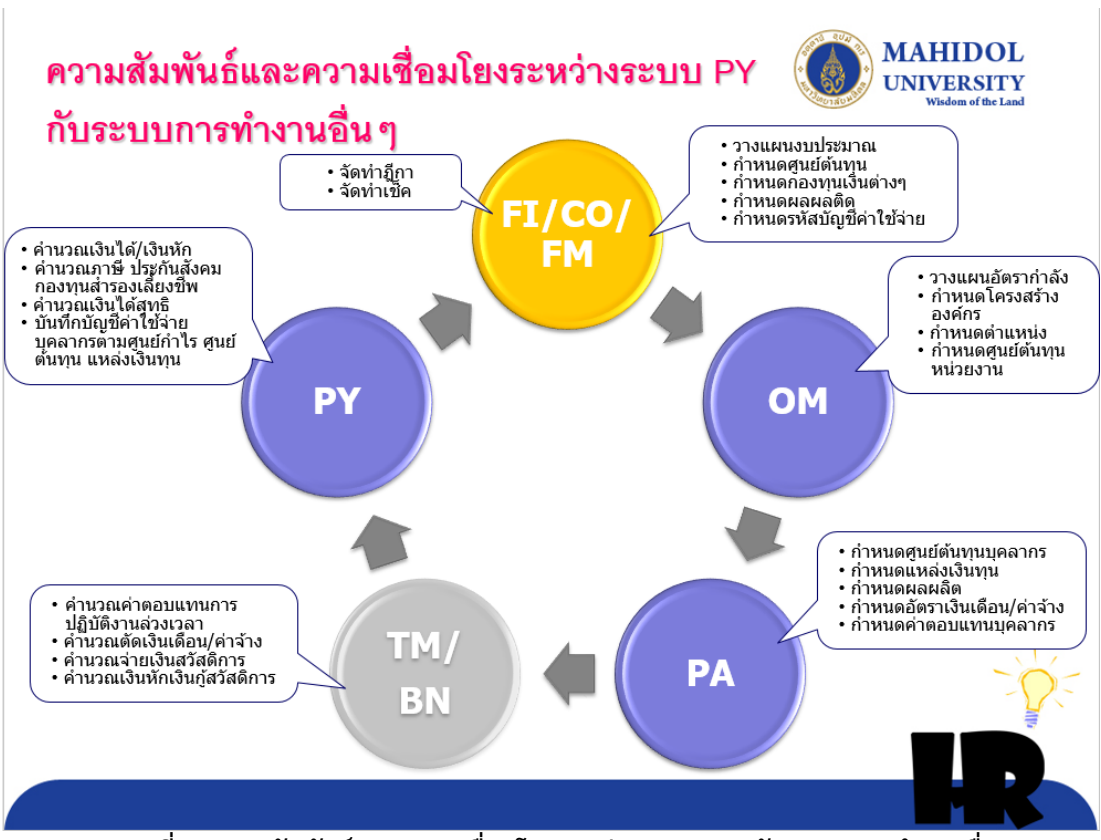

รูปภาพที่ 3 ความสัมพันธ์และความเชื่อมโยงระหว่างระบบ PY กับระบบการทำงานอื่น ๆ

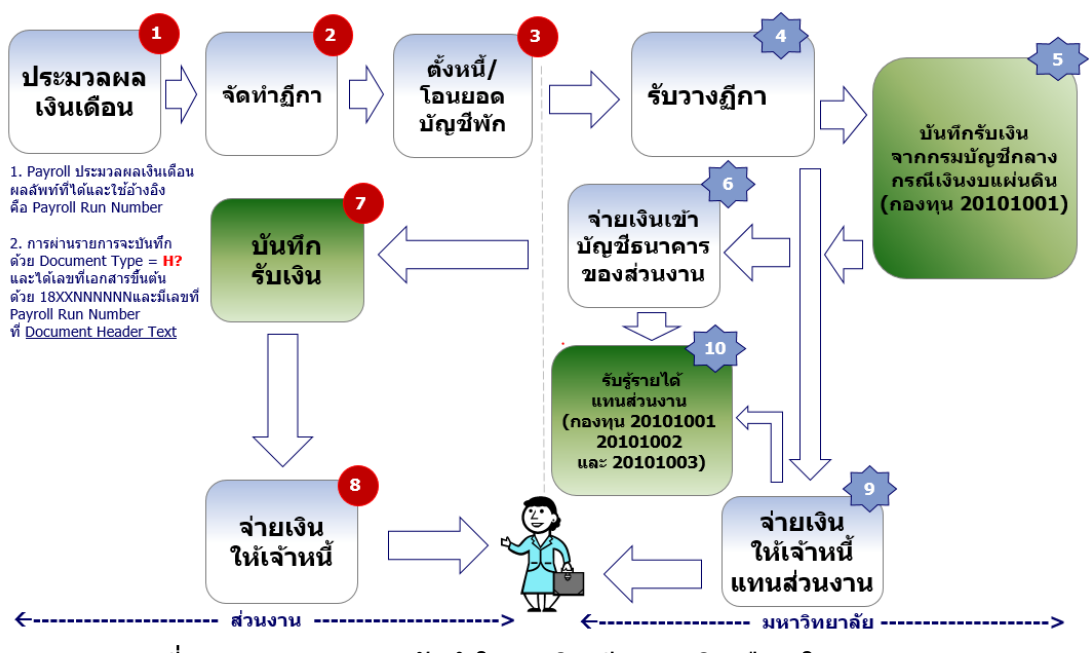

รูปภาพที่ 4 ภาพรวมของการจัดทำใบขอเบิก(ฎีกา) – เงินเดือน ในระบบ MU ERP

จากรูปภาพที่ 3 และ รูปภาพที่ 4 สามารถอธิบายรายละเอียดของกระบวนการบันทึก บัญชีรับรู้รายได้จากค่าใช้จ่ายจากการประมวลผลผ่าน Payroll เฉพาะแหล่งเงินงบประมาณแผ่นดิน สำหรับส่วนงานที่มีการใช้งานภายใต้ระบบ MUERP ซึ่งมีขั้นตอนการบันทึกบัญชี ดังต่อไปนี้

| <u>ตารางที่ 1</u> | กระบวนการบันทึกบัญชีการเบิกจ่ายค่าใช้จ่ายจากการประมวลผลผ่านระบบ Payrc | ગા |
|-------------------|-----------------------------------------------------------------------|----|
| สำหรับแหล่        | งเงินงบประมาณ                                                         |    |

| ระบบงาน (Module)             | กระบวนการทำงาน<br>ในระบบMUERP | การบันทึกบัญชีในระบบ MUERP |
|------------------------------|-------------------------------|----------------------------|
| ระบบบริหารงบประมาณ (Module   | - วางแผนงบประมาณ              | NIA VEVA                   |
| FM)                          | - กำหนดกองทุนเงินต่าง ๆ       | ไม่มีการบันทักบัญช์        |
|                              | - กำหนดผลผลิต                 |                            |
| ระบบบัญชีบริหาร (Module CO)  | กำหนดศูนย์ต้นทุน              | ไม่มีการบันทึกบัญชี        |
| ระบบบัญชีแยกประเภททั่วไป     | กำหนดรหัสบัญชีค่าใช้จ่าย      | ไม่มีการบันทึกบัญชี        |
| (Module GL)                  |                               |                            |
| ระบบงานโครงสร้างองค์กรและ    | - วางแผนอัตรากำลัง            |                            |
| โครงสร้างตำแหน่ง (Module OM) | - กำหนดโครงสร้างองค์กร        | ไม่มีการบันทึกบัญชี        |
|                              | - กำหนดตำแหน่ง                |                            |
|                              | - กำหนดศูนย์ต้นทุนหน่วยงาน    |                            |

| ระบบงาน (Module)                                                                                                    | กระบวนการทำงาน<br>ในระบบMUERP                                                                                                    | การบันทึกบัญชีในระบบ MUERP                                                                                                    |
|----------------------------------------------------------------------------------------------------|----------------------------------------------------------------------------------------------------|----------------------------------------------------------------------------------------------------|
| ระบบงาน (Module)<br>ระบบทะเบียนประวัติบุคลากร<br>(Module PA)<br>ระบบงานจัดการเวลา<br>มาปฏิบัติงาน (Module TM)<br>ระบบงานบริหารสวัสดิการ<br>(Module BN)<br>ระบบบริหารงานเงินเดือนและ<br>ค่าตอบแทน (Module PY) | ในระบบMUERP  - กำหนดศูนย์ต้นทุนบุคลากร - กำหนดแหล่งเงินทุน - กำหนดแหล่งเงินทุน - กำหนดผลผลิต - กำหนดอัตราเงินเดือน/ค่าจ้าง - กำหนดค่าตอบแทนบุคลากร - คำนวณค่าตอบแทนบุคลากร ปฏิบัติงานล่วงเวลา - คำนวณตัดเงินเดือน/ค่าจ้าง - คำนวณจ่ายเงินสวัสดิการ - คำนวณเงินหักเงินกู้สวัสดิการ - คำนวณเงินได้/เงินหัก - คำนวณเงินได้/เงินหัก - คำนวณเงินได้สุทธิ | การบันทึกบัญชีในระบบ MUERPไม่มีการบันทึกบัญชีไม่มีการบันทึกบัญชีไม่มีการบันทึกบัญชี เมื่อ HR นำ PP Run Number ที่ ได้มาบันทึกบัญชี จะเกิดคู่บัญชี ดังต่อไปนี้ Document ที่ 1                                                                                                    |
|                                                                                                    | <ul> <li>บันทึกบัญชีค่าใช้จ่ายบุคลากร</li> <li>ตามศูนย์กำไร</li> <li>ศูนย์ต้นทุน แหล่งเงินทุน</li> </ul>                                                                                                    | เดบิต เงินเดือน<br>เดบิต ค่าจ้างชั่วคราว<br>เดบิต ค่าตอบแทน<br>เดบิต เงินสมทบประกันสังคม<br>เครดิต Transit Account<br><b>Document ที่ 2</b><br>เดบิต Transit Account<br>เครดิต พักเงินได้สุทธิรอจ่าย<br>เครดิต พักเงินได้สุทธิรอจ่าย<br>เครดิต พักสุทธิรอจ่าย ลูกจ้างประจำ<br>เครดิต พัก กสจ. สะสม<br>เครดิต พัก กสจ. สะสม<br>เครดิต พัก กสจ. สมทบ<br>เครดิต พัก กสจ. สมทบ<br>เครดิต พักกองทุนสำรองเลี้ยงชีพ<br>ม.มหิดล<br>เครดิต พักประกันสังคม<br>เครดิต พักธนาคารออมสิน |

<u>ตารางที่ 1</u> กระบวนการบันทึกบัญชีการเบิกจ่ายค่าใช้จ่ายจากการประมวลผลผ่านระบบ Payroll สำหรับแหล่งเงินงบประมาณ – ต่อ

**หมายเหตุ :** \*\*บัญชี Transit account (GL = 9110019990) เป็นบัญชีที่เชื่อมต่อระหว่างเลขที่เอกสาร ถ้ารวมยอดสำหรับทุก ๆ เลขที่เอกสาร (FI Document ) จาก PY ยอดจะต้องเป็น 0.00\*\*

| ระบบงาน (Module)                | กระบวนการทำงาน                   | การบันทึกบัญชีในระบบ MUERP        |
|---------------------------------|----------------------------------|-----------------------------------|
| ¥                               | ในระบบMUERP                      |                                   |
| ระบบบัญชีเจ้าหนี - จ่ายชำระเงิน | <b>ส่วนงาน -</b> จัดทำฎีกา       | ไม่มีการบันทึกบัญชี               |
| (Module AP)                     | <b>ส่วนงาน -</b> บันทึกบัญชีตั้ง | - การบันทึกบัญชีตั้งเจ้าหนี้เพื่อ |
|                                 | เจ้าหนี้                         | จ่ายเงินเข้าบัญชีบุคคลากร         |
|                                 |                                  | เดบิต พักเงินได้สุทธิรอจ่าย       |
|                                 |                                  | เครดิต เจ้าหนี้ – ม.มหิดล เงินงบ  |
|                                 |                                  | บุคลากร                           |
|                                 |                                  | - การบันทึกบัญชีตั้งเจ้าหนี้เพื่อ |
|                                 |                                  | จ่ายเงินให้สหกรณ์ออมทรัพย์ ม.     |
|                                 |                                  | มหิดล                             |
|                                 |                                  | เดบิต พักสหกรณ์ออมทรัพย์          |
|                                 |                                  | ม.มหิดล                           |
|                                 |                                  | เครดิต เจ้าหนี้ - สหกรณ์          |
|                                 |                                  | ม.มหิดล                           |
|                                 |                                  | - การบันทึกบัญชีตั้งเจ้าหนี้เพื่อ |
|                                 |                                  | จ่ายเงินเข้ากองทุนสำรองเลี้ยงชีพ  |
|                                 |                                  | ม.มหิดล                           |
|                                 |                                  | เดบิต พักกองทุนสำรองเลี้ยงชีพ     |
|                                 |                                  | ม.มหิดล                           |
|                                 |                                  | เครดิต เจ้าหนี้ – กองทุนสำรอง     |
|                                 |                                  | เลี้ยงชีพฯ                        |
|                                 |                                  | - การบันทึกบัญชีตั้งเจ้าหนี้เพื่อ |
|                                 |                                  | จ่ายเงินให้สำนักงานประกันสังคม    |
|                                 |                                  | เดบิต พักประกันสังคม              |
|                                 |                                  | เครดิต เจ้าหนี้ – กองทุน          |
|                                 |                                  | ประกันสังคม                       |
|                                 |                                  | - การบันทึกบัญชีตั้งเจ้าหนี้เพื่อ |
|                                 |                                  | จ่ายเงินให้ธนาคารออมสิน           |
|                                 |                                  | เดบิต พักธนาคารออมสิน             |
|                                 |                                  | เครดิต เจ้าหนี้ – ธนาคารออมสิน    |
|                                 | มหาวิทยาลัย - รับวางฎีกา         | ไม่มีการบันทึกบัญชี               |
| ระบบบัญชีลูกหนี้-รับชำระเงิน    | <b>มหาวิทยาลัย</b> – บันทึกบัญชี | เดบิต P99 CA KTB เพชรเกษม 91      |
| (Module AR)                     | รับเงินจากกรมบัญชีกลาง           | 732-6-01761-1 คุม P99             |
|                                 | (เฉพาะกองทุน 20101001)           | Cr. รายได้(ตามประเภท)             |

<u>ตารางที่ 1</u> กระบวนการบันทึกบัญชีการเบิกจ่ายค่าใช้จ่ายจากการประมวลผลผ่านระบบ Payroll สำหรับแหล่งเงินงบประมาณ – ต่อ

| ระบบงาน (Module)                 | กระบวนการทำงาน<br>ในระบบMUERP    | การบันทึกบัญชีในระบบ MUERP          |
|----------------------------------|----------------------------------|-------------------------------------|
| ระบบบัญชีลูกหนี้ – รับชำระเงิน   | <b>มหาวิทยาลัย</b> – บันทึกบัญชี | -สำหรับกองทุน 20101001              |
| (Module AR)                      | การรับเงินเข้าบัญชี 316-3-       | เดบิต P99 CA SCB ศาลายา 316-        |
|                                  | 03572-2 เพื่อนำไปใช้ในการ        | 3-03572-2 คุม                       |
|                                  | ดำเนินการโอนเงินเข้าบัญชีของ     | เครดิต P99 CA KTB เพชรเกษม          |
|                                  | ส่วนงาน พร้อมทั้งเขียนเช็ค       | 91 732-6-01761-1 พัก                |
|                                  | (และนำเลขที่เอกสารที่ได้ นำไป    |                                     |
|                                  | อัพเดทเลขที่เช็ค)                |                                     |
|                                  |                                  |                                     |
| ระบบบัญชีเจ้าหนี้ - จ่ายชำระเงิน | <b>มหาวิทยาลัย</b> - บันทึกบัญชี | 1.บันทึกบัญชีตั้งเจ้าหนี้ – ส่วนงาน |
| (Module AP)                      | จ่ายเงินกลับส่วนงาน              | -สำหรับกองทุน 20101001              |
|                                  |                                  | เดบิต เงินงบประมาณรอรับจัดสรร       |
|                                  |                                  | Profit Center Pxx (แต่ละส่วนงาน)    |
|                                  |                                  | เครดิต เจ้าหนี้ – ม.มหิดล เงิน      |
|                                  |                                  | งบประมาณ (ส่วนงาน)                  |
|                                  |                                  | -สำหรับกองทุน 20101002 และ          |
|                                  |                                  | กองทุน 20101003                     |
|                                  |                                  | เดบิต เงินรับจัดสรรจาก              |
|                                  |                                  | กรมบัญชีกลาง Profit Center P99      |
|                                  |                                  | เครดิต เจ้าหนี้ – ม.มหิดล เงิน      |
|                                  |                                  | งบประมาณ (ส่วนงาน)                  |
|                                  |                                  |                                     |
|                                  |                                  | 2.บันทึกบัญชีการจ่ายเงินให้         |
|                                  |                                  | เจ้าหนี้ – ม.มหิดล เงินงบประมาณ     |
|                                  |                                  | (ส่วนงาน)                           |
|                                  |                                  | เดบิต เจ้าหนี้ - ม.มหิดล เงิน       |
|                                  |                                  | งบประมาณ (ส่วนงาน)                  |
|                                  |                                  | เครดิต เงินระหว่างทางรอโอน-         |
|                                  |                                  | SCB                                 |
|                                  |                                  |                                     |

<u>ตารางที่ 1</u> กระบวนการบันทึกบัญชีการเบิกจ่ายค่าใช้จ่ายจากการประมวลผลผ่านระบบ Payroll สำหรับแหล่งเงินงบประมาณ – ต่อ

14

| ระบบงาน (Module)                 | กระบวนการทำงาน<br>ในระบบMUERP        | การบันทึกบัญชีในระบบ MUERP                |
|----------------------------------|--------------------------------------|-------------------------------------------|
| ระบบบัญชีเจ้าหนี้ - จ่ายชำระเงิน | <b>มหาวิทยาลัย</b> – บันทึกบัญชี     | 3.บันทึกบัญชีปรับปรุง                     |
| (Module AP) – ต่อ                | จ่ายเงินกลับส่วนงาน – ต่อ            | เงินระหว่างทางรอโอน-SCB                   |
|                                  |                                      | -สำหรับกองทุน 20101001                    |
|                                  |                                      | เดบิต เงินระหว่างทางรอโอน-SCB             |
|                                  |                                      | เครดิต P99 CA SCB ศาลายา                  |
|                                  |                                      | 316-3-03572-2 คุม (กองทุน                 |
|                                  |                                      | 20101001)                                 |
|                                  |                                      | -สำหรับกองทน 20101002 และ                 |
|                                  |                                      | กองทุน 20101003                           |
|                                  |                                      | ิ<br>เดบิต เงินระหว่างทางรอโอน-SCB        |
|                                  |                                      | เครดิต P99 SA SCB ศาลายา                  |
|                                  |                                      | 316-2-74054-4 (กองทุน                     |
|                                  |                                      | 20101002)                                 |
|                                  |                                      | เครดิต P99 SA SCB ศาลายา                  |
|                                  |                                      | 316-2-91332-5 (กองทุน                     |
|                                  |                                      | 20101003)                                 |
|                                  |                                      |                                           |
| ระบบบัญชีลูกหนี้ – รับชำระเงิน   | <b>มหาวิทยาลัย</b> – บันทึกบัญชี     | เฉพาะกองทุน 20101002 และ                  |
| (Module AR)                      | รับเงินเข้าบัญชี316-3-03572-2        | กองทุน 20101003                           |
|                                  | (เพื่อนำไปใช้ในการดำเนินการ          | เดบิต P99 CA SCB ศาลายา 316-              |
|                                  | โอนเงินเข้าบัญชีของส่วนงาน)          | 3-03572-2 คุม P99                         |
|                                  |                                      | เครดิต เงินรับฝาก-รอจ่ายคืนผู้มี          |
|                                  |                                      | สิทธิ                                     |
| ¥                                |                                      |                                           |
| ระบบบัญชีเจ้าหนี - จ่ายชำระเงิน  | <b>มหาวิทยาลัย</b> - บันทึกบัญชีเมือ | เฉพาะกองทุน 20101002 และ                  |
| (Module AP)                      | มีการดำเนินการโอนเงินเข้า            | กองทุน 20101003                           |
|                                  | บัญชีของส่วนงาน                      | เดบิต เงินรับฝาก-รอจ่ายคืนผู้มีสิทธิ<br>- |
|                                  |                                      | เครดิต P99 CA SCB ศาลายา                  |
|                                  |                                      | 316-3-03572-2 คุม P99                     |
|                                  |                                      |                                           |

<u>ตารางที่ 1</u> กระบวนการบันทึกบัญชีการเบิกจ่ายค่าใช้จ่ายจากการประมวลผลผ่านระบบ Payroll สำหรับแหล่งเงินงบประมาณ – ต่อ

| ระบบงาน (Module)                 | กระบวนการทำงาน<br>ในระบบMUERP          | การบันทึกบัญชีในระบบ MUERP                           |
|----------------------------------|----------------------------------------|------------------------------------------------------|
| ระบบบัญชีลูกหนี้-รับชำระเงิน     | <b>ส่วนงาน</b> – บันทึกบัญชีรับเงิน    | สำหรับกองทุน 20101001                                |
| (Module AR)                      | จากมหาวิทยาลัย                         | เดบิต เงินฝากธนาคาร – ส่วนงาน                        |
|                                  |                                        | เครดิต เงินงบประมาณรอรับ                             |
|                                  |                                        | จัดสรร                                               |
|                                  |                                        | สำหรับกองทุน 20101002 และ                            |
|                                  |                                        | กองทุน 20101003                                      |
|                                  |                                        | เดบิต เงินฝากธนาคาร – ส่วนงาน                        |
|                                  |                                        | เครดิต รายได้รอรับรู้ – รับจัดสรร                    |
|                                  |                                        | จากกรมบัญชีกลาง                                      |
| ระบบบัญชีเจ้าหนี้ - จ่ายชำระเงิน | <b>ส่วนงาน</b> - บันทึกบัญชีจ่ายเงิน   | - การบันทึกบัญชีจ่ายเงินให้กับ                       |
| (Module AP)                      | ให้เจ้าหนี้ต่าง ๆ                      | สำนักงานประกันสังคม                                  |
|                                  |                                        | เดบิต เจ้าหนี้ – กองทุนประกันสังคม                   |
|                                  |                                        | เครดิต เงินฝากธนาคาร – ส่วนงาน                       |
|                                  |                                        | - การบันทึกบัญชีจ่ายเงินให้กับ                       |
|                                  |                                        | ธนาคารออมสิน                                         |
|                                  |                                        | เดบิต พักธนาคารออมสิน                                |
|                                  |                                        | เครดิต เจ้าหนี้ – ธนาคารออมสิน                       |
| ระบบบัญชีเจ้าหนี้ - จ่ายชำระเงิน | <b>มหาวิทยาลัย</b> - บันทึกบัญชี       | สำหรับกองทุน 20101001                                |
| (Module AP) – ต่อ                | จ่ายเงินให้เจ้าหนี้แทนส่วนงาน          | - การบันทึบัญชีจ่ายเงินให้กับเจ้าหนี้                |
|                                  | เช่น                                   | สหกรณ์ออมทรัพย์ ม.มหิดล                              |
|                                  | <ul> <li>สหกรณ์ออมทรัพย์ ม.</li> </ul> | เดบิต เจ้าหนี้ - สหกรณ์ ม.มหิดล                      |
|                                  | มหิดล                                  | เครดิต P99 CA KTB เพชรเกษม                           |
|                                  | - กองทุนสำรองเลี้ยงชีพ                 | 91 732-6-01761-1 พัก                                 |
|                                  | เป็นต้น                                |                                                      |
|                                  |                                        | สำหรับกองทุน 20101002 และ                            |
|                                  |                                        | กองทุน 20101003                                      |
|                                  |                                        | <ul> <li>การบันทึกบัญชีจ่ายเงินเข้ากองทุน</li> </ul> |
|                                  |                                        | สำรองเลี้ยงชีพ                                       |
|                                  |                                        | เดบิต เจ้าหนี - กองทุนสำรอง<br>*                     |
|                                  |                                        | เลียงชีพา                                            |
|                                  |                                        | เครดิต เงินระหว่างทางรอจ่าย-SCB                      |
|                                  |                                        |                                                      |

<u>ตารางที่ 1</u> กระบวนการบันทึกบัญชีการเบิกจ่ายค่าใช้จ่ายจากการประมวลผลผ่านระบบ Payroll สำหรับแหล่งเงินงบประมาณ – ต่อ

| ระบบงาน (Module)                                      | กระบวนการทำงาน<br>ในระบบMUERP                                                                                                    | การบันทึกบัญชีในระบบ MUERP                                                                                                    |
|-------------------------------------------------------|----------------------------------------------------------------------------------------------------|----------------------------------------------------------------------------------------------------|
| ระบบบัญชีเจ้าหนี้ - จ่ายชำระเงิน<br>(Module AP) – ต่อ | <b>มหาวิทยาลัย</b> – บันทึกบัญชี<br>จ่ายเงินให้เจ้าหนี้แทนส่วนงาน –<br>ต่อ                                                                                                    | สำหรับกองทุน 20101002 และ<br>กองทุน 20101003 – ต่อ<br>- การบันทึกบัญชีจ่ายเงินให้เจ้าหนี้<br>สหกรณ์ออมทรัพย์ ม.มหิดล<br>เดบิต เจ้าหนี้ – สหกรณ์ ม.มหิดล<br>เครดิต เงินระหว่างทางรอจ่าย-SCB<br>-การบันทึกบัญชีปรับปรุง<br>เงินระหว่างทางรอจ่าย-SCB<br>เดบิต เงินระหว่างทางรอจ่าย-SCB<br>เครดิต P99 CA SCB ศาลายา<br>316-3-03148-5 คุม (กองทุน<br>20101002)<br>เครดิต P99 CA SCB ศาลายา<br>316-3-03571-4 คุม (กองทุน<br>20101003) |
| ระบบบัญชีลูกหนี้ – รับชำระเงิน<br>(Module AR)         | มหาวิทยาลัย – บันทึกบัญชี<br>รับเงินเข้าบัญชี316-3-03572-2<br>เพื่อนำไปใช้ในการดำเนินการ<br>โอนเงินเข้าบัญชีของบุคลากร<br>พร้อมทั้งเขียนเช็ค (และนำเลขที่<br>เอกสารที่ได้ นำไปอัพเดทเลขที่<br>เช็ค) | <b>เฉพาะกองทุน 20101001</b><br>เดบิต P99 CA SCB ศาลายา 316-<br>3-03572-2 คุม<br>เครดิต P99 CA KTB เพชรเกษม<br>91 732-6-01761-1 พัก                                                                                                    |
| ระบบบยูซเขาหน - ขายซาระเจน<br>(Module AP)             | มหารมหยาสย – บนทกบญชการ<br>จ่ายเงินให้เจ้าหนี้ ม.มหิดล เงินงบ<br>บุคลากรแทนส่วนงาน                                                                                                    | <ul> <li>การบนทกบญขจายเงนเหเจาหน</li> <li>ม.มหิดล เงินงบบุคลากร</li> <li>เดบิต เจ้าหนี้ – ม.มหิดล เงินงบ</li> <li>บุคลากร</li> <li>เครดิต เงินระหว่างทางรอโอน-SCB</li> </ul>                                                                                                    |

<u>ตารางที่ 1</u> กระบวนการบันทึกบัญชีการเบิกจ่ายค่าใช้จ่ายจากการประมวลผลผ่านระบบ Payroll สำหรับแหล่งเงินงบประมาณ – ต่อ

| ระบบงาน (Module)                 | กระบวนการทำงาน<br>ในระบบMUERP         | การบันทึกบัญชีในระบบ MUERP           |
|----------------------------------|---------------------------------------|--------------------------------------|
| ระบบบัญชีเจ้าหนี้ - จ่ายชำระเงิน | <b>มหาวิทยาลัย</b> – บันทึกบัญชีการ   | -บันทึกบัญชีปรับปรุง                 |
| (Module AP) – ต่อ                | จ่ายเงินให้เจ้าหนี้ ม.มหิดล เงินงบ    | เงินระหว่างทางรอโอน-SCB              |
|                                  | บุคลากรแทนส่วนงาน – ต่อ               | -สำหรับกองทุน 20101001               |
|                                  |                                       | เดบิต เงินระหว่างทางรอโอน-SCB        |
|                                  |                                       | เครดิต P99 CA SCB ศาลายา             |
|                                  |                                       | 316-3-03572-2 คุม (กองทุน            |
|                                  |                                       | 20101001)                            |
|                                  |                                       | -สำหรับกองทุน 20101002 และ           |
|                                  |                                       | กองทุน 20101003                      |
|                                  |                                       | เดบิต เงินระหว่างทางรอโอน-SCB        |
|                                  |                                       | เครดิต P99 SA SCB ศาลายา             |
|                                  |                                       | 316-2-74054-4 (กองทุน                |
|                                  |                                       | 20101002)                            |
|                                  |                                       | เครดิต P99 SA SCB ศาลายา             |
|                                  |                                       | 316-2-91332-5 (กองทุน                |
|                                  |                                       | 20101003)                            |
|                                  |                                       |                                      |
| ระบบบัญชีลูกหนี้ – รับชำระเงิน   | <b>มหาวิทยาลัย</b> – บันทึกบัญชีการ   | เฉพาะกองทุน 20101002 และ             |
| (Module AR)                      | รับเงินเข้าบัญชี316-3-03572-2         | กองทุน 20101003                      |
|                                  | เพื่อนำไปใช้ในการดำเนินการ            | เดบิต P99 CA SCB ศาลายา 316-         |
|                                  | โอนเงินเข้าบัญชีของบุคลากร            | 3-03572-2 คุม P99                    |
|                                  | แทนส่วนงาน                            | เครดิต เงินรับฝาก-รอจ่ายคืนผู้มี     |
|                                  |                                       | สิทธิ                                |
|                                  |                                       |                                      |
| ระบบบัญชีเจ้าหนี้ - จ่ายชำระเงิน | <b>มหาวิทยาลัย</b> – บันทึกบัญชีเมื่อ | เฉพาะกองทุน 20101002 และ             |
| (Module AP)                      | มีการดำเนินการโอนเงินเข้าบัญชี        | กองทุน 20101003                      |
|                                  | ของบุคลากรแทนส่วนงาน                  | เดบิต เงินรับฝาก-รอจ่ายคืนผู้มีสิทธิ |
|                                  |                                       | เครดิต P99 CA SCB ศาลายา             |
|                                  |                                       | 316-3-03572-2 คุม P99                |
|                                  |                                       |                                      |

<u>ตารางที่ 1</u> กระบวนการบันทึกบัญชีการเบิกจ่ายค่าใช้จ่ายจากการประมวลผลผ่านระบบ Payroll สำหรับแหล่งเงินงบประมาณ – ต่อ

| ระบบงาน (Module)               | กระบวนการทำงาน<br>ในระบบMUERP   | การบันทึกบัญชีในระบบ MUERP        |
|--------------------------------|---------------------------------|-----------------------------------|
| ระบบบัญชีลูกหนี้ – รับชำระเงิน | มหาวิทยาลัย - บันทึกบัญชีรับรู้ | -สำหรับกองทุน 20101001            |
| (Module AR)                    | รายได้แทนส่วนงาน                | เดบิต พักเงินได้สุทธิรอจ่าย       |
|                                |                                 | เครดิต รายได้งบประมาณ             |
|                                |                                 | เงินเดือน                         |
|                                |                                 | เดบิต พักสุทธิรอจ่าย ลูกจ้างประจำ |
|                                |                                 | เครดิต รายได้งบประมาณค่าจ้าง      |
|                                |                                 | ประจำ                             |
|                                |                                 | เดบิต พัก กสจ. สะสม               |
|                                |                                 | เดบิต พัก กสจ. สมทบ               |
|                                |                                 | เครดิต รายได้เงินงบประมาณอื่น     |
|                                |                                 | งบกลาง                            |
|                                |                                 |                                   |
|                                |                                 | -สำหรับกองทุน 20101002 และ        |
|                                |                                 | กองทุน 20101003                   |
|                                |                                 | (มหาวิทยาลัยจ่ายเงินกลับส่วน      |
|                                |                                 | งาน)                              |
|                                |                                 | เดบิต รายได้รอรับรู้ - รับจัดสรร  |
|                                |                                 | จากกรมบัญชีกลาง Pxx               |
|                                |                                 | เครดิต รายได้(ตาม                 |
|                                |                                 | ประเภท) Pxx                       |
|                                |                                 |                                   |
|                                |                                 | (มหาวิทยาลัยจ่ายเงินให้เจ้าหนี้   |
|                                |                                 | แทนส่วนงาน)                       |
|                                |                                 | เดบิต เงินรับจัดสรรจาก            |
|                                |                                 | กรมบัญชีกลาง P99                  |
|                                |                                 | เครดิต รายได้(ตาม                 |
|                                |                                 | ประเภท) Pxx                       |
|                                |                                 |                                   |

<u>ตารางที่ 1</u> กระบวนการบันทึกบัญชีการเบิกจ่ายค่าใช้จ่ายจากการประมวลผลผ่านระบบ Payroll สำหรับแหล่งเงินงบประมาณ – ต่อ

| ระบบงาน (Module)          | กระบวนการทำงาน<br>ในระบบMUERP  | การบันทึกบัญชีในระบบ MUERP |
|---------------------------|--------------------------------|----------------------------|
| ระบบบริหารงบประมาณ        | - วางแผนงบประมาณ               |                            |
| (Module FM)               | - กำหนดกองทุนเงินต่าง ๆ        | ไม่มีการบันทึกบัญชี        |
|                           | - กำหนดผลผลิต                  |                            |
| ระบบบัญชีบริหาร           | กำหนดศูนย์ต้นทุน               |                            |
| (Module CO)               |                                | เททนเวกหมนกรทิญ            |
| ระบบบัญชีแยกประเภททั่วไป  | กำหนดรหัสบัญชีค่าใช้จ่าย       |                            |
| (Module GL)               |                                | เททน เวกหมนกรติภ           |
| ระบบงานโครงสร้างองค์กรและ | - วางแผนอัตรากำลัง             |                            |
| โครงสร้างตำแหน่ง (Module  | - กำหนดโครงสร้างองค์กร         |                            |
| OM)                       | - กำหนดตำแหน่ง                 | ไม่มีการบันทึกบัญชี        |
|                           | - กำหนดศูนย์ต้นทุนหน่วยงาน     |                            |
| ระบบทะเบียนประวัติบุคลากร | - กำหนดศูนย์ต้นทุนบุคลากร      |                            |
| (Module PA)               | - กำหนดแหล่งเงินทุน            |                            |
|                           | - กำหนดผลผลิต                  | ไม่มีการบันทึกบัญชี        |
|                           | - กำหนดอัตราเงินเดือน/ค่าจ้าง  |                            |
|                           | - กำหนดค่าตอบแทนบุคลากร        |                            |
| ระบบงานจัดการเวลา         | - คำนวณค่าตอบแทนการ            |                            |
| มาปฏิบัติงาน (Module TM)  | ปฏิบัติงานล่วงเวลา             | ไม่มีการบันทึกบัญชี        |
|                           | - คำนวณตัดเงินเดือน/ค่าจ้าง    |                            |
| ระบบงานบริหารสวัสดิการ    | - คำนวณจ่ายเงินสวัสดิการ       | ไม่มีการบันทึกบัญชี        |
| (Module BN)               | - คำนวณเงินหักเงินกู้สวัสดิการ |                            |
|                           |                                |                            |

<u>ตารางที่ 2</u> กระบวนการบันทึกบัญชีการเบิกจ่ายค่าใช้จ่ายจากการประมวลผลผ่านระบบ Payroll สำหรับแหล่งเงินรายได้

| ระบบงาน (Module)          | กระบวนการทำงาน<br>ในระบบMUERP  | การบันทึกบัญชีในระบบ MUERP      |
|---------------------------|--------------------------------|---------------------------------|
| ระบบบริหารงานเงินเดือนและ | - คำนวณเงินได้/เงินหัก         | - เมื่อ HR นำ PP Run Number ที่ |
| ค่าตอบแทน (Module PY)     | - คำนวณภาษี ประกันสังคม        | ได้มาบันทึกบัญชี จะเกิดคู่บัญชี |
|                           | กองทุนสำรองเลี้ยงชีพ           | ดังต่อไปนี้                     |
|                           | - คำนวณเงินได้สุทธิ            | Document ที่ 1                  |
|                           | - บันทึกบัญชีค่าใช้จ่ายบุคลากร | เดบิต เงินเดือน                 |
|                           | ตามศูนย์กำไร                   | เดบิต ค่าจ้างชั่วคราว           |
|                           | ศูนย์ต้นทุน แหล่งเงินทุน       | เดบิต ค่าตอบแทน                 |
|                           |                                | เดบิต เงินสมทบประกันสังคม       |
|                           |                                | เครดิต Transit Account          |
|                           |                                |                                 |
|                           |                                | Document ที่ 2                  |
|                           |                                | เดบิต Transit Account           |
|                           |                                | เครดิต พักเงินได้สุทธิรอจ่าย    |
|                           |                                | เครดิต พักสุทธิรอจ่าย           |
|                           |                                | ลูกจ้างประจำ                    |
|                           |                                | เครดิต พัก กสจ. สะสม            |
|                           |                                | เครดิต พัก กสจ. สมทบ            |
|                           |                                | เครดิต พักสหกรณ์ออมทรัพย์ ม.    |
|                           |                                | มหิดล                           |
|                           |                                | เครดิต พักกองทุนสำรองเลี้ยงชีพ  |
|                           |                                | ม.มหิดล                         |
|                           |                                | เครดิต พักประกันสังคม           |
|                           |                                | เครดิต พักธนาคารออมสิน          |
|                           |                                |                                 |

<u>ตารางที่ 2</u> กระบวนการบันทึกบัญชีการเบิกจ่ายค่าใช้จ่ายจากการประมวลผลผ่านระบบ Payroll สำหรับแหล่งเงินรายได้ – ต่อ

**หมายเหตุ :** \*\*บัญชี Transit account (GL = 9110019990) เป็นบัญชีที่เชื่อมต่อระหว่างเลขที่เอกสาร ถ้ารวมยอดสำหรับทุก ๆ เลขที่เอกสาร (FI Document ) จาก PY ยอดจะต้องเป็น 0.00\*\*

| ระบบงาน (Module)                 | กระบวนการทำงาน<br>ในระบบMUERP    | การบันทึกบัญชีในระบบ MUERP        |
|----------------------------------|----------------------------------|-----------------------------------|
| ระบบบัญชีเจ้าหนี้ - จ่ายชำระเงิน | <b>ส่วนงาน -</b> จัดทำฎีกา       | ไม่มีการบันทึกบัญชี               |
| (Module AP)                      | <b>ส่วนงาน -</b> บันทึกบัญชีตั้ง | - การบันทึกบัญชีตั้งเจ้าหนี้เพื่อ |
|                                  | เจ้าหนี้                         | จ่ายเงินเข้าบัญชีบุคคลากร         |
|                                  |                                  | เดบิต พักเงินได้สุทธิรอจ่าย       |
|                                  |                                  | เครดิต เจ้าหนี้ – ม.มหิดล เงินงบ  |
|                                  |                                  | บุคลากร                           |
|                                  |                                  | - การบันทึกบัญชีตั้งเจ้าหนี้เพื่อ |
|                                  |                                  | จ่ายเงินให้สหกรณ์ออมทรัพย์ ม.     |
|                                  |                                  | มหิดล                             |
|                                  |                                  | เดบิต พักสหกรณ์ออมทรัพย์          |
|                                  |                                  | ม.มหิดล                           |
|                                  |                                  | เครดิต เจ้าหนี้ - สหกรณ์          |
|                                  |                                  | ม.มหิดล                           |
|                                  |                                  | - การบันทึกบัญชีตั้งเจ้าหนี้เพื่อ |
|                                  |                                  | จ่ายเงินเข้ากองทุนสำรองเลี้ยงชีพ  |
|                                  |                                  | ม.มหิดล                           |
|                                  |                                  | เดบิต พักกองทุนสำรองเลี้ยงชีพ     |
|                                  |                                  | ม.มหิดล                           |
|                                  |                                  | เครดิต เจ้าหนี้ - กองทุนสำรอง     |
|                                  |                                  | เลี้ยงชีพๆ                        |
|                                  |                                  | - การบันทึกบัญชีตั้งเจ้าหนี้เพื่อ |
|                                  |                                  | จ่ายเงินให้สำนักงานประกันสังคม    |
|                                  |                                  | เดบิต พักประกันสังคม              |
|                                  |                                  | เครดิต เจ้าหนี้ - กองทุน          |
|                                  |                                  | ประกันสังคม                       |
|                                  |                                  | - การบันทึกบัญชีตั้งเจ้าหนี้เพื่อ |
|                                  |                                  | จ่ายเงินให้ธนาคารออมสิน           |
|                                  |                                  | เดบิต พักธนาคารออมสิน             |
|                                  |                                  | เครดิต เจ้าหนี้ – ธนาคารออมสิน    |
|                                  | มหาวิทยาลัย – รับวางฎีกา         | ไม่มีการบันทึกบัญชี               |

<u>ตารางที่ 2</u> กระบวนการบันทึกบัญชีการเบิกจ่ายค่าใช้จ่ายจากการประมวลผลผ่านระบบ Payroll สำหรับแหล่งเงินรายได้ – ต่อ

| ระบบงาน (Module)                 | กระบวนการทำงาน<br>ในระบบMUERP         | การบันทึกบัญชีในระบบ MUERP           |
|----------------------------------|---------------------------------------|--------------------------------------|
| ระบบบัญชีเจ้าหนี้ - จ่ายชำระเงิน | <b>มหาวิทยาลัย</b> - บันทึกบัญชี      | 1.บันทึกบัญชีตั้งเจ้าหนี้ – ส่วนงาน  |
| (Module AP) – ต่อ                | จ่ายเงินกลับส่วนงาน                   | เดบิต เงินฝากที่กองคลัง Profit       |
|                                  |                                       | Center P99                           |
|                                  |                                       | เครดิต เจ้าหนี้ – ม.มหิดล เงิน       |
|                                  |                                       | งบประมาณ (ส่วนงาน)                   |
|                                  |                                       | 2.บันทึกบัญชีการจ่ายเงินให้          |
|                                  |                                       | เจ้าหนี้ – ส่วนงาน                   |
|                                  |                                       | เดบิต เจ้าหนี้ - ส่วนงาน             |
|                                  |                                       | เครดิต เงินระหว่างทางรอโอน-          |
|                                  |                                       | SCB                                  |
|                                  |                                       | 3.บันทึกบัญชีปรับปรุง                |
|                                  |                                       | เงินระหว่างทางรอโอน-SCB              |
|                                  |                                       | เดบิต เงินระหว่างทางรอโอน-SCB        |
|                                  |                                       | เครดิต P99 SA SCB ศิริราช            |
|                                  |                                       | 016-2-10322-3                        |
| ระบบบัญชีลูกหนี้ – รับชำระเงิน   | <b>มหาวิทยาลัย</b> - บันทึกบัญชี      | เดบิต P99 CA SCB ศาลายา 316-         |
| (Module AR)                      | การรับเงินโอนเข้าบัญชี 316-3-         | 3-03572-2 คุม P99                    |
|                                  | 03572-2 เพื่อนำไปใช้ในการ             | เครดิต เงินรับฝาก-รอจ่ายคืนผู้มี     |
|                                  | ดำเนินการโอนเงินเข้าบัญชีของ          | สิทธิ                                |
|                                  | ส่วนงาน                               |                                      |
| ระบบบัญชีเจ้าหนี้ - จ่ายชำระเงิน | <b>มหาวิทยาลัย</b> – บันทึกบัญชีเมื่อ | - การบันทึกบัญชีโอนเงินเข้าบัญชี     |
| (Module AP)                      | มีการดำเนินการโอนเงินเข้าบัญชี        | ของส่วนงาน                           |
|                                  | ของส่วนงาน                            | เดบิต เงินรับฝาก-รอจ่ายคืนผู้มีสิทธิ |
|                                  |                                       | เครดิต P99 CA SCB ศาลายา             |
|                                  |                                       | 316-3-03572-2 คุม P99                |
| ระบบบัญชีลูกหนี้-รับชำระเงิน     | <b>ส่วนงาน</b> – บันทึกบัญชีรับเงิน   | เดบิต เงินฝากธนาคาร – ส่วนงาน        |
| (Module AR)                      | จากมหาวิทยาลัย                        | เครดิต เงินฝากที่กองคลัง             |
| ระบบบัญชีเจ้าหนี้ - จ่ายชำระเงิน | <b>ส่วนงาน</b> - บันทึกบัญชีจ่ายเงิน  | - การบันทึกบัญชีจ่ายเงินให้กับ       |
| (Module AP)                      | ให้เจ้าหนี้ต่าง ๆ                     | สำนักงานประกันสังคม                  |
|                                  |                                       | เดบิต เจ้าหนี่ – กองทุนประกันสังคม   |
|                                  |                                       | เครดิต เงินฝากธนาคาร – ส่วนงาน       |
|                                  |                                       |                                      |

<u>ตารางที่ 2</u> กระบวนการบันทึกบัญชีการเบิกจ่ายค่าใช้จ่ายจากการประมวลผลผ่านระบบ Payroll สำหรับแหล่งเงินรายได้ – ต่อ

| ระบบงาน (Module)                 | กระบวนการทำงาน<br>ในระบบMUERP        | การบันทึกบัญชีในระบบ MUERP          |
|----------------------------------|--------------------------------------|-------------------------------------|
| ระบบบัญชีเจ้าหนี้ - จ่ายชำระเงิน | <b>ส่วนงาน</b> – บันทึกบัญชีจ่ายเงิน | - การบันทึกบัญชีจ่ายเงินให้กับ      |
| (Module AP) – ต่อ                | ให้เจ้าหนี้ต่าง ๆ <b>– ต่อ</b>       | ธนาคารออมสิน                        |
|                                  |                                      | เดบิต เจ้าหนี้ – ธนาคารออมสิน       |
|                                  |                                      | เครดิต เงินฝากธนาคาร – ส่วนงาน      |
|                                  | <b>มหาวิทยาลัย</b> – บันทึกบัญชี     |                                     |
|                                  | จ่ายเงินให้เจ้าหนี้แทนส่วนงาน        | - การบันทึกบัญชีจ่ายเงินเข้า        |
|                                  |                                      | กองทุนสำรองเลี้ยงชีพ                |
|                                  |                                      | เดบิต เจ้าหนี้ - กองทุนสำรอง        |
|                                  |                                      | เลี้ยงชีพๆ                          |
|                                  |                                      | เครดิต เงินระหว่างทางรอจ่าย-        |
|                                  |                                      | SCB                                 |
|                                  |                                      |                                     |
|                                  |                                      | - การบันทึกบัญชีจ่ายเงินให้เจ้าหนึ้ |
|                                  |                                      | สหกรณ์ออมทรัพย์ ม.มหิดล             |
|                                  |                                      | เดบิต เจ้าหนี้ - สหกรณ์ ม.มหิดล     |
|                                  |                                      | เครดิต เงินระหว่างทางรอจ่าย-SC      |
|                                  |                                      | -การบันทึกบัญชีปรับปรุง             |
|                                  |                                      | เงินระหว่างทางรอจ่าย-SCB            |
|                                  |                                      | เดบิต เงินระหว่างทางรอจ่าย-SCB      |
|                                  |                                      | เครดิต P99 CA SCB ศิริราช           |
|                                  |                                      | 016-3-00325-6 คุม                   |
|                                  | <b>มหาวิทยาลัย</b> – บันทึกบัญชี     | - การบันทึกบัญชีจ่ายเงินให้เจ้าหนึ่ |
|                                  | จ่ายเงินให้เจ้าหนี้ ม.มหิดล เงิน     | ม.มหิดล เงินงบบุคลากร               |
|                                  | งบบุคลากร                            | เดบิต เจ้าหนี้ – ม.มหิดล เงินงบ     |
|                                  | 1                                    | บุคลากร                             |
|                                  |                                      | ้<br>เครดิต เงินระหว่างทางรอโอน-    |
|                                  |                                      | SCB                                 |
|                                  |                                      | -บันทึกบัญชีปรับปรง                 |
|                                  |                                      | เงินระหว่างทางรอโอน-SCB             |
|                                  |                                      | เดบิต เงินระหว่างทางรอโอน-SCB       |
|                                  |                                      | เครดิต เครดิต P99 SA SCB ศิริ       |
|                                  |                                      | ราช 016-2-10322-3                   |

<u>ตารางที่ 2</u> กระบวนการบันทึกบัญชีการเบิกจ่ายค่าใช้จ่ายจากการประมวลผลผ่านระบบ Payroll สำหรับแหล่งเงินรายได้ – ต่อ

| <u>ตารางที่ 2</u> | กระบวนการบันทึก      | บัญชีการเบิก | จ่ายค่าใช้จ่า | ยจากการประมว | ลผลผ่านระบบ |
|-------------------|----------------------|--------------|---------------|--------------|-------------|
| Payroll สำ        | าหรับแหล่งเงินรายได้ | ก้ - ต่อ     |               |              |             |

| ระบบงาน (Module)                 | กระบวนการทำงาน<br>ในระบบMUERP         | การบันทึกบัญชีในระบบ MUERP           |
|----------------------------------|---------------------------------------|--------------------------------------|
| ระบบบัญชีลูกหนี้ – รับชำระเงิน   | <b>มหาวิทยาลัย</b> – บันทึกบัญชีการ   | เดบิต P99 CA SCB ศาลายา 316-         |
| (Module AR)                      | รับเงินโอนเข้าบัญชี 316-3-            | 3-03572-2 คุม P99                    |
|                                  | 03572-2 เพื่อนำไปใช้ในการ             | เครดิต เงินรับฝาก-รอจ่ายคืนผู้มี     |
|                                  | ดำเนินการโอนเงินเข้าบัญชีของ          | สิทธิ                                |
|                                  | บุคลากรแทนส่วนงาน                     |                                      |
| ระบบบัญชีเจ้าหนี้ - จ่ายชำระเงิน | <b>มหาวิทยาลัย</b> – บันทึกบัญชีเมื่อ | - การบันทึกบัญชีโอนเงินเข้าบัญชี     |
| (Module AP)                      | มีการดำเนินการโอนเงินเข้าบัญชี        | ของบุคลากรแทนส่วนงาน                 |
|                                  | ของบุคลากรแทนส่วนงาน                  | เดบิต เงินรับฝาก-รอจ่ายคืนผู้มีสิทธิ |
|                                  |                                       | เครดิต P99 CA SCB ศาลายา             |
|                                  |                                       | 316-3-03572-2 คุม P99                |
|                                  |                                       |                                      |
| ระบบบัญชีแยกประเภททั่วไป         | <b>มหาวิทยาลัย</b> – บันทึกบัญชีปรับ  | เดบิต เงินฝากที่กองคลัง Profit       |
| (Module GL)                      | เงินฝากที่กองคลัง – จากการ            | Center P99                           |
|                                  | จ่ายเงินให้เจ้าหนี้แทนส่วนงาน         | เครดิต เงินฝากที่กองคลัง Profit      |
|                                  | (ด้วยจำนวนเงินที่จ่ายให้เจ้าหนี้      | Center Pxx (xx หมายถึง รหัสแทน       |
|                                  | แทนส่วนงาน)                           | ส่วนงาน)                             |
|                                  |                                       |                                      |

### 3.2 ความรู้เบื้องต้นเกี่ยวกับระบบ MUERP

1. เมื่อผู้ใช้งานต้องการเข้าใช้งานระบบ MUERP ผู้ใช้งานจะต้องดำเนินการ Login เพื่อเข้าสู่

ระบบ MUERP โดยระบุ User ID และ Password เป็นอันดับแรก

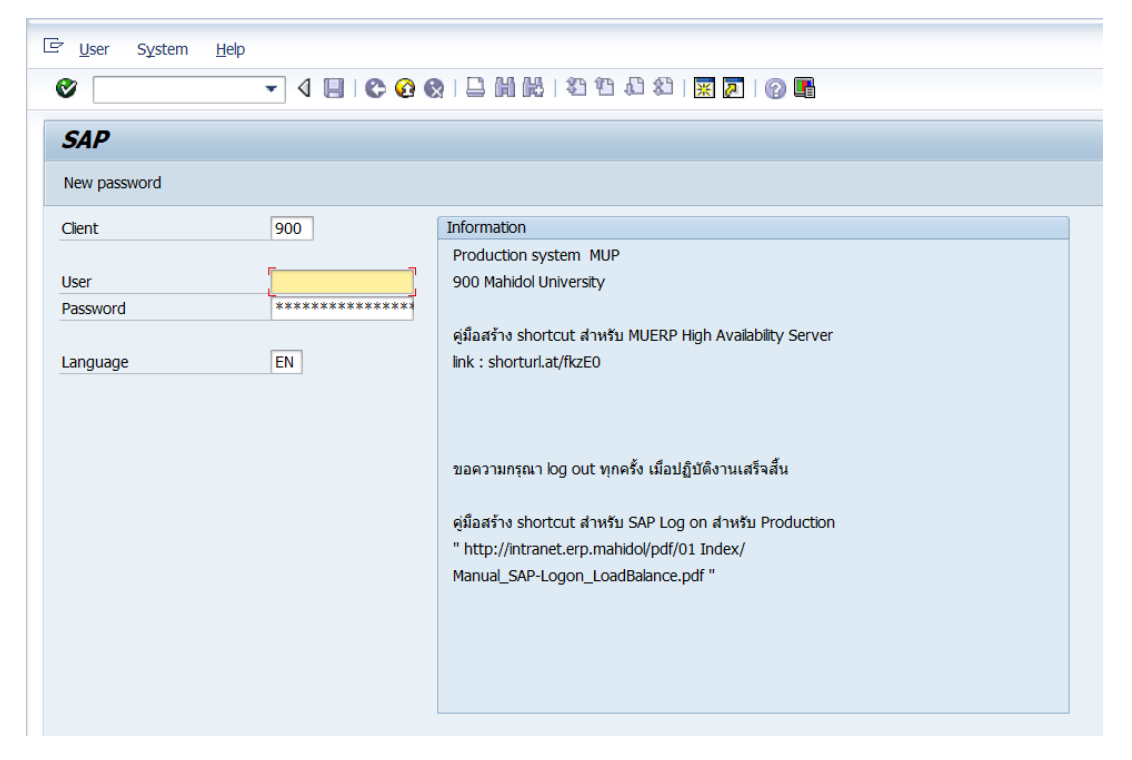

 ในการเริ่มใช้งานระบบ MUERP ด้วย User ID เป็นครั้งแรก ผู้ใช้งานจะต้องทำการเปลี่ยน รหัสผ่าน โดยสามารถกำหนดรหัสผ่าน ด้วยตัวเลขอาราบิค ตัวอักษรภาษาอังกฤษ (สามารถ กำหนดได้ทั้ง ตัวพิมพ์เล็ก ตัวพิมพ์ใหญ่) รวมกันอย่างน้อย 6 ตัวอักษร แต่ไม่เกิน 40 ตัวอักษร

| ∑ <u>U</u> ser System <u>H</u> elp | )             |                                                                                 |
|------------------------------------|---------------|---------------------------------------------------------------------------------|
| 0                                  | - 4 🔲 । 😋 🚱 🤅 |                                                                                 |
| SAP                                |               |                                                                                 |
| New password                       |               |                                                                                 |
| Client                             | 900           | Information                                                                     |
|                                    |               | Production system MUP                                                           |
| User                               | Ľ             | 900 Mahidol University                                                          |
| Password                           | *****         |                                                                                 |
| Language                           | EN            | คู่มือสร้าง shortcut สำหรับ MUERP High<br>link : shorturLat/fkzE0 MIN 6, MAX 40 |
| C SAP                              |               |                                                                                 |
| New Password                       | <b>be 18</b>  |                                                                                 |
| Repeat Password                    | **            | *****                                                                           |
| Entry is Case-Sensitive            | e             |                                                                                 |
| ××                                 |               |                                                                                 |
|                                    |               |                                                                                 |
|                                    |               |                                                                                 |
|                                    |               |                                                                                 |

เมื่อผู้ใช้งานต้องการเปลี่ยน Password สามารถดำเนินการตามขั้นตอนดังต่อไปนี้
 3.1 เริ่มการเข้าใช้งานตามปกติ โดยระบุ User Name และ Pasword ปัจจุบัน

3.2 กดปุ่ม "New password"

- 3.3 ที่ฟิลด์ "New Password" ให้ระบุ Password ใหม่ ตามความต้องการของผู้ใช้งาน
- 3.4 ที่ฟิดล์ด์ "Repeat Password" ให้ระบุ Password เดียวกับข้อ 3.3 ซ้ำอีกครั้ง

| ⊡ <u>U</u> ser System <u>H</u> elp |           |                                                             |
|------------------------------------|-----------|-------------------------------------------------------------|
| 0                                  | - 4 🗏 🗠 🙆 | 😪   二              21 12 12 12 12 12 12 12 12 12 12 12 12   |
| SAP                                |           |                                                             |
| New password                       |           |                                                             |
| Client                             | 900       | Information                                                 |
|                                    |           | Production system MUP                                       |
| User                               | OPAR1     | 900 Mahidol University                                      |
| Password                           |           | ด่นี้อสร้าง shortcut ส่วนรับ MUERP Hinh Availability Server |
| Language                           | EN        | link : shorturl.at/fkzE0                                    |
|                                    |           |                                                             |
|                                    |           |                                                             |
| L <del>er</del> SAP                |           | ×                                                           |
| New Password                       | *         | ***************************************                     |
| Repeat Password                    | ×         | ***************************************                     |
| Entry is Case Sensitiv             |           |                                                             |
| Life y is case-serisitive          | -         |                                                             |
|                                    |           | ✓ ×                                                         |
|                                    |           |                                                             |
|                                    |           |                                                             |
|                                    |           |                                                             |

**เงื่อนไข :** การเปลี่ยน Password

- สามารถเปลี่ยน Password ได้วันละ 1 ครั้ง
- การเปลี่ยน Password ใหม่ ครั้งที่ 1 จะต้องไม่เหมือนกับ Password ที่ได้รับมาครั้งแรก
- การเปลี่ยน Password ใหม่ ครั้งที่ 2 จะต้องไม่เหมือนกับ Password ที่ได้รับมาครั้งแรก และ Password ที่มีการเปลี่ยนครั้งที่ 1
- ต้องเปลี่ยน Password ทุก ๆ 1 ปี เนื่องจาก Password มีอายุการใช้งาน 1 ปี
- \*\*\*สิ่งสำคัญในการเปลี่ยน Password
   \*\*\* สิ่งสำคัญในการเปลี่ยน Password จะต้องแจ้ง
   ให้เจ้าหน้าที่ ที่ใช้ User ID ร่วมกันทราบ

ข้อควรระวังในการ Log in เข้าใช้งาน : เมื่อผู้ใช้งานระบุ Password ไม่ถูกต้องติดกันเกิน 9 ครั้ง มีผลให้ Password ถูก Lock จะทำให้ไม่สามารถเข้าใช้งานระบบ MUERP ได้ จะต้องดำเนินการแจ้ง ให้เจ้าหน้าที่กองเทคโนโลยีสารสนเทศ สำนักงานอธิการบดี ที่เป็นผู้ทำหน้าที่ดูแลระบบ MUERP ดำเนินการปลด Lock Password ให้ 4. บนหน้าจอ "SAP Easy Access" คือ หน้าจอ Main Menu ของระบบ MU – ERP

| 🕼 Menu Edit Eavorites Extras System Help                                                                                                    |                 |                                     |
|----------------------------------------------------------------------------------------------------|-----------------|-------------------------------------|
| ♥ ▼ 4 ■ © 0 0 ■ M M 2 1 4                                                                                                    | 2 X   🔄 🗩   🌚 🖩 |                                     |
| SAP Easy Access                                                                                                    |                 |                                     |
| 🕼 🖻 💫 💀 🖻 🖉 🔻 🔺                                                                                                    |                 |                                     |
| Conservation     Conservation     C |                 |                                     |
|                                                                                                    | SAP             | ▶ 900 ▼   SAPSLY-DIA-N2   INS   → 1 |

5. การ Login เข้าระบบ MUERP ด้วย User ID เดียวกัน พร้อมกันหลาย ๆ ผู้ใช้งาน ให้ ดำเนินการเลือกข้อมูลตามความต้องการในการเข้าใช้งาน

| ≘ <u>U</u> ser System                    | Help                                                                 |                                                                      |
|------------------------------------------|----------------------------------------------------------------------|----------------------------------------------------------------------|
| 0                                        | - 4 🗏 🗠 🤅                                                            | 2 😪   🖵 Hi Hi   21 19 41 42   🛒 🖉   🖗 🖪                              |
| 640                                      |                                                                      |                                                                      |
| SAP                                      |                                                                      |                                                                      |
| New password                             |                                                                      |                                                                      |
| Client                                   | 900                                                                  | Information                                                          |
|                                          |                                                                      | Production system MUP                                                |
| User                                     | OPAR1                                                                | 900 Mahidol University                                               |
| Passworu                                 |                                                                      | ค่มือสร้าง shortcut สำหรับ MUERP High Availability Server            |
| Language                                 | EN                                                                   | link : shorturl.at/fkzE0                                             |
|                                          |                                                                      |                                                                      |
| 🕞 Lice                                   | nse Information for Multiple Log                                     | jon                                                                  |
| User O                                   | PAR1 is already logged on in clie                                    | 201 900                                                              |
| เข้าส่ระเ                                | เบโดยปิด Login                                                       | since 10.05.2021, 22:11:15)                                          |
| 20 I I I I I I I I I I I I I I I I I I I | d                                                                    | n sustam using t                                                     |
| ทั้งหมด                                  | <b>งทีอยู่ก่อนหน้า</b>                                               | nt. เข้าสู่ระบบโดยยังคงให้ Login ที่อยู่ก่อนหน้า                     |
|                                          | /                                                                    |                                                                      |
|                                          | 1:                                                                   | พางานตอเบ                                                            |
|                                          | inue with this logon and end ar                                      | av other logons in system                                            |
| Whe                                      | en ending any existing logons tr                                     | o system, unsaved data is lo                                         |
|                                          |                                                                      |                                                                      |
| Cont                                     | inue with this logon, without en                                     | iding any other logans in system                                     |
| If yo                                    | w continue with this logon with<br>em, this will be logged in the sv | out ending any existing logons to<br>stem. SAP reserves the right to |
| view                                     | this information.                                                    |                                                                      |
|                                          |                                                                      |                                                                      |
| <ul> <li>Term</li> </ul>                 | inate this logon                                                     |                                                                      |
|                                          |                                                                      | อบเขมมารณายิ่วรุกภุพรุงห                                             |
|                                          |                                                                      |                                                                      |
6. การเข้าถึงฟังก์ชั่นเพื่อใช้งานในระบบ MUERP โดยระบุคำสั่ง (T-Code) ดังตัวอย่างในรูป ด้านล่างนี้

| 匠 <u>M</u> enu <u>E</u> dit <u>F</u> avorites Extr <u>a</u> s System <u>H</u> elp                                                                                                    |
|----------------------------------------------------------------------------------------------------|
| 🛛 ZAPEN005 🚽 🗸 🔲 🗠 🚱 🕲 🗅 🛗 🔀 🖏 🎝 🖓 🖓 🖓 🖉                                                                                                    |
|                                                                                                    |
| SAP Easy Access                                                                                                    |
|                                                                                                    |
| 💌 🚭 Favorites                                                                                                    |
| Carter and the second second sec |
| Customer Master and Report                                                                                                    |
| • 🗋 การบันทึกบัญชี                                                                                                    |
| Report AR                                                                                                    |
| Form AR                                                                                                    |
| Module AP                                                                                                    |
| Module GL                                                                                                    |
| Module CO                                                                                                    |
| Module AM                                                                                                    |
| Module FM                                                                                                    |
| Module PU                                                                                                    |
| ▼ 🔁 SAP Menu                                                                                                    |
| <ul> <li>Confice</li> </ul>                                                                                                    |
| Cross-Application Components                                                                                                    |
| <ul> <li>Logistics</li> </ul>                                                                                                    |
| <ul> <li>Accounting</li> </ul>                                                                                                    |
| Human Resources                                                                                                    |
| Information Systems                                                                                                    |
| Tools                                                                                                    |
|                                                                                                    |

เทคนิคการใช้คำสั่งในระบบ MUERP เพื่อใช้งานเกี่ยวกับการทำงานของ "หน้าจอการทำงาน"

/o – open session ใหม่

/n – ปิด program

/nex – logoff จากระบบ SAP

/i - ลบ session ที่ทำงานอยู่ปัจจุบัน

Session คือ หน้าจอการทำงานของโปรแกรม SAP ซึ่งปกติระบบจะอนุญาตให้ทำงานได้พร้อมกัน

ทั้งหมด 6 session

7. การใช้งานระบบ MUERP เมื่อผู้ใช้งานต้องการเปิดหน้าจอ (Session) มากกว่า 1 หน้าจอ

(Session) ให้กดเลือกปุ่ม 🙀 "Creates New Session"

| splay Documen                        | nt: Initial Screen                                |                                                |
|--------------------------------------|---------------------------------------------------|------------------------------------------------|
|                                      |                                                   |                                                |
| 🔄 Document Ed                        | fit <u>G</u> oto Extr <u>a</u> s <u>S</u> ettings | En <u>v</u> ironment System <u>H</u> elp       |
| 8                                    | - 4 📃 😂 🚱 🔮                                       | ลเอฟฟเซซมชเซ <del>ซีเจต</del> า เลือก 🗺        |
|                                      |                                                   | Craster New Sersion                            |
| Post with C                          | learing: Header Data                              | Creates new Sessori                            |
| Choose open items                    | Acct model                                        |                                                |
| Dogument Data                        |                                                   | VV Company Code 1000                           |
| Pocument Date                        | 10.05.2021 Period                                 | Company Code     1000     Company Code     THP |
| Document Number                      | Period                                            | Translatn Date                                 |
| Reference                            |                                                   | Cross-CC no.                                   |
| Doc.Header Text                      |                                                   |                                                |
| Clearing text                        |                                                   |                                                |
| Branch number                        | 0000 Pages                                        |                                                |
|                                      |                                                   |                                                |
| Transaction to be pr                 | rocessed                                          |                                                |
| Outgoing payme                       | nt                                                |                                                |
| <ul> <li>Incoming payme</li> </ul>   | nt                                                |                                                |
| O Credit memo                        |                                                   |                                                |
| <ul> <li>Transfer posting</li> </ul> | with clearing                                     |                                                |
|                                      |                                                   |                                                |
|                                      |                                                   |                                                |
|                                      |                                                   | Maximum 6 Session                              |
|                                      |                                                   |                                                |
|                                      |                                                   |                                                |
| First line item                      |                                                   |                                                |
| PstKy Ar                             | ccount                                            | SGL Ind TType                                  |
|                                      |                                                   |                                                |
|                                      |                                                   |                                                |

#### 8. แถบเครื่องมือต่าง ๆ ในระบบ MUERP

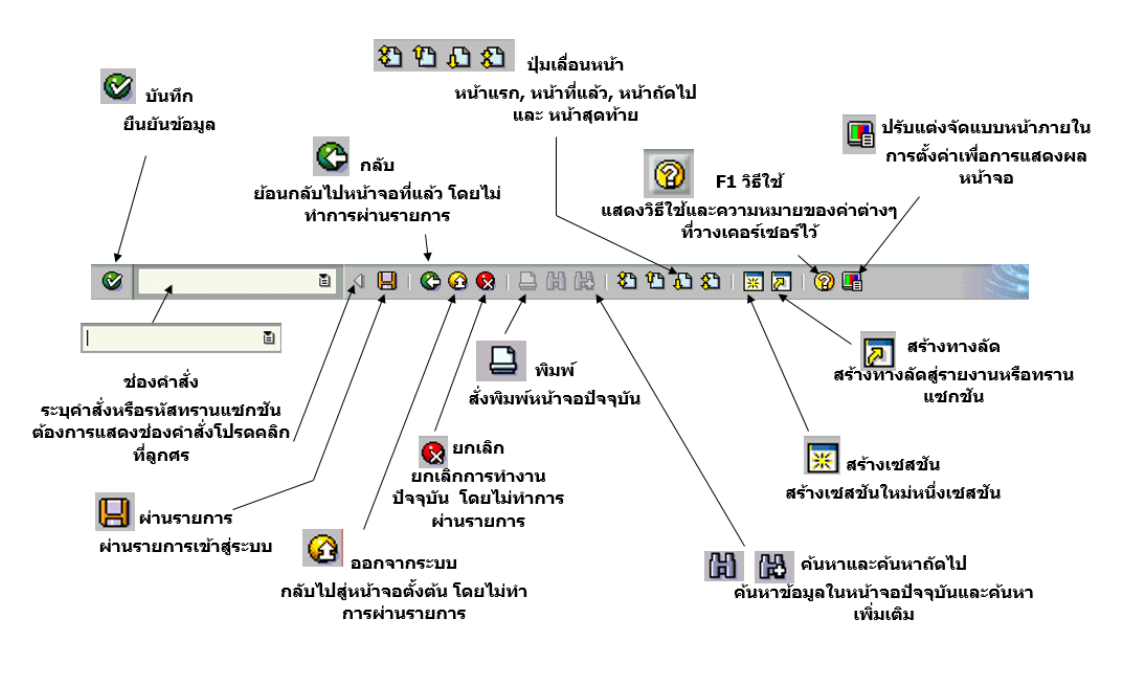

้คู่มือกระบวนการบันทึกบัญชีรับรู้รายได้จากค่าใช้จ่ายจากการประมวลผลผ่านระบบ Payroll ของมหาวิทยาลัยมหิดล

9. การออจากระบบ (Log off) MUERP ให้เลือกเมนู "System" 🗲 "Log off" หรือ กดปุ่ม

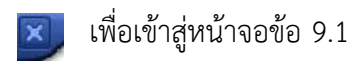

| P Menu Edit Favorites Extras System Help                                                                                                    |                   |
|----------------------------------------------------------------------------------------------------|-------------------|
| Crgate Session Ctrl+N                                                                                                    | D A A I I D I O M |
| SAP Easy Access User Profile                                                                                                    |                   |
| G C Services<br>Utilities(M)                                                                                                    |                   |
| Car Favorites     Car Favorites     Car Fav |                   |
| Call Logistics     Call Logistics     Call Accounting     Call Human Resources     Call Information Systems     Call Tools                                                                                                    |                   |

9.1 บนหน้าต่าง "Log off" ให้กดปุ่ม "Yes" เพื่อออกจากระบบ (Log off) MUERP

| ဲ Menu Edit Eavorites Extras System Help |
|------------------------------------------|
|                                          |
|                                          |
| SAP Easy Access                          |
|                                          |
| T ☐ Eavorites                            |
| Program Enhancement AR                   |
| Customer Master and Report               |
| <ul> <li>โการบันพึกบัณช์</li> </ul>      |
| Carl Report AR                           |
| ► C Form AR                              |
| Module AP                                |
| Module GL     Unsaved data will be lost. |
| Module CO     Do you want to log off?    |
| Module AM                                |
| Module FM     Yes     No                 |
| Module PU                                |
| The sap Menu                             |
| ▶ ☐ Office                               |
| Cross-Application Components             |
| Logistics                                |
| Accounting                               |
| Human Resources                          |
| Information Systems                      |
| > La Tools                               |

# บทที่ 4

# เทคนิคในการปฏิบัติงาน

เทคนิคการปฏิบัติงานในบทนี้จะกล่าวถึง เทคนิค และขั้นตอนการบันทึกบัญชีรับรู้รายได้ แทนส่วนงานที่ดำเนินการบันทึกรายการบัญชีอยู่ในระบบ MUERP จากการประมวลผลเงินเดือน และค่าใช้จ่ายต่าง ๆ ผ่าน Payroll เฉพาะแหล่งเงินงบประมาณแผ่นดิน โดยมีขั้นตอนการบันทึกบัญชี ดังนี้

ขั้นตอนการบันทึกบัญชีรับรู้รายได้แทนส่วนงาน - ที่ดำเนินการบันทึกบัญชีอยู่ในระบบ MUERP เฉพาะแหล่งเงินงบประมาณแผ่นดิน

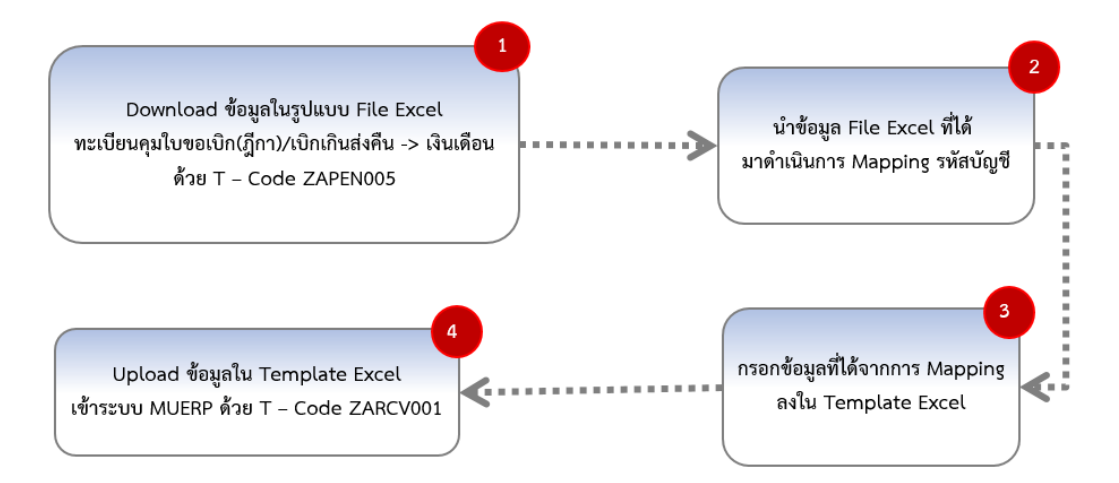

รูปภาพที่ 5 ขั้นตอนการบันทึกบัญชีรับรู้รายได้ จากค่าใช้จ่ายที่เกิดจากการประมวลผลผ่าน ระบบ Payroll เฉพาะแหล่งเงินงบประมาณแผ่นดิน แทนส่วนงาน – ที่ดำเนินการบันทึกบัญชีอยู่ ในระบบ MUERP จากรูปภาพที่5 สามารถอธิบายขั้นตอนการปฏิบัติงานได้ ดังต่อไปนี้

Login เข้าสู่ระบบ MUERP โดยระบุ User ID และ Password หลังจากนั้นกดปุ่ม
 หรือ กด Enter ที่แป้นพิมพ์ เพื่อเข้าสู่หน้าจอถัดไป

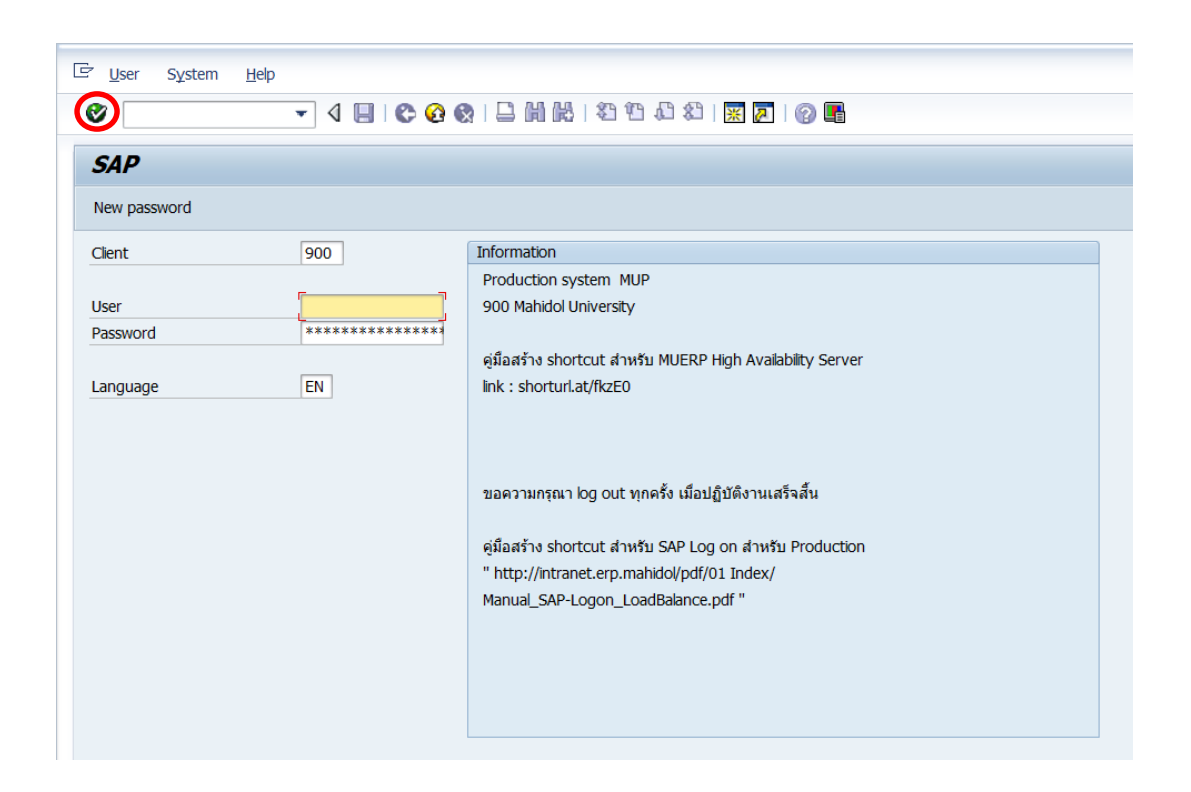

 พิมพ์คำสั่ง (T-Code) ZAPEN005\_7 เพื่อ Download รายละเอียดการเบิกจ่ายค่าใช้จ่าย จากการประมวลผลเงินเดือนผ่าน Payroll จากนั้นกดปุ่ม หรือกด 🎯 Enter ที่แป้นพิมพ์ เพื่อ เข้าสู่หน้าจอถัดไป

| 년 <u>M</u> enu <u>E</u> dit <u>F</u> avorites Extr <u>a</u> s System <u>H</u> elp |
|-----------------------------------------------------------------------------------|
| 🞯 [ZAPEN005_7 🔹 🔍 🔲   😋 🚱 🚱   🖨 🛗 🛗 😫 🎦 💭 🎘 🎘 😨   🌚 🌇                             |
| SAP Easy Access                                                                   |
|                                                                                   |
| Favorites                                                                         |
| Customer Master and Report                                                        |
| • 🗀 การบันทึกบัญชี                                                                |
| • C Form AR                                                                       |
| Export AR                                                                         |
| Module AP                                                                         |
| Module GL                                                                         |
| Module CO                                                                         |
| Module AM                                                                         |
| Module FM                                                                         |
| Module PU                                                                         |
| ▼ 🔁 SAP Menu                                                                      |
| → 🛄 Office                                                                        |
| Cross-Application Components                                                      |
| Logistics                                                                         |
| Counting                                                                          |
| Human Resources                                                                   |
| Information Systems                                                               |
| Tools                                                                             |

บนหน้าจอ "ทะเบียนคุมใบขอเบิก(ฎีกา)/เบิกเกินส่งคืน -> เงินเดือน" สามารถระบุ

เงื่อนไขต่าง ๆ ในการออกรายงาน ดังตารางด้านล่าง

| หะเนียนกาเว็บตอเนิก (อีกา) / เนิก                           | 101 -> 1311       | ด้วง     |
|-------------------------------------------------------------|-------------------|----------|
| ทะเบยนตุม เบชอเบก (สูกา) / เบก                              | 17148114 -> 10411 | 0121 U   |
| ▶ S₂                                                        |                   |          |
| election Screen                                             |                   |          |
| Profit Center                                               |                   | to       |
| Company Code                                                | 1000              |          |
| เลขที่ใบขอเบิก (ฎีกา)                                       |                   | to       |
| สถานะใบขอเบิก (ฎีกา)                                        |                   | to       |
| วันที่รับวางใบขอเบิก (ฎีกา)                                 |                   | to       |
| วันที่สร้างใบขอเบิก (ฎีกา)                                  |                   | to       |
| Fund                                                        |                   | to       |
| แหล่งเงิน                                                   |                   | to       |
| ประเภทฎีกา                                                  |                   |          |
| Functional Area                                             |                   | to       |
| Payroll Period                                              |                   | to 🗧     |
| แหลงเงิน<br>ประเภทฎีกา<br>Functional Area<br>Pavroll Period |                   | to to to |

<u>ตารางที่ 3</u> คำอธิบายฟิลด์ เพื่อระบุเงื่อนไขต่าง ๆ ในการออกรายงาน "ทะเบียนคุมใบขอเบิก (ฎีกา)/เบิกเกินส่งคืน -> เงินเดือน"

| ชื่อฟิลด์                  | คำอธิบาย                    | สิ่งที่ต้องทำและค่าที่ต้องใช้   |
|----------------------------|-----------------------------|---------------------------------|
| Selection Screen           |                             |                                 |
| Profit Center              | รหัสส่วนงาน                 | ระบุรหัสส่วนงานที่ต้องการ       |
|                            |                             | แสดงใบขอเบิก (ฏีกา)             |
| Company code               | รหัสบริษัท                  | ระบุรหัสบริษัท '1000'           |
|                            |                             | สำหรับมหาวิทยาลัยมหิดล          |
| เลขที่ใบขอเบิก (ฏีกา)      | เลขที่ใบขอเบิก(ฏีกา)        | ระบุเลขที่ใบขอเบิก (ฏีกา)       |
| สถานะใบขอเบิก (ฏีกา)       | สถานะใบขอเบิก (ฏีกา)        | ระบุสถานะใบขอเบิก (ฎีกา)        |
|                            |                             | N คือ New                       |
|                            |                             | A คือ Accepted                  |
|                            |                             | C คือ Cancelled                 |
| วันที่รับวางใบขอเบิก(ฎีกา) | วันที่รับวางใบขอเบิก (ฎีกา) | ระบุวันที่รับวางใบขอเบิก (ฎีกา) |
| วันที่สร้างใบขอเบิก (ฏีกา) | วันที่สร้างใบขอเบิก (ฏีกา)  | ระบุวันที่สร้างใบขอเบิก (ฏีกา)  |
| Fund                       | กองทุน                      | ระบุกองทุน                      |

<u>ตารางที่ 3</u> คำอธิบายฟิลด์ เพื่อระบุเงื่อนไขต่าง ๆ ในการออกรายงาน "ทะเบียนคุมใบขอเบิก (ฎีกา)/เบิกเกินส่งคืน -> เงินเดือน" – ต่อ

| ชื่อฟิลด์       | คำอธิบาย       | สิ่งที่ต้องทำและค่าที่ต้องใช้ |
|-----------------|----------------|-------------------------------|
| แหล่งเงิน       | แหล่งเงิน      | ระบุแหล่งเงิน                 |
|                 |                | 1 คือ เงินรายได้ (กองทุน      |
|                 |                | 10101001 - 10799999)          |
|                 |                | 2 คือ เงินงบประมาณ-อุดหนุน    |
|                 |                | ทั่วไป (กองทุน 20101002)      |
|                 |                | 3 คือ เงินงบประมาณ-งบ         |
|                 |                | บุคลากร (กองทุน 20101001)     |
|                 |                | 4 คือ เงินงบประมาณ-ไทย        |
|                 |                | เข้มแข็ง (กองทุน 20101004)    |
|                 |                | 5 คือ เงินงบประมาณ-อุดหนุน    |
|                 |                | เฉพาะ (กองทุน 20101003)       |
| ประเภทฎีกา      | ประเภทฎีกา     | ประเภทฎีกา                    |
|                 |                | D ฏีกา                        |
|                 |                | R เบิกเกินส่งคืน              |
| Functional Area | ผลผลิต         | ระบุผลผลิตที่ต้องการทราบ      |
| Payroll Period  | Payroll Period | ระบุ Payroll Period (ค.ศ.,ปี  |
|                 |                | ปฏิทิน) เช่น 2011,01          |
| Layout Setting  |                |                               |
| Layout          | Layout         | ระบุ Laayout ที่มีการสร้างไว้ |

บนหน้าจอ "ทะเบียนคุมใบขอเบิก(ฎีกา)/เบิกเกินส่งคืน -> เงินเดือน" เริ่มต้นการระบุ
 เงื่อนไขการเรียกรายงาน ที่ฟิลด์ "Payroll Period" ให้ระบุงวดในการประมวลผลเงินเดือน โดยระบุ
 ตามรูปแบบที่กำหนดคือ "ปีค.ศ.,เดือน(ตามปีปฏิทิน)" เช่น 2021,01 เป็นต้น

| 🖉 💽 🗸 😓 🔇 🚱                       | 😵   🖵 🛗 👪   🎝 🖆 .     | 12 🕄 🔣 🛛 🖓 📑 |
|-----------------------------------|-----------------------|--------------|
| ทะเบียนคุมใบขอเบิก (ฎีกา) / เบิกเ | กินส่งคืน -> เงินเดือ | u            |
| (b) (b)                           |                       |              |
| Selection Screen                  |                       |              |
| Profit Center                     |                       | to 🔗         |
| Company Code                      | 1000                  |              |
| เลขที่ใบขอเบิก (ฎีกา)             |                       | to 🖻         |
| สถานะใบขอเบิก (ฎีกา)              |                       | to 📄 👘       |
| วันที่รับวางใบขอเบิก (ฎีกา)       |                       | to 🔁         |
| วันที่สร้างใบขอเบิก (ฎีกา)        |                       | to 🔁         |
| Fund                              |                       | to 🔁         |
| แหล่งเงิน                         |                       | to 📄         |
| ประเภทฎีกา                        |                       |              |
| Functional Area                   |                       | to 🔁         |
| Payroll Period                    | 2021,01               | to 🔷         |
|                                   |                       |              |
| Layout Setting                    |                       |              |
| Layout                            |                       |              |

 บนหน้าจอ "ทะเบียนคุมใบขอเบิก(ฎีกา)/เบิกเกินส่งคืน -> เงินเดือน" ตรงฟิลด์ "สถานะ ใบขอเบิก(ฎีกา)" ให้กดปุ่ม []> เพื่อระบุ "C (cancle)" ที่ Tap [Exclude Single Values]
 จากนั้นกดปุ่ม (]>

| 🔄 Program Edit Goto System Help                                    |                    | 2018                        |
|--------------------------------------------------------------------|--------------------|-----------------------------|
| Ø4 ■ C 0 0 □ ₩ ₩ 2 5 8 8                                           |                    |                             |
| ทะเนียนคนในขอเมิก (กีกา) / เมิกเกินส่งคืน -> เงินเดือน             |                    |                             |
| 0.6                                                                |                    |                             |
| A. P.                                                              |                    |                             |
| Selection Screen                                                   |                    |                             |
| Profit Center to                                                   |                    |                             |
| Company Code 1000                                                  |                    |                             |
| tarsnitusation (gm) to                                             |                    |                             |
|                                                                    |                    |                             |
| สมกรรม กิจเขายอยาก (<br>อาการราช เป็นของปีก (อีกา)                 |                    |                             |
| Fund                                                               |                    |                             |
| umidstätu Selert Sincia Values Selert Dannes, Evoluda Sincia Union | (1) Evolute Bannes |                             |
| ງສະເການຄືກາ                                                        | EXCLUSE Ranges     |                             |
| Functional Area O. S.                                              |                    |                             |
| Payrol Period                                                      |                    |                             |
|                                                                    |                    |                             |
| Layout Setting                                                     |                    |                             |
| Layout                                                             |                    |                             |
|                                                                    |                    |                             |
|                                                                    |                    |                             |
|                                                                    |                    |                             |
|                                                                    | 4.5                |                             |
|                                                                    |                    |                             |
|                                                                    |                    |                             |
|                                                                    |                    |                             |
|                                                                    |                    |                             |
|                                                                    |                    |                             |
|                                                                    |                    |                             |
|                                                                    |                    |                             |
|                                                                    |                    |                             |
|                                                                    |                    |                             |
|                                                                    |                    |                             |
|                                                                    |                    |                             |
|                                                                    |                    |                             |
|                                                                    |                    |                             |
|                                                                    |                    |                             |
|                                                                    | SAP7               | 👂 900 💌 SAPSLY-DIA-N2 INS 🔤 |

38

้คู่มือกระบวนการบันทึกบัญชีรับรู้รายได้จากค่าใช้จ่ายจากการประมวลผลผ่านระบบ Payroll ของมหาวิทยาลัยมหิดล

บนหน้าจอ "ทะเบียนคุมใบขอเบิก(ฎีกา)/เบิกเกินส่งคืน -> เงินเดือน" ตรงฟิลด์ "Fund"
 ให้ระบุรหัสกองทุนที่ต้องการทราบข้อมูล เช่น

- \* ระบุรหัสกองทุน 20101001 หมายถึง กองทุนเงินงบประมาณแผ่นดิน งบบุคลากร
- \* ระบุรหัสกองทุน 20101002 หมายถึง กองทุนเงินงบประมาณแผ่นดิน อุดหนุนทั่วไป
- \* ระบุรหัสกองทุน 20101003 หมายถึง กองทุนเงินงบประมาณแผ่นดิน อุดหนุนเฉพาะ

| 로 <u>P</u> rogram <u>E</u> dit <u>G</u> oto System <u>H</u> e | lp                     |                 |          |
|---------------------------------------------------------------|------------------------|-----------------|----------|
|                                                               | ) 🚱 🚷 I 🖨 🖬 🛍 I 🎕      | 1 🗘 🕼   🐹 🗾 😗 📑 |          |
| ทะเบียนคุมใบขอเบิก (ฎีกา) /                                   | เบิกเกินส่งคืน -> เงิน | แด้อน           |          |
| 🕒 🔁                                                           |                        |                 |          |
| Selection Screen                                              |                        |                 |          |
| Profit Center                                                 |                        | to              | -        |
| Company Code                                                  | 1000                   |                 |          |
| เลขที่ใบขอเบิก (ฎีกา)                                         |                        | to              |          |
| สถานะใบขอเบิก (ฎีกา)                                          | E                      | to              | <b></b>  |
| วันที่รับวางใบขอเบิก (ฎีกา)                                   |                        | to              |          |
| วันที่สร้างใบขอเบิก (ฏีกา)                                    |                        | to              |          |
| Fund                                                          | 20101001               | to              |          |
| แหล่งเงิน                                                     |                        | to              |          |
| ประเภทฎีกา                                                    |                        |                 |          |
| Functional Area                                               |                        | to              |          |
| Payroll Period                                                | 2021,01                | to              | <b>-</b> |
| Layout Setting                                                |                        |                 |          |
| Layout                                                        |                        |                 |          |
|                                                               |                        |                 |          |

#### บนหน้าจอ "ทะเบียนคุมใบขอเบิก(ฎีกา)/เบิกเกินส่งคืน -> เงินเดือน" ตรงฟิลด์

"Layout" ให้กดปุ่ม 🔲 เพื่อเลือก Layout ที่ได้สร้างเอาไว้

| <u>P</u> rogram <u>E</u> dit <u>G</u> oto System |                         | m m D AD 1 🗖 🗖 1 🔿 🗬    |  |
|--------------------------------------------------|-------------------------|-------------------------|--|
| ♥ ◀ ⊣                                            | 😂 😢 😫   🖶 🕅 🞼   -       | 41 HI 41 KI   💥 🕅   🚷 📲 |  |
| ทะเบียนคุมใบขอเบิก (ฎีกา)                        | / เบิกเกินส่งคืน -> เงื | านเดือน                 |  |
| D 🔁                                              |                         |                         |  |
| Selection Screen                                 |                         |                         |  |
| Profit Center                                    |                         | to                      |  |
| Company Code                                     | 1000                    |                         |  |
| เลขที่ใบขอเบิก (ฎีกา)                            |                         | to                      |  |
| สถานะใบขอเบิก (ฎีกา)                             | E                       | to                      |  |
| วันที่รับวางใบขอเบิก (ฎีกา)                      |                         | to                      |  |
| วันที่สร้างใบขอเบิก (ฎีกา)                       |                         | to                      |  |
| Fund                                             | 20101001                | to                      |  |
| แหล่งเงิน                                        |                         | to                      |  |
| ประเภทฎีกา                                       |                         |                         |  |
| Functional Area                                  |                         | to                      |  |
| Payroll Period                                   | 2021,01                 | to                      |  |
|                                                  |                         |                         |  |
| Layout Setting                                   |                         |                         |  |
| Layout                                           |                         |                         |  |

8. บนหน้าต่าง "Layout: Choose" เป็นการแสดง Layout ที่มีการสร้างเอาไว้ก่อนหน้านี้ เรียบร้อยแล้ว ดังรูปด้านล่าง (Layout ที่แสดงจะมีทั้ง ที่เราสร้างเองและผู้ใช้งานท่านอื่นได้สร้างไว้)

| 🖻 Layout: Choose             |                                                                 |   |    |    |   |
|------------------------------|-----------------------------------------------------------------|---|----|----|---|
| Lavout                       | La yout description                                             |   | 82 |    |   |
| Layout                       |                                                                 |   | 78 | Р  |   |
| /MU-ERP<br>/เริ่มเดือน01     | ใบสรุปการวางฏีกา/เบิกเกินส่งคืน<br>สัมธัฐระบัญ้ามีแก็จมและหว่าง |   |    |    |   |
| /เงินเดือน01<br>/เงินเดือน02 | รับรูราย เตเงนเตอนแทนสรนงาน<br>รับรู้รายได้เงินเดือนจ่ายตรงCDG  |   |    | ¥. |   |
| /เงินเดือน03                 | รับรู้รายได้หนีบุคคลที่ 3                                       |   |    | 1  |   |
|                              | ·                                                               |   | 1  | 1  |   |
|                              |                                                                 | H | H  | F  | × |

# <u>ตารางที่ 4</u> คำอธิบาย Layout ที่ผู้จัดทำได้สร้างไว้เรียบร้อยแล้ว

| Layout       | Layout description              | ใช้สำหรับกองงทุน                   |
|--------------|---------------------------------|------------------------------------|
| /เงินเดือน01 | รับรู้รายได้เงินเดือนแทนส่วนงาน | กองทุน 20101002 และกองทุน 20101003 |
| /เงินเดือน02 | รับรู้รายได้เงินเดือนจ่ายตรงCDG | กองทุน 20101001                    |

# 8.1 บนหน้าจอ "**ทะเบียนคุมใบขอเบิก(ฎีกา)/เบิกเกินส่งคืน -> เงินเดือน**"กรณีที่มีการ

สร้าง Layout ไว้เรียบร้อยแล้ว ผู้ใช้งานสามารถระบุ Layout ที่ได้สร้างไว้ก่อนหน้านี้ ตรงฟิลด์ "Layout" เรียบร้อยแล้ว จะได้ข้อมูลดังรูปด้านล่างนี้

| ทะเบียนคุมใบขอเบิก (ฎีกา) , | / เบิกเกินส่งคืน -> เงิเ | นเดือน |          |
|-----------------------------|--------------------------|--------|----------|
| ▶ 15-                       |                          |        |          |
| election Screen             |                          |        |          |
| Profit Center               |                          | to     | ] 字      |
| Company Code                | 1000                     |        |          |
| เลขที่ใบขอเบิก (ฎีกา)       |                          | to     | <u></u>  |
| สถานะใบขอเบิก (ฎีกา)        | <b>E</b> C               | to     | <b></b>  |
| วันที่รับวางใบขอเบิก (ฎีกา) |                          | to     | ] 🔁      |
| วันที่สร้างใบขอเบิก (ฏีกา)  |                          | to     | ] 🔁      |
| Fund                        | 20101001                 | to     | ] 🔁      |
| แหล่งเงิน                   |                          | to     |          |
| ประเภทฎีกา                  |                          |        |          |
| Functional Area             |                          | to     | <b></b>  |
| Payroll Period              | 2021,01                  | to     | <b>-</b> |
|                             |                          |        |          |

8.2 บนหน้าจอ "**ทะเบียนคุมใบขอเบิก(ฎีกา)/เบิกเกินส่งคืน -> เงินเดือน**" กรณีที่ไม่ได้ สร้าง Layout ไว้ หากแต่ผู้ใช้งานต้องการสร้าง Layout เพื่อความสะดวกในการเรียกดูทะเบียนคุมใน ครั้งต่อ ๆ ไป โดยสามารถดำเนินการสร้าง Layout ตามขั้นตอนต่อไปนี้

8.2.1 บนหน้าจอ "**ทะเบียนคุมใบขอเบิก (ฎีกา) / เบิกเกินส่งคืน-> เงินเดือน**" ตรงฟิลด์ "Layout" จะต้องเป็นค่าว่าง จากนั้นกดปุ่ม 🚯 เพื่อเข้าสู่หน้าจอถัดไป

| Program Edit Goto System Help                           | ▶□□ Ⅲ №1 約 約 1        | 1) 2)   <b>2   1   0  </b> |
|---------------------------------------------------------|-----------------------|----------------------------|
| ทะเบียนคุมใบขอเบิก (ฎีกา) / เบิกเศ<br>()                | านส่งคืน -> เงินเดือน | u                          |
| Selection Screen                                        |                       |                            |
| Profit Center                                           |                       | to                         |
| Company Code<br>เลขที่ใบขอเบิก (ฎีกา)                   |                       | to 😰                       |
| สถานะใบขอเบิก (ฎีกา) 📃                                  | С                     | to                         |
| วันทรบว่างเบชอเบก (ถูกา)<br>วันที่สร้างใบขอเบิก (ถู้กา) |                       | to 🔹                       |
| Fund                                                    | 20101001              | to                         |
| แหล่งเงน<br>ประเภทฎีกา                                  |                       |                            |
| Functional Area                                         |                       | to 🔹                       |
| Payroll Period                                          | 2021,01               | to                         |
| Layout Setting                                          |                       |                            |
| Layout                                                  |                       |                            |

8.2.2 บนหน้าจอ "**ทะเบียนคุมใบขอเบิก (ฎีกา) / เบิกเกินส่งคืน-> เงินเดือน**" เป็นการแสดงข้อมูลตามเงื่อนไขที่ระบุไว้

| <ul> <li>ทะเบียนคุม</li> </ul> | ใบขอเบิก (ฏิ    | ีกา) / เบิกเกินส่งคืน | -> เงินเดือน       |                                       |                                |            |          |                                                                                                    |                |             |              |         |
|--------------------------------|-----------------|-----------------------|--------------------|---------------------------------------|--------------------------------|------------|----------|----------------------------------------------------------------------------------------------------|----------------|-------------|--------------|---------|
| <b>e</b>                       | - 4             |                       | A 1 83 83 63 63 63 |                                       |                                |            |          |                                                                                                    |                |             |              |         |
| •                              | - 4             |                       |                    |                                       |                                |            |          |                                                                                                    |                |             |              |         |
| and mark                       | 180             | a) ( Backed the       | . Buckey           |                                       |                                |            |          |                                                                                                    |                |             |              |         |
| ทะเบยนตุม เป                   | บของมก (ภูก     | 1) / IUMIMUASHU       | > เงินเผยน         |                                       |                                |            |          |                                                                                                    |                |             |              |         |
|                                | A 🗑 🗑 😹         | 🛛 💥 🔽 🏲 I 🗐 🎜 🖉       | a 📅 🖦 🖩 🖷          | • • •                                 | ► H                            |            |          |                                                                                                    |                |             |              |         |
|                                |                 |                       |                    |                                       |                                |            |          |                                                                                                    |                |             |              |         |
| Deka Number                    |                 | Pupping Elag          | Fund               | Euroctional Area                      |                                |            | Amount   | Daka Statue                                                                                                    | Deceint Statue | 2006        | 1001(1)      | 1002(1) |
| Commitment                     | Item            | G/L Account           | Text               | Tuncoondi Area                        | Amount                         | Doc No.    | Doc Item | Payer                                                                                                    | Recept Status  | วันที่สร้าง | วันที่รับวาง | 0002(1) |
| PY3P01-04000                   | 01/2021         |                       | 20101001           | 0170001                               | วิทยาศาสตร์สุขภาพSupport       | 18         | 3,190.00 | A                                                                                                    | A              |             |              |         |
| G210                           | ต่าจ้างประสา    | 5201030010            | ต่าจ้างประสา       |                                       | 21,010.00                      | 1801000896 | 1        |                                                                                                    |                | 05.01.2021  | 07.01.2021   |         |
| G210                           | ต่าจ้างประสา    | 5201030010            | ต่าจ้างประจา       |                                       | 59,930.00                      | 1801000898 | 1        |                                                                                                    |                | 05.01.2021  | 07.01.2021   |         |
| G210                           | ต่าจ้างประสา    | 5201030010            | ต่าจ้างประสา       |                                       | 102,250.00                     | 1801000899 | 1        |                                                                                                    |                | 05.01.2021  | 07.01.2021   |         |
| บัญชีงบคุล                     | บัญขึ่งบดุล     | 9120010040            | ฟัก กสจ. สะสม      |                                       | 5,495.70-                      | 1801000889 | 20       | กรมบัญชีกลาง                                                                                                    |                | 05.01.2021  | 07.01.2021   |         |
| บัญชีงบคุล                     | บัญชึงบดุล      | 9120010310            | พักสุทธิรอจ่าย     | ลูกจ้างประสา                          | 56,829.30-                     | 1801000889 | 17       | กรมบัญชีกลาง                                                                                                    |                | 05.01.2021  | 07.01.2021   |         |
| บัญชีงบคุล                     | บัญชีงบคุล      | 9120011030            | พักสหกรณ์ออม       | ทรัพย์ ม.มหิดล ลูก                    | 86,400.00-                     | 1801000889 | 16       | มหาวิทยาลัย                                                                                                    |                | 05.01.2021  | 07.01.2021   |         |
| บัญชีงบคุล                     | บัญชิงบคุล      | 9120011070            | พักธนาคารออม       | สิน ลูกจ้างประจา                      | 23,600.00-                     | 1801000889 | 19       | มหาวิทยาลัย                                                                                                    |                | 05.01.2021  | 07.01.2021   |         |
| บัญชีงบคุล                     | บัญขึ่งบคุล     | 9120011080            | พักธนาคารอาค       | ารสงเคราะห์ ลูกจ้า                    | 6,600.00-                      | 1801000889 | 34       | มหาวิทยาลัย                                                                                                    |                | 05.01.2021  | 07.01.2021   |         |
| บัญชีงบดุล                     | บัญขึ่งบดุล     | 9120011180            | พักชพค. นครป       | ฐม ลูกจ้างประสา                       | 3,936.00-                      | 1801000889 | 18       | มหาวิทยาสัย                                                                                                    |                | 05.01.2021  | 07.01.2021   |         |
| บัญชีงบดุล                     | บัญชิงบคุล      | 9120011200            | พักชพส. นครป       | ฐม ลูกจ้างประจา                       | 329.00-                        | 1801000889 | 31       | มหาวิทยาลัย                                                                                                    |                | 05.01.2021  | 07.01.2021   |         |
| PY3P01-04000                   | 02/2021         |                       | 20101001           | 0170001                               | วิทยาศาสตร์สบภาพSupport        | 5          | ,495.70  | A                                                                                                    | A              |             |              |         |
| G922                           | งบกลาง ไม่มีงบ  | 5205010010            | เงินสมทบของส       | เกล้างประสา                           | 630.30                         | 1801000896 | 2        |                                                                                                    |                | 05.01.2021  | 07.01.2021   |         |
| G922                           | งบกลาง ไม่มีงบ  | 5205010010            | เงินสมทบของส       | กจ้างประสา                            | 1,797.90                       | 1801000898 | 2        |                                                                                                    |                | 05.01.2021  | 07.01.2021   |         |
| G922                           | งบกลาง ไม่มีงบ  | 5205010010            | เงินสมทบของสุ      | กจ้างประสา                            | 3,067.50                       | 1801000899 | 2        |                                                                                                    |                | 05.01.2021  | 07.01.2021   |         |
| บัญชีงบคุล                     | บัญขึ่งบคุล     | 9120010130            | พัก กสุจ. สมทา     | i i i i i i i i i i i i i i i i i i i | 5,495.70-                      | 1801000889 | 21       | กรมบัญชีกลาง                                                                                                    |                | 05.01.2021  | 07.01.2021   |         |
| E PY3P01-04000                 | 13/2021         |                       | 20101001           | 0220001                               | วิทยาสาสอร์เทคโนโลยีSup        | 4          | 3.640.00 | A                                                                                                    | A              |             |              |         |
| G100                           | เงินเดือน       | 5201010010            | เงินเดือน          | 0110001                               | 48.640.00                      | 1801000891 | 3        |                                                                                                    |                | 05.01.2021  | 07.01.2021   |         |
| บัญชีงบุคล                     | บัญชีงบุคล      | 9120010030            | พักสุหกรณ์ออม      | ทรัพย์ ม.มหิดล                        | 26,144.00-                     | 1801000889 | 41       | มหาวิทยาลัย                                                                                                    |                | 05.01.2021  | 07.01.2021   |         |
| บัญชีงบคุล                     | บัญขึงบดุล      | 9120010010            | พักเงินได้สุทธิร   | อจ่าย                                 | 22,496.00-                     | 1801000889 | 40       | กรมบัญชีกลาง                                                                                                    |                | 05.01.2021  | 07.01.2021   |         |
| C PY3P01-04000                 | 4/2021          |                       | 20101001           | 0270001                               | วิทยาสาสอร์เทอโนโอลีริเต       | 0/         | 8 610 00 | 4                                                                                                    | 4              |             |              |         |
| 6210                           | ต่าจ้างประชา    | 5201030010            | ต่าจ้างประชา       | 0270001                               | 427 690 00                     | 1801000991 | 2        | 0                                                                                                    | ~              | 05.01.2021  | 07.01.2021   |         |
| 6210                           | end with the    | 5201030010            | 6222415232         |                                       | 420,920,00                     | 1801000901 | 2        |                                                                                                    |                | 05.01.2021  | 07.01.2021   |         |
| บัญชีสมคล                      | มักเชื่อมคล     | 9120010040            | พักกสุจ สะสม       |                                       | 26,151,00-                     | 1801000901 | 12       | กรมขัดเชื้อลาง                                                                                                  |                | 05.01.2021  | 07.01.2021   |         |
| บัญชังบอล                      | มักเพื่อนคล     | 9120010310            | พัดสุทธิรอส่วย     | อกจ้างประสา                           | 393.802.00                     | 1801000889 | 14       | กรมขัญชักลาง                                                                                                    |                | 05.01.2021  | 07.01.2021   |         |
| นักเป็นบอล                     | มักเพื่อมคล     | 9120010310            | พัดสมุคระก่ออม     | หรือยู่ มาเรื่ออ อก                   | 332 750 00-                    | 1801000889 | 13       | มหาวิทยาลัย                                                                                                    |                | 05.01.2021  | 07.01.2021   |         |
| บัญชีสบุคล                     | บัญชีงบุคล      | 9120011020            | พักธนาคารออม       | สิน อกจ้างประสา                       | 70,000,00-                     | 1801000889 | 10       | มหาวิทยาลัย                                                                                                    |                | 05.01.2021  | 07.01.2021   |         |
| บัญชีงบุคุล                    | บัญขึ้งบุคล     | 9120011080            | พักธนาคารอาค       | ารสงเคราะพ์ อกจ้า                     | 11.800.00-                     | 1801000889 | 33       | มหาวิทยาลัย                                                                                                    |                | 05.01.2021  | 07.01.2021   |         |
| າໂຄເນີສາເອລ                    | าโตเข็งนดอ      | 9120011180            | พักรเพล นอราไ      | รม อกจ้างประสา                        | 13,120,00-                     | 1801000889 | 15       | มหาวิทยาลัย                                                                                                    |                | 05.01.2021  | 07.01.2021   |         |
| บัญชีงบคุล                     | บัญชึงบคุล      | 9120011200            | พักชพส. นครป       | ฐม ลูกจ้างประสา                       | 987.00-                        | 1801000889 | 32       | มหาวิทยาลัย                                                                                                    |                | 05.01.2021  | 07.01.2021   |         |
| C1 872801-04000                | 05/2021         |                       | 20101001           | 0220001                               | ร้างแกร่างสุดภัณฑจริงก็จส์ติมค |            | 728.00   |                                                                                                    |                |             |              |         |
| 6922                           | 15/2021         | 5205010010            | 20101001           | 0270001                               | 10 419 60                      | 1801000891 | 1        | A                                                                                                    | ~              | 05.01.2021  | 07.01.2021   |         |
| 6922                           | สมเตอาส ไม่มีสม | 5205010010            | เส้าเสียงแของส     | กล้างประสา                            | 11 319 30                      | 180100091  | 2        |                                                                                                    |                | 05.01.2021  | 07.01.2021   |         |
| ขัดเพื่อนดอ                    | นักเชื่อนคล     | 9120010130            | ฟัก กสุจ. สมหา     |                                       | 21,738.90-                     | 1801000889 | 11       | กรมบัญชีกลาง                                                                                                    |                | 05.01.2021  | 07.01.2021   |         |
| and pomplet                    | and a consist   |                       |                    |                                       | 22// 30.30                     |            | **       | the second second second second second second second second second second second second second second second se |                |             | -7-101-1EVE1 |         |

8.2.3 บนหน้าจอ "**ทะเบียนคุมใบขอเบิก (ฎีกา) / เบิกเกินส่งคืน-> เงินเดือน**" ให้กดเมนู "Change layout" เพื่อเข้าสู่หน้าจอถัดไป

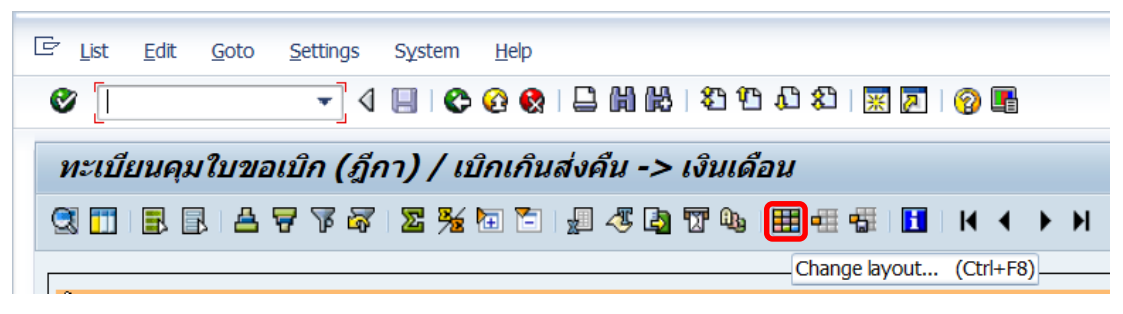

#### บนหน้าจอ "**ทะเบียนคุมใบขอเบิก (ฎีกา) / เบิกเกินส่งคืน-> เงินเดือน**" 8.2.4

ให้ทำการจัดเรียงข้อมูลตามความต้องการของผู้ใช้งาน ดังรายละเอียดด้านล่างนี้

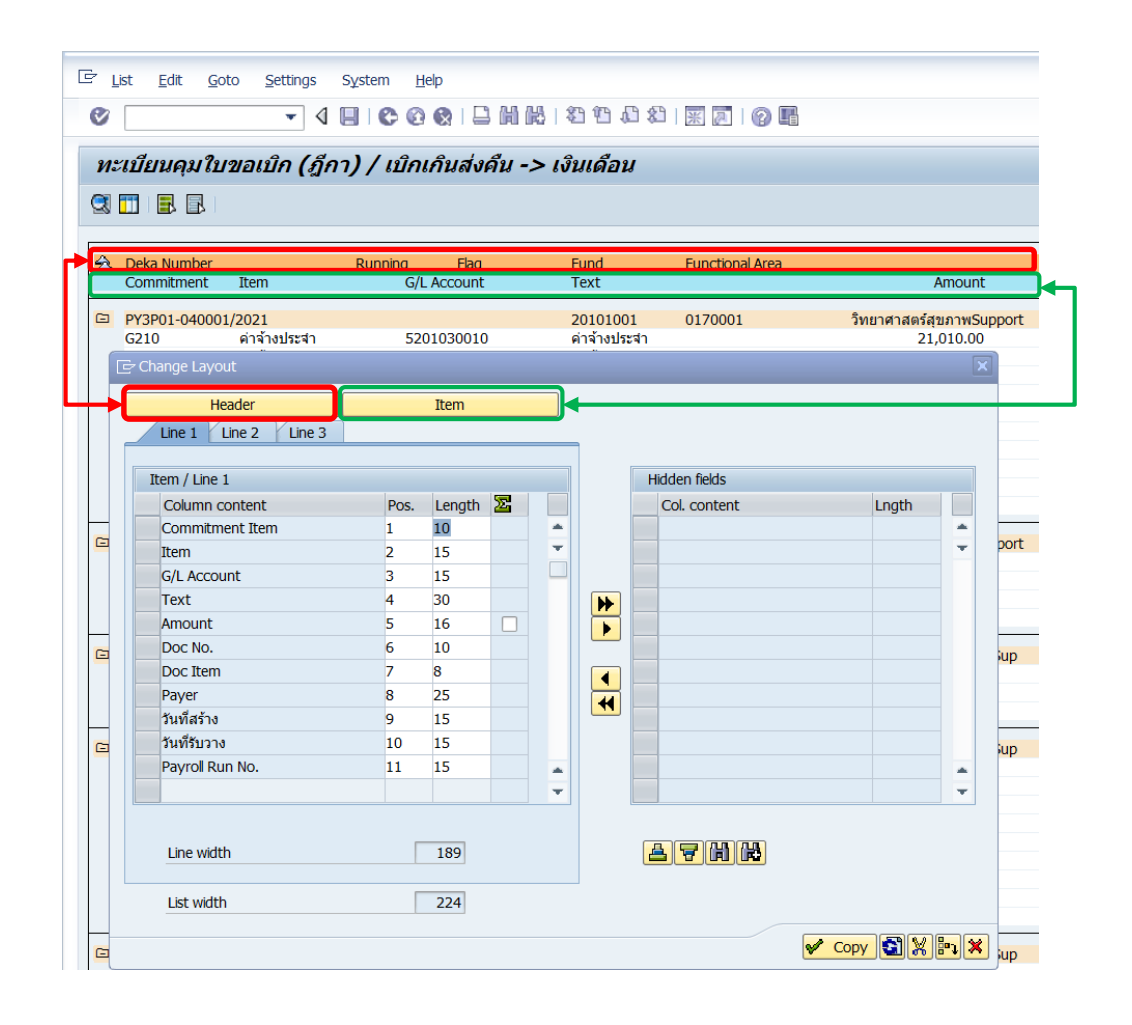

- เส้นสีแดง คือ ข้อมูลส่วนของ Header
- เส้นสีเขียว คือ ข้อมูลส่วนของ Item
- Column ทางด้านซ้ายมือ (Item/Line1) แสดงฟิลด์ข้อมูลที่<u>ต้องการ</u>ให้แสดงใน ทะเบียนคุม
- Column ทางด้านขวามือ (Hidden fields) แสดงฟิลด์ข้อมูลที่**ไม่ต้องการ**ให้แสดงใน ทะเบียนคุม

ข้อมูลที่ต้องดำเนินการจัดเรียง ประกอบด้วย 2 ส่วน คือ

- Header ประกอบด้วยข้อมูลดังตารางด้านล่างนี้

# <u>ตารางที่ 5</u> คำอธิบายฟิลด์ส่วน Header

| Column content  | คำอธิบาย                                                       |
|-----------------|----------------------------------------------------------------|
| Deka Number     | เลขที่ใบขอเบิก(ฎีกา)                                           |
| Running         | การเรียงลำดับเลขที่ใบขอเบิก(ฏีกา) ของแต่ละเลขที่ใบขอเบิก(ฏีกา) |
| Flag            | ใบขอเบิก(ฎีกา) เบิกเกินส่งคืน                                  |
| Fund            | กองทุน                                                         |
| Functional Area | ผลผลิต                                                         |
| Amount          | จำนวนเงิน                                                      |
| Deka Status     | สถานะใบขอเบิก(ฎีกา)                                            |
| Receipt Status  | สถานะการรับวางใบขอเบิก(ฎีกา)                                   |
| ขจ05            | เลขที่ขอจ่าย ขจ05                                              |
| บช01(1)         | เลขที่เบิกเกินส่งคืน บช01                                      |
| บช02(1)         | เลขที่เบิกเกินส่งคืน บช02                                      |
| นส02            | เลขที่เบิกเกินส่งคืน นส02                                      |
| Note            | หมายเหตุ                                                       |
|                 |                                                                |

# - Item ประกอบด้วยข้อมูลดังตารางด้านล่างนี้

# <u>ตารางที่ 6</u> คำอธิบายฟิลด์ส่วน Item

| Column content  | คำอธิบาย                                |
|-----------------|-----------------------------------------|
| Commitment Item | รายการภาระผูกพัน                        |
| Item            | คำอธิบายรายการภาระผูกพัน                |
| G/L Account     | รหัสบัญชี                               |
| Text            | คำอธิบายรหัสบัญชี                       |
| Amount          | จำนวนเงิน                               |
| Doc No.         | เลขที่เอกสาร                            |
| Doc Item        | ลำดับบรรทัดรายการ                       |
| Payer           | ผู้จ่ายเงิน                             |
| วันที่สร้าง     | วันที่สร้างใบขอเบิก(ฎีกา)               |
| วันที่รับวาง    | วันที่รับวางใบขอเบิก(ฎีกา)              |
| Payroll Run No. | เลขที่การประมวลผลเงินเดือน (PP Run No.) |

|                      | -0° <u>~</u> | 🔁 🔚    | <b>"</b> ] < | 5 🖪 | <b>T</b> 0. | I III 🕂 🖷 🖬 📘 🗌 | 4 <b>4 &gt; &gt;</b> |  |
|----------------------|--------------|--------|--------------|-----|-------------|-----------------|----------------------|--|
| - Change Layout      |              |        |              |     |             |                 |                      |  |
| Header               |              | Item   | _            |     |             |                 |                      |  |
| Line 1 Line 2 Line 3 |              |        |              |     |             |                 |                      |  |
|                      |              |        |              |     |             |                 |                      |  |
| Header / Line 1      |              |        |              |     |             | Hidden fields   |                      |  |
| Column content       | Pos.         | Length | $\Sigma$     |     |             | Col. content    | Lngth                |  |
| Deka Number          | 1            | 20     |              | -   |             |                 | 25                   |  |
| Running              | 2            | 10     |              | -   |             |                 |                      |  |
| Flag                 | 3            | 10     |              |     |             |                 |                      |  |
| Fund                 | 4            | 10     |              |     | <b>•</b>    |                 |                      |  |
| Functional Area      | 5            | 15     |              |     |             |                 |                      |  |
| Amount               | 6            | 16     |              |     | _           |                 |                      |  |
| Deka Status          | 7            | 11     |              |     |             |                 |                      |  |
| Receipt Status       | 8            | 14     |              |     | •           |                 |                      |  |
| ขจ05                 | 9            | 10     |              |     |             |                 |                      |  |
| บช01(1)              | 10           | 10     |              |     |             |                 |                      |  |
|                      | 11           | 10     |              |     |             |                 |                      |  |
| บช02(1)              | 11           |        |              |     |             |                 |                      |  |

โช้สำหรับย้ายข้อมูลที่มีอยู่ทางด้านซ้ายมือเฉพาะรายการที่ได้ทำการเลือกไว้
 เรียบร้อยแล้ว ไปอยู่ทางด้านขวามือ (สามารถเลือกได้มากกว่า 1 ฟิลด์)

\* 🕟 ใช้สำหรับย้ายข้อมูลที่มีอยู่ทางด้านซ้ายมือทั้งหมด ไปอยู่ทางด้านขวามือ

# 8.2.6 บนหน้าจอ "**ทะเบียนคุมใบขอเบิก (ฎีกา) / เบิกเกินส่งคืน-> เงินเดือน**"

เมื่อย้ายข้อมูลเรียบร้อยแล้ว จะพบว่าข้อมูลที่อยู่ทางด้านซ้ายมือถูกย้ายไปอยู่ทางด้านขวามือ

|                   |              |        |                  | i R  | €1 U       | a<br>1 (J & I   <u>%</u> [0] | 84                |   |
|-------------------|--------------|--------|------------------|------|------------|------------------------------|-------------------|---|
| ทะเบียนคุมใบขอเบิ | ก (ฏิกา) / เ | บกเกิน | สงคา             | u -> | เงินเด     | าอน                          |                   |   |
| 3 🛅   🗟 🗟   🛆 🐬   | T 🗟 🛛 🛣 🏂    | 🔁 🔁    | <mark>y</mark> 4 | 🛃 🖲  | <b>7</b> Q | 🌐 🖷 🖷 🚹                      | 14 <b>•</b> • • • |   |
| 🖙 Change Layout   |              |        |                  |      |            |                              |                   |   |
| Header            |              | Item   |                  |      |            |                              |                   |   |
|                   |              | Item   |                  |      |            |                              |                   |   |
|                   | e 3          |        |                  |      |            |                              |                   |   |
| Header / Line 1   |              |        |                  |      |            | Hidden fields                |                   |   |
| Column content    | Pos.         | Lenath | $\Sigma$         |      |            | Col. content                 | Lnath             |   |
| Deka Number       | 1            | 20     | _                | -    |            |                              | 25                | - |
| Running           | 2            | 10     |                  | Ŧ    |            | Amount                       | 16                | Ŧ |
| Flag              | 3            | 10     |                  |      |            |                              |                   |   |
| Fund              | 4            | 10     |                  |      | •          |                              |                   |   |
| Functional Area   | 5            | 15     |                  |      |            |                              |                   |   |
| Deka Status       | 6            | 11     |                  |      |            |                              |                   |   |
| Receipt Status    | 7            | 14     |                  |      |            |                              |                   |   |
| ขจ05              | 8            | 10     |                  |      | 4          |                              |                   |   |
| บช01(1)           | 9            | 10     |                  |      |            |                              |                   |   |
| บช02(1)           | 10           | 10     |                  |      |            |                              |                   |   |
| นส02              | 11           | 10     |                  |      |            |                              |                   |   |
| Note              | 12           | 35     |                  | Ŧ    |            |                              |                   | - |
| Line width        | 12           | 181    |                  | Ŧ    |            |                              |                   |   |
|                   |              |        |                  |      |            |                              |                   |   |
|                   | r            | 100    |                  |      |            |                              |                   |   |

8.2.7 บนหน้าจอ "**ทะเบียนคุมใบขอเบิก (ฎีกา) / เบิกเกินส่งคืน-> เงินเดือน**"

ให้ทำการเลือกข้อมูลที่<u>ต้องการ</u>แสดงในทะเบียนคุม โดยการเลือกฟิลด์ที่อยู่ทางด้านขวามือ จากนั้น กดปุ่ม **(** เพื่อย้ายข้อมูลไปอยู่ทางด้านซ้ายมือ

|                            | ฏกา) / แ          | บิกเกิน | ส่งคืน | -> เจ้ | นเดือน          |       |
|----------------------------|-------------------|---------|--------|--------|-----------------|-------|
| 🚺   🗟 🗟   🗛 🔻 i            | <b>7   Z </b> 3/2 | 🔁 🔁     | "D 💐   | ; 🖪 🖫  | 💩   🎛 🖷 📲 📘   I | 4 A M |
| <sup>-</sup> Change Layout |                   |         |        |        |                 |       |
| Header                     |                   | Item    |        |        |                 |       |
| Line 1 Line 2 Line 3       |                   |         |        |        |                 |       |
|                            |                   |         |        |        |                 |       |
| Header / Line 1            |                   |         |        |        | Hidden fields   |       |
| Column content             | Pos.              | Length  | Σ      |        | Col. content    | Lngth |
| Deka Number                | 1                 | 20      |        | -      | Deka Status     | 11    |
| Running                    | 2                 | 10      |        | -      | Receipt Status  | 14    |
| Flag                       | 3                 | 10      |        |        | ขจ05            | 10    |
| Fund                       | 4                 | 10      |        |        | ษ บช01(1)       | 10    |
| Functional Area            | 5                 | 15      |        |        | ∎บช02(1)        | 10    |
|                            |                   |         |        |        |                 | 10    |
|                            |                   |         |        |        | Note            | 35    |
|                            |                   |         |        |        | <mark></mark>   |       |
|                            |                   |         |        |        |                 |       |
|                            |                   |         |        |        |                 |       |
|                            |                   |         |        |        |                 |       |
|                            |                   |         |        | *      |                 |       |

- โช้สำหรับย้ายข้อมูลที่มีอยู่ทางด้านซ้ายมือเฉพาะรายการที่ได้ทำการเลือกไว้
   เรียบร้อยแล้ว ไปอยู่ทางด้านขวามือ (สามารถเลือกได้มากกว่า 1 ฟิลด์)
- 🔣 ใช้สำหรับย้ายข้อมูลที่มีอยู่ทางด้านซ้ายมือทั้งหมด ไปอยู่ทางด้านขวามือ

#### 8.2.8 บนหน้าจอ "**ทะเบียนคุมใบขอเบิก (ฎีกา) / เบิกเกินส่งคืน-> เงินเดือน**"

Col. content

ขจ05

บช01(1)

บช02(1)

นส02

Note

Lngth

\*

\*

Ŧ

10

10

10

10

35

🖌 Copy 🛐 💥 🖭 🗙

🔄 List Edit <u>G</u>oto <u>S</u>ettings System <u>H</u>elp 🔽 🤇 🔲 | 😋 🚱 | 🖵 🖬 🔛 | 🎝 🏠 🎝 | 🛒 🖉 | 🚱 🖷 Ø ทะเบียนคุมใบขอเบิก (ฎีกา) / เบิกเกินส่งคืน -> เงินเดือน 3 📅 | 🗟 🗟 🗧 🎖 🖓 | 🖾 🏂 ն 🛅 | 🗐 🖧 🕼 📅 🏎 | 🎛 🖽 🚮 | 🖬 | 🖌 🗸 ▶ ▶ 🔄 Change Layout Header Item Line 1 Line 2 Line 3 Header / Line 1 Hidden fields

\*

\*

Ŧ

\*

•

Pos. Length 🔀

20

10

10

10

15

11

14

101

189

1

2 3

4

5

6

7

Column content

Deka Number

Functional Area

Deka Status

Line width

List width

Receipt Status

Running

Flag Fund

เมื่อย้ายข้อมูลเรียบร้อยแล้ว จะพบว่าข้อมูลที่อยู่ทางด้านขวามือถูกย้ายไปอยู่ทางด้านซ้ายมือ

# 8.2.9 บนหน้าจอ "ทะเบียนคุมใบขอเบิก (ฎีกา) / เบิกเกินส่งคืน-> เงินเดือน"

เมื่อจัดเรียงข้อมูลตามที่ต้องการเรียบร้อยแล้ว ให้กดปุ่ม 🖌 Copy เพื่อเข้าสู่หน้าจอถัดไป

|        |                             | ~                                                                | V 4                                                                                                    |                                                                                                    |                                                                                                    | , ,,                                                                                                    |                                                                                                    |
|--------|-----------------------------|------------------------------------------------------------------|----------------------------------------------------------------------------------------------------|----------------------------------------------------------------------------------------------------|----------------------------------------------------------------------------------------------------|----------------------------------------------------------------------------------------------------|----------------------------------------------------------------------------------------------------|
|        |                             |                                                                  |                                                                                                    |                                                                                                    |                                                                                                    |                                                                                                    |                                                                                                    |
|        | Item                        |                                                                  |                                                                                                    |                                                                                                    |                                                                                                    |                                                                                                    |                                                                                                    |
| Line 3 |                             |                                                                  |                                                                                                    | _                                                                                                    |                                                                                                    |                                                                                                    |                                                                                                    |
|        |                             |                                                                  |                                                                                                    |                                                                                                    | 1944 6-14-                                                                                                    |                                                                                                    |                                                                                                    |
| -      |                             |                                                                  |                                                                                                    |                                                                                                    | Hidden fields                                                                                                    |                                                                                                    |                                                                                                    |
| Pos.   | Length                      | 25                                                               |                                                                                                    |                                                                                                    | Col. content                                                                                                    | Lngth                                                                                                    |                                                                                                    |
| 1      | 20                          |                                                                  | ÷                                                                                                    | -                                                                                                    | ขจ05                                                                                                    | 10                                                                                                    |                                                                                                    |
| 2      | 10                          |                                                                  |                                                                                                    | -                                                                                                    | 112101(1)                                                                                                    | 10                                                                                                    |                                                                                                    |
| 3      | 10                          |                                                                  |                                                                                                    |                                                                                                    | 1202(1)                                                                                                    | 10                                                                                                    |                                                                                                    |
| 4      | 10                          |                                                                  |                                                                                                    |                                                                                                    | นสบ2<br>Nata                                                                                                    | 10                                                                                                    |                                                                                                    |
| 2      | 15                          |                                                                  |                                                                                                    |                                                                                                    | NOLE                                                                                                    | 35                                                                                                    |                                                                                                    |
| 7      | 14                          |                                                                  |                                                                                                    |                                                                                                    | -                                                                                                    |                                                                                                    |                                                                                                    |
| /      | 14                          |                                                                  |                                                                                                    |                                                                                                    |                                                                                                    |                                                                                                    |                                                                                                    |
|        |                             |                                                                  |                                                                                                    | •                                                                                                    | -                                                                                                    |                                                                                                    |                                                                                                    |
|        |                             |                                                                  |                                                                                                    | -                                                                                                    |                                                                                                    |                                                                                                    |                                                                                                    |
|        |                             |                                                                  | _                                                                                                    | -                                                                                                    |                                                                                                    |                                                                                                    |                                                                                                    |
|        |                             |                                                                  | -                                                                                                    | -                                                                                                    |                                                                                                    |                                                                                                    |                                                                                                    |
|        | Line 3 Pos. 1 2 3 4 5 6 7 7 | Line 3  Pos. Length  1 20  2 10  3 10  4 1  10  5 15  6 11  7 14 | Pos.         Length         2           1         20         1           2         10         1           3         10         1           4         10         1           5         15         1           6         11         1           7         14         1 | Pos.         Length         Y           1         20         1           2         10         ~           3         10         ~           4         10         ~           5         15         ~           6         11         ~           7         14         ~ | Item         Line 3         Pos.       Length       Image: Constraint of the second second | Item         Line 3         Pos.       Length       ∑         1       20       □         2       10       □         3       10       □         4       10       □         5       15       □         6       11       □         7       14       □         1       □       □         10       □       □         11       □       □         12       10       □         14       □       □         14       □       □         14       □       □         14       □       □         14       □       □         14       □       □         14       □       □         15       □       □         16       □       □         17       14       □         18       □       □         14       □       □         14       □       □         16       □       □ | Item           Line 3           Pos.         Length         Image: Col. content         Lngth           1         20         0         0         0         0         0         0         0         0         0         0         0         0         0         0         0         0         0         0         0         0         0         0         0         0         0         0         0         0         0         0         0         0         0         0         0         0         0         0         0         0         0         0         0         0         0         0         0         0         0         0         0         0         0         0         0         0         0         0         0         0         0         0         0         0         0         0         0         0         0         0         0         0         0         0         0         0         0         0         0         0         0         0         0         0         0         0         0         0         0         0         0         0         0         0 |

#### 8.2.10 บนหน้าจอ "**ทะเบียนคุมใบขอเบิก (ฎีกา) / เบิกเกินส่งคืน-> เงินเดือน**"

ทะเบียนคุมแสดงข้อมูลตามที่ผู้ใช้งาน ได้ทำการจากการจัดเรียงข้อมูลเอาไว้

| c ı      | ทะเบียนคุมใบขอเม                               | นิก (ฏีกา) / เบิกเ                                     | กินส่งคืน -> เจ็ | นเดือน                         |      |                              |  |
|----------|------------------------------------------------|--------------------------------------------------------|------------------|--------------------------------|------|------------------------------|--|
| <b>Ø</b> |                                                | 4 🔲   😋 🙆 (                                            | R 1 🛛 🕹 1 🛠 1 🛠  | ት 🗘 🕄 🔣 🖉                      | 0    |                              |  |
| ท        | ะเบียนคุมใบขอเบิ                               | ก (ฏีกา) / เบิกเกี                                     | เดือน            |                                |      |                              |  |
|          | ■ ■ ■ ■ ▼                                      | T 🕶 🗷 🏂 🖻 🕻                                            | i 🚛 🖧 🛃 📆 (      | 💩 i 🎛 🖷 📲 i 🖪                  | K    | < ► H                        |  |
|          |                                                |                                                        |                  |                                |      |                              |  |
|          | Deka Number<br>G/L Account                     | Fund<br>Text                                           | Functional Area  | Deka Status<br>Amount          | Rece | ipt Status<br>Payer          |  |
|          | PY3P01-040001/2021                             | 20101001                                               | 0170001          | A                              | А    |                              |  |
|          | 9120010040<br>9120010310                       | พัก กสจ. สะสม<br>พักสุทธิรอจ่าย ลูกจ้างประ             | สา               | 5,495.70-<br>56,829.30-        |      | กรมบัญชีกลาง<br>กรมบัญชีกลาง |  |
| G        | PY3P01-040002/2021                             | 20101001                                               | 0170001          | A                              | А    |                              |  |
|          | 9120010130                                     | พกกลจ. สมทบ                                            |                  | 5,495.70-                      |      | กรมบญชกลาง                   |  |
|          | PY3P01-040003/2021<br>9120010010               | 20101001<br>พักเงินได้สุทธิรอจ่าย                      | 0270001          | A<br>22,496.00-                | A    | กรมบัญชีกลาง                 |  |
|          | PY3P01-040004/2021                             | 20101001                                               | 0270001          | A                              | А    | ب م<br>ا                     |  |
|          | 9120010040<br>9120010310                       | พก กลจ. ละสม<br>พักสุทธิรอจ่าย ลูกจ้างประ              | เสา              | 393,802.00-                    |      | กรมบญชกลาง<br>กรมบัญชีกลาง   |  |
|          | PY3P01-040005/2021<br>9120010130               | 20101001<br>พัก กสจ. สมทบ                              | 0270001          | A<br>21,738.90-                | Α    | กรมบัญชึกลาง                 |  |
|          | PY3P01-040006/2021<br>9120010020<br>9120010010 | 20101001<br>พักจ่าย กบข. สะสม<br>พักเงินได้สุทธิรอจ่าย | 0470001          | A<br>13,014.20-<br>111,511.80- | A    | กรมบัญชึกลาง<br>กรมบัญชึกลาง |  |

8.2.11 บนหน้าจอ "ทะเบียนคุมใบขอเบิก (ฎีกา) / เบิกเกินส่งคืน-> เงินเดือน"

ให้กดเมนู "Save layout" เพื่อดำเนินการ Save layout ที่ต้องการจัดเก็บไว้ใช้ในการเรียกดู ทะเบียนคุมในครั้งต่อ ๆ ไป

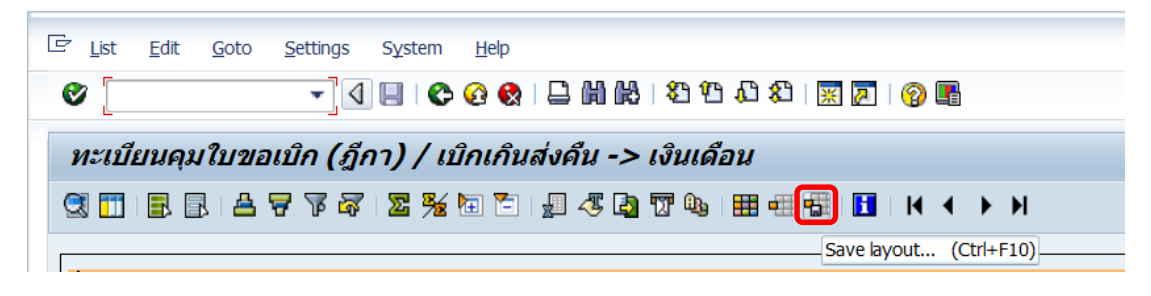

#### 8.2.12 บนหน้าจอ "**ทะเบียนคุมใบขอเบิก (ฎีกา) / เบิกเกินส่งคืน-> เงินเดือน**"

ที่หน้าต่าง "Layout: Save as..." ตรงฟิลด์ "Layout" ให้ระบุชื่อ Layout ที่ต้องการสร้าง และที่ ฟิลด์ "Description" ให้ระบุคำอธิบายของชื่อ Layout ที่ต้องการสร้าง

| ∋ ทะเบียนคุมใ      | ใบขอเบิก (ฎีกา) / เบิกเกินส่งคืน -> เงื่ | วินเดือน |               |       |      |
|--------------------|------------------------------------------|----------|---------------|-------|------|
| 0                  | ▼ 4 8 8 9 9 8 8 8                        | 10.0\$   | È   <u></u> ∦ | a I ( | 2 🖪  |
| ทะเบียนคุมใบ       | เขอเบิก (ฎีกา) / เบิกเกินส่งคืน -> เงิน  | มเดือน   |               |       |      |
|                    |                                          | 0a   🎞 🚽 | <b>F 4F</b> 1 |       | 4 4  |
|                    |                                          |          |               |       |      |
|                    |                                          |          |               |       |      |
| E Layout: Save as. |                                          |          |               |       | Area |
| 문 Layout: Save as. |                                          |          |               |       | Area |
| E Layout: Save as. |                                          |          |               |       | Area |

สามารถสร้าง Layout ได้ 2 รูปแบบ คือ

- การสร้าง Layout รูปแบบที่ 1 คือ ต้องการสร้างชื่อ Layout เพื่อนำไปใช้ในการเรียกดู
   รายงาน ร่วมกับผู้ใช้งานท่านอื่น
- การสร้าง Layout รูปแบบที่ 2 คือ การสร้างชื่อ Layout เพื่อนำไปใช้ในการเรียกดู
   รายงานเฉพาะแค่ผู้ใช้งานเท่านั้น

#### 8.2.13 บนหน้าจอ "**ทะเบียนคุมใบขอเบิก (ฎีกา) / เบิกเกินส่งคืน-> เงินเดือน**"

ที่หน้าต่าง "Layout: Save as..." ในการสร้าง Layout รูปแบบที่ 1 คือ การสร้างชื่อ Layout เพื่อ นำไปใช้ในการเรียกดูทะเบียนคุมร่วมกับผู้ใช้งานท่านอื่น ให้ระบุข้อมูลดังตัวอย่างรูปด้านล่างนี้

| - ทะเบยนคุม เบ                             | เขอเบก (ฏกา) / เม                     | บกเกนสงคน ->     | - CV IO CM EI | 148 |   |     |
|--------------------------------------------|---------------------------------------|------------------|---------------|-----|---|-----|
| 0                                          | - 1 - 0                               | 9 Q   🗅 M K      | 8 Y I         | いたの | A | 2   |
| ทะเบียนคุมใบร                              | ขอเบิก (ฎีกา) / เบิเ                  | กเกินส่งคืน -> เ | เงินเดือน     | ,   |   |     |
| 3 🗂   🖻 🖻   🖉                              | 3778 28                               | - E   " 4 4 E    | T Q. H        |     | H | M   |
|                                            |                                       |                  |               |     |   |     |
|                                            |                                       |                  |               |     |   |     |
| 🕞 Lavout: Save as                          |                                       |                  |               |     |   | Are |
| ট Layout: Save as                          |                                       |                  |               |     | × | Are |
| ⊡ Layout: Save as                          | /เงินเดือน02                          | User-specific    |               |     | × | Are |
| C Layout: Save as<br>Layout<br>Description | /เงินเดือน02<br>รับรู้รายได้เงินเดือน | User-specific    |               |     |   | Are |

จะสังเกตได้ว่า ที่ฟิลด์ "Layout" จะต้อ<u>มี</u>เครื่องหมาย "/" นำหน้าข้อความที่ระบุ พร้อมทั้ง <u>Un tick</u> เครื่องหมาย "√" ที่หน้าช่อง "User-specific"

8.2.14 บนหน้าจอ "**ทะเบียนคุมใบขอเบิก (ฎีกา) / เบิกเกินส่งคืน-> เงินเดือน**"

ที่หน้าต่าง "Layout: Save as…" ในการสร้าง Layout รูปแบบที่ 2 คือ การสร้างชื่อ Layout เพื่อ นำไปใช้ในการเรียกดูทะเบียนคุมเฉพาะแค่ผู้ใช้งานท่านเดียวเท่านั้น ให้ระบุข้อมูลดังตัวอย่างรูป ด้านล่างนี้

| Ø                                           | - 4 - 6                                  | 2 Q   <b>2         </b>        | 10.02     | ※ 🔉 🗎 | 2   |
|---------------------------------------------|------------------------------------------|--------------------------------|-----------|-------|-----|
| -                                           |                                          |                                |           |       |     |
| ทะเบียนคุมใบ                                | ขอเบิก (ฎีกา) / เบิเ                     | กเกินส่งคืน -> เงิน            | เดือน     |       |     |
|                                             | 5 7 7 7 2 <u>%</u> 1                     | E 🔁   🐙 🖑 🖪 📅 🕻                | <u>Da</u> |       |     |
|                                             |                                          |                                | _         |       |     |
|                                             |                                          |                                |           |       |     |
| -                                           |                                          |                                |           |       | Are |
| 🔄 Layout: Save as.                          |                                          |                                |           | ×     | Are |
| Er Layout: Save as.                         | <br>เงินเดือน02                          | √ User-specific                |           | ×     | Are |
| ☐ Layout: Save as.<br>Layout<br>Description | <br>เงินเดือน02<br>รับรู้รายได้เงินเดือน | ✓ User-specific<br>เจ่ายตรงCDG |           | ×     | Are |

จะสังเกตได้ว่า ที่ Column "Layout" จะต้องระบุข้อความที่<u>ไม่มี</u>เครื่องหมาย "/" นำหน้า พร้อมทั้ง <u>tick</u> เครื่องหมาย "√" ที่หน้าช่อง User-specific

#### 8.2.15 บนหน้าจอ "**ทะเบียนคุมใบขอเบิก (ฏีกา) / เบิกเกินส่งคืน-> เงินเดือน**"

ที่หน้าต่าง "Layout: Save as..." ให้กดปุ่ม "Save" เพื่อเข้าสู่หน้าจอถัดไป

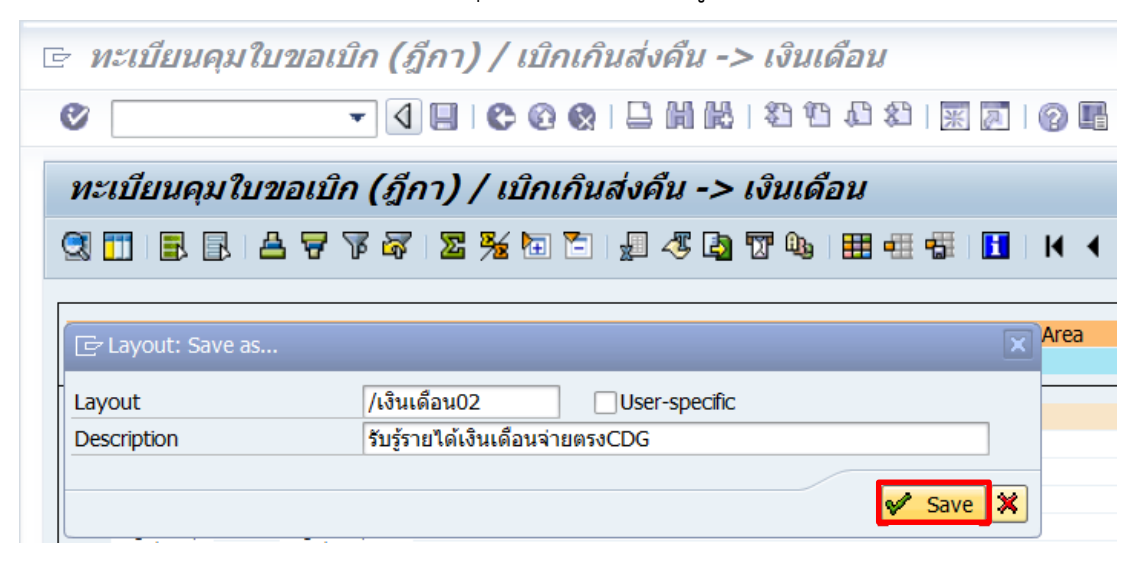

 9. บนหน้าจอ "ทะเบียนคุมใบขอเบิก(ฎีกา)/เบิกเกินส่งคืน -> เงินเดือน"ให้กดปุ่ม เพื่อเรียกดูทะเบียนคุมตามเงื่อนไขที่ระบุ

| ▼       ↓       ●       ●       ●       ●       ●       ●       ●       ●       ●       ●       ●       ●       ●       ●       ●       ●       ●       ●       ●       ●       ●       ●       ●       ●       ●       ●       ●       ●       ●       ●       ●       ●       ●       ●       ●       ●       ●       ●       ●       ●       ●       ●       ●       ●       ●       ●       ●       ●       ●       ●       ●       ●       ●       ●       ●       ●       ●       ●       ●       ●       ●       ●       ●       ●       ●       ●       ●       ●       ●       ●       ●       ●       ●       ●       ●       ●       ●       ●       ●       ●       ●       ●       ●       ●       ●       ●       ●       ●       ●       ●       ●       ●       ●       ●       ●       ●       ●       ●       ●       ●       ●       ●       ●       ●       ●       ●       ●       ●       ●       ●       ●       ●       ●       ●       ●       ●       ●                                                                                                    | 로 <u>P</u> rogram <u>E</u> dit <u>G</u> oto S <u>y</u> stem <u>H</u> elp |                        |                   |
|----------------------------------------------------------------------------------------------------|--------------------------------------------------------------------------|------------------------|-------------------|
| ทะเบียนคุมใบขอเบิก (ฎีกา) / เบิกเกินส่งคืน -> เงินเดือน          ()          Selection Screen         Profit Center       to         Company Code       1000         เลขท์ใบขอเบิก (ฎีกา)       to         สถานะใบขอเบิก (ฎีกา)       C         สถานะใบขอเบิก (ฎีกา)       C         ทีนที่รับวางใบขอเบิก (ฎีกา)       C         รันที่รับวางใบขอเบิก (ฎีกา)       to         รันที่รับวางใบขอเบิก (ฎีกา)       to         รับที่รับวางใบขอเบิก (ฎีกา)       to         รับที่รับวางใบขอเบิก (ฎีกา)       to         รับที่รับวางใบขอเบิก (ฎีกา)       to         หลังเงิน       บ         บระเภทฎีกา       รับ         Functional Area       to         Payrol Period       2021,01         to       รั                                                                                                    | ♥ ◀ 🔲 ♥ 🚱                                                                | ¢ 1 🗳 🖞 🖞 🖞 🖞 🖞        | 3 \$3   💥 🙇   🕜 📲 |
| Selection Screen           Profit Center         to           Company Code         1000           เลขที่ในขอเบิก (มู้กา)         to           สถานะในขอเบิก (มู้กา)         C           สถานะในขอเบิก (มู้กา)         C           วันที่รับวางในขอเบิก (มู้กา)         C           วันที่รับวางในขอเบิก (มู้กา)         to           มระเภษมูลักงในขอเบิก (มู้กา)         To           Fund         20101001           แหล่งเงิน         to           ประเภษมูลักา         Functional Area           Payrol Period         2021,01                                                                                                    | ทะเบียนคุมใบขอเบิก (ฎีกา) / เบิกเห                                       | กินส่งคืน -> เงินเดือน | Į                 |
| Selection Screen           Profit Center         to           Company Code         1000           เลขที่ในขอเม็ก (ฎีกา)         to           สถานะในขอเม็ก (ฎีกา)         Image: Company Code           วันที่รับวางในขอเม็ก (ฎีกา)         Image: Company Code           วันที่รับวางในขอเม็ก (ฎีกา)         Image: Company Code           วันที่รับวางในขอเม็ก (ฎีกา)         Image: Company Code           รับที่สร้างในขอเม็ก (ฎีกา)         Image: Company Code           รับที่สร้างในขอเม็ก (ฎีกา)         Image: Company Code           Fund         20101001           แหล่งเงิน         Image: Company Code           ประเภทฎีกา         Image: Company Code           Functional Area         Image: Company Code           Layout Setting         Image: Company Code                                                                                                    | <b>⊕</b> ₽                                                               |                        |                   |
| Profit Center       to         Company Code       1000         เลขที่ไบขลเมิก (ฎีกา)       to         สถานะใบขลเมิก (ฎีกา)       C         รันที่รับงางใบขลเมิก (ฎีกา)       C         รันที่รับงางใบขลเมิก (ฎีกา)       C         รับที่สร้างใบขลเมิก (ฎีกา)       To         Fund       20101001         แหล่งเงิน       to         ประเภทฎีกา       Functional Area         Payrol Period       2021,01         to       S                                                                                                    | Selection Screen                                                         |                        |                   |
| Company Code         1000           เลขที่ในขอเมิก (ฎีกา)         to           สถานะใบขอเมิก (ฎีกา)         C           รันที่รับงางใบขอเมิก (ฎีกา)         to           รันที่สร้างใบขอเมิก (ฎีกา)         to           รับที่สร้างใบขอเมิก (ฎีกา)         to           Fund         20101001           แหล่งเงิน         to           ประเภทฎีกา         Functional Area           Payrol Period         2021,01           to         รั                                                                                                    | Profit Center                                                            |                        | to 🔁              |
| เลขที่ใบขอเบิก (ฎีกา)       to       ๑         สถานะใบขอเบิก (ฎีกา)       □       to       ๑         วันที่รับวางใบขอเบิก (ฎีกา)       to       ๑       ๑         วันที่รับงางใบขอเบิก (ฎีกา)       to       ๑       ๑         รันที่สร้างใบขอเบิก (ฎีกา)       to       ๑       ๑         Fund       20101001       to       ๑         แหล่งเงิน       to       ๑       ๑         ประเภทฎีกา       -       -       ๑         Functional Area       to       ๑       ๑         Payrol Period       2021,01       to       ๑                                                                                                    | Company Code                                                             | 1000                   |                   |
| สถานะใบขอเบ็ก (ถู้กา)       Image: Constraint of the second second | เลขที่ใบขอเบิก (ฎีกา)                                                    |                        | to 🔁              |
| รันที่รับวางใบขอเบิก (ถู็กา)       to         รันที่สร้างใบขอเบิก (ถู็กา)       to         Fund       20101001         แหล่งเงิน       to         ประเภทถู็กา       รั         Functional Area       to         Payroll Period       2021,01         to       รั         Layout Setting       (รัพธุ์มนกวาง)                                                                                                    | สถานะใบขอเบิก (ฎีกา) 📃                                                   | С                      | to 📄 字            |
| วันที่สร้างใบขอเมิก (ผู้กา)       to         Fund       20101001         แหล่งเงิน       to         ประเภทผู้กา       >         Functional Area       to         Payroll Period       2021,01         Layout Setting       (รับเรียนของวิต)                                                                                                    | วันที่รับวางใบขอเบิก (ฎีกา)                                              |                        | to 🔁              |
| Fund     20101001     to       แหล่งเงิน     to       ประเภทฎีกา       Functional Area       Payrol Period       2021,01       to                                                                                                    | วันที่สร้างใบขอเบิก (ฎีกา)                                               |                        | to 🖻              |
| แหล่งเงิน     to       ประเภทฎีกา       Functional Area       Payroll Period       2021,01       to                                                                                                    | Fund                                                                     | 20101001               | to 🖻              |
| ประเภทฎีกา<br>Functional Area to รั<br>Payrol Period 2021,01 to รั<br>Layout Setting                                                                                                    | แหล่งเงิน                                                                |                        | to 📄              |
| Functional Area     to       Payroll Period     2021,01       Layout Setting                                                                                                    | ประเภทฎีกา                                                               |                        |                   |
| Payrol Period 2021,01 to                                                                                                    | Functional Area                                                          |                        | to 🔁              |
| Layout Setting                                                                                                    | Payroll Period                                                           | 2021,01                | to 🔁              |
| Layout Setting                                                                                                    |                                                                          |                        |                   |
| 1 mont                                                                                                    | Layout Setting                                                           |                        |                   |
| Layout /เงินเพลนบ2                                                                                                    | Layout                                                                   | /เงินเดือน02           |                   |

9.1 การเรียกดูทะเบียนคุม สำหรับแหล่งเงินงบประมาณแผ่นดิน กองทุน

20101001

9.1.1 บนหน้าจอ "**ทะเบียนคุมใบขอเบิก(ฎีกา)/เบิกเกินส่งคืน ->** 

**เงินเดือน**" ให้ระบุเงื่อนไขต่าง ๆ ในการเรียกดูทะเบียนคุม จากนั้นกดปุ่ม 🕒 เพื่อเข้าสู่หน้าจอ ถัดไป

| าะเบียนคุมใบขอเบิก (ฎีก     | า) / เบิกเกินส่งคืน -> เงื | โนเดือน |          |
|-----------------------------|----------------------------|---------|----------|
| 6                           |                            |         |          |
| -                           |                            |         |          |
| election Screen             |                            |         |          |
| Profit Center               |                            | to      | <b>_</b> |
| Company Code                | 1000                       |         |          |
| เลขที่ใบขอเบิก (ฎีกา)       |                            | to      |          |
| สถานะใบขอเบิก (ฎีกา)        | E                          | to      | <b></b>  |
| วันที่รับวางใบขอเบิก (ฎีกา) |                            | to      |          |
| วันที่สร้างใบขอเบิก (ฎีกา)  |                            | to      |          |
| Fund                        | 20101001                   | to      |          |
| แหล่งเงิน                   |                            | to      |          |
| ประเภทฎีกา                  |                            |         |          |
| Functional Area             |                            | to      |          |
| Payroll Period              | 2021.01                    | to      |          |
|                             |                            |         |          |

9.1.2 บนหน้าจอ "**ทะเบียนคุมใบขอเบิก(ฎีกา)/เบิกเกินส่งคืน ->** เงินเดือน" เป็นการแสดงทะเบียคุมตามเงื่อนไขที่ระบุไว้

| Ż L      | ist <u>E</u> dit <u>G</u> oto <u>S</u> e | ettings System <u>H</u> el                 | p                 |                           |      |                              |
|----------|------------------------------------------|--------------------------------------------|-------------------|---------------------------|------|------------------------------|
| Ø        |                                          | - 4 🔲 🗞 🚱                                  | 8   🗅 🕅 🖧   🕄     | ) 🗘 🗘 🗶 🛛                 | 10   |                              |
| ทะ       | ะเบียนคุมใบขอเบิ                         | ก (ฏีกา) / เบิกเค                          | าินส่งคืน -> เงิน | แด้อน                     |      |                              |
| 3        | 1 8 8 4 7                                | ፑ ሯ   🗵 🏂 🖻 ໂ                              | 5 🚽 🍕 🞝 📆         | ۵. 🖽 🖽                    |      |                              |
| <u> </u> | Deka Number                              | Fund                                       | Functional Area   | Deka Status               | Rece | eipt Status                  |
|          | G/L Account                              | Text                                       |                   | Amount                    |      | Payer                        |
|          | PY3P01-070001/2021<br>9120010040         | 20101001<br>พักกสจ. สะสม                   | 0170001           | A<br>5.495.70-            | Α    | กรมข้อเช็กลาง                |
|          | 9120010310                               | พักสุทธิรอจ่าย ลูกจ้างปร                   | ะสำ               | 54,625.30-                |      | กรมบัญชีกลาง                 |
| Ξ        | PY3P01-070002/2021                       | 20101001                                   | 0170001           | А                         | А    |                              |
|          | 9120010130                               | พัก กสจ. สมทบ                              |                   | 5,495.70-                 |      | กรมบัญชีกลาง                 |
| Ξ        | PY3P01-070003/2021                       | 20101001                                   | 0270001           | А                         | А    |                              |
|          | 9120010010                               | พักเงินได้สุทธิรอจ่าย                      |                   | 22,420.00-                |      | กรมบัญชีกลาง                 |
|          | PY3P01-070004/2021                       | 20101001                                   | 0270001           | А                         | А    |                              |
|          | 9120010040                               | พัก กสจ. สะสม                              | rdo               | 26,151.00-                |      | กรมบัญชีกลาง                 |
|          | 9120010310                               | พแต่พธรอง เย ซ์แง เงบร                     | 541               | 408,103.00-               |      | กรมบญชกุล เง                 |
| Ξ        | PY3P01-070005/2021                       | 20101001                                   | 0270001           | А                         | Α    |                              |
|          | 9120010130                               | พัก กสจ. สมทบ                              |                   | 21,738.90-                |      | กรมบัญชักลาง                 |
| Ξ        | PY3P01-070006/2021                       | 20101001                                   | 0470001           | А                         | А    |                              |
|          | 9120010020<br>9120010010                 | พักจ่าย กบข. สะสม<br>พักเงินได้สุทธิรอจ่าย |                   | 13,014.20-<br>104,419.80- |      | กรมบัญชีกลาง<br>กรมบัญชีกลาง |

คู่มือกระบวนการบันทึกบัญชีรับรู้รายได้จากค่าใช้จ่ายจากการประมวลผลผ่านระบบ Payroll ของมหาวิทยาลัยมหิดล

#### 9.1.3 บนหน้าจอ "**ทะเบียนคุมใบขอเบิก (ฎีกา) / เบิกเกินส่งคืน->**

เงินเดือน" ดำเนินการ Dowload ข้อมูลโดยการกดปุ่มเมนู "List" → Export → Local file... เพื่อ เข้าสู่หน้าจอถัดไป

| C |                | <u>G</u> oto | Settings System      | <u>H</u> elp             |                     |
|---|----------------|--------------|----------------------|--------------------------|---------------------|
| ( | <u>P</u> rint  | Ctrl+P       | Ta 💷 🕰 🥝             | A 🗛 I 🗅 🛤 🗛 I            | ዳ የነ ብ ይነ 🐺 🗖 🛛 🚳 🖪 |
| _ | <u>E</u> xport | •            | Word processing.     | Ctrl+Shift+F8            |                     |
|   | Send to        | •            | Spre <u>a</u> dsheet | Ctrl+Shift+F7            | แด้อน               |
|   | E <u>x</u> it  | Shift+F3     | <u>L</u> ocal file   | Ctrl+Shift+F9            |                     |
|   |                |              | Additional Function  | ns of SAP Qu <u>e</u> ry |                     |

### 9.1.4 บนหน้าจอ "**ทะเบียนคุมใบขอเบิก(ฎีกา)/เบิกเกินส่งคืน ->**

**เงินเดือน**" ที่หน้าต่าง "Save list in file..." ให้ติ๊กเลือกปุ่ม "Spreadsheet" เพื่อเข้าสู่หน้าจอ ถัดไป

| Ξ L | ist <u>E</u> dit <u>G</u> oto <u>S</u> e | ettings S <u>y</u> stem <u>H</u> el                 | р          |                                                           |                |  |
|-----|------------------------------------------|-----------------------------------------------------|------------|-----------------------------------------------------------|----------------|--|
| Ø   |                                          | - 4 🗏 🗠 🚱                                           | Q   🗅 H    | He   21 41 41   31 10                                     |                |  |
| ทะ  | ะเบียนคุม ใบขอเบ็                        | ิก (ฏึกา) / เบิกเห                                  | าินส่งคืน  | -> เงินเดือน                                              |                |  |
|     |                                          | T 🗟 🔀 🛣 🖬                                           | - 🖉 🍕      | 👌 📅 🗣   🎹 🖷                                               |                |  |
|     | Deka Number                              | Fund                                                | Functional | Area Deka Status                                          | Receipt Status |  |
|     | G/L Account                              | Text                                                |            | Amount                                                    | Payer          |  |
|     | PY3P01-070001/2021<br>9120010040         | 20101001<br>พัก กสจ. สะสม                           | 0170001    | ⊆ Save list in file                                       | ×              |  |
|     | 9120010310                               | พักสุทธิรอจ่าย ลูกจ่างปร                            | ะสา        | In which format do you want to                            |                |  |
|     | PY3P01-070002/2021<br>9120010130         | 20101001<br>พัก กสจ. สมทบ                           | 0170001    | save the list?                                            |                |  |
|     | PY3P01-070003/2021<br>9120010010         | 20101001<br>พักเงินได้สุทธิรอจ่าย                   | 0270001    | <ul> <li>unconverted</li> <li>Spreadsheet</li> </ul>      |                |  |
|     | PY3P01-070004/2021<br>9120010040         | 20101001<br>พัก กสจ. สะสม<br>พัดสหรีรวว่าย ออว้ามไร | 0270001    | <ul> <li>Rich text format</li> <li>HTML Format</li> </ul> |                |  |
|     | PY3P01-070005/2021<br>9120010130         | 20101001<br>พัก กสจ. สมทบ                           | 0270001    | ○ In the clipboard                                        | <b>×</b>       |  |

9.1.5 บนหน้าจอ "ทะเบียนคุมใบขอเบิก(ฎีกา)/เบิกเกินส่งคืน ->
 เงินเดือน" ที่หน้าต่าง "ทะเบียนคุมใบขอเบิก(ฎีกา)/เบิกเกินส่งคืน -> เงินเดือน" ที่ฟิลด์
 "Directory" กดปุ่ม D
 เพื่อเลือกที่อยู่ในการ Download ข้อมูลในรูปแบบ File Excel

| c : | าะเบียนคุมใบขอเ                                           | เบิก (ฏีกา) / เบิ                                   | กเกินส่งคืน -> เ                       | งินเดือน                     |                                   |   |  |  |
|-----|-----------------------------------------------------------|-----------------------------------------------------|----------------------------------------|------------------------------|-----------------------------------|---|--|--|
| Ø   | ✓                                                         |                                                     |                                        |                              |                                   |   |  |  |
| ท   | ะเบียนคุมใบขอเบ็                                          | ใก (ฏีกา) / เบิก                                    | เกินส่งคืน -> เงิเ                     | นเดือน                       |                                   |   |  |  |
|     | 📅   🗟 🗟   📥 🔻                                             | T 🗟 🛛 🔀 🔁                                           | 🔁 🖉 🍜 🖫 🖫                              | ۵. 🖽 🖷 👘 🚺                   |                                   |   |  |  |
| A   | Deka Number<br>G/L Account                                | Fund<br>Text                                        | Functional Area                        | Deka Status<br>Amount        | Receipt Status<br>Payer           |   |  |  |
|     | PY3P01-070001/2021<br>9120010040<br>9120010310            | 20101001<br>พัก กสจ. สะสม<br>พักสุทธิรอจ่าย ลูกจ้าง | 0170001<br>ประจำ                       | A<br>5,495.70-<br>54,625.30- | A<br>กรมบัญชึกลาง<br>กรมบัญชึกลาง |   |  |  |
|     | <mark>РҮЗР01-070002/2021</mark><br>912001 (๔) ทะเบียนคุมไ | <mark>20101001</mark><br>ใบขอเบิก (ฎีกา) / เบิกเก็  | <u>0170001</u><br>เส่งคืน -> เงินเดือน | Α                            | Α                                 | X |  |  |
|     | 912001 Directory<br>File Name                             | C:\Users\User\Do                                    | cuments\SAP\SAP GUI\                   |                              |                                   |   |  |  |
|     | PY3P01         Encoding           912001                  |                                                     |                                        |                              |                                   |   |  |  |

# 9.1.6 บนหน้าจอ "**ทะเบียนคุมใบขอเบิก(ฎีกา)/เบิกเกินส่งคืน ->**

เงินเดือน" ที่หน้าต่าง "Save As" เป็นการเลือกที่อยู่ในการจัดเก็บข้อมูลที่ต้องการ Dowload มา จัดเก็บไว้ในรูปแบบ File Excel ในกรณีนี้ผู้จัดทำเลือกเก็บข้อมูลไว้ใน "This PC" ให้ Double Clikc ที่ "This PC"

|    |                            | Ŧ                         | 4 🔲 😋                                        | 🙆 😡   🖴 🛗 I                                  | 8 8 9 9 9 8 1             | * 🔊   🔞      |                                         |     |   |
|----|----------------------------|---------------------------|----------------------------------------------|----------------------------------------------|---------------------------|--------------|-----------------------------------------|-----|---|
| _  |                            |                           |                                              |                                              |                           |              |                                         |     |   |
| ทะ | เบียนคุมใบขล               | จเบิก (                   | ัฏ็กา) / เป                                  | โกเกินส่งคืน -                               | > เงินเดือน               |              |                                         |     |   |
| 3  | 1 🖪 🗟 🗠                    | 🗟 🔬                       | a 🛛 🖉 🧏                                      | 🔄 🔁   🚛 🖧 [                                  | 3 📅 🗣   🎹 📲 🖷             | I I I I      | < > > > > > > > > > > > > > > > > > > > |     |   |
|    |                            |                           |                                              |                                              |                           |              |                                         |     |   |
| 2  | Deka Number<br>G/L Account | Te                        | Fund<br>xt                                   | Functional.                                  | Area Deka Statu<br>Amount | is Rece      | pt Status<br>Payer                      |     |   |
| 3  | PY3P01-070001/20           | )21                       | 2010100                                      | 1 0170001                                    | А                         | А            |                                         |     |   |
|    | 9120010040                 | พัก                       | ากสจ. สะสม<br>สพธิรวร่วย องว                 | ว้างประสา                                    | 5,495.70-                 |              | กรมบัญชีกลาง                            |     |   |
| _  | 5120010310                 | Wh                        | เต่งเธงถุง เถ ตุ่ม                           | N 101135 N 1                                 | 54,025.30-                |              | นงพบเย็มแต่ปง                           |     |   |
| -1 | PY3P01-070002/20<br>912001 | 021<br>นคุมใบข <u>อ</u> เ | <b>2010100</b><br>เบิก (ฎีกา) <u>/ เบิ</u> ก | 1 0170001<br>แกินส่งคืน -> เ <u>งินเดี</u> ย | A                         | A            |                                         |     |   |
| 3  | PY3P01 Save As             |                           |                                              |                                              |                           |              |                                         | X   |   |
|    | 912001                     |                           |                                              |                                              |                           | 0 🖻 🖻 🗉      | 1                                       |     |   |
| 2  | PY3P01                     | 4                         | Name                                         |                                              | Do                        | te modified  | Type                                    |     |   |
|    | 912001                     |                           | Name                                         |                                              | Da                        | ite moullieu | Type                                    |     |   |
|    | PY3P01 Quick a             | ccess                     |                                              |                                              |                           |              |                                         |     |   |
|    | 912001                     |                           |                                              |                                              |                           |              |                                         |     |   |
| Þ  | PY3P01 Desi                | ktop                      |                                              |                                              |                           |              |                                         |     |   |
|    | 912001                     |                           |                                              |                                              |                           |              |                                         |     |   |
| Þ  | PY3P01 Libro               | rios                      |                                              |                                              |                           |              |                                         |     |   |
|    | 912001                     | lies                      |                                              |                                              |                           |              |                                         |     |   |
| _  | DV2001                     | >                         |                                              |                                              |                           |              |                                         |     |   |
| -  | 912001 This                | PC                        |                                              |                                              |                           |              |                                         |     |   |
| Ξ  | PY3P01                     |                           |                                              |                                              |                           |              | _                                       |     |   |
|    | 912001 Netv                | vork                      | 4 •                                          |                                              | ***                       |              |                                         | 4 1 |   |
| ~  | DV2D01                     |                           |                                              |                                              |                           |              |                                         |     |   |
| -  | 912001                     |                           |                                              |                                              |                           |              |                                         |     |   |
|    | 912001                     |                           |                                              |                                              |                           |              |                                         |     |   |
|    | PY3P01                     |                           |                                              |                                              |                           |              |                                         |     |   |
|    | 9120010220                 | พัก                       | เจ่าย กบข.ชดเข                               | 2<br>2                                       | 1,678.20-                 |              | กรมบัญชีกลาง                            |     | 7 |

### 9.1.7 บนหน้าจอ "**ทะเบียนคุมใบขอเบิก(ฎีกา)/เบิกเกินส่งคืน ->**

**เงินเดือน**"ที่หน้าต่าง "Save As" ให้เลือก Local ในการจัดเก็บข้อมูล โดยการ Double Click เลือก Local ในการจัดเก็บข้อมูล เช่น Local Disk (D:) Local Disk (C:) Desktop เป็นต้น

| List Edit Goto Settin                                                                | gs S <u>y</u> stem <u>H</u> elp                                       |                              |                                                |   |
|--------------------------------------------------------------------------------------|-----------------------------------------------------------------------|------------------------------|------------------------------------------------|---|
| ž 🗸 🗸                                                                                | <b>4 ■   © @ @   ⊒      </b>                                          |                              | 0 H                                            |   |
| ทะเบียนคุมใบขอเบิก (                                                                 | (ฎีกา) / เบิกเกินส่งคืน -> เงื                                        | วินเดือน                     |                                                |   |
| 3 🗂   E 🖪   🗛 🔻 🌾                                                                    | a 🛛 🕺 🐜 🔁 🗐 🖉 🖓 🕅                                                     | ĩ 💩 i 🎛 🕂 📲 i 🖪 i            | H 4 🕨 H                                        |   |
|                                                                                      |                                                                       |                              |                                                |   |
| G/L Account Te                                                                       | ext                                                                   | Amount                       | Payer                                          |   |
| <ul> <li>PY3P01-040001/2021</li> <li>9120010040 พั</li> <li>9120010310 พั</li> </ul> | 20101001 0170001<br>ัก กสจ. สะสม<br>์กสุทธิรอจ่าย ลูกจ้างประจำ        | A<br>5,495.70-<br>56,829.30- | A กรมบัญชึกลาง<br>กรมบัญชึกลาง<br>กรมบัญชึกลาง |   |
| ⊐ PY3P01-040002/2021<br>912001 โ⊂ ทะเบียนอมใบขอ                                      | <u>20101001 0170001</u><br>กเบิก (ภีกา) / เบิกเกินส่งคืน -> เงินเด็อน | Α                            | A                                              |   |
| PY3P01 Save As<br>912001 Save in                                                     | This PC                                                               |                              |                                                | × |
| PY3P01<br>912001<br>912001                                                           | 3D Objects                                                            | Desktop                      |                                                |   |
| PY3P01<br>912001                                                                     | Documents                                                             | Download                     | s                                              |   |
| PY3P01<br>912001<br>912001                                                           | Music                                                                 | Pictures                     |                                                |   |
| PY3P01<br>912001<br>912001                                                           | Videos                                                                |                              |                                                |   |
| PY3P01<br>912001                                                                     | Devices and drives (2)<br>Local Disk (C:)                             | Local Disk                   | (D:)                                           |   |
| PY3P01<br>912001<br>Network                                                          | 19.2 GB free of 96.1 GB                                               | 66.7 GB fre                  | ee of 140 GB                                   |   |
| 912001                                                                               | File <u>n</u> ame:                                                    |                              | ▼ <u>S</u> ave                                 |   |
| 912001<br>912001                                                                     | Save as type: EXCEL Files (* XLS                                      | )                            | ▼ Cancel                                       |   |
| PY3P01                                                                               | Encoding:                                                             | •                            |                                                | 1 |

# 9.1.8 บนหน้าจอ "ทะเบียนคุมใบขอเบิก(ฎีกา)/เบิกเกินส่งคืน ->

เงินเดือน" ที่หน้าต่าง "Save As" ทำการ Double Click เลือก Folder ที่ต้องการจัดเก็บข้อมูล

| List Edi  | t <u>G</u> oto <u>S</u> ettir | ngs System <u>H</u> e                | p                   |                            |             |              |          |
|-----------|-------------------------------|--------------------------------------|---------------------|----------------------------|-------------|--------------|----------|
|           | •                             |                                      |                     |                            |             |              |          |
| ทะเบียนต  | จุมใบขอเบิก                   | (ฏีกา) / เบิกเ                       | กินส่งคืน -> เงิน   | แด้อน                      |             |              |          |
|           |                               |                                      | -<br>-<br>-         | 0a   III - III - III - III |             | ⊾ M          |          |
|           |                               |                                      |                     |                            |             |              |          |
| 👌 Deka Nu | mber                          | Fund                                 | Functional Area     | Deka Status                | Receipt Sta | atus         |          |
| G/L Acco  | ount T                        | ext                                  |                     | Amount                     | Paye        | er           |          |
| PY3P01-   | -040001/2021                  | 20101001                             | 0170001             | А                          | А           |              |          |
| 9120010   | 0040 v                        | โก กสจ. สะสม                         |                     | 5,495.70-                  | กรมร        | วัญชีกลาง    |          |
| 9120010   | 0310 v                        | จักสุทธีรอจ่าย ลูกจ้างป <sub>ั</sub> | ระจำ                | 56,829.30-                 | กรมา        | วัญชีกลาง    |          |
| PY3P01    | 040002/2021                   | 20101001                             | 0170001             | A                          | А           |              |          |
| 912001    |                               | อเบิก (ฎีกา) / เบิกเกินส             | ่งคืน -> เงินเดือน  |                            |             |              |          |
| PY3P01    |                               |                                      |                     |                            |             |              | ×        |
| 912001    | Save in                       | n Local Disk (D:                     | )                   | -                          | 2 🔊 📖 🖌     |              |          |
| DY3P01    |                               |                                      | ,                   |                            |             |              | _        |
| 912001    | <b>4</b>                      | Name                                 |                     | Date mo                    | dified      | Туре         | ÷        |
| 912001    |                               | Other                                |                     | 28/4/2                     | 564 11:07   | File folder  |          |
| PY3P01    | Quick access                  | Pay Roll                             |                     | 20/10/2                    | 2563 16:00  | File folder  |          |
| 912001    |                               | Samsung_Pic                          | ture                | 27/8/25                    | 562 15:58   | File folder  |          |
|           |                               | SCAN                                 |                     | 12/1/2                     | 564 15:14   | File folder  |          |
| 912001    | Desktop                       | SCAN_Work                            |                     | 1/8/256                    | 51 10:03    | File folder  |          |
| 912001    |                               | Stand-in_AP                          |                     | 10/8/25                    | 563 16:35   | File folder  |          |
| DY3P01    |                               | Statement                            |                     | 29/10/2                    | 2562 17:26  | File folder  |          |
| 912001    | Libraries                     | Thamma                               |                     | 14/3/2                     | 64 16:16    | File folder  | 88       |
| 912001    |                               | Year End                             |                     | 9/6/250                    | 03 15:56    | File folder  |          |
| PY3P01    | This DC                       | 🥼 การทาหนงสอร                        | าขการ               | 30/5/2                     | 062 10:41   | File folder  |          |
| 912001    | This PC                       | 📕 ครุภณฑ_Supp                        | oort                | 24/11/2                    | 2003 11:23  | File folder  |          |
|           | <b>1</b>                      | 🦰 ອູນໜູຫ                             |                     | 20/12/2                    | 202 17:12   | File folder  | <b>•</b> |
| 912001    | Notwork                       |                                      |                     | D////3                     | 12 14:51    |              |          |
| 912001    | Network                       | File name:                           |                     |                            | -           | Save         |          |
| PY3P01    |                               | nie <u>n</u> ame.                    |                     |                            |             | <u>U</u> ave |          |
| 912001    |                               | Save as <u>t</u> ype:                | EXCEL Files (*.XLS) |                            | •           | Cancel       |          |
| 912001    |                               |                                      |                     |                            |             |              |          |
| PY3P01    |                               | Encoding:                            |                     | •                          |             |              | 1        |
| 912001    |                               |                                      |                     | 2,017.00                   | 119993      |              |          |

9.1.9 บนหน้าต่าง "Save As" ที่ฟิลด์ "File name" ให้ทำการพิมพ์ ้ข้อความที่ต้องการระบุเป็นชื่อ File ในการจัดเก็บข้อมูล เมื่อกรอกข้อมูลเสร็จเรียบร้อยแล้ว จากนั้น ให้กดปุ่ม "Save" เพื่อเข้าสู่หน้าจอถัดไป

| าะเกียง        | บดบใบขอบป        | โก (ก็กา) / เชื                   | ใกเกิบส่งดื่บ ->         | เงินเดือน               |              |                          |     |
|----------------|------------------|-----------------------------------|--------------------------|-------------------------|--------------|--------------------------|-----|
|                | RRIA⊽            | 「「(J」「」))。<br>下る「 <b>王</b> 秀」     |                          | ݱᅆᆘᅖᅋᅋ                  |              | ▶ ▶                      |     |
|                |                  |                                   |                          |                         |              |                          |     |
| Deka           | Number           | Fund<br>Text                      | Functional Area          | Deka Status<br>Amount   | Receipt S    | status<br>ver            |     |
| PY3P           | 01-040001/2021   | 2010100                           | 1 0170001                | A                       | Α            | y ci                     |     |
| 91200<br>91200 | 010040           | พัก กสจ. สะสม<br>พักสทธิรอจ่าย ลก | จ้างประสา                | 5,495.70-<br>56.829.30- | กร           | มบัญชีกลาง<br>มบัญชีกลาง |     |
| PY3P(          | 01-040002/2021   | 2010100                           | 1 0170001                | A                       | A            |                          |     |
| 91200          | )1 🕞 ทะเบียนคุม' | ใบขอเบิก (ฏีกา) / เบิก            | าเกินส่งคืน -> เงินเดือน |                         |              |                          |     |
| PY3P0<br>91200 | 01 Save As       |                                   |                          |                         |              |                          | ×   |
| PY3P0          | Sav              | ve in: Data                       |                          |                         |              |                          |     |
| 91200          |                  | Name                              | a Cl                     | Date                    | e modified   | Type<br>Microsoft Ever   |     |
| 91200          | Quick acces      | ss                                | g GL                     | 17 10                   | J/2302 10.29 | WICLOSOIL EXCE           | -   |
| 91200          |                  |                                   |                          |                         |              |                          |     |
| PY3P0          | 01 Desktop       |                                   |                          |                         |              |                          |     |
| 91200<br>91200 |                  |                                   |                          |                         |              |                          |     |
| PY3P0          | 1 Libraries      |                                   |                          |                         |              |                          |     |
| 91200<br>91200 |                  |                                   |                          |                         |              |                          |     |
| PY3P0          | )1 This PC       |                                   |                          |                         |              |                          |     |
| 91200          |                  |                                   |                          |                         |              |                          |     |
| PY3P0          |                  | < >                               |                          |                         |              | < )                      | >   |
| 91200          | 01 Network       | File <u>n</u> ame:                | Fund 20101001_2          | 20210423                | •            | <u>S</u> ave             | 1 🗆 |
| PY3P0          | )1               | Save as type                      | EXCEL Files (*.XI        | .S)                     | •            | Cancel                   |     |

# 9.1.10 บนหน้าต่าง "**ทะเบียนคุมใบขอเบิก(ฎีกา)/เบิกเกินส่งคืน ->**

เงินเดือน" กดปุ่ม "Generate" เพื่อเข้าสู่หน้าจอถัดไป

| 7  |                                                         | - 4 🔲 🗠                                             | 000000000000000000000000000000000000000   | 111 11 21   🛒 🖉              |                                   |   |
|----|---------------------------------------------------------|-----------------------------------------------------|-------------------------------------------|------------------------------|-----------------------------------|---|
| ทะ | ะเบียนคุมใบขอเ                                          | บิก (ฏีกา) / เบิ                                    | ักเกินส่งคืน -> เงิน                      | แด้อน                        |                                   |   |
| 3  | TI   B   B   A 7                                        | 7 7 7 12 12 14 1                                    | 🗉 🎦   🚛 🍜 🛃 📆                             | Q <sub>2</sub>               |                                   |   |
| 公  | Deka Number<br>G/L Account                              | Fund<br>Text                                        | Functional Area                           | Deka Status<br>Amount        | Receipt Status<br>Payer           |   |
|    | PY3P01-070001/2021<br>9120010040<br>9120010310          | l 20101001<br>พัก กสจ. สะสม<br>พักสุทธิรอจ่าย ลูกจ้ | 0170001<br>างประจำ                        | A<br>5,495.70-<br>54,625.30- | A<br>กรมบัญชีกลาง<br>กรมบัญชีกลาง |   |
| G  | <mark>РҮЗР01-070002/2021</mark><br>912001 (๔ๅ ทะเบียนคุ | <mark>เ 20101001</mark><br>มใบขอเบิก (ฎีกา) / เบิกเ | 0170001<br>กินส่งคืน -> เงินเดือน         | A                            | Α                                 | × |
|    | PY3P01<br>912001<br>File Name                           | D:\Pay Roll\ปีง1<br>Fund 2010100                    | เประมาณ 2564\2564.04\Da<br>เ_20210423.XLS | ta\                          | 0                                 |   |
|    | PY3P01 Encoding<br>912001<br>912001                     | 0000                                                |                                           | Gen                          | erate Replace Extend              | 2 |

9.1.11 บนหน้าต่าง "SAP GUI Security" ให้ติ๊กเครื่องหมาย "√" หน้าข้อความ "Rememver My Dision" เพื่อให้โปรแกรมจดจำการยอมรับในการ Download ข้อมูลครั้งต่อ ๆ ไป หลังจากนั้นกดปุ่ม "Allow" เพื่อยอมรับการ Download ข้อมูล

| c ı | าะเบียนคุมใบร                                   | ขอเบิก (ฏิ่                     | ุ <sub>ไ</sub> กา) / เบิ              | ักเกินส่งคืน -> เงื         | ในเดือน                      |                         |       |
|-----|-------------------------------------------------|---------------------------------|---------------------------------------|-----------------------------|------------------------------|-------------------------|-------|
| Ø   |                                                 | - √                             |                                       | 🛛 🖓 I 🖵 🖬 🔀 I 🏖             | 111 11 11 11 11 11           | 0                       |       |
| ทะ  | ะเบียนคุมใบขเ                                   | อเบิก (ฏีก                      | าา) / เบิก                            | เกินส่งคืน -> เงิน          | แด้อน                        |                         |       |
|     | 🛄   🗟 🗟   🖴                                     | 7 7 🖓                           | <b>2 ½</b>                            | 🎦 🚛 🍜 🛃 😨                   | I 🎛 🖷 📲 📘                    |                         | H     |
| 2   | Deka Number<br>G/L Account                      | Text                            | Fund                                  | Functional Area             | Deka Status<br>Amount        | Receipt Status<br>Payer |       |
|     | PY3P01-070001/2<br>9120010040<br>9120010310     | SAP GUI Sec                     | 20101001<br>curity                    | 0170001                     | ۸                            | ^                       | ha la |
|     | <mark>PY3P01-070002/2</mark><br>912001 🕞 ทะเบีย | D:\Pay Roll\i                   | 13 แห่งการ to crea<br>ปีงบประมาณ 2564 | 4\2564.04\Data\Fund 20101   | 001_20210423.XLS             |                         |       |
|     | 912001 Directory<br>File Name                   | in the directo<br>D:∖Pay Roll\s | ory<br>ปีงบประมาณ 2564                | 4\2564.04\Data\             |                              |                         |       |
|     | PY3P01 Encoding<br>912001<br>912001             | Do you want                     | to grant the pe                       | rmission to modify the pare | ent directory and all its su | ibdirectories?          | end 💥 |
|     | PY3P01-070005/2<br>9120010130                   | <u>√R</u> emem                  | ıber My Decisi                        | on                          |                              |                         | 10    |
|     | PY3P01-070006/2<br>9120010020<br>9120010010     | Allow                           | Der                                   | ıy                          |                              | Help                    | 10    |

9.1.12 บนหน้าจอ "**ทะเบียนคุมใบขอเบิก(ฎีกา)/เบิกเกินส่งคืน ->** เงินเดือน" โปรแกรมแสดงรายงานตามเงื่อนไขที่ระบุ

| 2 1        | ist Edit Goto Si                 | ettings System He                       | n                        |                         |     |                              |  |
|------------|----------------------------------|-----------------------------------------|--------------------------|-------------------------|-----|------------------------------|--|
| ©          |                                  | ▼ 4 🔲 6 6 0                             | °<br>⊗   ⊒   11   18   ₹ | ት 🕰 🕄 🕄 🖉               | 1 0 |                              |  |
| 949        | -เงเียงเองเวิงเขเอเงโ            |                                         | ถิ่นส่งอื่น - ๖ เวิง     | แด้อน                   |     |                              |  |
| <i>n</i> . | ~                                |                                         |                          |                         |     |                              |  |
| 3          |                                  | ነፃ 🖙   25 %2 🖽 [                        | <u> </u>                 | wa === •==              |     |                              |  |
| A          | Deka Number                      | Fund                                    | Functional Area          | Deka Status             | Rec | eipt Status                  |  |
|            | G/L Account                      | Text                                    |                          | Amount                  |     | Payer                        |  |
| <b>C</b>   | PY3P01-070001/2021               | 20101001                                | 0170001                  | A                       | А   |                              |  |
|            | 9120010040<br>9120010310         | พัก กสจ. สะสม<br>พักสทธิรอจ่าย ลกจ้างปร | ะจำ                      | 5,495.70-<br>54.625.30- |     | กรมบัญชีกลาง<br>กรมบัญชีกลาง |  |
| -          |                                  |                                         |                          |                         | _   |                              |  |
| E          | PY3P01-070002/2021<br>9120010130 | 20101001<br>พักกสจ. สมทบ                | 0170001                  | A<br>5,495.70-          | A   | กรมบัญชีกลาง                 |  |
| (FT        | PV3P01-070003/2021               | 20101001                                | 0270001                  | ۵                       | ۵   |                              |  |
| -          | 9120010010                       | พักเงินได้สุทธิรอจ่าย                   | 0270001                  | 22,420.00-              | ~   | กรมบัญชีกลาง                 |  |
| Ð          | PY3P01-070004/2021               | 20101001                                | 0270001                  | А                       | А   |                              |  |
|            | 9120010040                       | พัก กสจ. สะสม<br>พักรหรีรวว่าย อกว้างปร | ***                      | 26,151.00-              |     | กรมบัญชีกลาง                 |  |
|            | 9120010310                       | พกลุ่ทธรอง เย ดูกง เงบร                 | 10 M I                   | 408,103.00-             |     | กรมายังแต่เง                 |  |
|            | PY3P01-070005/2021               | 20101001<br>พัฒนสุว.ศาทรา               | 0270001                  | A                       | A   | กรมมัญชีกลาง                 |  |
|            | 5120010130                       | NII (INN. NAVILI                        |                          | 21,730.30-              |     | แรงมาะยามด 10                |  |
|            | PY3P01-070006/2021               | 20101001<br>พัดว่าย อนข. สะสม           | 0470001                  | A<br>13.014.20-         | A   | กรมมัญชีกลาง                 |  |
|            | 9120010010                       | พักเงินได้สุทธิรอจ่าย                   |                          | 104,419.80-             |     | กรมบัญชีกลาง                 |  |

**ข้อควรทราบ**: ข้อมูลที่นำมาจากทะเบียนคุมใบขอเบิก(ฎีกา) เพื่อนำมาใช้ในการบันทึกบัญชีรับรู้ รายได้แทนส่วนงาน – ที่ดำเนินการบันทึกบัญชีอยู่ในระบบ MUERP สำหรับแหล่งเงินงบประมาณ แผ่นดิน กองทุน 20101001 จะนำข้อมูลเฉพาะข้อมูลที่จ่ายเงิน (Payer) โดย "**กรมบัญชีกลาง**" เท่านั้น

9.2 การเรียกดูรายงาน สำหรับแหล่งเงินงบประมาณแผ่นดิน อุดหนุนทั่วไป

กองทุน 20101002

9.2.1 บนหน้าจอ "**ทะเบียนคุมใบขอเบิก(ฎีกา)/เบิกเกินส่งคืน ->** 

| เงินเดือน" | ให้ระบุเงือน | ไขต่าง ๆ | ดังรูปด้ | ้านล่างนี้ | จากนั้นก | ดปุ่ม | Ð | เพื่อเข้ | ์าสู่ห | น้าจอ | วถัดไ | ,ປ |
|------------|--------------|----------|----------|------------|----------|-------|---|----------|--------|-------|-------|----|
|            |              |          | •        |            |          |       |   |          | •      |       |       |    |

| ทะเทียนดมใบขอเบิ            | ิก (กีกา) / เพิศ | นกินส่งดื่น -> เงิน | เดือน |          |
|-----------------------------|------------------|---------------------|-------|----------|
|                             |                  |                     |       |          |
| 2                           |                  |                     |       |          |
| election Screen             |                  |                     |       |          |
| Profit Center               |                  |                     | to    | <b>+</b> |
| Company Code                |                  | 1000                |       |          |
| เลขที่ใบขอเบิก (ฎีกา)       |                  |                     | to    |          |
| สถานะใบขอเบิก (ฎีกา)        | E                | С                   | to    | 4        |
| วันที่รับวางใบขอเบิก (ฏีกา) |                  |                     | to    | -        |
| วันที่สร้างใบขอเบิก (ฎีกา)  |                  |                     | to    | -        |
| Fund                        |                  | 20101002            | to    | -        |
| แหล่งเงิน                   |                  |                     | to    |          |
| ประเภทฎีกา                  |                  |                     |       |          |
| Functional Area             |                  |                     | to    | -        |
| Payroll Period              |                  | 2021,01             | to    | -        |
|                             |                  |                     |       |          |

9.2.2 บนหน้าจอ "**ทะเบียนคุมใบขอเบิก(ฎีกา)/เบิกเกินส่งคืน ->** เงินเดือน" แสดงทะเบียนคุมตามเงื่อนไขที่ระบุไว้

| Deka           Com           PY2EF           G100           G100 | <b>ยามคุม ใบขอเบ้ อ อ อ อ อ อ อ อ อ อ อ อ อ อ อ อ อ อ อ อ อ อ อ อ อ อ อ อ อ อ อ อ อ อ อ อ</b>                                                                                                    | <del>ີດ (ຊຶ່ງດາ) / ເມີດ</del><br>ີ ເອີ ເອີ ເ <mark>ອີ ½ ໂອ</mark><br>Running<br>000 | กเกินส่งคืน<br>1 🔁 🚛 💐 | -> เงินเดือน<br>Fund<br>Fund<br>5/L Account<br>20101002<br>5201010010<br>5201010010<br>5201010010<br>5201010010<br>5201010010<br>5201020010<br>5201020010<br>5201020010                                                                                                    | Functional Area<br>Amount<br>0170001<br>131,570.00<br>880,170.00<br>1,992,540.00<br>965,920.00<br>299,730.00<br>1,435,030.00<br>1,435,030.00<br>11,200.00<br>53,200.00                                                                         | Deka Status<br>A |
|----------------------------------------------------------------------------------------------------|----------------------------------------------------------------------------------------------------|-------------------------------------------------------------------------------------|------------------------|----------------------------------------------------------------------------------------------------|----------------------------------------------------------------------------------------------------|------------------|
| Deka<br>Com<br>PY2P<br>G100<br>G100<br>G100<br>G100<br>G100<br>G100<br>G100<br>G10                                                                                                    | E11631 (112/2011)           Ra Number           mmitment         Payer           2P01-070001/2021           00           00           00           00           00           00           00           00           00           00           00           00           00           00           00           00           00           00           00           00           00           00           00           00           00           00           00           00           00           00           00           00           00           00           00           00           00           00           00           00           00           00                                                                                                    | イ (打カイ) / ビルイ<br>下 译   22 秀全 陸<br>Running<br>000                                    | Flag                   | -> IVUIGIDU Fund Fund Fund S/L Account 20101002 5201010010 5201010010 5201010010 5201010010 5201010010 5201020010 5201020000 5201020000 5201020000 5201020000 5201020000 52010200000 5201020000 5201020000 52010200000 5201020000 5201020000 5201020000 520100000 520000000 520000000 520000000 5200000000 | Functional Area<br>Amount<br>0170001<br>131,570.00<br>880,170.00<br>1,992,540.00<br>965,920.00<br>299,730.00<br>1,435,030.00<br>11,200.00<br>53,200.00<br>29,000                                                                               | Deka Status<br>A |
| Deka<br>Com<br>PY2F<br>G100<br>G100<br>G100<br>G100<br>G100<br>G100<br>G100<br>G10                                                                                                    | Image: Second second second | 下 译 I 型 残 E                                                                         | Flag                   | Fund<br>Fund<br>S/L Account<br>20101002<br>2201010010<br>5201010010<br>5201010010<br>5201010010<br>5201010010<br>5201020010<br>5201020010<br>5201020010<br>5201020010                                                                                                    | Functional Area<br>Amount<br>0170001<br>131,570.00<br>880,170.00<br>1,992,540.00<br>965,920.00<br>299,730.00<br>1,435,030.00<br>11,200.00<br>53,200.00<br>53,200.00                                                                            | Deka Status<br>A |
| Deka<br>Com<br>PY2E<br>G100<br>G100<br>G100<br>G100<br>G100<br>G100<br>G100<br>G10                                                                                                    | ka Number<br>mmitment Payer<br>2P01-070001/2021<br>00<br>00<br>00<br>00<br>00<br>00<br>00<br>00<br>00<br>00<br>00<br>00<br>00                                                                                                    | Running<br>000                                                                      | Flag                   | Fund<br>5/L Account<br>20101002<br>5201010010<br>5201010010<br>5201010010<br>5201010010<br>5201020010<br>5201020010<br>5201020010<br>5201020010                                                                                                    | Functional Area<br>Amount<br>0170001<br>131,570.00<br>880,170.00<br>965,920.00<br>299,730.00<br>1,992,540.00<br>965,920.00<br>299,730.00<br>1,435,030.00<br>11,200.00<br>53,200.00                                                             | Deka Status<br>A |
| Deka<br>Com<br>9Y226<br>G1000<br>G1000<br>G1000<br>G1000<br>G1000<br>G1000<br>G1000<br>G1000<br>G1000<br>G4000<br>G4000<br>G4000<br>G4000                                                                                                    | ka Number<br>mmitment Payer<br>2P01-070001/2021<br>00<br>00<br>00<br>00<br>00<br>00<br>00<br>00<br>00<br>00<br>00<br>00<br>00                                                                                                    | Running<br>000                                                                      | Flag (                 | Fund<br>5/L Account<br>20101002<br>5201010010<br>5201010010<br>5201010010<br>5201010010<br>5201010010<br>5201020010<br>5201020010<br>5201020010                                                                                                    | Functional Area<br>Amount<br>0170001<br>131,570.00<br>880,170.00<br>1,992,540.00<br>965,920.00<br>299,730.00<br>1,435,030.00<br>11,200.00<br>53,200.00<br>29,000                                                                               | Deka Status<br>A |
| PY2P<br>G100<br>G100<br>G100<br>G100<br>G100<br>G100<br>G100<br>G10                                                                                                    | Ka Number         Payer           mmitment         Payer           2P01-070001/2021         00           00         00           00         00           00         00           00         00           00         00           00         00           00         00           00         00           00         00           00         00           00         00           00         00           00         00                                                                                                    | 000                                                                                 |                        | 20101002<br>5201010010<br>5201010010<br>5201010010<br>5201010010<br>5201010010<br>5201020010<br>5201020010<br>5201020010<br>5201020010                                                                                                    | Punctional Area           Amount           0170001           131,570.00           880,170.00           929,540.00           965,920.00           299,730.00           1,435,030.00           69,800.00           11,200.00           53,200.00 | A                |
| PY2P<br>G100<br>G100<br>G100<br>G100<br>G100<br>G100<br>G100<br>G10                                                                                                    | 2P01-070001/2021<br>00<br>00<br>00<br>00<br>00<br>00<br>00<br>00<br>00<br>00<br>00<br>00<br>00                                                                                                    | 000                                                                                 |                        | 20101002<br>5201010010<br>5201010010<br>5201010010<br>5201010010<br>5201010010<br>5201020010<br>5201020010<br>5201020010<br>5201020010                                                                                                    | 0170001<br>131,570.00<br>880,170.00<br>1,992,540.00<br>965,920.00<br>299,730.00<br>1,435,030.00<br>11,200.00<br>53,200.00<br>53,200.00                                                                                                    | A                |
| PY2P<br>G100<br>G100<br>G100<br>G100<br>G100<br>G100<br>G100<br>G10                                                                                                    | 2P01-070001/2021<br>00<br>00<br>00<br>00<br>00<br>00<br>00<br>00<br>00<br>00<br>00<br>00<br>00                                                                                                    | 000                                                                                 |                        | 20101002<br>5201010010<br>5201010010<br>5201010010<br>5201010010<br>5201010010<br>5201020010<br>5201020010<br>5201020010<br>5201020010                                                                                                    | 0170001<br>131,570.00<br>880,170.00<br>1,992,540.00<br>965,920.00<br>299,730.00<br>1,435,030.00<br>69,800.00<br>11,200.00<br>53,200.00                                                                                                    | A                |
| G100<br>G100<br>G100<br>G100<br>G100<br>G100<br>G100<br>G100                                                                                                    | 00<br>00<br>00<br>00<br>00<br>00<br>00<br>00<br>00<br>00<br>00<br>00<br>00                                                                                                    |                                                                                     |                        | 5201010010<br>5201010010<br>5201010010<br>5201010010<br>5201010010<br>5201020010<br>5201020010<br>5201020010<br>5201020010                                                                                                    | 131,570.00<br>880,170.00<br>1,992,540.00<br>965,920.00<br>299,730.00<br>1,435,030.00<br>69,800.00<br>11,200.00<br>53,200.00                                                                                                    |                  |
| G100<br>G100<br>G100<br>G100<br>G100<br>G100<br>G100<br>G100                                                                                                    | 00<br>00<br>00<br>00<br>00<br>00<br>00<br>00<br>00<br>00<br>00                                                                                                    |                                                                                     |                        | 5201010010<br>5201010010<br>5201010010<br>5201010010<br>5201010010<br>5201020010<br>5201020010<br>5201020010<br>5201020010                                                                                                    | 880,170.00<br>1,992,540.00<br>965,920.00<br>299,730.00<br>1,435,030.00<br>69,800.00<br>11,200.00<br>53,200.00                                                                                                    |                  |
| G100<br>G100<br>G100<br>G100<br>G100<br>G100<br>G100<br>G100                                                                                                    | 00<br>00<br>00<br>00<br>00<br>00<br>00<br>00<br>00<br>00                                                                                                    |                                                                                     |                        | 5201010010<br>5201010010<br>5201010010<br>5201010010<br>5201020010<br>5201020010<br>5201020010<br>5201020010                                                                                                    | 1,992,540.00<br>965,920.00<br>299,730.00<br>1,435,030.00<br>69,800.00<br>11,200.00<br>53,200.00                                                                                                    |                  |
| G100<br>G100<br>G100<br>G100<br>G100<br>G100<br>G100<br>G100                                                                                                    | 00<br>00<br>00<br>00<br>00<br>00<br>00<br>00<br>00                                                                                                    |                                                                                     |                        | 5201010010<br>5201010010<br>5201010010<br>5201020010<br>5201020010<br>5201020010                                                                                                    | 965,920.00<br>299,730.00<br>1,435,030.00<br>69,800.00<br>11,200.00<br>53,200.00                                                                                                    |                  |
| G100<br>G100<br>G100<br>G100<br>G100<br>G100<br>G100<br>G100                                                                                                    | 00<br>00<br>00<br>00<br>00<br>00<br>00<br>00<br>00                                                                                                    |                                                                                     |                        | 5201010010<br>5201010010<br>5201020010<br>5201020010<br>5201020010                                                                                                    | 299,730.00<br>1,435,030.00<br>69,800.00<br>11,200.00<br>53,200.00                                                                                                    |                  |
| G100<br>G100<br>G100<br>G100<br>G100<br>G100<br>G100<br>G400<br>G4                                                                                                    | 00<br>00<br>00<br>00<br>00<br>00<br>00                                                                                                    |                                                                                     | 5                      | 5201010010<br>5201020010<br>5201020010<br>5201020010<br>5201020010                                                                                                    | 1,435,030.00<br>69,800.00<br>11,200.00<br>53,200.00                                                                                                    |                  |
| G100<br>G100<br>G100<br>G100<br>G100<br>G100<br>G400<br>G400                                                                                                    | 00<br>00<br>00<br>00<br>00<br>00                                                                                                    |                                                                                     |                        | 5201020010<br>5201020010<br>5201020010                                                                                                    | 69,800.00<br>11,200.00<br>53,200.00                                                                                                    |                  |
| G100<br>G100<br>G100<br>G100<br>G100<br>G400<br>G400<br>G400                                                                                                    | 00<br>00<br>00<br>00<br>00                                                                                                    |                                                                                     | 2                      | 5201020010<br>5201020010                                                                                                    | 11,200.00<br>53,200.00                                                                                                    |                  |
| G100<br>G100<br>G100<br>G100<br>G400<br>G400<br>G400<br>G400                                                                                                    | 00<br>00<br>00<br>00                                                                                                    |                                                                                     | 5                      | 5201020010                                                                                                    | 53,200.00                                                                                                    |                  |
| G100<br>G100<br>G100<br>G300<br>G400<br>G400<br>G400<br>G400<br>G400                                                                                                    | 00<br>00<br>00                                                                                                    |                                                                                     | 5                      | -201020010                                                                                                    | 20,200,00                                                                                                    |                  |
| G100<br>G100<br>G300<br>G400<br>G400<br>G400<br>G400<br>G400                                                                                                    | 00<br>00                                                                                                    |                                                                                     |                        | 5201020010                                                                                                    | 39,200.00                                                                                                    |                  |
| G100<br>G300<br>G400<br>G400<br>G400<br>G400<br>G400                                                                                                    | 00                                                                                                    |                                                                                     |                        | 5201020010                                                                                                    | 11,200.00 .                                                                                                    |                  |
| G300<br>G400<br>G400<br>G400<br>G400<br>G400                                                                                                    |                                                                                                    |                                                                                     | 5                      | 5203020010                                                                                                    | 3,500.00                                                                                                    |                  |
| G400<br>G400<br>G400<br>G400<br>G400                                                                                                    | 00                                                                                                    |                                                                                     | 5                      | 5203020060                                                                                                    | 25,000.00                                                                                                    |                  |
| G400<br>G400<br>G400<br>G400                                                                                                    | 00                                                                                                    |                                                                                     | 5                      | 5205010030                                                                                                    | 22,445.40                                                                                                    |                  |
| G400<br>G400<br>G400                                                                                                    | 00                                                                                                    |                                                                                     | 5                      | 5205010030                                                                                                    | 59,776.20                                                                                                    |                  |
| G400<br>G400                                                                                                    | 00                                                                                                    |                                                                                     | 5                      | 5205010030                                                                                                    | 23,837.70                                                                                                    |                  |
| G400                                                                                                    | 00                                                                                                    |                                                                                     | 5                      | 5205010030                                                                                                    | 5,546.10                                                                                                    |                  |
|                                                                                                    | 00                                                                                                    |                                                                                     | 5                      | 5205010030                                                                                                    | 38,229.30                                                                                                    |                  |
| บัญขี                                                                                                    | เชิงบดุล มหาวิเ                                                                                                    | ายาลัย                                                                              | 2                      | 2199020010                                                                                                    | 146,087.15-                                                                                                    |                  |
| บัญชื                                                                                                    | ์ชึงบดูล มหาวิเ                                                                                                    | ายาลัย                                                                              | 9                      | 9120010030                                                                                                    | 1,252,826.00-                                                                                                    |                  |
| บัญชื                                                                                                    | ์ชึงบดูล มหาวิเ                                                                                                    | ายาลัย                                                                              | 9                      | 9120010060                                                                                                    | 2,384.00-                                                                                                    |                  |
| บัญชื                                                                                                    | ์<br>ชึงบดุล มหาวิเ                                                                                                    | ายาลัย                                                                              | 9                      | 9120010070                                                                                                    | 30,500.00-                                                                                                    |                  |
| บัญชื                                                                                                    | ู่ซึ่งบดุล มหาวิเ                                                                                                    | ายาลัย                                                                              | 9                      | 9120010080                                                                                                    | 241,100.00-                                                                                                    |                  |
| บัญชื                                                                                                    | เชื่งบดุล มหาวิเ                                                                                                    | ายาลัย                                                                              | 9                      | 9120010100                                                                                                    | 97,500.00-                                                                                                    |                  |
| บัญชื                                                                                                    | เชื่งบดูล มหาวิเ                                                                                                    | ายาลัย                                                                              | 9                      | 9120010120                                                                                                    | 10,234.00-                                                                                                    |                  |
| บัญชื                                                                                                    | เชิงบดุล มหาวิเ                                                                                                    | ายาลัย                                                                              | ç                      | 9120010150                                                                                                    | 444,200.70-                                                                                                    |                  |
| บัญชื                                                                                                    | เชิงบดูล มหาวิเ                                                                                                    | ายาลัย                                                                              | ç                      | 9120010180                                                                                                    | 12,516.00-                                                                                                    |                  |
| บัญชื                                                                                                    | ์ชึ่งบุตุล มหาวิเ                                                                                                    | ายาลัย                                                                              | ç                      | 9120010330                                                                                                    | 8,960.00-                                                                                                    |                  |

9.2.3 จากนั้นดำเนิการ Dowload ข้อมูลตามข้อ 9.1.3 – 9.1.12
9.3 การเรียกดูรายงาน แหล่งเงินงบประมาณแผ่นดิน อุดหนุนเฉพาะ กองทุน

20101003

9.3.1 บนหน้าจอ "**ทะเบียนคุมใบขอเบิก(ฎีกา)/เ บิกเกินส่งคืน ->** 

เงินเดือน" ให้ระบุเงื่อนไขต่าง ๆ ดังรูปด้านล่าง จากนั้นกดปุ่ม 🚯 เพื่อเข้าสู่หน้าจอถัดไป

| Program Edit Goto System Help     | 8   🗅 M 🙌   21 °C .   | l 2   🐹 🗾   😵 🖪 |
|-----------------------------------|-----------------------|-----------------|
| ทะเบียนคุมใบขอเบิก (ฎีกา) / เบิกเ | กินส่งคืน -> เงินเดือ | u               |
| <b>(b)</b>                        |                       |                 |
| Selection Screen                  |                       |                 |
| Profit Center                     |                       | to 🔁            |
| Company Code                      | 1000                  |                 |
| เลขที่ใบขอเบิก (ฎีกา)             |                       | to 字            |
| สถานะใบขอเบิก (ฎีกา) 📃            | С                     | to 📄            |
| วันที่รับวางใบขอเบิก (ฎีกา)       |                       | to 字            |
| วันที่สร้างใบขอเบิก (ฎีกา)        |                       | to 🔷            |
| Fund                              | 20101003              | to 🔷            |
| แหล่งเงิน                         |                       | to 📄            |
| ประเภทฎีกา                        |                       |                 |
| Functional Area                   |                       | to 🔁            |
| Payroll Period                    | 2021,01               | to 🖻            |
| Layout Setting                    |                       |                 |
| Layout                            | /เงินเดือน01          |                 |

9.3.2 บนหน้าจอ "**ทะเบียนคุมใบขอเบิก(ฎีกา)/เบิกเกินส่งคืน ->** เงินเดือน" แสดงทะเบียนคุมตามเงื่อนไขที่ระบุไว้

| ณะ       | L <sup>.</sup><br>เทียบคบใ | นขอเบิค (คื                                 | าา) / เทิกเ   | <br>คิบส่งดืบ -> เงินเดือบ |                 | -                                       |
|----------|----------------------------|---------------------------------------------|---------------|----------------------------|-----------------|-----------------------------------------|
| 3        |                            | ≙ ₹ ₹ ₹                                     | I 🛛 🏂 🔁       | E                          | E 🖷   🖪   H 🗸   | ( <b>)</b> )                            |
| à        | Deka Number                |                                             | Running       | Flag Fund                  | Functional Area | Deka Status                             |
|          | Commitment                 | Payer                                       |               | G/L Account                | Amount          |                                         |
|          | PY5P05-0700                | 01/2021                                     | 000           | 20101003                   | 1050002         | А                                       |
|          | G300                       |                                             |               | 5203010010                 | 37,660.00       |                                         |
|          | G300                       |                                             |               | 5203010010                 | 9,440.00        |                                         |
|          | บัญชีงบดุล                 | มหาวิทยาลัย                                 |               | 9120010310                 | 2,420.00-       |                                         |
|          | บัญชึ่งบดุล                | มหาวิทยาลัย                                 |               | 9120010010                 | 44,680.00-      |                                         |
| 6        | PY5P35-0700                | 01/2021                                     | 000           | 20101003                   | 1060001         | ۵                                       |
|          | G220                       | 01/2021                                     | 000           | 5201030020                 | 30,000,00       |                                         |
|          | G220                       |                                             |               | 5201030020                 | 30.000.00       |                                         |
|          | G220                       |                                             |               | 5201030020                 | 33.770.00       |                                         |
|          | G300                       |                                             |               | 5301010050                 | 8.000.00        |                                         |
|          | G400                       |                                             |               | 5205010040                 | 1,500.00        |                                         |
|          | G400                       |                                             |               | 5205010040                 | 750.00          |                                         |
|          | บัญชึ่งบดุล                | ส่วนงาน                                     |               | 2199020010                 | 1,212.03-       |                                         |
|          | บัญชีงบดุล                 | ส่วนงาน                                     |               | 9120010070                 | 3,800.00-       |                                         |
|          | บัญชึงบดุล                 | ส่วนงาน                                     |               | 9120010100                 | 4,500.00-       |                                         |
|          | บัญชีงบดุล                 | มหาวิทยาลัย                                 |               | 9120010180                 | 596.00-         |                                         |
|          | บัญชีงบดุล                 | มหาวิทยาลัย                                 |               | 9120011370                 | 93,911.97-      |                                         |
| 5        | PV5P39-0700                | 01/2021                                     | 000           | 20101003                   | 6070025         | ۵                                       |
|          | G300                       | 01/2021                                     | 000           | 5203029990                 | 60.000.00       | ~~~~~~~~~~~~~~~~~~~~~~~~~~~~~~~~~~~~~~~ |
|          | บัญชึ่งบุดล                | ส่วนงาน                                     |               | 2199020010                 | 5.473.39-       |                                         |
|          | บัญชึงบดุล                 | มหาวิทยาลัย                                 |               | 9120010010                 | 54,526.61-      |                                         |
|          |                            |                                             |               |                            |                 |                                         |
| Pav      | er Text                    | Amo                                         | ount          |                            |                 |                                         |
| G/Ĺ      | Account                    | G/L Text                                    |               | Amount                     |                 |                                         |
| 4        | J                          | 14.000                                      | - 40          |                            | _               |                                         |
| 10       | สามงาน<br>9020010          | 14,985<br>กาษีนัก ณ ที่ว่าย ค               | 9.42-<br>30.1 | 6 685 42                   |                 |                                         |
| 12       | 0010070                    | งกายหาก เมิทเจาย์ มี<br>พักธุราวอาราวานชื่น | 00.1          | 3,800,00-                  |                 |                                         |
| 12<br>17 | 0010100                    | พักประกับสังคม                              |               | 4 500 00-                  |                 |                                         |
| -12      | 0010100                    | THE FOLLOW OF IN                            |               | 4,500.00                   | _               |                                         |
| 2        | มหาวิทยา                   | ลัย 196,13                                  | 4.58-         |                            |                 |                                         |
| 12       | 0010010                    | พักเงินได้สุทธิรอจ่า                        | าย            | 99,206.61-                 |                 |                                         |
| 12       | 0010180                    | พกชพค. นครปฐม                               |               | 596.00-                    |                 |                                         |
| 12       | 0010310                    | พกสุทธรอจาย ลูกจ                            | กงประสา       | 2,420.00-                  |                 |                                         |
|          | 0011270                    | ฟก สทธิรอจ่าย ลก                            | จางชีวคราว    | 93,911,97-                 |                 |                                         |

9.3.3 จากนั้นดำเนิการ Dowload ข้อมูลตามข้อ 9.1.3 – 9.1.12

10. หลังจาก Dowload ข้อมูลเรียบร้อยแล้ว จะได้ข้อมูลดังรูปภาพด้านล่างนี้ โดยใช้ข้อมูล ดังรายละเอียดที่ระบุไว้ด้านล่างนี้ ไปดำเนินการ Mapping ในลำดับถัดไป

|          | <b>•</b> • ∂                 | - D 🗟 🖻 •                           |         |                  | Fund 20101001_2                                   | 0210122 [Compati                   | bility Mode] - Excel        |                   |                   |          |                | œ – æ                                                                                                    | ×    |
|----------|------------------------------|-------------------------------------|---------|------------------|---------------------------------------------------|------------------------------------|-----------------------------|-------------------|-------------------|----------|----------------|----------------------------------------------------------------------------------------------------|------|
|          | Home                         |                                     |         |                  |                                                   |                                    |                             |                   |                   |          |                | Sign in 🔉 S                                                                                                    | hare |
| Paste    | Cut<br>Copy *<br>Format Pain | Tahoma • 9 • A /<br>B / U • . • & A | · = = = | Image: Alignment | rap Text General •<br>erge & Center • 😨 • % > 💖 🐝 | Conditional For<br>Formatting * Ta | Mormal 2<br>mat as<br>ble * | Normal<br>Neutral | Bad<br>Calculatio | n insert | Delete Format  | Sum * Art Provide Art Provide | ~    |
| F11      | v 1                          | $\times \checkmark f_x$             |         |                  |                                                   |                                    |                             |                   |                   |          |                |                                                                                                    | ~    |
|          | В                            | С                                   | D       | E                | F                                                 | G                                  | н                           | Ι                 | J                 | к        | L              | М                                                                                                    | -    |
| 1 2      |                              | Deka Number                         |         |                  |                                                   | Fund                               | Functional Ar               | ea                | Deka Status       |          | Receipt Status |                                                                                                    | 7    |
| 3        |                              | G/L Account                         |         |                  | Text                                              |                                    |                             | Amount            |                   |          |                | Payer                                                                                                    |      |
| 5        |                              | PY3P01-040001/2021                  |         |                  |                                                   | 20101001                           | 170001                      |                   | Α                 |          | А              |                                                                                                    |      |
| 6<br>7   |                              | 9120010040<br>9120010310            |         |                  | พัก กสจ. สะสม<br>พักสุทธิรอจ่าย ลูกจ้างประจำ      |                                    |                             | -5,495.70         |                   |          |                | กรมบัญชีกลาง<br>กรมบัญชีกลาง                                                                                                    |      |
| 8        |                              | PY3P01-040002/2021                  |         |                  |                                                   | 20101001                           | 170001                      |                   | Δ                 |          | Δ              |                                                                                                    |      |
| 10       |                              | 9120010130                          |         |                  | พักกสจ. สมทบ                                      |                                    | 1,0001                      | -5,495.70         |                   |          |                | กรมบัญชีกลาง                                                                                                    |      |
| 12       |                              | PY3P01-040003/2021                  |         |                  |                                                   | 20101001                           | 270001                      |                   | Α                 |          | Α              |                                                                                                    |      |
| 13       |                              | 9120010010                          |         |                  | พักเงินได่สุทธีรอจ่าย                             |                                    |                             | -22,496.00        |                   |          |                | กรมบัญชกลาง                                                                                                    |      |
| 15<br>16 |                              | PY3P01-040004/2021<br>9120010040    |         |                  | พักกสจ. สะสบ                                      | 20101001                           | 270001                      | -26.151.00        | Α                 |          | A              | กรมมัณชีกลาง                                                                                                    |      |
| 17       |                              | 9120010310                          |         |                  | พักสุทธิรอจ่าย ลูกจ้างประจำ                       |                                    |                             | -393,802.00       |                   |          |                | กรมบัญชีกลาง                                                                                                    |      |
| 19       |                              | PY3P01-040005/2021                  |         |                  |                                                   | 20101001                           | 270001                      |                   | Α                 |          | Α              |                                                                                                    |      |
| 20 21    |                              | 9120010130                          |         |                  | พัก กสจ. สมทบ                                     |                                    |                             | -21,738.90        |                   |          |                | กรมบัญชีกลาง                                                                                                    |      |
| 22       |                              | PY3P01-040006/2021<br>9120010020    |         |                  | พักจ่าย กบท. สะสม                                 | 20101001                           | 470001                      | -13.014 20        | Α                 |          | Α              | กรมบัญชีกลาง                                                                                                    |      |
| 24<br>25 |                              | 9120010010                          |         |                  | พักเงินได้สุทธิรอจ่าย                             |                                    |                             | -111,511.80       |                   |          |                | กรมบัญชีกลาง                                                                                                    |      |

รูปภาพที่ 6 ข้อมูล Excel ที่ได้จากการ Dowload มาจากระบบ MURERP สำหรับกองทุน 20101001

สำหรับกองทุน 20101001 ให้นำข้อมูลที่ Column C "G/L Account" นำไปดำเนินการ Mapping รหัสบัญชี ดังรายละเอียดในข้อถัดไป

| B              | <b>6</b> ∂.                                   | n Ri 🖨 🕫                                                                                                    |   |                     | Đ                           | ind 20101002 20210                  | 122 (Compatibili                    | ly Mod | el - Excel                     |                     |                       |                             | æ                                      | - 5          | ×    |
|----------------|-----------------------------------------------|----------------------------------------------------------------------------------------------------|---|---------------------|-----------------------------|-------------------------------------|-------------------------------------|--------|--------------------------------|---------------------|-----------------------|-----------------------------|----------------------------------------|--------------|------|
| File           | Home Ins                                      | ert Page Layout Formulas                                                                                                    |   |                     | BAT ♀ Tell me               |                                     |                                     |        |                                |                     |                       |                             |                                        | Sign in Q St | hare |
| Paste          | X Cut<br>Copy ▼<br>Format Painter<br>Sipboard | Tahoma         9         A         /           B         I         U         -         -         A           Font         Font         -         A         -         A |   | Wrap Tex<br>Merge & | ct Genera<br>Center - 😭 - G | 1 Co<br>36 9 00 00 For<br>sumber 15 | nditional Format<br>matting * Table | as Go  | ormal 2 No<br>ood Ne<br>Styles | rmal Ba<br>utral Ca | d<br>iculation        | sert Delete Format<br>Cells | AutoSum *<br>Fill *<br>Clear *<br>Edit | AT P         | ,    |
| B4             | • 1                                           | $\times \checkmark f_x$                                                                                                    |   |                     |                             |                                     |                                     |        |                                |                     |                       |                             |                                        |              | ,    |
|                | В                                             | С                                                                                                    | D | Е                   | F                           | G                                   | Н                                   | I      | J                              | к                   | L                     | М                           | Ν                                      | 0            |      |
| 1<br>2<br>3    |                                               | Deka Number<br>Commitment                                                                                                    |   |                     | Payer                       |                                     | Running                             | Flag   | G/L Account                    | Fund                | Amount                | Functional Area             |                                        | Deka Stati   | us   |
| 4<br>5<br>6    |                                               | PY2P01-040001/2021<br>G300                                                                                                    |   |                     |                             |                                     | 0                                   |        | 5203020030                     | 20101002            | 840.4                 | 170001                      |                                        | Α            |      |
| 78             |                                               | G300<br>บัญชีงบดุล                                                                                                    |   |                     | มหาวิทยาลัย                 |                                     |                                     |        | 5203020030<br>9120010310       |                     | 1,540.20<br>-2,380.60 |                             |                                        |              |      |
| 9<br>10<br>11  |                                               | PY2P01-040002/2021<br>G300                                                                                                    |   |                     |                             |                                     | 0                                   |        | 5203020030                     | 20101002            | 8,263.40              | 270001                      |                                        | A            |      |
| 12<br>13       |                                               | บัญขึ่งบดุล                                                                                                    |   |                     | มหาวิทยาลัย                 |                                     |                                     |        | 9120010310                     |                     | -8,263.40             | )                           |                                        |              |      |
| 14<br>15<br>16 |                                               | PY2P01-040003/2021<br>G300<br>บัณฑีมนตล                                                                                                    |   |                     | บหาวิทยาลัย                 |                                     | 0                                   |        | 5203020030<br>9120010310       | 20101002            | 2,053.60              | 470001                      |                                        | A            |      |
| 17             |                                               | nennen                                                                                                    |   |                     | ANT AND INC                 |                                     |                                     |        | 5120510510                     |                     | 2,000.00              | r                           |                                        |              |      |

รูปภาพที่ 7 ข้อมูล Excel ที่ได้จากการ Dowload มาจากระบบ MUERP สำหรับกองทุน 20101002

สำหรับกองทุน 20101002 ให้นำข้อมูลให้นำข้อมูลที่ Column C "Commitment" และ Column F "Payer" นำไปดำเนินการ Mapping รหัสบัญชี ดังรายละเอียดในข้อถัดไป

|          | <b>∽</b> •∂•                                      | D & 🛥 🔹                                                                                                    |     |                                  | Fund 20101003_2                   | 0210122 [Com                | patibilit | y Mode] - Excel                        |                   |                    |                         | æ                                     | - 6                                | ×     |
|----------|---------------------------------------------------|----------------------------------------------------------------------------------------------------|-----|----------------------------------|-----------------------------------|-----------------------------|-----------|----------------------------------------|-------------------|--------------------|-------------------------|---------------------------------------|------------------------------------|-------|
| File     | Home Ins                                          |                                                                                                    |     |                                  |                                   |                             |           |                                        |                   |                    |                         |                                       | Sign in 🙎                          | Share |
| Paste    | X Cut<br>Copy ≠<br>✓ Format Painter<br>Tipboard 5 | Tahoma         •         9         A <sup>*</sup> A <sup>*</sup> B         I         U         •         ⊡         •         ∆         •         ▲         •           Font         5         5         6         5         6         5         6         5         5         5         5         5         5         5         5         5         5         5         5         5         5         5         5         5         5         5         5         5         5         5         5         5         5         5         5         5         5         5         5         5         5         5         5         5         5         5         5         5         5         5         5         5         5         5         5         5         5         5         5         5         5         5         5         5         5         5         5         5         5         5         5         5         5         5         5         5         5         5         5         5         5         5         5         5         5         5         5         5         5 | = = | Wrap Text Ge<br>Merge & Center - | neral -<br>- % + % 43<br>Number 5 | Conditional<br>Formatting * | Format a  | Normal 2<br>Good<br>Sty                | Normal<br>Neutral | Bad<br>Calculation | Insert Delet            | ∑ AutoSum<br>Fill *<br>Clear *<br>End | Sort & Find &<br>Filter * Select * | ~     |
| E14      | E4 → 1 × √ ∯                                      |                                                                                                    |     |                                  |                                   |                             |           |                                        |                   |                    |                         |                                       |                                    |       |
|          | В                                                 | С                                                                                                    | DE  | F                                | G                                 | н                           | I         | J                                      | к                 | L                  | м                       | Ν                                     | 0                                  |       |
| 1 2 3    |                                                   | Deka Number<br>Commitment                                                                                                    |     | Paver                            |                                   | Running                     | Flag      | G/L Account                            |                   | Fund               | Amount                  | Functional Area                       | Deka Statu                         | s     |
| 4 5      |                                                   | PY5P04-040001/2021                                                                                                    |     | i aj ci                          |                                   | 0                           |           | of 2 Flocount                          |                   | 20101003           | , uno uno               | 6050031                               | A                                  | _     |
| 6<br>7   |                                                   | G300<br>บัญชีงบดุล                                                                                                    |     | มหาวิทยาลัย                      |                                   |                             |           | 5203010010<br>9120010310               |                   |                    | 2,530.00<br>-420        |                                       |                                    |       |
| 8<br>9   |                                                   | บัญชีงบดุล<br>DYEDOE 040001/2021                                                                                                    |     | มหาวิทยาลัย                      |                                   | 0                           |           | 9120010010                             |                   | 20101002           | -2,110.00               | 1050000                               |                                    |       |
| 11       |                                                   | G300                                                                                                    |     |                                  |                                   | 0                           |           | 5203010010                             |                   | 20101003           | 36,050.00               | 1050002                               | A                                  |       |
| 13       |                                                   | G300<br>G300                                                                                                    |     |                                  |                                   |                             |           | 5203010010<br>5203010010<br>5203010010 |                   |                    | 2,100.00                |                                       |                                    |       |
| 15<br>16 |                                                   | บัญชึงบดุล<br>บัญชึงบดุล                                                                                                    |     | มหาวิทยาลัย<br>มหาวิทยาลัย       |                                   |                             |           | 9120010310<br>9120010010               |                   |                    | -7,880.00<br>-34,890.00 |                                       |                                    |       |
| 17       |                                                   |                                                                                                    |     |                                  |                                   |                             |           |                                        |                   |                    |                         |                                       |                                    |       |

รูปภาพที่ 8 ข้อมูล Excel ที่ได้จากการ Dowload มาจากระบบ MUERP สำหรับกองทุน 20101003

้สำหรับกองทุน 20101003 ให้นำข้อมูลให้นำข้อมูลที่ Column C "Commitment" และ Column F "Payer" นำไปดำเนินการ Mapping รหัสบัญชี ดังรายละเอียดในข้อถัดไป

11. นำข้อมูลที่ได้จากการ Download มาจากระบบ MUERP ในรูปแบบของ File Excel มาดำเนินการ Mapping รหัสบัญชีต่าง ๆ ดังตารางด้านล่าง

<u>ตารางที่ 7</u> ตาราง Mapping การรับรู้รายได้แทนส่วนงาน สำหรับแหล่งเงินงบประมาณแผ่นดิน กองทุน 20101001

| รหัสบัญชี                                     | Ma              | pping กับ รหัสบัญชี           |
|-----------------------------------------------|-----------------|-------------------------------|
| 9120010010 (พักเงินได้สุทธิรอจ่าย)            | 4201010010      | รายได้งบประมาณเงินเดือน ==>   |
|                                               | รับจากกรมบัญชีก | ลาง                           |
| 9120010020 (พักจ่าย กบข.สะสม)                 | 4201010010      | รายได้งบประมาณเงินเดือน ==>   |
|                                               | รับจากกรมบัญชีก | ลาง                           |
| 9120010210 (พักจ่าย กบข.สมทบ)                 | 4202019990      | รายได้เงินงบประมาณอื่น งบกลาง |
| 9120010220 (พักจ่าย กบข.ชดเชย)                | 4202019990      | รายได้เงินงบประมาณอื่น งบกลาง |
| 9120010310 (พักสุทธิรอจ่าย ลูกจ้าง ประจำ)     | 4201010020      | รายได้งบประมาณค่าจ้างประจำ    |
|                                               | ==> รับจากกรมป  | ัญชีกลาง                      |
| 9120011360 (พัก เงินกู้ยืม กยศ. ลูกจ้างประจำ) | 4201010020      | รายได้งบประมาณค่าจ้างประจำ    |
|                                               | ==> รับจากกรมป  | ัญชีกลาง                      |
| 9120010040 (พัก กสจ.สะสม)                     | 4201010020      | รายได้งบประมาณค่าจ้างประจำ    |
|                                               | ==> รับจากกรมป  | ัญชีกลาง                      |
| 9120010130 (พัก กสจ.สมทบ)                     | 4202019990      | รายได้เงินงบประมาณอื่น งบกลาง |

<u>ตารางที่ 8</u> ตาราง Mapping การรับรู้รายได้แทนส่วนงาน สำหรับแหล่งเงินงบประมาณแผ่นดิน อุดหนุนทั่วไป กองทุน 20101002 และแหล่งเงินงบประมาณแผ่นดิน อุดหนุนเฉพาะ กองทุน 20101003

| ข้อมูลที่ได้จากทะเบียนคุมใบ<br>ขอเบิก(ฎีกา) – เงินเดือน | Mapping กับ รหัสบัญชี                                        |
|---------------------------------------------------------|--------------------------------------------------------------|
| จ่ายโดย มหาวิทยาลัย                                     | 2199010020 (เงินรับจัดสรรจากกรมบัญซีกลาง)                    |
| จ่ายโดย ส่วนงาน                                         | 2902010020 (รายได้รอรับรู้-รับจัดสรรจากกรมบัญชีกลาง)         |
| G100 (เงินเดือน)                                        | 4201010030 (รายได้งบประมาณเงินเดือนและค่าจ้าง อุดหนุนทั่วไป) |
| G220 (ค่าจ้างชั่วคราว)                                  | 4201010030 (รายได้งบประมาณเงินเดือนและค่าจ้าง อุดหนุนทั่วไป) |
| G300 (ค่าตอบแทน)                                        | 4201020010 (รายได้เงินงบประมาณ งบดำเนินการ)                  |
| G400 (ค่าใช้สอย)                                        | 4201020010 (รายได้เงินงบประมาณ งบดำเนินการ)                  |

# 12. กรอกข้อมูลลงใน Template โดยใช้โปรแกรม Microsoft Excel เพื่อใช้ในการ

Upload ข้อมูลการบันทึกบัญชีรับรู้รายได้แทนส่วนงานเข้าสู่ระบบ MUERP ซึ่งจะต้องกรอกข้อมูล ตามคำอธิบายในตารางด้านล่างนี้ และกำหนด Font เป็น "Tahoma"

| F             | 5.ೆ                                              | · 🗅 🖪                                         | <b>-</b> •                |                  |                                   |                                          | F                                  | und 2010100       | 01_ในERP_ม.ต.64 [Com          | patibility Mode] - Excel |                            |                                       |                                       |                                                                                                    | æ                                                 | - 8 3                                     |
|---------------|--------------------------------------------------|-----------------------------------------------|---------------------------|------------------|-----------------------------------|------------------------------------------|------------------------------------|-------------------|-------------------------------|--------------------------|----------------------------|---------------------------------------|---------------------------------------|----------------------------------------------------------------------------------------------------|---------------------------------------------------|-------------------------------------------|
| Fi            | le Home                                          | Insert Page L                                 |                           |                  |                                   |                                          |                                    |                   |                               |                          |                            |                                       |                                       |                                                                                                    |                                                   | Sign in 🔉 Shar                            |
| Past<br>*     | Cut<br>Copy •<br>Format Pair<br>Clipboard        | Tahoma<br>tter                                | - 12<br>-   ⊡ -  <br>Font |                  | 5 = ≫ • E<br>= € € € E<br>Alignme | Wrap Text<br>Merge & Cent                | er • 😨 •                           | eral<br>· % •   * | Conditional F<br>Formatting * | ormat as<br>Table *      | Normal Bad<br>Neutral Calc | ulation                               | insert                                | Delete Format<br>Cells                                                                              | ∑ AutoSum *<br>Fill *<br>Clear * Fill *<br>Editin | Z Y O<br>ort & Find &<br>ilter * Select * |
|               |                                                  |                                               | 6                         | D                | E                                 | E                                        | G                                  |                   |                               | 1                        | L V                        | 1.1.1                                 | м                                     | N                                                                                                   | 0                                                 | P                                         |
| 1             | ด้วระบุ: เริ่ม<br>บันทึก<br>เอกสารใบ<br>ใหม่ (X) | ด้วระบุ:<br>บรรทัด<br>สุดท้ายใน<br>เอกสาร (X) | วับที่เอกสาร              | ประเภท<br>เอกสาร | รหัสบริษัท                        | วันที่<br>มันทึก<br>รายการ<br>(ทางมัญชี) | งวดที่<br>ทำการ<br>บันทึก<br>บัญชี | สกุลเงิน<br>(THB) | Exchange rate                 | Reference                | Document header<br>text    | ดีย์การ<br>อ้างอึง<br>(ส่วน<br>หัว) 1 | ดีย์การ<br>อ้างอึง<br>(ส่วน<br>หัว) 2 | ด้วระบุ: มี<br>หรือ<br>ด้องการใส่<br>ข่อมูลใน<br>ส่วนของ<br>Long Text<br>for Doc.<br>Header<br>Item | ใบเสร็จรับเงิน<br>(MU-ERP)                        | ໃນເสรົ້ຈວັນເວັນ<br>(ນอกระบบ)              |
| 2             | Х                                                | /                                             | 20210126                  | 3ม               | 1000                              | 20210126                                 | 04                                 | THB               | 1                             | เงินเดือนม.ค.63          | รับรู้รายได้แทนส่วน        | 1                                     | 1                                     | 1                                                                                                   | /                                                 | 1                                         |
| 4 5           | х                                                | /<br>X<br>/                                   | 20210126                  | 3ม               | 1000                              | 20210126                                 | 04                                 | тнв               | /                             | เงินเดือนม.ค.63          | รับรู้รายได้แทนส่วน        | /                                     | 1                                     | 1                                                                                                   | /                                                 | 1                                         |
| 6<br>7<br>8   | х                                                | X<br>/<br>X                                   | 20210126                  | 3ม               | 1000                              | 20210126                                 | 04                                 | тнв               | 1                             | เงินเดือนม.ค.63          | รับรู้รายได้แทนส่วน        | 1                                     | 1                                     | 1                                                                                                   | 1                                                 | 1                                         |
| 9<br>10<br>11 | х                                                | /<br>/<br>X                                   | 20210126                  | 3ม               | 1000                              | 20210126                                 | 04                                 | тнв               | 1                             | เงินเดือนม.ค.63          | รับรู้รายได้แทนส่วน        | /                                     | /                                     | /                                                                                                   | 1                                                 | 1                                         |

|    |                                             | a. 1                       |                          |                                                    |                    |                      |                                                                                 |                                                                                   | 5                           | 64 (Compatibility Made) Prest                                                                |                                                       |                                     |               |                   |                  |                          | 787         | 5                        | ~        |
|----|---------------------------------------------|----------------------------|--------------------------|----------------------------------------------------|--------------------|----------------------|---------------------------------------------------------------------------------|-----------------------------------------------------------------------------------|-----------------------------|----------------------------------------------------------------------------------------------|-------------------------------------------------------|-------------------------------------|---------------|-------------------|------------------|--------------------------|-------------|--------------------------|----------|
|    | a .).                                       | <u> </u>                   |                          |                                                    |                    |                      |                                                                                 |                                                                                   | Fund 20101001_INERP_MA      | 64 [Compatibility Mode] - Excer                                                              |                                                       |                                     |               |                   |                  |                          |             |                          |          |
|    | File Hon                                    | ie Inser                   | t Page Layout            | Formu                                              | las Data F         | teview Vie           | w ACRC                                                                          | DBAT 🖓                                                                            | Tell me what you want to do |                                                                                              |                                                       |                                     |               |                   |                  |                          |             | Sign in 🖓 Sha            | ire      |
| Pa | Cut                                         | *<br>It Painter            | Tahoma • 13<br>B I U • 🔛 | - 8                                                |                    | - ≫ ·  <br>= •= •= [ | P Wrap Te<br>🔄 Merge 8                                                          | xt<br>& Center =                                                                  | General -                   | Itional Format as Good Ne                                                                    | rmal<br>utral                                         | Bad<br>Calc                         | ulatior       |                   | nt Delete        | Format                   | AutoSum *   | AT P                     |          |
|    | Cinhoard                                    |                            | East                     |                                                    |                    | Alianto              | ont                                                                             | 5                                                                                 | Number 5                    | atting * Table *                                                                             |                                                       |                                     |               |                   | Calle            |                          | Editie      | itter * Select *         |          |
|    | cipooaru                                    | 1                          | POIL                     |                                                    |                    | Aigiin               | 6ur                                                                             |                                                                                   | Number                      | Segues                                                                                       |                                                       |                                     |               |                   | CRIS             |                          | Editi       | 9                        |          |
| B2 | B2 • $I \times \sqrt{f_k} / Y$              |                            |                          |                                                    |                    |                      |                                                                                 |                                                                                   |                             |                                                                                              |                                                       |                                     |               |                   |                  |                          |             |                          |          |
|    | 0                                           | R                          | s                        | Т                                                  | U                  | v                    | w                                                                               | x                                                                                 | Y                           | z                                                                                            | AA                                                    | AB                                  | AC            | AD                | AE               | AF                       | AG          | AH                       |          |
| 1  | Ref.<br>Docume<br>nt<br>(เอกสาร<br>อ้างอิง) | คีย์การ<br>บันทึก<br>บัญชี | Account                  | ดัว<br>ระบุ<br>บัญชี<br>แยก<br>ประเ<br>ภท<br>พิเศษ | จำนวนเงิน<br>(THB) | Payment<br>term      | วันที่<br>ฐาน<br>ใช้<br>สำหรับ<br>การ<br>ค่านวน<br>วับ<br>ครบ<br>กำหนด<br>ช่าระ | วันที่<br>เงิน<br>เข้าบ่ย<br>ชี ส่วน<br>ใหญ<br>ใช้กับ<br>GI ที่<br>เป็น<br>ธนาคาร | Assignment                  | Text<br>ănaăs: îvîstu<br>Ref. Cust.xxx <inv yr<br="">.YYYY&gt;/<inv. number=""></inv.></inv> | คีย์<br>แบบ<br>สั้น<br>สำหรับ<br>ธนาดา<br>รตัว<br>แทน | ID<br>สำหรับ<br>รายละเอี<br>ยดบัญชี | ศูนย์<br>กำไร | ເຈັນທຸນ           | ศูนย์<br>เงินทุน | ขอบเขต<br>ตาม<br>หน้าที่ | ศูนย์ดับทุน | เลขที่ใบสั่ง<br>งานภายใน |          |
| 2  | 1                                           | 40                         | 9120010040               | 1                                                  | 5495.70            | 1                    | 1                                                                               | 1                                                                                 | PY3P01-040001/2021          | รับรู้รายได้ค่าจ้างแทนส่วนงาน                                                                | /                                                     | 1                                   | P01           | 20101001          | 1                | 017000                   | /           | /                        | -        |
| 3  |                                             | 40                         | 9120010310               | 1                                                  | 56829.30           | 1                    | 1                                                                               | 1                                                                                 | PY3P01-040001/2021          | รับรู้รายได้ค่าจ้างแทนส่วนงาน                                                                | 1                                                     | 1                                   | P01           | 20101001          | 1                | 017000                   | 1           | 1                        |          |
| 4  |                                             | 50                         | 4201010020               | 1                                                  | 62325.00           | 1                    | 1                                                                               | 1                                                                                 | PY3P01-040001/2021          | รับรู้รายได้ค่าจ้างแทนส่วนงาน                                                                | 1                                                     | 1                                   | P01           | 20101001          | /                | 017000                   | C010100     | Z010000000               | <u>ر</u> |
| 5  | 1                                           | 40                         | 9120010130               | 1                                                  | 5495.70            | 1                    | 1                                                                               | 1                                                                                 | PY3P01-040002/2021          | รับรู้รายได้กสจ.แทนส่วนงาน P01                                                               | 1                                                     | 1                                   | P01           | 20101001          | 1                | 017000                   | 1           | /                        |          |
| 6  |                                             | 50                         | 4202019990               | 1                                                  | 5495.70            | 1                    | 1                                                                               | 1                                                                                 | PY3P01-040002/2021          | รับรู้รายได้กสจ.แทนส่วนงาน P01                                                               | /                                                     | 1                                   | P01           | 20101001          | /                | 017000                   | C010100     | Z010000000               | )        |
| 7  | /                                           | 40                         | 9120010010               | 1                                                  | 22496.00           | 1                    | /                                                                               | /                                                                                 | PY3P01-040003/2021          | รับรู้รายใด้เงินเดือนแทนส่วนงาน                                                              | /                                                     | /                                   | P01           | 20101001          | /                | 027000                   | /           | /                        |          |
| 8  |                                             | 50                         | 4201010010               | 1                                                  | 22496.00           | 1                    | /                                                                               | /                                                                                 | PY3P01-040003/2021          | รับรรายได้เงินเดือนแทนส่วนงาน                                                                | /                                                     | /                                   | P01           | 20101001          | /                | 027000                   | C010100     | 2010000000               | )        |
| 9  | 1                                           | 40                         | 9120010040               | 1                                                  | 26151.00           | 1                    | 1                                                                               | 1                                                                                 | PT3PU1-040004/2021          | รบรรายได้คาจางแทนส่วนงาน                                                                     | 1                                                     | 1                                   | P01           | 20101001          | 1                | 02/000                   | 1           | /                        |          |
| 10 |                                             | 50                         | 4201010310               | 1                                                  | 419953.00          | /                    | 1                                                                               | 1                                                                                 | PY3P01-040004/2021          | รบรราย เดคาจางแทนส่วนงาน<br>รับรู้รายได้ค่าจ้างแทนส่วนงาน                                    | 1                                                     | 1                                   | P01<br>P01    | 20101001 20101001 | 1                | 027000                   | C010100     | Z010000000               | 3        |

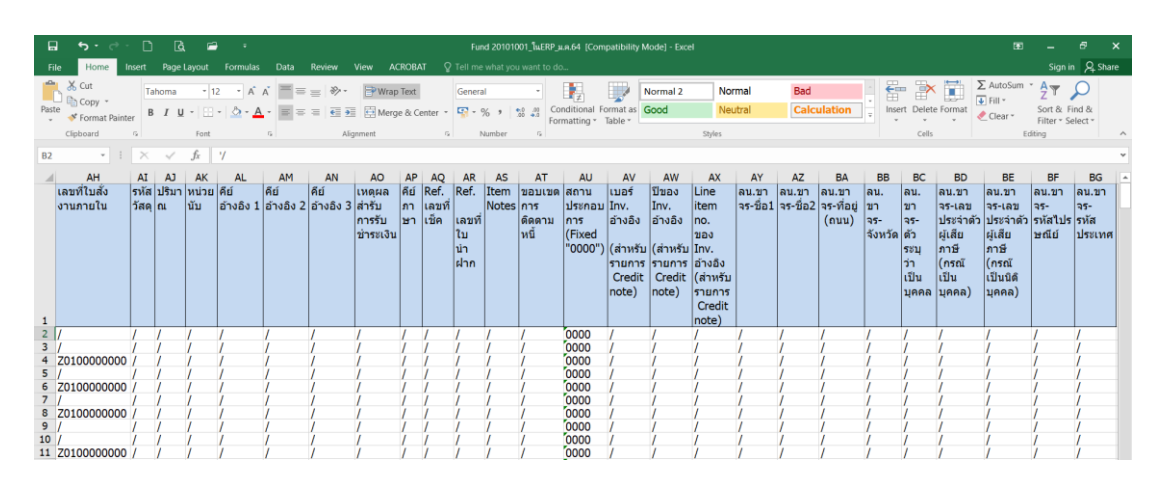

# <u>ตารางที่ 9</u> คำอธิบายการกรอกข้อมูลลงใน Template โดยใช้โปรแกรม Microsoft Excel

| Column | คำอธิบาย             | สิ่งที่ต้องทำและค่าที่ต้องใช้               | หมายเหตุ                  |
|--------|----------------------|---------------------------------------------|---------------------------|
| А      | ตัวระบุ: เริ่มบันทึก | ให้ระบุ ดังนี้                              |                           |
|        | เอกสารใบใหม่ (X)     | X : เมื่อขึ้นต้น/เริ่มต้นการบันทึกเอกสารใบ  |                           |
|        |                      | ใหม่                                        |                           |
|        |                      | ค่าว่าง : กรณีอื่นๆ ที่ไม่ใช่บรรทัดเริ่มต้น |                           |
| В      | ตัวระบุ: บรรทัด      | ให้ระบุ ดังนี้                              |                           |
|        | สุดท้ายในเอกสาร      | X : หากเป็นบรรทัดรายการสุดท้ายของ           |                           |
|        | (X)                  | เอกสาร (Last Line)                          |                           |
|        |                      | / : กรณีอื่นๆ ที่ไม่ใช่บรรทัดรายการสุดท้าย  |                           |
| С      | วันที่เอกสาร         | ให้ใส่วันที่บันทึกเอกสาร                    | -กรณีกองทุน 20101001      |
|        |                      | Format: YYYYMMDD ; วันที่ตามปฏิทิน          | ให้ระบุวันที่เงินเดือนออก |
|        |                      | เช่น 20210126                               | -กรณีกองทุน 20101002      |
|        |                      |                                             | และกองทุน 20101003        |
|        |                      |                                             | ให้ระบุวันทำการก่อนวันที่ |
|        |                      |                                             | เงินเดือนออก 1 วัน        |

| Column | คำอธิบาย                 | สิ่งที่ต้องทำและค่าที่ต้องใช้          | หมายเหตุ                  |
|--------|--------------------------|----------------------------------------|---------------------------|
| D      | ประเภทเอกสาร             | ให้ระบุประเภทเอกสาร                    | ให้ระบุ " <b>3ม</b> "     |
|        | (Document Type)          | 1? : การบันทึกรายการตั้งลูกหนี้        | (สามารถศึกษา              |
|        |                          | 2? : การบันทึกรายการรับเงิน            | รายละเอียดได้ที่          |
|        |                          | 3? : การบันทึกรายการปรับปรุง           | ภาคผนวก)                  |
| E      | รหัสบริษัท               | ให้ระบุ 1000 มหาวิทยาลัยมหิดล          |                           |
| F      | วันที่บันทึกรายการ       | วันที่ผ่านรายการ (ไปยังบัญชีย่อย       | -กรณีกองทุน 20101001      |
|        | (ทางบัญชี)               | และบัญชีแยกประเภท)                     | ให้ระบุวันที่เงินเดือนออก |
|        |                          | ให้ระบุวันที่ผ่านรายการ                | -กรณีกองทุน 20101002      |
|        |                          | Format: YYYYMMDD ; วันที่ตามปฏิ        | และกองทุน 20101003        |
|        |                          | ทิน เช่น 20210126                      | ให้ระบุวันทำการก่อนวันที่ |
|        |                          |                                        | เงินเดือนออก 1 วัน        |
| G      | งวดที่ทำการบันทึกบัญชี   | งวดบัญชี ; ใช้งวดบัญชีตาม              |                           |
|        |                          | ปีงบประมาณ เช่น เดือน ตุลาคม คือ       |                           |
|        |                          | งวดที่ 1                               |                           |
| Н      | สกุลเงิน (THB)           | สกุลเงินในการบันทึกรายการ เช่น         |                           |
|        |                          | THB สกุลเงินไทยบาท                     |                           |
| I      | Exchange rate (อัตรา     | ** ไม่ต้องระบุ                         | ให้ระบุ "/"               |
|        | แลกเปลี่ยน)              |                                        |                           |
| J      | Reference (ข้อความ       | ระบุข้อความอ้างอิง เช่น เลขที่หนังสือ  | ให้ระบุ Format:           |
|        | อ้างอิง – ส่วนหัว)       | เลขที่ใบแจ้งหนี้                       | "เงินเดือนMMYY" เช่น      |
|        |                          |                                        | เงินเดือนม.ค.64           |
| К      | Document header          | ระบุข้อความส่วนหัวเอกสาร               | -กองทุน 20101001          |
|        | text (ข้อความส่วนหัว     | (เป็นคำอธิบายสั้น ๆ )                  | ให้ระบุ "รับรู้รายได้แทน  |
|        | เอกสาร)                  |                                        | ส่วนงาน"                  |
|        |                          |                                        | -กองทุน 20101002 และ      |
|        |                          |                                        | กองทุน 20101003           |
|        |                          |                                        | ให้ระบุ"รับรู้รายได้แทน   |
|        |                          |                                        | ส่วนงาน-BG"               |
| L      | คีย์อ้างอิง (ส่วนหัว) 1  | ** ไม่ต้องระบุ                         | ให้ระบุ "/"               |
| М      | คีย์อ้างอิง (ส่วนหัว) 2  | ใช้เพื่อบันทึก (อ้างอิง) เลขที่ใบนำส่ง | ให้ระบุ "/"               |
| N      | ตัวระบุ:มีหรือต้องการใส่ | ระบุ X กรณีที่ต้องการใส่ข้อมูล         | ให้ระบุ "/"               |
|        | ข้อมูลในส่วนของ Long     |                                        |                           |
|        | Text for Document        |                                        |                           |
|        | Header Item              |                                        |                           |

<u>ตารางที่ 9</u> คำอธิบายการกรอกข้อมูลลงใน Template โดยใช้โปรแกรม Microsoft Excel – ต่อ

| Column | คำอธิบาย                                                         | สิ่งที่ต้องทำและค่าที่ต้องใช้                    | หมายเหตุ         |
|--------|------------------------------------------------------------------|--------------------------------------------------|------------------|
| 0      | ใบเสร็จรับเงิน (MU-                                              | สำหรับบันทึก เลขที่ใบเสร็จรับเงิน (MU-ERP) ที่   | ให้ระบุ "/"      |
|        | ERP)                                                             | พิมพ์จากระบบ MU-ERP                              |                  |
| Р      | ใบเสร็จรับเงิน (นอก                                              | สำหรับบันทึก เลขที่ใบเสร็จรับเงิน (นอกระบบ)      | ให้ระบุ "/"      |
|        | รະບບ)                                                            | นอกระบบ MU-ERP เช่น ใบเสร็จเล่ม หรือจาก          |                  |
|        |                                                                  | ระบบอื่นๆ                                        |                  |
| Q      | Ref. Document                                                    | สำหรับใส่เบอร์เอกสารอ้างอิงอื่นๆ เช่น            | ให้ระบุ "/"      |
|        | (เอกสารอ้างอิง)                                                  | - เอกสารตั้งหนี้ระหว่างกัน ให้ขึ้นต้นด้วย เลขที่ |                  |
|        |                                                                  | เอกสารเลขที่กองคลังรับเงินนำส่งจากส่วนงาน        |                  |
|        |                                                                  | - เอกสารอื่นๆ                                    |                  |
| R      | คีย์การบันทึกบัญชี                                               | ระบุรหัสการผ่านรายการบัญชีแยกประเภท (G/L         | (สามารถศึกษา     |
|        |                                                                  | account)                                         | รายละเอียดได้ที่ |
|        |                                                                  | 40 Debit entry                                   | ภาคผนวก)         |
|        |                                                                  | 50 Credit entry                                  |                  |
| V      | Payment term                                                     | เงื่อนไขการซำระเงิน                              | ให้ระบุ "/"      |
|        |                                                                  | Z000: รับชำระทันที                               |                  |
|        |                                                                  | Z030: ซำระภายใน 30 วัน                           |                  |
| W      | วันที่ฐาน ใช้สำหรับ                                              | วันที่ฐานสำหรับการคิดคำนวณวันครบกำหนด            | ให้ระบุ "/"      |
|        | การคำนวน วันครบ                                                  | ชำระเงิน                                         |                  |
|        | กำหนดชำระ                                                        | Format: YYYYMMDD;วันที่ตามปฏิทิน เช่น            |                  |
|        |                                                                  | 20090701                                         |                  |
|        |                                                                  |                                                  |                  |
| Х      | วันที่เงินเข้าบัญชี ส่วน                                         | วันที่ได้รับเงินเข้าธนาคาร                       | ให้ระบุ "/"      |
|        | ใหญใช้กับ Gl ที่เป็น                                             | - ให้ระบุเมื่อบันทึกรายการรับเงินเข้าบัญชีธนาคาร |                  |
|        | ธนาคาร                                                           | Format: YYYYMMDD;วันที่ตามปฏิทิน เช่น            |                  |
|        |                                                                  | 20210126                                         |                  |
| Y      | Assignment                                                       | อ้างอิงเลขที่ฎีกา (ถ้ามี)                        | ระบุเลขที่ใบขอ   |
|        |                                                                  |                                                  | เบิก(ฎีกา)       |
| Z      | Text อ้างอิง: ให้ระบุ                                            | ระบุคำอธิบายบรรทัดรายการ                         | ให้ระบุ "รับรู้  |
|        | Ref. Cust.xxx <inv< th=""><th></th><th>รายได้แทนส่วน</th></inv<> |                                                  | รายได้แทนส่วน    |
|        | Yr .YYYY>/ <inv.< th=""><th></th><th>งาน"</th></inv.<>           |                                                  | งาน"             |
|        | Number>                                                          |                                                  |                  |

<u>ตารางที่ 9</u> คำอธิบายการกรอกข้อมูลลงใน Template โดยใช้โปรแกรม Microsoft Excel – ต่อ

| Column | คำอธิบาย                   | สิ่งที่ต้องทำและค่าที่ต้องใช้    | หมายเหตุ                 |  |  |
|--------|----------------------------|----------------------------------|--------------------------|--|--|
| AA     | คีย์แบบสั้นสำหรับธนาคาร    | ระบุ House Bank                  | ให้ระบุ "/"              |  |  |
|        | ตัวแทน                     |                                  |                          |  |  |
| AB     | ID สำหรับรายละเอียดบัญชี   | ระบุ Account ID                  | ให้ระบุ "/"              |  |  |
| AC     | ศูนย์กำไร (Profit Center)  | ระบุ ส่วนงาน Pxx                 | ให้ระบุ ส่วนงาน ตาม      |  |  |
|        |                            |                                  | ข้อมูลในเลขที่ใบขอเบิก   |  |  |
|        |                            |                                  | (ฎีกา)                   |  |  |
| AD     | เงินทุน (Fund)             | ระบุกองทุน                       | ให้ระบุ กองทุน ตามข้อมูล |  |  |
|        |                            |                                  | ในเลขที่ใบขอเบิก(ฎีกา)   |  |  |
| AE     | ศูนย์เงินทุน (Fund Center) | ให้ระบุศูนย์เงินทุน (หลัง Upload | ให้ระบุ "/"              |  |  |
|        |                            | ระบบ MUERP จะกำหนดให้            |                          |  |  |
|        |                            | อัตโนมัติ)                       |                          |  |  |
| AF     | ขอบเขตตามหน้าที่           | ระบุ แผนงาน/ใครงการ              | ระบุรหัสเดียวกับข้อมูลใน |  |  |
|        | (Functional Area)          |                                  | เลขที่ใบขอเบิก(ฎีกา)     |  |  |
| AG     | ศูนย์ต้นทุน (Cost Center)  | ให้ระบุ กรณีเป็นบัญชีเป็น        | ให้ระบุ                  |  |  |
|        |                            | ค่าใช้จ่าย (Expense) /บัญชี      | Format: Cxx01000         |  |  |
|        |                            | รายได้ (Revenue)                 | (XX แทนรหัสส่วนงาน)      |  |  |
| AH     | เลขที่ใบสั่งงานภายใน       | ให้ระบุเมื่อบันทึกรายการไปยัง    | ให้ระบุ                  |  |  |
|        | (Internal Order)           | บัญชีแยกประเภทที่เป็น "บัญชี     | Format:                  |  |  |
|        |                            | รายได้ (Revenue G/L              | Zxx00000000              |  |  |
|        |                            | Account)"                        | (XX แทนรหัสส่วนงาน)      |  |  |
| AI     | รหัสวัสดุ                  | กรณี ขายวัสดุ (Material) ให้ระบุ | ให้ระบุ "/"              |  |  |
|        |                            | Material No                      |                          |  |  |
| AJ     | ปริมาณ                     | ปริมาณ                           | ให้ระบุ "/"              |  |  |
| AK     | หน่วยนับ                   | หน่วยนับ                         | ให้ระบุ "/"              |  |  |
| AL     | คีย์อ้างอิง 1              | สำหรับอ้างอิง 1                  | ให้ระบุ "/"              |  |  |
| AM     | คีย์อ้างอิง 2              | สำหรับอ้างอิง 2                  | ให้ระบุ "/"              |  |  |
| AN     | คีย์อ้างอิง 3              | สำหรับอ้างอิง 3 (Reference       | ให้ระบุ "/"              |  |  |
|        |                            | Key 3)                           |                          |  |  |
| AO     | เหตุผลสำรับการรับชำระเงิน  | ระบุเหตุผลสำหรับการรับชำระเงิน   | ให้ระบุ "/"              |  |  |
|        |                            | (ถ้ามี)                          |                          |  |  |
| AP     | คีย์ภาษา                   | Default: "E" English             | ให้ระบุ "/"              |  |  |
| AQ     | Ref. เลขที่เช็ค            | สำหรับอ้างอิงเลขที่เช็ค          | ให้ระบุ "/"              |  |  |
|        |                            | ระบุเลขที่เช็ค ตามหน้าเช็ค       |                          |  |  |
| AR     | Ref. เลขที่ใบนำฝาก         | สำหรับอ้างอิงเลขที่ ใบนำฝาก      | ให้ระบุ "/"              |  |  |

<u>ตารางที่ 9</u> คำอธิบายการกรอกข้อมูลลงใน Template โดยใช้โปรแกรม Microsoft Excel – ต่อ

| Column คำอธิบาย |                         | สิ่งที่ต้องทำและค่าที่ต้องใช้              | หมายเหตุ       |  |  |
|-----------------|-------------------------|--------------------------------------------|----------------|--|--|
| AS Item Notes   |                         | สำหรับใส่คำอธิบายเพื่ออ้างอิงในเรื่องอื่นๆ | ให้ระบุ "/"    |  |  |
| AT              | ขอบเขตการติดตาม<br>หนี้ | Dunning Area                               | ให้ระบุ "/"    |  |  |
| AU              | สถานประกอบการ           | สถานประกอบการ (Business Place)             | ให้ระบุ "0000" |  |  |
|                 | (Fixed "0000")          | (Fixed "0000")                             |                |  |  |
| AV              | เบอร์ Inv. อ้างอิง      | ระบุเลขที่เอกสารการตั้งลูกหนี้             | ให้ระบุ "/"    |  |  |
|                 | (สำหรับรายการ           |                                            |                |  |  |
|                 | Credit note)            |                                            |                |  |  |
| AW              | ปีของ Inv. อ้างอิง      | ระบุปีของเลขที่เอกสารการตั้งลูกหนึ้        | ให้ระบุ "/"    |  |  |
|                 | (สำหรับรายการ           |                                            |                |  |  |
|                 | Credit note)            |                                            |                |  |  |
| AX              | Line item no. ของ       | ระบุบรรทัดรายการของเลขที่เอกสารการ         | ให้ระบุ "/"    |  |  |
|                 | Inv. อ้างอิง (สำหรับ    | ตั้งลูกหนี้                                |                |  |  |
|                 | รายการ Credit note)     |                                            |                |  |  |
| AY              | ลน.ขาจร-ชื่อ1           | ระบุชื่อลูกหนี้ขาจร – ชื่อ 1               | ให้ระบุ "/"    |  |  |
| AZ              | ลน.ขาจร-ชื่อ2           | ระบุชื่อลูกหนี้ขาจร – ชื่อ 2               | ให้ระบุ "/"    |  |  |
| BA              | ลน.ขาจร-ที่อยู่ (ถนน)   | ระบุที่อยู่ของลูกหนี้ขาจร                  | ให้ระบุ "/"    |  |  |
| BB              | ลน.ขาจร-จังหวัด         | ระบุจังหวัดของลูกหนี้ขาจร                  | ให้ระบุ "/"    |  |  |
| BC              | ลน.ขาจร-ตัวระบุว่า      | ระบุเฉพาะ บุคคลธรรมดา                      | ให้ระบุ "/"    |  |  |
|                 | เป็นบุคคล               |                                            |                |  |  |
| BD              | ลน.ขาจร-เลข             | ระบุ เลขประจำตัวผู้เสียภาษี (กรณีเป็น      | ให้ระบุ "/"    |  |  |
|                 | ประจำตัวผู้เสียภาษี     | บุคคล)                                     |                |  |  |
|                 | (กรณีเป็นบุคคล)         |                                            |                |  |  |
| BE              | ลน.ขาจร-เลข             | ระบุ เลขประจำตัวผู้เสียภาษี (กรณีเป็นนิติ  | ให้ระบุ "/"    |  |  |
|                 | ประจำตัวผู้เสียภาษี     | บุคคล)                                     |                |  |  |
|                 | (กรณีเป็นนิติบุคคล)     |                                            |                |  |  |
| BF              | ลน.ขาจร-                | ระบุ รหัสไปรษณีย์                          | ให้ระบุ "/"    |  |  |
|                 | รหัสไปรษณีย์            |                                            |                |  |  |
| BG              | ลน.ขาจร-รหัสประเทศ      | ระบุ รหัสประเทศ                            | ให้ระบุ "/"    |  |  |

<u>ตารางที่ 9</u> คำอธิบายการกรอกข้อมูลลงใน Template โดยใช้โปรแกรม Microsoft Excel – ต่อ

| รหัสบัญชี  | Cost Center | Internal Order | Functional Area |
|------------|-------------|----------------|-----------------|
| 9120010010 | -           | -              | ตามข้อมูลในฎีกา |
| 9120010020 | -           | -              | ตามข้อมูลในฎีกา |
| 9120010040 | -           | -              | ตามข้อมูลในฎีกา |
| 9120010130 | -           | -              | ตามข้อมูลในฎีกา |
| 9120010210 | -           | -              | ตามข้อมูลในฎีกา |
| 9120010220 | -           | -              | ตามข้อมูลในฎีกา |
| 9120010310 | -           | -              | ตามข้อมูลในฎีกา |
| 9120011360 | -           | -              | ตามข้อมูลในฎีกา |
| 4201010010 | Cxx01000    | Zxx000000000   | ตามข้อมูลในฎีกา |
| 4201010020 | Cxx01000    | Zxx000000000   | ตามข้อมูลในฎีกา |
| 4201010030 | Cxx01000    | Zxx000000000   | ตามข้อมูลในฎีกา |
| 4201020010 | Cxx01000    | Zxx000000000   | ตามข้อมูลในฎีกา |
| 4202019990 | Cxx01000    | Zxx000000000   | ตามข้อมูลในฎีกา |

<u>ตารางที่ 10</u> รายละเอียดสำหรับการระบุข้อมูลต่าง ๆ สำหรับแต่ละรหัสบัญชี

ข้อควรระวัง : โดยปกติแล้ว รหัสบัญชีที่ขึ้นต้นด้วย 1\* 2\* 3\* 9\* จะต้องระบุข้อมูลในการบันทึก บัญชีเพียง Profit Center และ Fund เท่านั้น ยกเว้นกรณีข้อมูลที่มาจากการประมวลผลผ่านระบบ Payroll จะต้องระบุ Functional Area เพิ่มเติมเสมอ

13. การบันทึก File ด้วยโปรแกรม Microsoft Excel ตรง Save as type : จะต้องเลือก

เป็น "Excel97-2003 Workbook" เท่านั้น

|               |                                                                         |                                                 | Fund 2010100       | 01_โนERP_ม.ค.64 [Compa | tibility Mode] - Exe | el      |                       |         |   |
|---------------|-------------------------------------------------------------------------|-------------------------------------------------|--------------------|------------------------|----------------------|---------|-----------------------|---------|---|
| $\mathbf{E}$  |                                                                         |                                                 |                    |                        |                      |         |                       |         |   |
| Info          | Sava Ac                                                                 |                                                 |                    |                        |                      |         |                       |         |   |
|               | Jave As                                                                 |                                                 |                    |                        |                      |         |                       |         |   |
| New           | -                                                                       |                                                 |                    |                        |                      |         |                       |         | _ |
| Open          | Save As                                                                 |                                                 |                    |                        |                      |         |                       |         | × |
| Save          | $\leftarrow$ $\rightarrow$ $\checkmark$ $\uparrow$ $\blacksquare$ > Thi | is PC > Local Disk (D:) > Pay Roll > ปีงบประมาณ | 2564 > 2564.01 > I | ileUpload              |                      | ٽ v     | Search FileUpload     |         | P |
| Save As       | Organize • New folde                                                    | r                                               |                    |                        |                      |         |                       |         | 0 |
| Save as Adobe | 3D Objects ^                                                            | Name                                            | Date modified      | Туре                   | Size                 |         |                       |         |   |
| PDF           | Desktop                                                                 | 🗑 Fund 20101001 ในERP ม.ค.64                    | 3/5/2564 20:10     | Microsoft Excel 97     | 399 KB               |         |                       |         |   |
|               | Documents                                                               | 🕅 Fund 20101001 ในERP ม.ค.64 หลังUpload         | 26/1/2564 9:42     | Microsoft Excel 97     | 194 KB               |         |                       |         |   |
| Print         | Downloads                                                               | Fund 20101002_ในERP_ม.ค.64                      | 25/1/2564 7:43     | Microsoft Excel 97     | 301 KB               |         |                       |         |   |
| Share         | Music                                                                   | 🗐 Fund 20101002_ในERP_ม.ค.64_หลังUpload         | 25/1/2564 7:49     | Microsoft Excel 97     | 134 KB               |         |                       |         |   |
| Evport        | E Pictures                                                              | 🗟 Fund 20101003_ในERP_ม.ค.64                    | 25/1/2564 7:06     | Microsoft Excel 97     | 49 KB                |         |                       |         |   |
| LAPOIT        | Videos                                                                  | 🗐 Fund 20101003_ในERP_ม.ค.64_หลังUpload         | 25/1/2564 7:50     | Microsoft Excel 97     | 6 KB                 |         |                       |         |   |
| Publish       | Local Disk (C:)                                                         |                                                 |                    |                        |                      |         |                       |         |   |
| Close         | 🧅 Local Disk (D:) 🗸                                                     |                                                 |                    |                        |                      |         |                       |         |   |
|               | File name: Fund                                                         | 20101001 ในERP 1 64                             |                    |                        |                      |         |                       |         |   |
| Account       | Save as type: Excel                                                     | 97-2003 Workbook                                |                    |                        |                      |         |                       |         | ~ |
| Options       | Authors: Maste                                                          | er Taos: Add a ta                               | a                  | Title: Add a           | title                | Subi    | iect: Specify the sul | biect   |   |
|               |                                                                         | 5                                               | -                  |                        |                      |         |                       | ·       |   |
|               |                                                                         | Save Thumbnail                                  |                    |                        |                      |         |                       |         |   |
|               | A Hide Folders                                                          |                                                 |                    |                        |                      | Tools 👻 | Save                  | Cancel  |   |
|               | ride roidels                                                            |                                                 |                    |                        |                      |         |                       | 2011001 |   |

14. กรณีการบันทึกบัญชีรับรู้รายได้แทนส่วนงาน สำหรับแหล่งเงินงบประมาณแผ่นดิน
 อุดหนุนทั่วไป กองทุน 20101002 และแหล่งเงินงบประมาณแผ่นดิน อุดหนุนเฉพาะ กองทุน
 20101003 จะต้องดำเนินการกระทบยอดกับเจ้าหน้าที่การเงิน กองคลัง ที่ทำหน้าที่จ่ายเงินเดือน
 ก่อนดำเนินการ Upload File Excel ข้อมูลเข้าสู่ระบบ MUERP ดังนี้

- จำนวนเงินรวมทั้งหมดของรหัสบัญชี "เงินรับจัดสรรจากกรมบัญชีกลาง" จะต้อง
   เท่ากับ จำนวนเงินที่เจ้าหน้าที่การเงิน ทำจ่ายเงินให้เจ้าหนี้แทนส่วนงาน
- จำนวนเงินรวมทั้งหมดของรหัสบัญชี"รายได้รอรับรู้-รับจัดสรรจากกรมบัญชีกลาง"
   จะต้องเท่ากับ จำนวนเงินที่เจ้าหน้าที่การเงิน ทำจ่ายเงินให้ส่วนงาน

 15. กรณีการบันทึกบัญชีรับรู้รายได้แทนส่วนงาน สำหรับแหล่งเงินงบประมาณแผ่นดิน กองทุน 20101001 จะต้องดำเนินการกระทบยอดกับข้อมูลในระบบ MUERP ก่อนดำเนินการ Upload File Excel ข้อมูลเข้าสู่ระบบ MUERP โดยพิมพ์คำสั่ง "FAGLL03" จากนั้นกดปุ่ม 😵 หรือกด Enter ที่แป้นพิมพ์ เพื่อเข้าสู่หน้าจอถัดไป

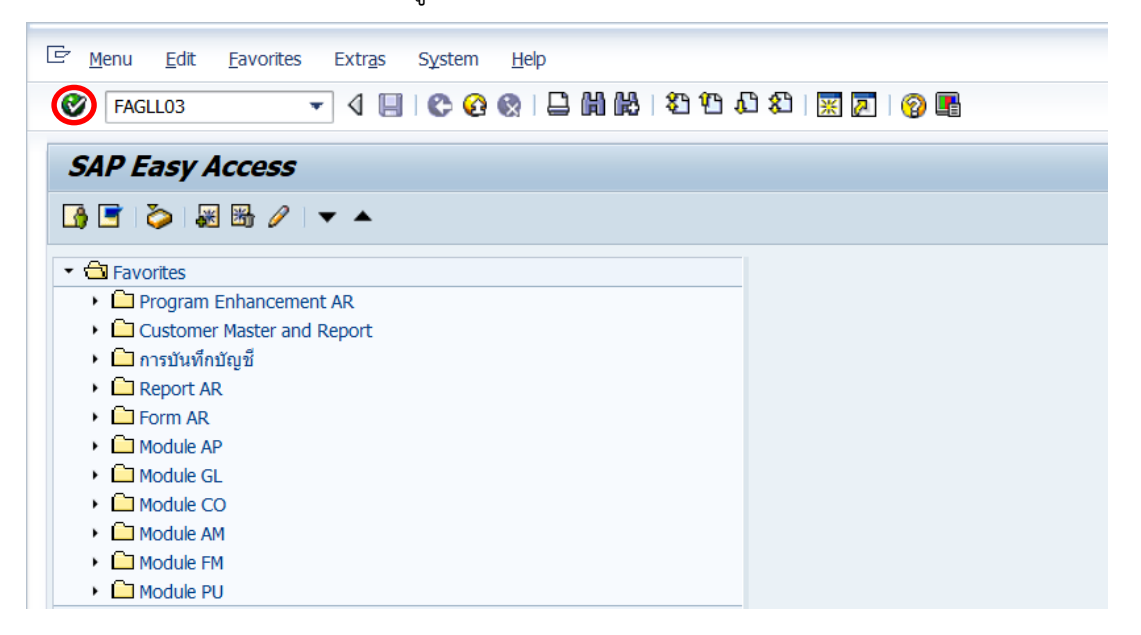

16. บนหน้าจอ "G/L Account Line Item Display G/L View" ให้กรอกข้อมูล

ต่าง ๆ ตามตารางด้านล่าง

| 문 <u>P</u> rogram <u>E</u> dit <u>G</u> oto System <u>H</u> e | alp                     |
|---------------------------------------------------------------|-------------------------|
| ♥                                                             | 🔉 🚱 😫 🗎 🛗 👪 🕮 🖾 🎘 📓 🍘 📲 |
| G/L Account Line Item Disp                                    | play G/L View           |
| 🕒 🔁 📘 📜 🖷 Choose Ledger 🛛 🗏 Ent                               | ry View Data Sources    |
| G/L account selection                                         |                         |
| G/L account                                                   | to 🔗                    |
| Company code                                                  | 1000 to 🖻               |
| Selection using search help                                   |                         |
| Search help ID                                                |                         |
| Search string                                                 |                         |
| Search help                                                   |                         |
|                                                               |                         |
| Line Item Selection                                           |                         |
| Status                                                        |                         |
| Open Items                                                    | 14.05.2021              |
| Open at key Date                                              | 14.05.2021              |
| Classed Items                                                 |                         |
| Clearing Date                                                 |                         |
| Open at Key Date                                              |                         |
| Open at Key Date                                              |                         |
|                                                               |                         |
| Posting Date                                                  |                         |
|                                                               |                         |
| Туре                                                          |                         |
| Ledger                                                        | FL                      |
|                                                               |                         |
|                                                               |                         |
| List Output                                                   |                         |
| Layout                                                        | AR03                    |
| Maximum Number of Items                                       |                         |
|                                                               |                         |

# ตารางที่ 11 คำอธิบายฟิลด์หน้าจอ "G/L Account Line Item Display G/L View"

| ชื่อฟิลด์           | คำอธิบาย                    | สิ่งที่ต้องทำและค่าที่ต้องใช้                     |
|---------------------|-----------------------------|---------------------------------------------------|
| G/L account selecti | ion                         |                                                   |
| G/L account         | รหัสบัญชี                   | ระบุรหัสบัญชีแยกประเภทที่ต้องการกระทบยอด          |
| Company Code        | รหัสบริษัท                  | ระบุ '1000' หมายถึง มหาวิทยาลัยมหิดล              |
| Line Item Selection | - Status                    |                                                   |
| Open Items          | รายการคงค้าง                | เลือก เพื่อแสดงรายการคงค้างของบัญชีแยกประเภท      |
| Open at Key Date    | รายการคงค้าง ณ วันที่ระบุ   | ให้ระบุวันที่สิ้นเดือนของแต่ละเดือน               |
| Cleared Items       | รายการหักล้าง               | เลือก เพื่อแสดงรายการหักล้างบัญชีแยกประเภท        |
| Clearing Date       | วันที่รายการหักล้าง         | ระบุวันที่ต้องการทราบรายการหักล้าง                |
| Open at Key Date    | วันที่ของรายการคงค้าง ที่มี | ระบุวันที่ต้องการทราบรายการคงค้าง ที่มีการหักล้าง |
|                     | การหักล้างเรียบร้อยแล้ว     | เรียบร้อยแล้ว                                     |
| All Items           | รายการทั้งหมด               | เลือก เพื่อแสดงรายการทั้งหมด                      |
| Posting Date        | วันที่บันทึกรายการ          | ระบุวันที่ เพื่อแสดงรายการทั้งหมด                 |

17. บนหน้าจอ "G/L Account Line Item Display G/L View" เมื่อกรอกข้อมูล เรียบร้อยแล้ว จากนั้นกดปุ่ม 🚱 เพื่อเข้าสู่หน้าจอถัดไป

| 문 <u>P</u> rogram <u>E</u> dit <u>G</u> oto System <u>H</u> elp |                         |
|-----------------------------------------------------------------|-------------------------|
| ♥                                                               | 2 😪   🖵                 |
| G/L Account Line Item Displa                                    | y G/L View              |
| 🕀 🗄 ) 🔳 (2 Active 🖷 Choose Ledger                               | Entry View Data Sources |
| G/L account selection                                           |                         |
| G/L account                                                     | 9120010010 to 🍙         |
| Company code                                                    | 1000 to 🦻               |
| Selection using search help                                     |                         |
| Search help ID                                                  |                         |
| Search string                                                   |                         |
| Search help                                                     |                         |
| Line Them Celestian                                             |                         |
| Status                                                          |                         |
| Onen Items                                                      |                         |
| Open at Key Date                                                | 31.01.2021              |
|                                                                 |                         |
| Cleared Items                                                   |                         |
| Clearing Date                                                   | to                      |
| Open at Key Date                                                |                         |
|                                                                 |                         |
| O All Items                                                     |                         |
| Posting Date                                                    | to                      |
| Time                                                            |                         |
| Ledger                                                          | F                       |
| Leager                                                          |                         |
|                                                                 |                         |
| List Output                                                     |                         |
| Layout                                                          | AR03                    |
| Maximum Number of Items                                         |                         |
|                                                                 |                         |

18. บนหน้าจอ "G/L Account Line Item Display G/L View" แสดงบรรทัดรายการ
 บัญชีแยกประเภทในมุมมองของบัญชีแยกประเภท เพื่อนำยอดเงินที่ได้ไปกระทบยอดกับจำนวนเงิน
 ใน Template

| ⊡r _jist                    | / Jat Edit Goto Extras Environment Settings System Help                       |            |                    |           |     |            |            |          |            |    |                      |            |            |          |
|-----------------------------|-------------------------------------------------------------------------------|------------|--------------------|-----------|-----|------------|------------|----------|------------|----|----------------------|------------|------------|----------|
| 0                           | 🖉 🔷 🚽 🖉 😧 🖨 納 路 約 智 弘 和 國 🗊 🕲 👼                                               |            |                    |           |     |            |            |          |            |    |                      |            |            |          |
| G/L                         | G/L Account Line Item Display G/L View                                        |            |                    |           |     |            |            |          |            |    |                      |            |            |          |
|                             | N 11 10: 03                                                                   |            |                    |           |     |            |            |          |            |    |                      |            |            |          |
| I4 4                        | 🕨 🕅 🖓 🖉 🖁                                                                     | 🎫 🕾   🚱 🔛  | V 🖶 🕰 🎟 🚥          |           |     |            |            |          |            |    |                      |            |            |          |
| G/L Aco<br>Compar<br>Ledger | // Account 9120010010 ฟักเงินใต้สุทธิระจำข<br>วัตถุมกาy Code 1000<br>ศฎศาร FL |            |                    |           |     |            |            |          |            |    |                      |            |            |          |
|                             | User Name                                                                     | G/L        | Assignment         | Rev. with | St  | Reference  | DocumentNo | Тур      | Pstng Date | PK | Amount in local cur. | Cirng doc. | Profit Ctr | Fund     |
|                             | 0.000                                                                         | 0100010010 | PUDD16 0.0000/0001 |           | -   | 10000000   | 1010000140 |          | 25 01 2021 | 50 | 22.242.60            | 1200011100 |            | 20101001 |
| HH -                        | RSPT1                                                                         | 9120010010 | PY3P16-04XXX/2021  |           | 18  | HKPAT00001 | 1816000142 | HG       | 25.01.2021 | 50 | 73,347.50-           | 1300011100 | P16        | 20101001 |
| H                           | SPPY1<br>ADDV1                                                                | 9120010010 | PY3P17-04XXX/2021  |           |     | HKPAY00003 | 181/0002/4 | HH       | 25.01.2021 | 50 | /1,208.10-           | 1300011100 | P1/        | 20101001 |
| H                           | AUPT1                                                                         | 9120010010 | PT3P18-04XXX/2021  |           | 18  | HRPAT00001 | 1818000195 | nı<br>uv | 25.01.2021 | 50 | 43,073.40-           | 1300011100 | P10        | 20101001 |
| HH -                        | NUPY1                                                                         | 9120010010 | PY3P21-04X00/2021  |           | 15  | HRPAY00002 | 1821000301 | HI       | 25.01.2021 | 50 | 106 650 40-          | 1300011100 | P20        | 20101001 |
| In In                       | NUPY1                                                                         | 9120010010 | PY3P21-04XXX/2021  |           | 15  | HRPAY00002 | 1821000301 | H        | 25.01.2021 | 50 | 31,271,60-           | 1300011100 | P21        | 20101001 |
|                             | NUPY1                                                                         | 9120010010 | PY3P21-04XXX/2021  |           | ī   | HRPAY00002 | 1821000301 | HL       | 25.01.2021 | 50 | 218,909,80-          | 1300011100 | P21        | 20101001 |
|                             | NUPY1                                                                         | 9120010010 | PY3P21-04XXX/2021  |           | 15  | HRPAY00002 | 1821000301 | HL       | 25.01.2021 | 50 | 48,388,60-           | 1300011100 | P21        | 20101001 |
|                             | MBPY1                                                                         | 9120010010 | PY3P22-04XXX/2021  |           | l ē | HRPAY00002 | 1822001183 | HM       | 25.01.2021 | 50 | 369.834.80-          | 1300011100 | P22        | 20101001 |
|                             | MBPY1                                                                         | 9120010010 | PY3P22-04XXX/2021  |           | l ē | HRPAY00002 | 1822001183 | HM       | 25.01.2021 | 50 | 26,933.00-           | 1300011100 | P22        | 20101001 |
|                             | MBPY1                                                                         | 9120010010 | PY3P22-04X00X/2021 |           | ō   | HRPAY00002 | 1822001183 | HM       | 25.01.2021 | 50 | 147,381.80-          | 1300011100 | P22        | 20101001 |
|                             | CFPY1                                                                         | 9120010010 | PY3P23-04XXX/2021  |           | l ē | HRPAY00001 | 1823000193 | HN       | 25.01.2021 | 50 | 59,019.10-           | 1300011100 | P23        | 20101001 |
|                             | DCPY1                                                                         | 9120010010 | PY3P25-04X00X/2021 |           |     | HRPAY00002 | 1825000122 | HP       | 25.01.2021 | 50 | 22,048.40-           | 1300011100 | P25        | 20101001 |
|                             | DCPY1                                                                         | 9120010010 | PY3P25-04X00X/2021 |           |     | HRPAY00002 | 1825000122 | HP       | 25.01.2021 | 50 | 75,594.80-           | 1300011100 | P25        | 20101001 |
|                             | ACPY1                                                                         | 9120010010 | PY3P28-04X00X/2021 |           |     | HRPAY00001 | 1828000086 | HS       | 25.01.2021 | 50 | 40,220.80-           | 1300011100 | P28        | 20101001 |
|                             | LIPY1                                                                         | 9120010010 | PY3P29-04XXX/2021  |           |     | HRPAY00001 | 1829000072 | HT       | 25.01.2021 | 50 | 247,479.20-          | 1300011100 | P29        | 20101001 |
|                             | CRPY1                                                                         | 9120010010 | PY3P33-04X00X/2021 |           |     | HRPAY00001 | 1833000068 | HX       | 25.01.2021 | 50 | 51,881.90-           | 1300011100 | P33        | 20101001 |
|                             | LAPY1                                                                         | 9120010010 | PY3P35-04X00X/2021 |           |     | HRPAY00001 | 1835000393 | HZ       | 25.01.2021 | 50 | 210,717.60-          | 1300011100 | P35        | 20101001 |
|                             | ICTPY1                                                                        | 9120010010 | PY3P36-04X00X/2021 |           |     | HRPAY00004 | 1836000165 | Hn       | 25.01.2021 | 50 | 385,644.40-          | 1300011100 | P36        | 20101001 |
|                             | KAPY1                                                                         | 9120010010 | PY3P38-040001/2021 |           |     | HRPAY00001 | 1838000278 | He       | 25.01.2021 | 50 | 36,280.00-           | 1300011100 | P38        | 20101001 |
|                             | PTPY1                                                                         | 9120010010 | PY3P39-04X00X/2021 |           |     | HRPAY00003 | 1839000263 | Ha       | 25.01.2021 | 50 | 230,892.20-          | 1300011100 | P39        | 20101001 |
|                             | OPPY3                                                                         | 9120010010 | PY3P46-04X00X/2021 |           | •   | HRPAY00001 | 1846000143 | Hល្      | 25.01.2021 | 50 | 72,959.90-           | 1300011100 | P46        | 20101001 |
| *                           |                                                                               |            |                    |           | ۰   |            |            |          |            |    | 10,749,489.60-       |            |            |          |
| **                          | Account 91200100                                                              | 10         |                    |           |     |            |            |          |            |    | 10,749,489.60-       |            |            |          |
|                             |                                                                               |            |                    |           |     |            |            |          |            |    |                      |            |            |          |
| G/L Aco                     | ount                                                                          | *          |                    |           |     |            |            |          |            |    |                      |            |            |          |
| Compar<br>Ledger            | Company Code = I                                                              |            |                    |           |     |            |            |          |            |    |                      |            |            |          |
|                             | .ooger rL                                                                     |            |                    |           |     |            |            |          |            |    |                      |            |            |          |
|                             | User Name                                                                     | G/L        | Assignment         | Rev. with | St  | Reference  | DocumentNo | Тур      | Pstng Date | PK | Amount in local cur. | Cirng doc. | Profit Ctr | Fund     |
|                             |                                                                               |            |                    |           |     |            |            |          |            |    | 10,749,489.60-       |            |            |          |

คู่มือกระบวนการบันทึกบัญชีรับรู้รายได้จากค่าใช้จ่ายจากการประมวลผลผ่านระบบ Payroll ของมหาวิทยาลัยมหิดล

| 1. | การแสดงรายละเอียดของ        | 1.1 | เลือกบรรทัดรายการที่ต้องการ                         |
|----|-----------------------------|-----|-----------------------------------------------------|
|    | บรรทัดรายการ                | 1.2 | กด 🚱 เพื่อแสดงข้อมูลต่าง ๆ ในบรรทัดรายการนั้น       |
| 2. | การแก้ไขข้อมูลในบรรทัด      | 2.1 | เลือกบรรทัดรายการที่ต้องการ                         |
|    | รายการ                      | 2.2 | กด 🖉 เพื่อเข้าหน้าจอการแก้ไขข้อมูลบรรทัดรายการ      |
| 3. | การกรองข้อมูล (Filter)      | 3.1 | เลือกบรรทัดรายการที่ต้องการ                         |
|    |                             | 3.2 | กด 🍞                                                |
|    |                             | 3.3 | ระบุข้อมูลที่ต้องการกรอง                            |
|    |                             | 3.4 | กด 🖌 เพื่อกรองข้อมูล                                |
| 4. | การจัดเรียงข้อมูล           | 4.1 | เลือกคอดัมน์ที่ต้องการ                              |
|    |                             | 4.2 | กด 🖴 หรือ 😨 เพื่อจัดเรียงข้อมูลจากน้อยไปหามาก       |
|    |                             |     | หรือมากไปหาน้อย                                     |
| 5. | การรวมยอดย่อย               | 5.1 | เลือกคอลัมน์ที่ต้องการ                              |
|    |                             | 5.2 | กด 🔀 เพื่อรวมยอดย่อย                                |
| 6. | การปรับโครงร่างบรรทัดรายการ | 6.1 | กด 🏢 เพื่อเข้าสู่หน้าจอ 'Change Layout: Standard'   |
|    |                             | 6.2 | เลือกฟิลด์ที่ต้องการ / ไม่ต้องการแสดงในบรรทัดรายการ |
|    |                             | 6.3 | กด 🕩 หรือ 📢                                         |
|    |                             | 6.4 | กดปุ่ม 🖌 Copy                                       |
| 7. | การจัดเก็บโครงร่างบรรทัด    | 7.1 | กด 📊 เพื่อเข้าสู่หน้าจอ 'Layout: Save as'           |
|    | รายการ                      | 7.2 | ระบุชื่อโครงร่าง และคำอธิบายโครงร่าง                |
|    |                             | 7.3 | กด 🖋 Save                                           |
| 8. | การเรียกใช้โครงร่างบรรทัด   | 8.1 | กด 🚛                                                |
|    | รายการ                      | 8.2 | <br>เลือกโครงร่างบรรทัดรายการที่ต้องการ             |
|    |                             | 8.3 | กด 🖌                                                |

# ตารางที่ 12 คำอธิบายเครื่องมือที่ใช้บนหน้า"G/L Account Line Item Display G/L View"

19. เมื่อกระทบยอดถูกต้องเรียบร้อยแล้ว ให้พิมพ์คำสั่ง "ZARCV001" ในการ Upload
 ข้อมูลการบันทึกบัญชีรับรู้รายได้แทนส่วนงาน เพื่อนำเข้าระบบ MUERP จากนั้นกดปุ่ม
 พรือกด Enter ที่แป้นพิมพ์ เพื่อเข้าสู่หน้าจอถัดไป

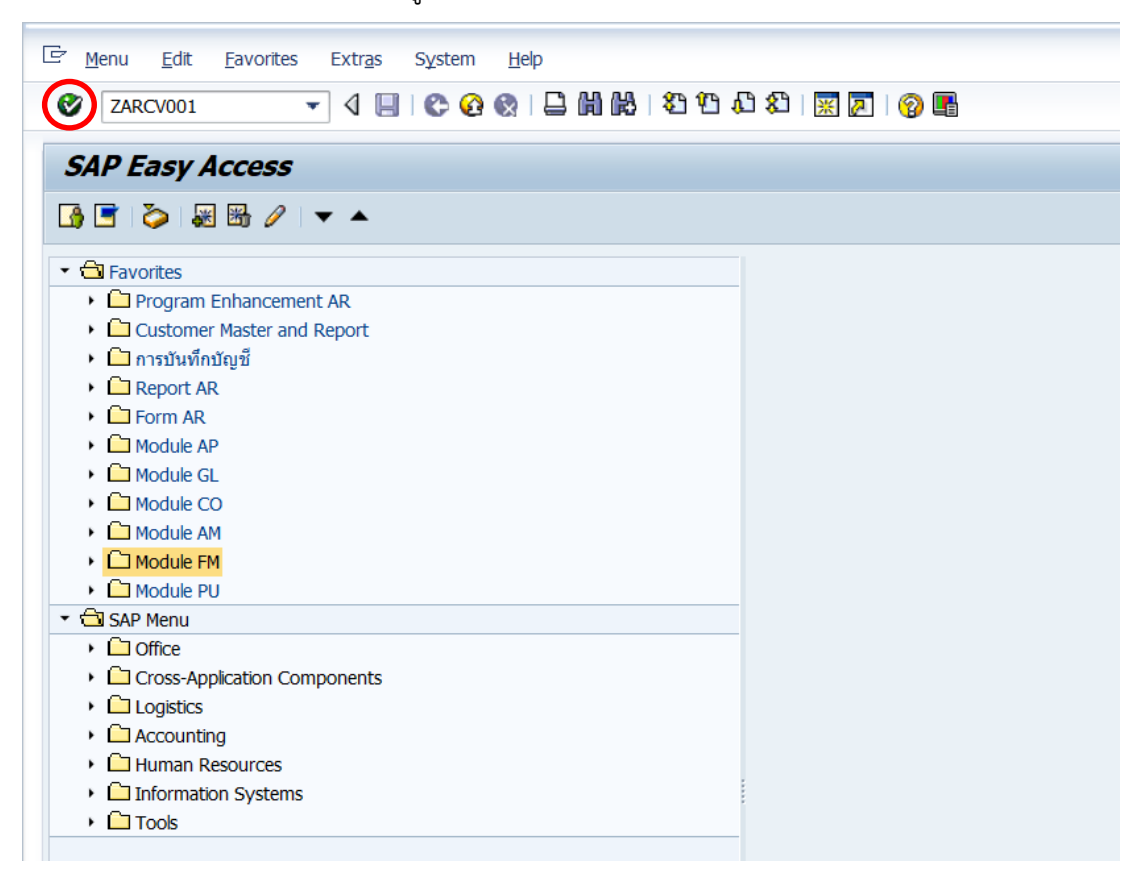

20. บนหน้าจอ "โ**ปรแกรมบันทึกรายการลูกหนี้**" ตรงฟิลด์ "File Path" ให้กดปุ่ม 🗾 เพื่อเข้าสู่หน้าจอถัดไป

| 🔮 💽 🔜 🔄 🚱 😓 🔛 🔛 🗳 🖆 🖓 🔛 🖓 🕞 |  |
|-----------------------------|--|
| โปรแกรมบันทึกรายการลูกหนึ้  |  |
| •                           |  |
| Selection Criteria          |  |
| File Path                   |  |
| Display Option              |  |
| O Details                   |  |
| O Error Only                |  |
| Test Run                    |  |
| ✓ Test Run                  |  |
|                             |  |

21. บนหน้าต่าง " Select File" ตรงฟิลด์ "File name" ให้ระบุ File ข้อมูลที่ต้องการ Upload เข้าสู่ระบบ MUERP หลังจากนั้นกดปุ่ม "Open" เพื่อเข้าสู่หน้าจอถัดไป

| 도 Program Edit Go                                                                                        | oto S <u>y</u> stem <u>H</u> el                                                                                                    | р                                                                                                    |                                                                                                    |                                                                                                    |                                                                                                    |                                                                                                    |
|----------------------------------------------------------------------------------------------------|----------------------------------------------------------------------------------------------------|----------------------------------------------------------------------------------------------------|----------------------------------------------------------------------------------------------------|----------------------------------------------------------------------------------------------------|----------------------------------------------------------------------------------------------------|----------------------------------------------------------------------------------------------------|
| <b>Ø</b>                                                                                                 | - 4 📙 🔇                                                                                                    | 🛛 😧 😵 🛛 🖓                                                                                                    | 1 in 1 in 1 in 1 in 1 in 1 in 1 in 1 in                                                                                          | 81   🔣 🗾   🚱 📑                                                                                                    |                                                                                                    |                                                                                                    |
| Selection Criteria<br>File Path<br>Display Option<br>• Details<br>• Error Only<br>Test Run<br>• Test Run | <ul> <li>↓     <li>■     <li>■     </li> <li>■     </li> <li>■     </li> <li>■      <li>■      </li> <li>■     </li> <li>■     </li> <li>■     </li> <li>■      </li> <li>■      </li> <li>■     </li> <li>■     </li> <li>■     </li> <li>■      </li> <li>■      </li> </li> </li> <li>■</li></li></li></li></li></li></li></li></li></li></li></li></li></li></li></li></li></li></li></li></li></li></li></li></li></li></li></li></li></li></li></li></li></li></li></ul> | Image: Constraint of the second second s | FileUpload<br>FileUpload<br>Name<br>Fund 2010100<br>Fund 2010100<br>Fund 2010100<br>Fund 2010100<br>Fund 2010100<br>Fund 2010100 | <ul> <li>Image: Provide the second state of the second state of the second state</li></ul> | Date modified<br>3/5/2564 20:10<br>26/1/2564 9:42<br>25/1/2564 7:43<br>25/1/2564 7:60<br>25/1/2564 7:50 | Type<br>Microsoft Excel<br>Microsoft Excel<br>Microsoft Excel<br>Microsoft Excel<br>Microsoft Excel<br>Microsoft Excel |
|                                                                                                    |                                                                                                    | Network                                                                                                    | File name:<br>Files of type:                                                                                                    | Fund 20101001_1kERP_N.e.64                                                                                                    | •<br>•                                                                                                  | Qpen<br>Cancel                                                                                                    |

บนหน้าจอ "โปรแกรมบันทึกรายการลูกหนี้" ให้ติ๊กเครื่องหมาย "√" ที่หน้าช่อง

"Test Run" เพื่อจำลองการประมวลผล หลังจากนั้นกดปุ่ม 💿 เพื่อ Upload File Template ข้อมูลการบันทึกบัญชีรับรู้รายได้แทนส่วนงานเข้าสู่ระบบ MUERP

| 댣 <u>P</u> rogram <u>E</u> dit <u>G</u> oto System <u>H</u> elp |                                    |
|-----------------------------------------------------------------|------------------------------------|
| - ② - ② - ③ - ④ - ⑤ - ③ - □ - ◎ - ◎ - □ - ◎ - ◎ - ◎ - ◎ - ◎ - ◎ | 🛍   🕱 🗾   😵 📑                      |
| โปรแกรมบันทึกรายการลูกหนึ่                                      |                                    |
|                                                                 |                                    |
| Selection Criteria                                              |                                    |
| File Path D:\Pay Roll\ปังบประมาณ 2564\25                        | 64.01\FileUpload\Fund 20101001_ในE |
| Display Option                                                  |                                    |
| ⊙ Details                                                       |                                    |
| O Error Only                                                    |                                    |
| Test Run                                                        |                                    |
| I Test Run                                                      |                                    |

23. บนหน้าจอ "**โปรแกรมบันทึกรายการลูกหนี้**" เป็นการแสดงข้อมูลทดสอบการ ประมวลผล ดังต่อไปนี้

23.1 กรณีไม่พบข้อมูล Error หลังจาก Upload File Template เข้าสู่ระบบMUERP ให้กดปุ่ม 📀 เพื่อเข้าสู่หน้าจอ ในข้อ 24.

| 로 List Edit Goto Views Settings System Help                                                                                                    |                        |                                                                                                    |                                            |                              |                                                                                                    |                                                                |                                                                 |                                                                                                    |                                                                                                    |
|----------------------------------------------------------------------------------------------------|------------------------|----------------------------------------------------------------------------------------------------|--------------------------------------------|------------------------------|----------------------------------------------------------------------------------------------------|----------------------------------------------------------------|-----------------------------------------------------------------|----------------------------------------------------------------------------------------------------|----------------------------------------------------------------------------------------------------|
| ♥ ◀ 및 😋 3 🤮 🗳 🛗 👪 🖄 🕾 🏦 🖾 🖄 関 関 🧐 🖩                                                                                                    |                        |                                                                                                    |                                            |                              |                                                                                                    |                                                                |                                                                 |                                                                                                    |                                                                                                    |
| โปรแกรมบันทึกรายการลูกหนึ่                                                                                                    |                        |                                                                                                    |                                            |                              |                                                                                                    |                                                                |                                                                 |                                                                                                    |                                                                                                    |
| 3 4 7 7 2 6 4                                                                                                    | 1 4 🖪 🛙                | 🎭 🚹 🛙 🖩                                                                                                    | I 🕂 🖷 🚺                                    |                              |                                                                                                    |                                                                |                                                                 |                                                                                                    |                                                                                                    |
|                                                                                                    |                        | _                                                                                                    |                                            |                              |                                                                                                    |                                                                |                                                                 |                                                                                                    |                                                                                                    |
| <b>โปรแกรมบันทึกรายการลูกหนี้</b><br>Date/Time 03.05.2021/22:17:32<br>User Name 07AR1<br>Total Document 188<br>Error Document แสดงจำนวน Doc. ที่มีข้อมูลครบถ้วน สมบูรณ์<br>Success Document แสดงจำนวน Doc. ที่มีข้อมูลครบถ้วน สมบูรณ์                                                                                                    |                        |                                                                                                    |                                            |                              |                                                                                                    |                                                                |                                                                 | า สามารณ์                                                                                                    |                                                                                                    |
| Error Document 0<br>Success Document 188                                                                                                    |                        | L                                                                                                    | Jucce                                      |                              |                                                                                                    |                                                                | C. Ma 00                                                        | 91<br>91                                                                                                    |                                                                                                    |
| Status Customer code (MU-ERP)                                                                                                    | ้เลขที่เอกสาร          | วันที่เอกสาร                                                                                                    | ประเภทเอกสาร                               |                              | วันที่บันทึกรายการ (ทางบัญชี)                                                                                                   | งวดที่ทำการบันทึกบัญชี                                         | สกลเงิน (THB)                                                   | Reference                                                                                                    | Document header text                                                                                                    |
| Success Document 0<br>Success Document 188<br>Status Customer code (MU-ERP)                                                                                                    | เลขทีเอกสาร            | วันทีเอกสาร<br>28.01.2020                                                                                                    | ประเภทเอกสาร<br>3ม                         | 1000                         | วันที่บันทึกรายการ (ทางบัญขึ)<br>28.01.2020                                                                                     | งวดที่ทำการบันทึกบัญชี<br>4                                    | สกุลเงิน (THB)<br>THB                                           | Reference<br>เงินเดือนม.ค.63                                                                                                | ได้ 6164 ญู 3616<br>Document header text<br>รับรู้รายได้แทนส่วนงาน-GF                                                                                                    |
| Status Customer code (MU-ERP)                                                                                                    | เลขทีเอกสาร            | วันที่เอกสาร<br>28.01.2020                                                                                                    | ประเภทเอกสาร<br>3ม                         | 1000                         | รันที่บันทึกรายการ (ทางบัญชี)<br>28.01.2020                                                                                     | งวดที่ทำการบันทึกบัญชี<br>4                                    | สกุลเงิน (THB)<br>THB                                           | Reference<br>เงินเดือนม.ค.63                                                                                                | Id 6164 Q 3616<br>Document header text<br>รับรู้รายได้แทนส่วนงาน-GF                                                                                                    |
| Error Document 0<br>Success Document 188<br>Status Customer code (MU-ERP)*<br>000 9120010010                                                                                                    | เลขทีเอกสาร            | วันที่เอกสาร<br>28.01.2020<br>28.01.2020                                                                                                    | ประเภทเอกสาร<br>3ม<br>3ม                   | 1000                         | วันที่บันทึกรายการ (ทางบัญชี)<br>28.01.2020<br>28.01.2020                                                                       | งวดที่ทำการบันทึกบัญชี<br>4<br>4                               | สกุลเงิน (THB)<br>THB<br>THB                                    | Reference<br>เงินเดือนม.ค.63                                                                                                | IX ธาสา ปู สุธธส<br>Document header text<br>รับรู้รายได้แทนส่วนงาน-GF<br>รับรู้รายได้แทนส่วนงาน-GF                                                                                       |
| Error Document 0<br>Success Document 188<br>Status Customer code (MU-ERP)<br>9120010010<br>COD<br>COD<br>COD                                                                                                    | เลขทึเอกสาร            | วันที่เอกสาร<br>28.01.2020<br>28.01.2020                                                                                                    | ประเภทเอกสาร<br>3ม<br>3ม                   | 1000                         | วันที่บันทึกรายการ (ทางบัญชี)<br>28.01.2020<br>28.01.2020                                                                       | งวดที่ทาการบันทึกบัญชี<br>4<br>4                               | สกุลเงิน (THB)<br>THB<br>THB                                    | Reference<br>เงินเดือนม.ค.63                                                                                                | ได้ 6143 ปู 664<br>Document header text<br>รับรู้รายได้แทนส่วนงาน-GF                                                                                                    |
| Error Document         0           Success Document         188           Status         Customer code (MU-ERP)*           CCC         9120010010           CCC         0           CCC         0                                                                                                    | เลขทีเอกสาร            | วันที่เอกสาร<br>28.01.2020<br>28.01.2020<br>28.01.2020                                                                                                    | ประเภทเอกสาร<br>3ม<br>3ม                   | 1000<br>1000<br>1000         | รันที่มันทึกรายการ (ทางมัญชี)<br>28.01.2020<br>28.01.2020<br>28.01.2020                                                         | งวดที่ทำการบันทึกบัญชี<br>4<br>4                               | สกุลเงิน (THB)<br>THB<br>THB                                    | Reference<br>เงินเดือนม.ค.63<br>เงินเดือนม.ค.63<br>เงินเดือนม.ค.63                                                          | ได้ 6164 ปู 866<br>Document header text<br>รับรู้รายได้แทนส่วนงาน-GF<br>รับรู้รายได้แทนส่วนงาน-GF<br>รับรู้รายได้แทนส่วนงาน-GF                                                           |
| Error Document 0<br>Success Document 188 Status Customer code (MU-ERP) COC 9120010010 COC 0 COC 0  | เลขทีเอกสารา           | รับที่เอกสาร<br>28.01.2020<br>28.01.2020<br>28.01.2020                                                                                                    | ประเภทเอกสาร<br>3ม<br>3ม                   | 1000<br>1000<br>1000         | วันพี่บันพึกรายการ (ทางบัญชี)<br>28.01.2020<br>28.01.2020<br>28.01.2020                                                         | งวดที่ทำการบันทึกบัญชี<br>4<br>4<br>4                          | สกุลเงิน (THB)<br>THB<br>THB                                    | Reference<br>เงินเดือนม.ค.63<br>เงินเดือนม.ค.63                                                                             | Id 6164 ปู 868<br>Document header text<br>รับรู้รายได้แทนส่วนงาน-GF<br>รับรู้รายได้แทนส่วนงาน-GF                                                                                         |
| Error Document 0<br>Success Document 188 Status Customer code (MU-ERP) COC 9120010010 COC 000 COC 000 CO | เลขทีเอกสาร            | <b>วันที่เอกสาร</b><br>28.01.2020<br>28.01.2020<br>28.01.2020<br>28.01.2020                                                                                                  | ประเภทเอกสาร<br>3ม<br>3ม<br>3ม             | 1000<br>1000<br>1000         | รับที่มันที่สายการ (ทางมัญชี)<br>28.01.2020<br>28.01.2020<br>28.01.2020<br>28.01.2020<br>28.01.2020                             | งวดที่ทำการบันทึกปัญชี<br>4<br>4<br>4<br>4<br>4                | สกุลเงิน (THB)<br>THB<br>THB<br>THB                             | Reference<br>เงินเดือนม.ค.63<br>เงินเดือนม.ค.63<br>เงินเดือนม.ค.63<br>เงินเดือนม.ค.63                                       | Id 6164 ปู 868<br>Document header text<br>รับรู้รายได้แทนส่วนงาน-GF<br>รับรู้รายได้แทนส่วนงาน-GF<br>รับรู้รายได้แทนส่วนงาน-GF                                                            |
| Error Document         0           Success Document         188           Status         Customer code (MU-ERP)*           CCC         9120010010           CCC         0           CCC         020           CCC         020           CCC         020           CCC         020           CCC         020                                                                                                    | เลขทีเอกสาร <b>^</b>   | รับที่เอกสาร<br>28.01.2020<br>28.01.2020<br>28.01.2020<br>28.01.2020                                                                                                    | ประเภทเอกสาร<br>3ม<br>3ม<br>3ม<br>3ม       | 1000<br>1000<br>1000         | รับที่ปันที่รายการ (ทางปัญชี)<br>28.01.2020<br>28.01.2020<br>28.01.2020<br>28.01.2020<br>28.01.2020                             | งวดที่ทำการบันทึกบัญขึ<br>4<br>4<br>4<br>4                     | สกุลเงิน (THB)<br>THB<br>THB<br>THB<br>THB                      | Reference<br>เงินเดือนม.ค.63<br>เงินเดือนม.ค.63<br>เงินเดือนม.ค.63<br>เงินเดือนม.ค.63                                       | Id 6164 ปู 368<br>Document header text<br>รับรู้รายได้แทนส่วนงาน-GF<br>รับรู้รายได้แทนส่วนงาน-GF<br>รับรู้รายได้แทนส่วนงาน-GF<br>รับรู้รายได้แทนส่วนงาน-GF                               |
| Error Document         0           Success Document         188           Status         Customer code (MU-ERP)*           COD         9120010010           COD         COD           COD         COD           COD         COD           COD         COD           COD         COD           COD         COD           COD         COD                                                                                                    | ี เลขทีเอกสาร <b>^</b> | <ul> <li>วันที่เอกสาร</li> <li>28.01.2020</li> <li>28.01.2020</li> <li>28.01.2020</li> <li>28.01.2020</li> <li>28.01.2020</li> <li>28.01.2020</li> </ul>                     | ประเภทเอกสาร<br>3ม<br>3ม<br>3ม<br>3ม<br>3ม | 1000<br>1000<br>1000<br>1000 | รับพี่มันที่กายการ (ทางมัญชี)<br>28.01.2020<br>28.01.2020<br>28.01.2020<br>28.01.2020<br>28.01.2020<br>28.01.2020               | งวดที่ทำการบันทึกบัญขี<br>4<br>4<br>4<br>4<br>4<br>4           | สกุลเงิน (THB)<br>THB<br>THB<br>THB<br>THB<br>THB               | Reference<br>เงินเดือนม.ค.63<br>เงินเดือนม.ค.63<br>เงินเดือนม.ค.63<br>เงินเดือนม.ค.63<br>เงินเดือนม.ค.63                    | ไข้ 6164 ปู 8568<br>Document header text<br>รับรู้รายได้แทนส่วนงาน-GF<br>รับรู้รายได้แทนส่วนงาน-GF<br>รับรู้รายได้แทนส่วนงาน-GF<br>รับรู้รายได้แทนส่วนงาน-GF                             |
| Error Document 0<br>Success Document 188<br>Status Customer code (MU-ERP) <sup>*</sup><br>CCC 9120010010<br>CCC 9120010010<br>CCC 9120010<br>CCC 9120010010<br>CCC 9120010010<br>CCC 9120010010<br>CCC 9120010000<br>CCC 91200000<br>CCC 912000000<br>CCC 912000000<br>CCC 912000000<br>CCC 912000000<br>CCC 912000000<br>CCC 912000000<br>CCC 912000000<br>CCC 912000000<br>CCC 9120000000<br>CCC 9120000000<br>CCC 9120000000<br>CCC 9120000000<br>CCC 91200000000<br>CCC 91200000000<br>CCC 912000000000000000000000000000000000000                                                                                                    | เลขทีเอกสาร <b>ิ</b>   | <ul> <li>วันที่เอกสาร</li> <li>28.01.2020</li> <li>28.01.2020</li> <li>28.01.2020</li> <li>28.01.2020</li> <li>28.01.2020</li> <li>28.01.2020</li> <li>28.01.2020</li> </ul> | ประเภทเอกสาร<br>3ม<br>3ม<br>3ม<br>3ม<br>3ม | 1000<br>1000<br>1000<br>1000 | รับพี่บันพึกรายการ (ทางบัญชี)<br>28.01.2020<br>28.01.2020<br>28.01.2020<br>28.01.2020<br>28.01.2020<br>28.01.2020<br>28.01.2020 | งวดที่ทำการบันทึกบัญชี<br>4<br>4<br>4<br>4<br>4<br>4<br>4<br>4 | สกุลเงิน (THB)<br>THB<br>THB<br>THB<br>THB<br>THB<br>THB<br>THB | Reference<br>เงินเดือนม.ค.63<br>เงินเดือนม.ค.63<br>เงินเดือนม.ค.63<br>เงินเดือนม.ค.63<br>เงินเดือนม.ค.63<br>เงินเดือนม.ค.63 | Id 6164 ปู 3618<br>Document header text<br>รับรู้รายได้แทนส่วนงาน-GF<br>รับรู้รายได้แทนส่วนงาน-GF<br>รับรู้รายได้แทนส่วนงาน-GF<br>รับรู้รายได้แทนส่วนงาน-GF<br>รับรู้รายได้แทนส่วนงาน-GF |

23.2 กรณีพบข้อมูล Error หลังจาก Upload File Template เข้าระบบ
 MUERP เรียบร้อยแล้ว ให้กดปุ่ม 🐼 เพื่อเข้าสู่หน้าจอ ในข้อ 22.2.1

| 🖻 Liet Edit Goto Views Settings System Help |                             |               |                  |      |                                     |          |               |                    |                           |    |                   |                    |                       |            |                    |
|---------------------------------------------|-----------------------------|---------------|------------------|------|-------------------------------------|----------|---------------|--------------------|---------------------------|----|-------------------|--------------------|-----------------------|------------|--------------------|
| 8                                           | • 4                         |               | ) 🚯   🗅 🕅        | 68   | 87 97 AT 87 1 1 1 1 1 1 1           | ର        |               |                    |                           |    |                   |                    |                       |            |                    |
| •                                           |                             |               |                  | UPar |                                     |          |               |                    |                           |    |                   |                    |                       |            |                    |
| โปรแกรมบันที่ค                              | โปรแกรมกันที่กรายการอุดหนึ่ |               |                  |      |                                     |          |               |                    |                           |    |                   |                    |                       |            |                    |
| ~                                           |                             | -             |                  |      |                                     |          |               |                    |                           |    |                   |                    |                       |            |                    |
| 🗃 🖶 🗛 🖉                                     |                             | 🧏 🚺 🕅 V       | \$• <b>∐</b> ⊞ • | ii 🔁 |                                     |          |               |                    |                           |    |                   |                    |                       |            |                    |
|                                             |                             |               |                  | _    |                                     | _        |               |                    |                           | _  |                   |                    |                       |            |                    |
| โปรแกรมบับ                                  | พื่อรายอ                    | ารอองส        | ต้               |      |                                     |          |               |                    |                           |    |                   |                    |                       |            |                    |
| เกิงแบบทุกห                                 | MU2 IOU                     | 1.1.269.11.14 | u                |      |                                     |          |               |                    |                           |    |                   |                    |                       |            |                    |
| Date/Time 1                                 | 2.05.2021/02:2              | 3:20          |                  |      |                                     |          |               |                    |                           |    |                   |                    |                       |            |                    |
| User Name 0                                 | OPAR1                       |               |                  |      |                                     |          |               |                    |                           |    |                   |                    |                       |            |                    |
| Error Document 1                            |                             |               |                  |      |                                     |          |               |                    |                           |    |                   |                    |                       |            |                    |
| Success Document 3                          |                             |               |                  |      |                                     |          |               |                    |                           |    |                   |                    |                       |            |                    |
| Statur Curtamor co                          |                             | Autorator     | device the       | -    | สมเส็จขับเรื่อรวมควร (และเพื่อเสรี) |          | TODI NU (THP) | Deferance          | Degument header text      | 0  | สีปอาสสัมเมืองสอบ | a Account          | dawaw \$w (TUP)       |            |                    |
| Status Customer co                          | regarging up                | 74Miana 15    | บระเภทเอกสาร     | 1000 | วันทบนพกรายการ (ทางบญช) ง           | 83_<br>" | สกุลเงน (108) | Reference          | Document neader text      | 94 | พยการบนพกบญร      | account 2100010030 | N111311101 (THB)      | 26.04.2021 |                    |
| 2199010020                                  |                             | 20.04.2021    | 211              | 1000 | 20.04.2021                          |          | IND           | 1011101011110.0.04 | บรบบรุงเงนรบจพลรรา        |    | 40                | 2199010020         | 65,473.39<br>E 472.30 | 26.04.2021 | 2200022014/2021    |
| 000                                         |                             |               |                  |      |                                     |          |               |                    |                           |    | 50                | 2199010020         | 5,473.39              | 26.04.2021 | 3299022014/2021    |
| 000                                         |                             | 26.04.2021    | 311              | 1000 | 26.04.2021                          | 7        | THR           | เว็บเดือบบบ ย 64   | รับร้รายใด้แทบส่วนงาน-BG  |    | 40                | 2199010020         | 47 100 00             | 26.04.2021 | PV5P05-070001/2021 |
| 000                                         |                             | 2010 112022   | 54               | 1000 | 20.0112021                          |          | mb            | TO ATO DATA DIO 1  | a fina transmitta a do    |    | 50                | 4201020010         | 47,100.00             | 26.04.2021 | PY5P05-070001/2021 |
| 000                                         |                             | 26.04.2021    | 311              | 1000 | 26.04.2021                          | 7        | THB           | เงินเดือนเม ย.64   | รับรัฐายได้แทนส่วนงาน-BG  |    | 40                | 2199010020         | 94.507.97             | 26.04.2021 | PY5P35-070001/2021 |
| 000                                         |                             |               |                  |      |                                     |          |               |                    |                           |    | 40                | 2902010020         | 9.512.03              | 26.04.2021 | PY5P35-070001/2021 |
| 000                                         |                             |               |                  |      |                                     |          |               |                    |                           |    | 50                | 4201010030         | 93,770.00             | 26.04.2021 | PY5P35-070001/2021 |
| 000                                         |                             |               |                  |      |                                     |          |               |                    |                           |    | 50                | 4201020010         | 10,250.00             | 26.04.2021 | DVED3E 070001/2031 |
| 000                                         |                             | 26.04.2021    | 3ม               | 1000 | 26.04.2021                          | 7        | THB           | เงินเดือนเม.ย.64   | รับรู้รายได้แทนส่วนงาน-BG |    | 40                | 2199010020         | 54,526.61             | 26.04.2021 | PY5P39-070001/2021 |
| 000                                         |                             |               |                  |      |                                     |          |               |                    |                           |    | 40                | 2902010020         | 5,473.39              | 26.04.2021 | PY5P39-070001/2021 |
| 900                                         |                             |               |                  |      |                                     |          |               |                    |                           |    | 50                | 4201020010         | 70,000,00             | 26.04.2021 | PV5P39-070001/2021 |

ให้นำเลขที่ใบขอเบิก(ฎีกา) ของ Doc. ที่เกิด Error ไปใช้ในการแก้ไขข้อมูลที่อยู่ใน File Template ให้ถูกต้อง

### 23.2.1 บนหน้าจอ "**โปรแกรมบันทึกรายการลูกหนี้**" ที่ฟิลด์ " Display

Option" ให้ติ๊กเลือกที่ช่อง "Error Only" หลังจากนั้นกดปุ่ม 🚯 เพื่อเข้าสู่หน้าจอถัดไป

| 🖉 🔽 🕄 🖾 🛱 🏥 🛗 🛗 💭 💭 💭 💭 💭 🕞                                                 |
|-----------------------------------------------------------------------------|
| โปรแกรมบันทึกรายการลูกหนึ่                                                  |
|                                                                             |
| Selection Criteria                                                          |
| File Path D:\Module AR\ดู่มือการทำงาน\ข้านาญการพิเศษ\R2R_Aeh\Test_Error.xls |
| · · · ·                                                                     |
| Display Option                                                              |
| ODetails                                                                    |
| ● Error Only                                                                |
| Test Run                                                                    |
| I Test Run                                                                  |

**หมายเหตุ** : เป็นการเรียกดูรายละเอียดของข้อมูลที่เกิด Error เพื่อนำไปวิเคราะห์หาแนวทางการ แก้ไขข้อมูลให้มีความถูกต้อง

```
23.2.2 บนหน้าจอ "โปรแกรมบันทึกรายการลูกหนี้" ที่ฟิลด์
```

"Message Log" จะแสดงข้อความที่เป็นสาเหตุการเกิด Error ของข้อมูลใน File Template เพื่อ นำไปใช้ในการแก้ไขข้อมูล ให้มีความถูกต้อง

| <u>List E</u> dit <u>G</u> oto Views <u>S</u> ettings                                                                                          | Syst | em <u>H</u> elp                |  |  |  |  |  |  |  |
|----------------------------------------------------------------------------------------------------|------|--------------------------------|--|--|--|--|--|--|--|
| 🖉 🔄 🚽 🖓 🔛 🖉 🚱 😫 🔛 🛗 🛗 🖓 🖾 💭 🔛 🚱 🚱 🔛                                                                                                    |      |                                |  |  |  |  |  |  |  |
| โปรแกรมบันทึกรายการลูกหนึ่                                                                                                    |      |                                |  |  |  |  |  |  |  |
| 9 4 7 7 2 6 4 4 4 6 1 1 1 1 1 1                                                                                                    |      |                                |  |  |  |  |  |  |  |
| Date/Time     12.05.2021/02:20:56       User Name     OPAR1       Total Document     4       Error Document     1       Success Document     3 | Line | Message Log                    |  |  |  |  |  |  |  |
| ∞ 2199010020                                                                                                    | 1    | Test Data Complete!            |  |  |  |  |  |  |  |
| 000                                                                                                    | 1    | Test Data Complete!            |  |  |  |  |  |  |  |
| co <b>e</b>                                                                                                    | 1    | Test Data Complete!            |  |  |  |  |  |  |  |
| <b>200</b>                                                                                                    | 1    | Error in document: JVAM \$ MUQ |  |  |  |  |  |  |  |
|                                                                                                    |      |                                |  |  |  |  |  |  |  |

เมื่อแก้ไขเรียบร้อยแล้ว จึงจะนำ File Template เข้าสู่ระบบใหม่อีกครั้ง โดยย้อนกลับไป ดำเนินการตั้งแต่ข้อ 13 – ข้อ 23.1 24. บนหน้าจอ **"โปรแกรมบันทึกรายการลูกหนี้**" ที่ช่อง Test Run จะต้องแสดงเป็นค่าว่าง หลังจากนั้นกดปุ่ม 🚱 เพื่อดำเนินการประมวลผลจริง

| 🗸 🗸 🔄 😵 🖓 🔛 🖬 🕊 🖄 🏛 💭 🚱 🖬                                                          |
|------------------------------------------------------------------------------------|
| โปรแกรมบันทึกรายการลูกหนึ้                                                         |
|                                                                                    |
| Selection Criteria                                                                 |
| File Path         D:\Pay Roll\ปังบประมาณ 2563\2563.01\FileUpload\Fund 20101001_ในE |
| Display Option                                                                     |
| <ul> <li>Details</li> </ul>                                                        |
| O Error Only                                                                       |
| Test Run                                                                           |
| Test Run                                                                           |

25. บนหน้าจอ "**โปรแกรมบันทึกรายการลูกหนี้**" จะแสดงรายละเอียดข้อมูลตามที่ได้

กรอกลงใน Template

| 문 List Edit Goto Views Settings System Help                                                                                                    |                                                                    |                                                                    |                                 |                              |                                                                                  |                        |                          |                                                                                             |                                                                                                    |  |
|----------------------------------------------------------------------------------------------------|--------------------------------------------------------------------|--------------------------------------------------------------------|---------------------------------|------------------------------|----------------------------------------------------------------------------------|------------------------|--------------------------|---------------------------------------------------------------------------------------------|----------------------------------------------------------------------------------------------------|--|
| 🗸 🔍 🛋 🖒 🚱 🚱 📑 🦬 🐘 🖏 🖏 🖏 🖏 📓 🕲 🖓 🔤                                                                                                    |                                                                    |                                                                    |                                 |                              |                                                                                  |                        |                          |                                                                                             |                                                                                                    |  |
| โปรแกรมบันทึกรายกา                                                                                                    | โปรแกรมบันทึกรายการลุกหนึ่                                         |                                                                    |                                 |                              |                                                                                  |                        |                          |                                                                                             |                                                                                                    |  |
| 3 A 7 7 Z 0 8 4 0 7 0 1 H H 4 4 1                                                                                                    |                                                                    |                                                                    |                                 |                              |                                                                                  |                        |                          |                                                                                             |                                                                                                    |  |
| โปรแกรมบันทึกรายการลูกหนี้<br>Date/Time 03.05.2021/22:31:21<br>User Name 0PARI<br>Total Document 188<br>Error Document 0<br>Success Document 188 |                                                                    |                                                                    |                                 |                              |                                                                                  |                        |                          |                                                                                             |                                                                                                    |  |
| Status Customer code (MU-ERP)                                                                                                    | เลขที่เอกสาร                                                       | วันที่เอกสาร                                                       | ประเภทเอกสาร                    |                              | วันที่บันทึกรายการ (ทางบัญชี)                                                    | งวดที่ทำการบันทึกบัญชี | สกุลเงิน (THB)           | Reference                                                                                   | Document header text                                                                                                    |  |
| 9120010010                                                                                                    | 2399006984                                                         | 28.01.2020                                                         | 3ม                              | 1000                         | 28.01.2020                                                                       | 4                      | тнв                      | เงินเดือนม.ค.63                                                                             | รับรู้รายได้แทนส่วนงาน-GF                                                                                                    |  |
| co <b>e</b>                                                                                                    |                                                                    |                                                                    |                                 |                              |                                                                                  |                        |                          |                                                                                             |                                                                                                    |  |
| 000                                                                                                    | 2399006994                                                         | 28.01.2020                                                         | 3ม                              | 1000                         | 28.01.2020                                                                       | 4                      | THB                      | เงินเดือนม.ค.63                                                                             | รับรู้รายได้แทนส่วนงาน-GF                                                                                                    |  |
| ~~~                                                                                                    | 2200006008                                                         | 28.01.2020                                                         | 20                              | 1000                         | 28.01.2020                                                                       | 4                      | тир                      | เส้นเดือนแ ด 62                                                                             | สัมธัรวมได้และแต่วนเรวม CE                                                                                                    |  |
| 000                                                                                                    | 2333000330                                                         | 20.01.2020                                                         | ы                               | 1000                         | 20.01.2020                                                                       | 4                      | IND                      | 1011101111.0.0J                                                                             | งบริง เป เพลงเหลงหง เห-or                                                                                                    |  |
| 000                                                                                                    |                                                                    |                                                                    |                                 |                              |                                                                                  |                        |                          |                                                                                             |                                                                                                    |  |
| 000                                                                                                    | 2399007002                                                         | 28.01.2020                                                         | 3ม                              | 1000                         | 28.01.2020                                                                       | 4                      | тнв                      | เงินเดือนม.ค.63                                                                             | รับร้รายได้แทนส่วนงาน-GF                                                                                                    |  |
|                                                                                                    | 2399007002                                                         | 28.01.2020                                                         | 3ม                              | 1000                         | 28.01.2020                                                                       | 4                      | THB                      | เงินเดือนม.ค.63                                                                             | รับรู้รายได้แทนส่วนงาน-GF                                                                                                    |  |
| 000                                                                                                    | 2399007002<br>2399007004                                           | 28.01.2020<br>28.01.2020                                           | 3ม<br>3ม                        | 1000                         | 28.01.2020<br>28.01.2020                                                         | 4                      | THB                      | เงินเดือนม.ค.63<br>เงินเดือนม.ค.63                                                          | รับรู้รายได้แทนส่วนงาน-GF<br>รับรู้รายได้แทนส่วนงาน-GF                                                                                        |  |
|                                                                                                    | 2399007002<br>2399007004                                           | 28.01.2020<br>28.01.2020                                           | 3ม<br>3ม                        | 1000<br>1000                 | 28.01.2020<br>28.01.2020                                                         | 4                      | THB<br>THB               | เงินเดือนม.ค.63<br>เงินเดือนม.ค.63                                                          | รับรู้รายได้แทนส่วนงาน-GF<br>รับรู้รายได้แทนส่วนงาน-GF                                                                                        |  |
|                                                                                                    | 2399007002<br>2399007004<br>2399007008                             | 28.01.2020<br>28.01.2020<br>28.01.2020                             | 3ม<br>3ม<br>3ม                  | 1000<br>1000<br>1000         | 28.01.2020<br>28.01.2020<br>28.01.2020                                           | 4                      | THB<br>THB<br>THB        | เงินเดือนม.ค.63<br>เงินเดือนม.ค.63<br>เงินเดือนม.ค.63                                       | รับรู้รายได้แทนส่วนงาน-GF<br>รับรู้รายได้แทนส่วนงาน-GF<br>รับรู้รายได้แทนส่วนงาน-GF                                                           |  |
|                                                                                                    | 2399007002<br>2399007004<br>2399007008                             | 28.01.2020<br>28.01.2020<br>28.01.2020                             | 3ม<br>3ม<br>3ม                  | 1000<br>1000<br>1000         | 28.01.2020<br>28.01.2020<br>28.01.2020                                           | 4                      | THB THB                  | เงินเดือนม.ค.63<br>เงินเดือนม.ค.63<br>เงินเดือนม.ค.63                                       | รับรู้รายได้แทนส่วนงาน-GF<br>รับรู้รายได้แทนส่วนงาน-GF<br>รับรู้รายได้แทนส่วนงาน-GF                                                           |  |
|                                                                                                    | 2399007002<br>2399007004<br>2399007008<br>2399007010               | 28.01.2020<br>28.01.2020<br>28.01.2020<br>28.01.2020               | 311<br>311<br>311<br>311<br>311 | 1000<br>1000<br>1000         | 28.01.2020<br>28.01.2020<br>28.01.2020<br>28.01.2020                             | 4                      | THB<br>THB<br>THB<br>THB | เงินเดือนม.ค.63<br>เงินเดือนม.ค.63<br>เงินเดือนม.ค.63<br>เงินเดือนม.ค.63                    | รับรู้รายได้แทนส่วนงาน-GF<br>รับรู้รายได้แทนส่วนงาน-GF<br>รับรู้รายได้แทนส่วนงาน-GF<br>รับรู้รายได้แทนส่วนงาน-GF                              |  |
| 000<br>000<br>000<br>000<br>000<br>000<br>000                                                                                                    | 2399007002<br>2399007004<br>2399007008<br>2399007010<br>2399007014 | 28.01.2020<br>28.01.2020<br>28.01.2020<br>28.01.2020<br>28.01.2020 | 311<br>311<br>311<br>311<br>311 | 1000<br>1000<br>1000<br>1000 | 28.01.2020<br>28.01.2020<br>28.01.2020<br>28.01.2020<br>28.01.2020<br>28.01.2020 | 4                      | THB THB THB THB          | เงินเดือนม.ค.63<br>เงินเดือนม.ค.63<br>เงินเดือนม.ค.63<br>เงินเดือนม.ค.63<br>เงินเดือนม.ค.63 | รับรู้รายได้แทนส่วนงาน-GF<br>รับรู้รายได้แทนส่วนงาน-GF<br>รับรู้รายได้แทนส่วนงาน-GF<br>รับรู้รายได้แทนส่วนงาน-GF<br>รับรู้รายได้แทนส่วนงาน-GF |  |

จุดสังเกต : ตรงฟิลด์ "เลขที่เอกสาร" จะแสดงเลขที่เอกสารที่โปรแกรม Generate ให้

# บทที่ 5

# ปัญหาอุปสรรคแนวทางการแก้ไขและพัฒนางาน

จากขั้นตอนการบันทึกบัญชีรับรู้รายได้แทนส่วนงานที่ดำเนินการบันทึกรายการบัญชีอยู่ใน ระบบ MUERP เฉพาะแหล่งเงินงบประมาณแผ่นดิน จากการประมวลผลเงินเดือน และค่าใช้จ่ายต่าง ๆ ผ่าน Payroll ที่ได้กล่าวมาข้างต้น จะพบว่ามีขั้นตอนกระบวนการหลายขั้นตอน แต่ละขั้นตอนมี ความละเอียด ซับซ้อน นอกจากนี้มีบางกระบวนการทำงานที่ต้องอาศัยข้อมูลที่มีการเชื่อมโยงจาก ระบบงานอื่นที่เกี่ยวข้อง ผู้ปฏิบัติงานจึงจำเป็นต้องดำเนินการด้วยความระมัดระวังและความละเอียด รอบคอบ ดังนั้น ผู้จัดทำจึงขอสรุปปัญหาอุปสรรคในการปฏิบัติงาน แนวทางการแก้ไขและ ข้อเสนอแนะ ดังนี้

### ปัญหาอุปสรรคในการปฏิบัติงาน / แนวทางการแก้ไข

 ปัญหาผู้ใช้งานไม่เคยลงมือปฏิบัติงาน ทำให้ขาดทักษะความรู้ ความเข้าใจ ในการบันทึก บัญชีรับรู้รายได้จากค่าใช้จ่ายจากการประมวลผลผ่าน Payroll เฉพาะแหล่งเงินงบประมาณแผ่นดิน แทนส่วนงานที่มีการใช้งานภายใต้ระบบ MUERP

แนวทางการแก้ไข/ข้อเสนอแนะ : จัดทำคู่มือกระบวนการบันทึกรายการบัญชีรับรู้รายได้ จากค่าใช้จ่ายจากการประมวลผลผ่านระบบ Payroll เฉพาะแหล่งเงินงบประมาณแผ่นดิน ที่มีความ ทันสมัยและเป็นปัจจุบัน เพื่อนำไปใช้เป็นคู่มือประกอบการปฏิบัติงาน

2. ปัญหามหาวิทยาลัยบันทึกบัญชีจ่ายเงินให้ส่วนงาน โดยระบุรหัสบัญชี 2199010020
 (เงินรับจัดสรรจากกรมบัญชีกลาง) โดยระบุรหัสส่วนงาน (Profit Center) ไม่ถูกต้อง

แนวทางการแก้ไข/ข้อเสนอแนะ : การบันทึกบัญชีจ่ายเงินให้ส่วนงาน โดยระบุรหัสบัญชี 2199010020 (เงินรับจัดสรรจากกรมบัญชีกลาง) จะต้องระบุรหัสส่วนงาน (Profit Center) เป็น P99 เท่านั้น ซึ่งผู้ปฏิบัติงานสามารถตรวจสอบข้อผิดพลาดในระบบ MUERP ด้วย T – Code FAGLL03 หากตรวจสอบแล้วพบว่ามีการระบุรหัสส่วนงาน (Profit Center) ด้วยรหัสอื่น ให้ ดำเนินการปรับปรุงเป็น รหัสส่วนงาน (Profit Center) P99 โดยปรับปรุงรายการทางบัญชี ในระบบ MU-ER ด้วยคำสั่ง (T-Code) F-02 เพื่อบันทึก รายการบัญชีดังนี้

เดบิต เงินรับจัดสรรจากกรมบัญชีกลาง (รหัสบัญชี 2199010020) ด้วยรหัสส่วนงาน (Profit Center) P99

เครดิต เงินรับจัดสรรจากกรมบัญชีกลาง (รหัสบัญชี 2199010020) ด้วยรหัสส่วนงาน (Profit Center) ที่บันทึกไม่ถูกต้อง Pxx

3. ปัญหาส่วนงานดำเนินการบันทึกบัญชีรับเงินจากมหาวิทยาลัย โดยระบุวันที่ผ่าน รายการ (Posting Date) ไม่ถูกต้อง

แนวทางการแก้ไข/ข้อเสนอแนะ : ผู้ปฏิบัติงานสามารถตรวจสอบได้จาก วันที่ผ่านรายการ (Posting Date) จากการบันทึกบัญชีรับรู้รายได้แทนส่วนงาน จะเป็นวันที่เดียวกันกับวันที่ผ่าน รายการ (Posting Date) ที่มหาวิทยาลัยบันทึกจ่ายเงินเข้าบัญชีของส่วนงาน โดยสามารถตรวจสอบ ได้จากรหัสบัญชีดังต่อไปนี้

- รหัสบัญชี 2199010060 (เงินงบประมาณรอรับจัดสรร) ใช้ตรวจสอบการบันทึกบัญชีรับเงิน ของส่วนงานสำหรับกองทุน 20101001 ซึ่งจะต้องบันทึกวันที่ผ่านรายการ (Posting Date) เป็นวันเดียวกันกับวันที่เงินเดือนออก เช่น 22.07.2021
- รหัสบัญชี 2902010020 (รายได้รอรับรู้-รับจัดสรรจากกรมบัญชีกลาง) ใช้ตรวจสอบการ บันทึกบัญชีรับเงินของส่วนงาน สำหรับกองทุน 20101002 และกองทุน 20101003 ซึ่ง จะต้องระบุวันที่ผ่านรายการ (Posting Date) ด้วยวันที่ก่อนเงินเดือนออก 1 วันทำการ เช่น เงินเดือนออกวันที่ 22 กรกฎาคม พ.ศ. 2564 ให้ระบุวันที่ผ่านรายการ (Posting Date) เป็น 21.07.2021 เป็นต้น

4. ปัญหาการบันทึกรายการแก้ไขยอดเจ้าหนี้ (Partial Payment) ในขั้นตอนส่วนงาน บันทึกรายการตั้งเจ้าหนี้ หากเจ้าหนี้ที่มีการแก้ไขส่งผลกระทบต่อการจ่ายเงินให้ส่วนงาน การจ่ายเงิน ้ให้เจ้าหนี้แทนส่วนงาน จะทำให้ข้อมูลใน "ทะเบียนคุมใบขอเบิก(ฎีกา)/เบิกเกินส่งคืน -> เงินเดือน" มีข้อมูลที่เปลี่ยนแปลงไป

แนวทางการแก้ไข/ข้อเสนอแนะ : ประสานงานกับเจ้าหน้าที่งานการเงิน กองคลัง เพื่อยืนยัน ้ยอดการจ่ายเงินให้ส่วนงาน และ ยอดการจ่ายเงินให้เจ้าหนี้แทนส่วนงาน แต่ละยอดมีจำนวนเงินรวม ้เท่าไหร่ เพื่อนำข้อมูลที่ได้มากระทบยอดกับจำนวนเงินรวมในทะเบียนคุมใบขอเบิก(ฎีกา)/เบิกเกิน ส่งคืน -> เงินเดือน หากจำนวนเงินรวมไม่ตรงกัน จึงจะดำเนินการปรับปรุงรายการบัญชีตามแต่ละ กรณี ดังต่อไปนี้

<u>กรณีที่ 1</u> ลดยอดการจ่ายเงินให้ส่วนงาน สำหรับกองทุน 20101001

ดำเนินการแก้ไขเพิ่ม/ลดจำนวนเงิน สำหรับรหัสบัญชี 2199010060 (เงินงบประมาณ รอรับจัดสรร)

<u>กรณีที่ 2</u> ลดยอดการจ่ายเงินให้ส่วนงาน สำหรับกองทุน 20101002 และ กองทุน 20101003

ดำเนินการแก้ไขเพิ่ม/ลดจำนวนเงิน สำหรับรหัสบัญชี 2902010020 (รายได้รอรับรู้-รับ จัดสรรจากกรมบัญชีกลาง)

# <u>กรณีที่ 3</u> ยอดการจ่ายเงินให้เจ้าหนี้แทนส่วนงาน สำหรับกองทุน 20101001

ไม่มีการดำเนินการแก้ไขทางการบันทึกบัญชี

<u>กรณีที่ 4</u> ยอดการจ่ายเงินให้เจ้าหนี้แทนส่วนงาน สำหรับกองทุน 20101002 และ กองทุน 20101003

ดำเนินการแก้ไขเพิ่ม/ลดจำนวนเงิน สำหรับรหัสบัญชี2199010020 (เงินรับจัดสรรจาก กรมบัญชีกลาง)

5. ปัญหาจากการประมวลผลเงินเดือนผ่าน Payroll มีความหลากหลายของข้อมูล เช่น การเรียกเงินคืนย้อนหลังข้ามปี/ภายในปีงบประมาณ การตกเบิกเงินเดือน เป็นต้น ทำให้ข้อมูลที่มี การบันทึกบัญชี ส่งผลให้รายละเอียดใน "ทะเบียนคุมใบขอเบิก(ฎีกา)/เบิกเกินส่งคืน -> เงินเดือน" มีข้อมูลที่ไม่เหมือนกันในแต่ละเดือน สามารถดำเนินการแก้ไขดังรายละเอียดในตารางด้างล่างนี้

| ปัญหาจากการประมวลผลเงินเดือนผ่าน Payroll                  | แนวทางการแก้ไขข้อมูล                                 |
|-----------------------------------------------------------|------------------------------------------------------|
| <ol> <li>การเรียกเงินคืนย้อนหลังข้ามปังบประมาณ</li> </ol> | สามารถบันทึกบัญชีรับรู้รายได้ ได้ตามปกติ โดยที่ไม่   |
| ทางระบบงาน Payroll จะประมวลผลเรียกเงินคืน                 | ต้องมีการแก้ไขข้อมูลที่เรียกได้จาก "ทะเบียนคุมใบขอ   |
| ย้อนหลังข้ามปีงบประมาณ โดยที่ไม่มีการบันทึกบัญชี          | เบิก(ฎีกา)/เบิกเกินส่งคืน -> เงินเดือน"              |
| <ol> <li>การเรียกคืนย้อนหลังภายในปีงบประมาณ</li> </ol>    | ตรวจสอบการแก้ไขจำนวนเงินในการตั้งเจ้าหนี้ ว่าเป็น    |
| ทางระบบงาน Payroll จะประมวลผลเรียกเงินคืน                 | การแก้ไขเจ้าหนี้ที่จ่ายโดยส่วนงาน หรือ จ่ายโดย       |
| ย้อนหลังภายในปีงบประมาณ โดยที่มีการบันทึกบัญชี            | มหาวิทยาลัย ซึ่งมีผลต่อการบันทึกบัญชีรับรู้รายได้    |
| ทำให้ตอนตั้งเจ้าหนี้ มีการแก้ไขจำนวนเงิน                  | สามารถแบ่งเป็น 4 กรณี คือ                            |
|                                                           | <u>กรณีที่ 1</u> ลดยอดการจ่ายเงินให้ส่วนงาน สำหรับ   |
|                                                           | กองทุน 20101001 ให้ดำเนินการแก้ไขเพิ่ม/ลด            |
|                                                           | จำนวนเงิน สำหรับรหัสบัญชี 2199010060 (เงิน           |
|                                                           | งบประมาณรอรับจัดสรร)                                 |
|                                                           |                                                      |
|                                                           | <u>กรณีที่ 2</u> ลดยอดการจ่ายเงินให้ส่วนงาน สำหรับ   |
|                                                           | กองทุน 20101002 และ กองทุน 20101003 ให้              |
|                                                           | ดำเนินการแก้ไขเพิ่ม/ลดจำนวนเงิน สำหรับรหัสบัญชี      |
|                                                           | 2902010020 (รายได้รอรับรู้-รับจัดสรรจาก              |
|                                                           | กรมบัญชีกลาง)                                        |
|                                                           |                                                      |
|                                                           | <u>กรณีที่ 3</u> ยอดการจ่ายเงินให้เจ้าหนี้แทนส่วนงาน |
|                                                           | สำหรับกองทุน 20101001 ไม่มีการดำเนินการแก้ไข         |
|                                                           | ทางการบันทึกบัญชี                                    |
|                                                           |                                                      |
|                                                           | <u>กรณีที่ 4</u> ยอดการจ่ายเงินให้เจ้าหนี้แทนส่วนงาน |
|                                                           | สำหรับกองทุน 20101002 และ กองทุน 20101003            |
|                                                           | ให้ดำเนินการแก้ไขเพิ่ม/ลดจำนวนเงิน สำหรับรหัส        |
|                                                           | บัญชี2199010020 (เงินรับจัดสรรจากกรมบัญชีกลาง)       |
|                                                           |                                                      |

<u>ตารางที่ 13</u> แนวทางการแก้ไขปัญหาจากการประมวลผลเงินเดือนผ่าน Payroll

 ปัญหาจากการเกิด Error ของข้อมูลใน File Template ที่นำไป Upload เข้าสู่ระบบ MUERP เพื่อใช้สำหรับการรับรู้รายได้แทนส่วนงาน หลังจาก Upload File Template เข้าสู่ระบบ MUERP สามารถดำเนินการแก้ไขดังรายละเอียดในตารางด้างล่างนี้

| <u>ตารางที่ 14</u> | แนวทางการแก้ไขข้อมูล | Error หลังจาก | Upload File Template |
|--------------------|----------------------|---------------|----------------------|
|--------------------|----------------------|---------------|----------------------|

| ข้อความ Error                                | แนวทางการแก้ไขข้อมูล                               |
|----------------------------------------------|----------------------------------------------------|
| Period xx is not allowed                     | วันที่ผ่านรายการ(Posting Date) จะต้องตรงกันกับ     |
|                                              | งวดที่ทำการบันทึกบัญชี (Period)                    |
|                                              |                                                    |
| G/L account 290201000 is not defined in      | ระบุรหัสบัญชีให้ครบ 10 หลัก และจะต้องเป็นรหัส      |
| chart of accounts 1000                       | บัญชีที่มีการสร้างรหัสบัญชีเรียบร้อยแล้วในระบบ     |
|                                              | MUERP                                              |
|                                              |                                                    |
| Balance in transaction currency              | ตรวจสอบยอดเงินรวมทางด้านเดบิต และ ยอดเงินรวม       |
|                                              | ทางด้านเครดิต ให้มียอดเงินรวมที่เท่ากัน            |
|                                              |                                                    |
| Fund xxxxxxx does not exist in FM area 1000  | รหัสเงินทุน จะต้องมีอยู่ในระบบ MUERP และจะต้อง     |
|                                              | ระบุให้ครบ 8 หลัก                                  |
|                                              |                                                    |
| Functional area xxxxxx does not exist        | ระบุขอบเขตตามหน้าที่ ให้ครบ 7 หลัก                 |
|                                              |                                                    |
| CO Account Assignments have different profit | ระบุรหัสศูนย์ต้นทุน (Cost Center) และ เลขที่ใบสั่ง |
| centers                                      | งานภายใน (Internal Order) อยู่ภายใต้ศูนย์กำไร      |
|                                              | (Profit Center) เดียวกัน                           |
|                                              |                                                    |

### 5.2 การพัฒนา

- จัดทำคู่มือกระบวนการบันทึกบัญชีรับรู้รายได้จากค่าใช้จ่ายจากการประมวลผลผ่านระบบ Payroll เฉพาะแหล่งเงินงบประมาณแผ่นดิน ประกอบด้วยเนื้อหาที่มีความทันสมัยและเป็น ปัจจุบันอย่างละเอียด เพื่อใช้เป็นคู่มือประกอบการปฏิบัติงานแทนกัน และลดระยะเวลาใน การถ่ายทอดองค์ความรู้
- 2. จัดอบรม เพื่อให้ผู้ปฏิบัติงานมีความรู้ ความเข้าใจ ในเรื่องดังต่อไปนี้
  - 2.1 ภาพรวมของการปฏิบัติงานและความเชื่อมโยงกับระบบงานอื่น
  - 2.2 เพิ่มประสิทธิภาพในการปฏิบัติงานให้กับผู้ใช้งานมากยิ่งขึ้น
  - 2.3 เพื่อเป็นการถ่ายทอดองค์ความรู้ ประสบการณ์ต่าง ๆ ให้ผู้ปฏิบัติงานได้เรียนรู้ การปฏิบัติงานจริงในระบบ MUERP
  - 2.4 ซักซ้อมความเข้าใจ เพิ่มพูนความรู้ และลดข้อผิดพลาดในการปฏิบัติงานให้กับ ผู้ใช้งานได้มากยิ่งขึ้น
- สึกษาข้อมูลทางด้านระบบบริหารงานเงินเดือนและค่าตอบแทน (Module PY) อย่าง สม่ำเสมอ เพื่อจะได้มีความรู้ที่ทันสมัยตลอดเวลา

### บรรณานุกรม

มหาวิทยาลัยมหิดล กองคลัง. "คู่มือการใช้คำสั่งสำหรับการบันทึกข้อมูลและการเรียกดู

รายงาน – บรรทัดรายการบัญชีแยกประเภท". สืบค้น 31 มกราคม 2564, จาก

https://op.mahidol.ac.th/fa/mu-erp/module-gl

มหาวิทยาลัยมหิดล กองคลัง. "AP for training – AP for training". สืบค้น 31 มกราคม 2564, จาก https://op.mahidol.ac.th/fa/mu-erp/module-ap

มหาวิทยาลัยมหิดล กองคลัง. "AR for training – การบันทึกบัญชีในระบบ MUERP". สืบค้น 31

มกราคม 2564, จาก https://op.mahidol.ac.th/fa/mu-erp/module-ar

มหาวิทยาลัยมหิดล กองคลัง. "AR for training – AR for training". สืบค้น 31 มกราคม 2564, จาก https://op.mahidol.ac.th/fa/mu-erp/module-ar

มหาวิทยาลัยมหิดล กองทรัพยากรบุคคล. "เอกสารประกอบการอบรมผู้ใช้งานจริง HR-End User

Training – HRPY End User Training". สืบค้น 31 มกราคม 2564, จาก

http://intranet.mahidol/op/orpr/ERP\_site/download.html

ประกาศกระทรวงการคลัง เรื่อง มาตรฐานการบัญชีภาครัฐและนโยบายการบัญชีภาครัฐ(ฉบับที่๒)

พ.ศ. ୭୯୨୯

# ภาคผนวก

# โครงสร้างประเภทเอกสาร (Document Type)

| ประเภทเอกสารสำเ<br>มีโครงสร้างดังนี้ | หรับระบ     | บงาน<br>X | บัญชีลูกา<br>X (                        | หนี้ กำหนดขึ้นตามหมวดหมู่เล<br>2 Digits) | อกสาร เเ | พื่อใช้ในแต่ละส่วนงาน                   |
|--------------------------------------|-------------|-----------|-----------------------------------------|------------------------------------------|----------|-----------------------------------------|
|                                      |             | L         |                                         | _หมวดหมู่เอกสาร                          | ส่ว<br>1 | วนงาน<br>สำนักงานอธิการบดี              |
|                                      | AR          | 1         | ใบสำคัญ                                 | ตั้งลูกหนี้ (IV)                         | 2        | บัณฑิตวิทยาลัย                          |
|                                      | AR          | 2         | ใบสำคัญ                                 | รับ (RV)                                 | 3        | คณะทันดแพทยศาสตร์                       |
|                                      | AR          | 3         | ใบสำคัญ                                 | ทั่วไป (JV-AR)                           | 4        | คณะเทคนิคการแพทย์                       |
| หรับกองคลัง 🔾                        | AR          | 3ม        | ใบสำคัญ                                 | ทั่วไป (JV-AR) - มหาวิทยาลัยมหิดล        | 5        | คณะพยาบาลศาสตร์                         |
| เท่านั้น                             | o AR        | 2ท        | กองคลังร์                               | ับแทนส่วนงาน (RV)                        | 6        | คณะแพทยศาสตร์โรงพยาบาลรามาธิบดี         |
|                                      | AR          | 2ม        | ใบสำคัญ                                 | รับ (RV) - มหาวิทยาลัยมหิดล              | 7        | คณะแพทยศาสตร์ศิริราชพยาบาล              |
|                                      | AR          | D         | กลับรายก                                | าารลูกหนึ้                               | 8        | คณะเภสัชศาสตร์                          |
|                                      | AP          | 4         | ตั้งเจ้าหนึ่                            | ผ่านจัดซื้อ                              | 9        | คณะวิทยาศาสตร์                          |
|                                      | AP          | 5         | ตั้งเจ้าหา้                             | ไม่ผ่านจัดซื้อ                           | Α        | คณะวิศวกรรมศาสตร์                       |
|                                      | AP          | 6         | ใบสำคัญ                                 | จ่ายผ่านบริการธนาดาร                     |          |                                         |
|                                      | AP          | 7         | ในสำคัญ                                 | ว่ายอื่น                                 |          |                                         |
|                                      | G           | 9         | งมหาศัญ<br>ในส่วดัญ                     | ส้วใจไ                                   |          |                                         |
|                                      | GL          | v         | Interfac                                | n Degument                               |          |                                         |
| ยกตัวอย่าง เช่น                      |             |           | Interfac                                |                                          |          |                                         |
| ใบสำค                                | າັญตั้งลูกเ | านี้      |                                         | ใบสำคัญรับ                               |          | ใบสำคัญทั่วไป (AR)                      |
| 11 ใบสำคัญตั้งลูกห                   | นี้-สำนักง  | านอธิก    | ารบดี                                   | 21 ใบสำคัญรับ-สำนักงานอธิการข            | มดี      | 31 ใบสำคัญทั่วไป (AR)-สำนักงานอธิการบดี |
| 12 ใบสำคัญตั้งลูกห                   | นี้-บัณฑิต  | วิทยาลั   | 12 ในร่ากักเกิ้งอาะนี้-มักเพิ่ควินยาวัย |                                          |          | 32 ใบสำคัญทั่วไป (AR)-บัญชิตวิทยาลัย    |

### โครงสร้างประเภทเอกสาร (Document Type)

| ้ประเภทเอกสารสำหรับระบบงานบัญชีลูกหนี้ กำหนดขึ้นตามหมวดหมู่เอกสาร เพื่อใช้ในแต่ละส่วนงาน |          |                 |                                         |         |               |                                          |  |  |  |
|------------------------------------------------------------------------------------------|----------|-----------------|-----------------------------------------|---------|---------------|------------------------------------------|--|--|--|
| มี                                                                                       | โครงสร้า | <b>เงดังนี้</b> | XX (2 Digits)                           | Г       |               |                                          |  |  |  |
|                                                                                          |          |                 |                                         |         | สวนงาน        |                                          |  |  |  |
|                                                                                          |          |                 | หมวดหมู่เอกสาร                          |         |               |                                          |  |  |  |
|                                                                                          | ส่วนงาน  | Profit Center   | Long Text                               | ส่วนงาน | Profit Center | Long Text                                |  |  |  |
|                                                                                          | ก        | P36             | คณะเทคโนโลยีสารสนเทศและการสื่อสาร (ICT) | F       | P15           | คณะสิ่งแวดล้อมและทรัพยากรศาสตร์          |  |  |  |
|                                                                                          | ข        | P37             | สำนักงานสภามหาวิทยาลัย                  | G       | P16           | วิทยาลัยราชสุดา                          |  |  |  |
|                                                                                          | A        | P38             | วิทยาเขตกาญจนบุรี                       | н       | P17           | วิทยาลัยวิทยาศาสตร์และเทคโนโลยีการกีฬา   |  |  |  |
|                                                                                          | J        | P39             | คณะกายภาพบ่าบัด                         | I       | P18           | สถาบันพัฒนาสุขภาพอาเชียน                 |  |  |  |
|                                                                                          | ۹        | P24             | ศูนย์การแพทย์กาญจนาภิเษก                | J       | P19           | สถาบันวิจัยประชากรและสังคม               |  |  |  |
|                                                                                          | ท        | P99             | มหาวิทยาลัยมหิดล                        | к       | P20           | สถาบันวิจัยภาษาและวัฒนธรรมเอเชีย         |  |  |  |
|                                                                                          | ม        | P99             | มหาวิทยาลัยมหิดล                        | L       | P21           | สถาบันโภชนาการ                           |  |  |  |
|                                                                                          | 1        | P01             | สำนักงานอธิการบดี                       | м       | P22           | สถาบันชีววิทยาศาสตร์โมเลกุล              |  |  |  |
|                                                                                          | 2        | P02             | บัณฑิตวิทยาลัย                          | N       | P23           | สถาบันแห่งชาติเพื่อการพัฒนาเด็ก/ครอบครัว |  |  |  |
|                                                                                          | 3        | P03             | คณะทันดแพทยศาสตร์                       | 0       | P41           | ศูนย์ศึกษาและพัฒนาสันติวิธี              |  |  |  |
|                                                                                          | 4        | P04             | คณะเทคนิคการแพทย์                       | Р       | P25           | ศูนย์ตรวจสอบสารต้องห้ามในนักกีฬา         |  |  |  |
|                                                                                          | 5        | P05             | คณะพยาบาลศาสตร์                         | Q       | P40           | ศูนย์จิตตปัญญาศึกษา                      |  |  |  |
|                                                                                          | 6        | P06             | คณะแพทยศาสตร์โรงพยาบาลรามาธิบดี         | R       | P42           | ศุนย์สิทธิมนุษยชนศึกษาและการพัฒนาสังคม   |  |  |  |
|                                                                                          | 7        | P07             | คณะแพทยศาสตร์ศิริราชพยาบาล              | S       | P28           | ศูนย์สัตว์ทดลองแห่งชาติ                  |  |  |  |
|                                                                                          | 8        | P08             | คณะเภสัชศาสตร์                          | т       | P29           | หอสมุดและคลังความรู้มหาวิทยาลัยมหิดล     |  |  |  |
|                                                                                          | 9        | P09             | คณะวิทยาศาสตร์                          | U       | P30           | วิทยาลัยนานาชาติ                         |  |  |  |
| Γ                                                                                        | Α        | P10             | คณะวิศวกรรมศาสตร์                       | v       | P31           | วิทยาลัยดุริยางคศิลป                     |  |  |  |
|                                                                                          | В        | P11             | คณะเวชศาสตร์เขตร้อน                     | w       | P32           | วิทยาลัยการจัดการ                        |  |  |  |
|                                                                                          | С        | P12             | คณะสังคมศาสตร์และมนุษยศาสตร์            | X       | P33           | วิทยาลัยศาสนศึกษา                        |  |  |  |
|                                                                                          | D        | P13             | คณะสัตวแพทยศาสตร์                       | Y       | P34           | สถาบันนวัตกรรมการเรียนรู้                |  |  |  |
|                                                                                          | E        | P14             | คณะสาธารณสุขศาสตร์                      | z       | P35           | คณะศิลปศาสตร์                            |  |  |  |

คู่มือกระบวนการบันทึกบัญชีรับรู้รายได้จากค่าใช้จ่ายจากการประมวลผลผ่านระบบ Payroll ของมหาวิทยาลัยมหิดล

โครงสร้างช่วงเลขที่เอกสาร (Document Number Range)

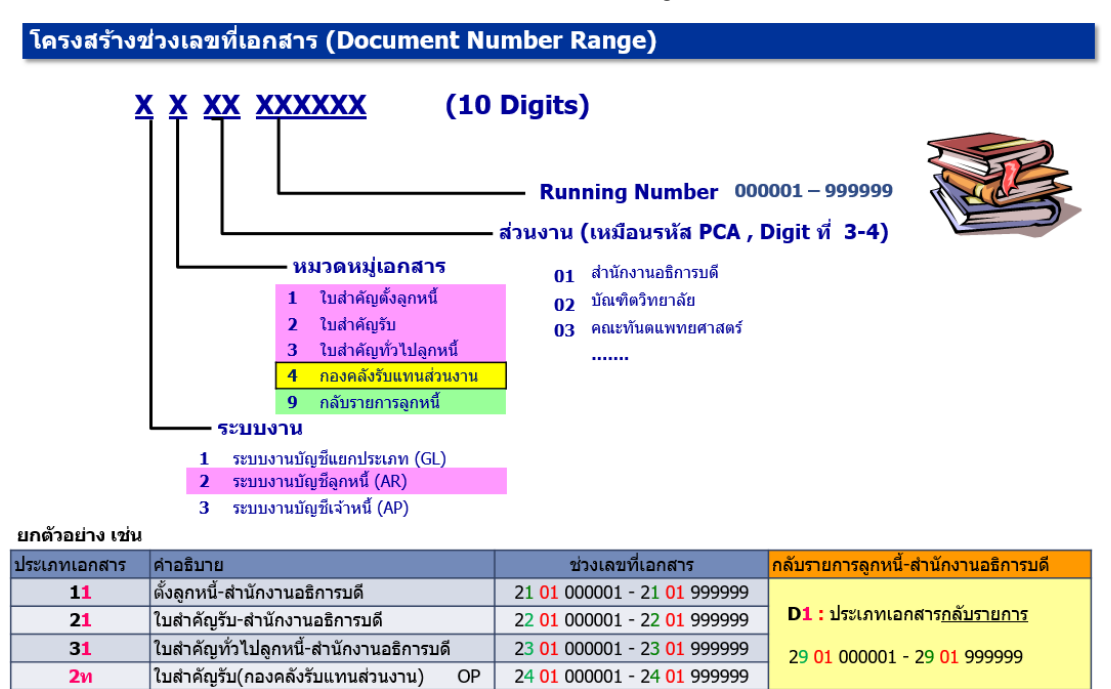

### คีย์การผ่านรายการ (Posting Key)

#### ดีย์การผ่านรายการ (Posting Key)

- ✤ ควบคุมการบันทึกรายการไปยังบัญชี
- ✤ ควบคุมประเภทของบัญชี (Account Type) ที่ทำการบันทึกรายการ เช่น บัญชีลูกหนี้ บัญชีเจ้าหนี้ บัญชีแยกประเภททั่วไป
- 💠 ควบคุมการบันทึกรายการเดบิต / เครดิต
- ควบคุมการแสดงผลของหน้าจอ (Field Status) ในระหว่างการบันทึกรายการ

#### ตัวอย่างรหัสการผ่านรายการบัญชีลูกหนี้ที่ใช้ประจำ

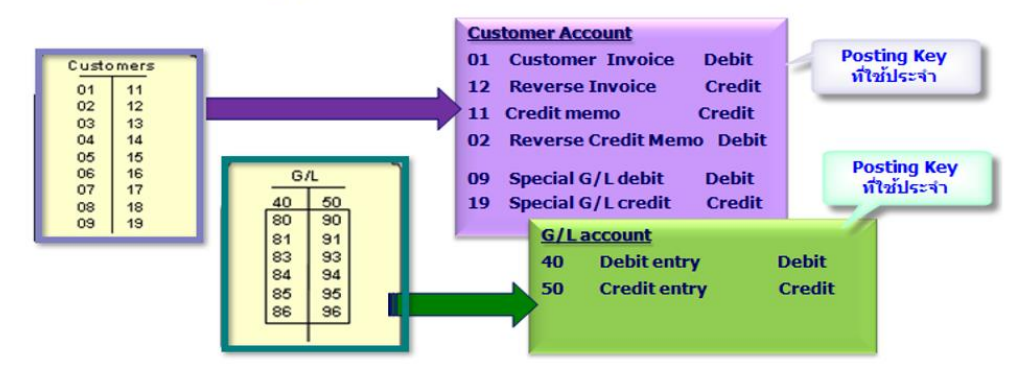

โครงสร้างศูนย์กำไร (Profit center Master – PCA)

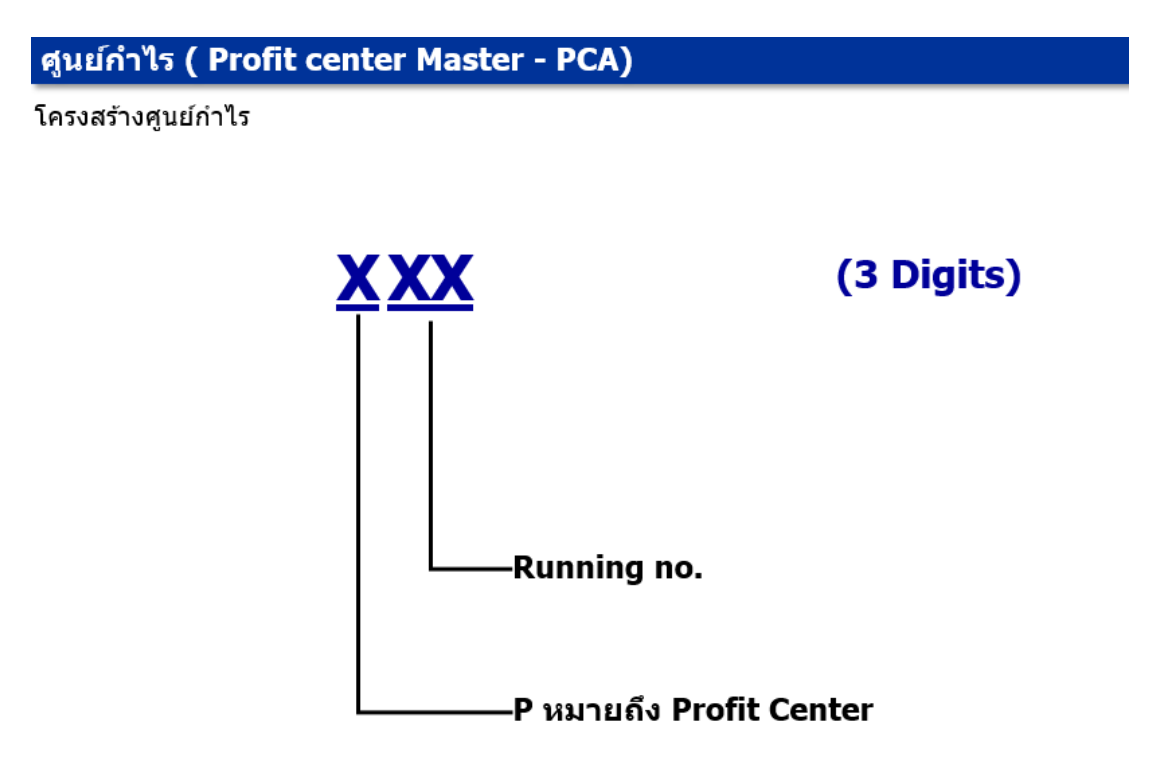

| ศูนย์กำ    | ໄຈ ( Profit center Master - PCA) ດ                                  | อ       |                                                  |
|------------|---------------------------------------------------------------------|---------|--------------------------------------------------|
| າໂລນລາເລັດ | าศายย์กำไร                                                          | P25     | ศูนย์ตรวจสอบสารต้องห้ามในนักกีฬา                 |
| <br>       | สำนักงานคริการหลื                                                   | P28     | ศูนย์สัตว์ทดลองแห่งชาติ                          |
| PU1<br>D02 | ส เนกง เนยอกไรบด<br>ข้อเพ็ดวิษาตาวัย                                | P29     | หอสมุดและคลังความรู้มหาวิทยาลัยมหิดล             |
| PU2        | บเนทตาทยาลย                                                         | P30     | วิทยาลัยนานาชาติ                                 |
| P03        | พณะงานตนพทยศาสตรา                                                   | P31     | วิทยาลัยดุริยางคศิลป                             |
| PU4        | ดและพดนดการแพทย                                                     | P32     | วิทยาลัยการจัดการ                                |
| PU3        | พณะพยาบาลตาสตร<br>ออมพมพระสองกล์โละพระอาการระเรี                    | P33     | วิทยาลัยศาสนศึกษา                                |
| PU0<br>D07 | ตณะแพทยศาสตร เจงพยาบาโอรามาธบด<br>ออเรเษตรยุสุว สุภร์สิริราชตรยาวาว | P34     | สถาบันนวัตกรรมการเรียนรู้                        |
| P08        | พณะแพทเยพ เสพรพรร เขพย ไปได้<br>คณะเ ก <i>ลังเส</i> าสตร์           | P35     | -<br>คณะศิลปศาสตร์                               |
| P09        | คณะวิทยาสาสตร์                                                      | P36     | คณะเทคโนโลยีสารสนเทศและการสื่อสาร (ICT)          |
| P10        | คณะวิศวกรรมศาสตร์                                                   | P37     | สำนักงานสภามหาวิทยาลัย                           |
| P11        | คณะเวชศาสตร์เขตร้อน                                                 | P38     | วิทยาเขตกาญจนบุรี                                |
| P12        | คณะสังคมศาสตร์และมนุษยศาสตร์                                        | P39     | คณะกายภาพปาบัด                                   |
| P13        | คณะสัตวแพทยศาสตร์                                                   | P40     | ศูนย์จิตตปัญญาศึกษา                              |
| P14        | คณะสาธารณสุขศาสตร์                                                  | P41     | ศูนย์ศึกษาและพัฒนาสันติวิธี                      |
| P15        | คณะสิ่งแวดล้อมและทรัพยากรศาสตร์                                     | P42     | ศูนย์สิทธิมนุษยชนศึกษาและการพัฒนาสังคม           |
| P16        | วิทยาลัยราชสุดา                                                     | P99     | มหาวิทยาลัยมหิดล                                 |
| P17        | วิทยาลัยวิทยาศาสตร์และเทคโนโลยีการกีฬ้า                             | P91     | คณะทันดแพทยศาสตร์                                |
| P18        | สถาบันพัฒนาสุขภาพอาเชียน                                            | P92     | <u>คณะแพทยศาสตร์โรงพยาบาลรามาธิบดี</u>           |
| P19        | สถาบันวิจัยประชากรและสังคม                                          | P93     | คณะแพทยศาสตร์ศิริราชพยาบาล                       |
| P20        | สถาบันวิจัยภาษาและวัฒนธรรมเอเซีย                                    | P94     | ศูนย์การแพทย์กาญจนาภิเษก                         |
| P21        | สถาบันโภชนาการ                                                      | · · · · |                                                  |
| P22        | สถาบันชีววิทยาศาสตร์โมเลกุล                                         | นำเงิน  | ส่วนงานที่อยู่บน MU-ERP                          |
| P23        | สถาบันแห่งชาติเพื่อการพัฒนาเด็กและครอบครัว                          | ແດນ     | ส่วนงานที่ไม่อยู่บน MU-ERP (interface งบการเงิน) |
| P24        | ศูนย์การแพทย์กาญจนาภิเษก                                            | ายาม    |                                                  |

96

# โครงสร้างกองทุน/เงินทุน (Fund)

### กองทุน/ เงินทุน ( Fund)

Fund (กองทุน หรือ เงินทุน) หมายถึง แหล่งเงิน กองทุน เงินทุน รหัสมีความยาว 8 หลัก

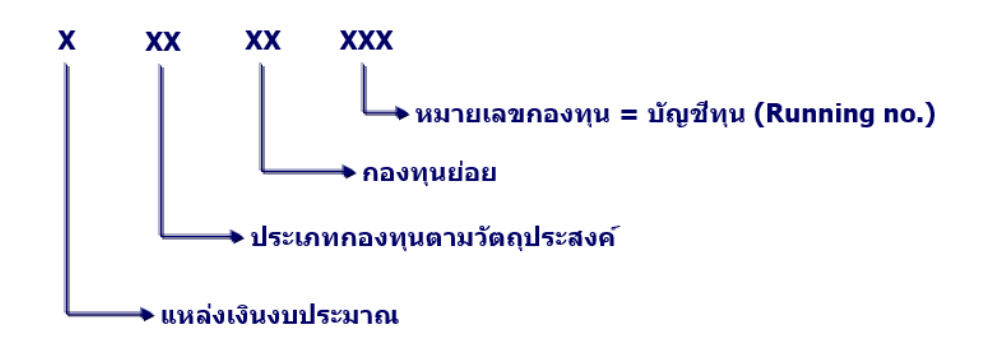

<u>หมายเหตุ</u> บันทึกรายการ (ทั้งตั้งงบประมาณและใช้งบประมาณ) <u>และคุมงบประมาณ</u>ในระดับหมายเลข กองทุน (บัญชีทุน)

#### กองทุน/ เงินทุน ( Fund) ด่อ

ตัวอย่าง Fund

| FUND     | แหล่งเงิน    | กองทุนใหญ่        | กองทุนย่อย     | บัญชีทุน                                  |
|----------|--------------|-------------------|----------------|-------------------------------------------|
| 20101001 | เงินงบประมาณ | .1. กองทุนทั่วไป  | ทุนหมุนเวียน   | กองทุนเงินงบประมาณแผ่นดิน งบบุคลากร       |
| 20101002 | เงินงบประมาณ | . 1. กองทุนทั่วไป | ทุนหมุนเวียน   | กองทุนเงินงบประมาณแผ่นดิน อุดหนุนทั่วไป   |
| 20101003 | เงินงบประมาณ | .1. กองทุ่นทั่วไป | ทุ่นหมุ่นเวียน | กองทุนเงินงบประมาณแผ่นดิน อุดหนุนเฉพาะกิจ |

### โครงสร้างศูนย์ต้นทุน (Cost center Master - CO)

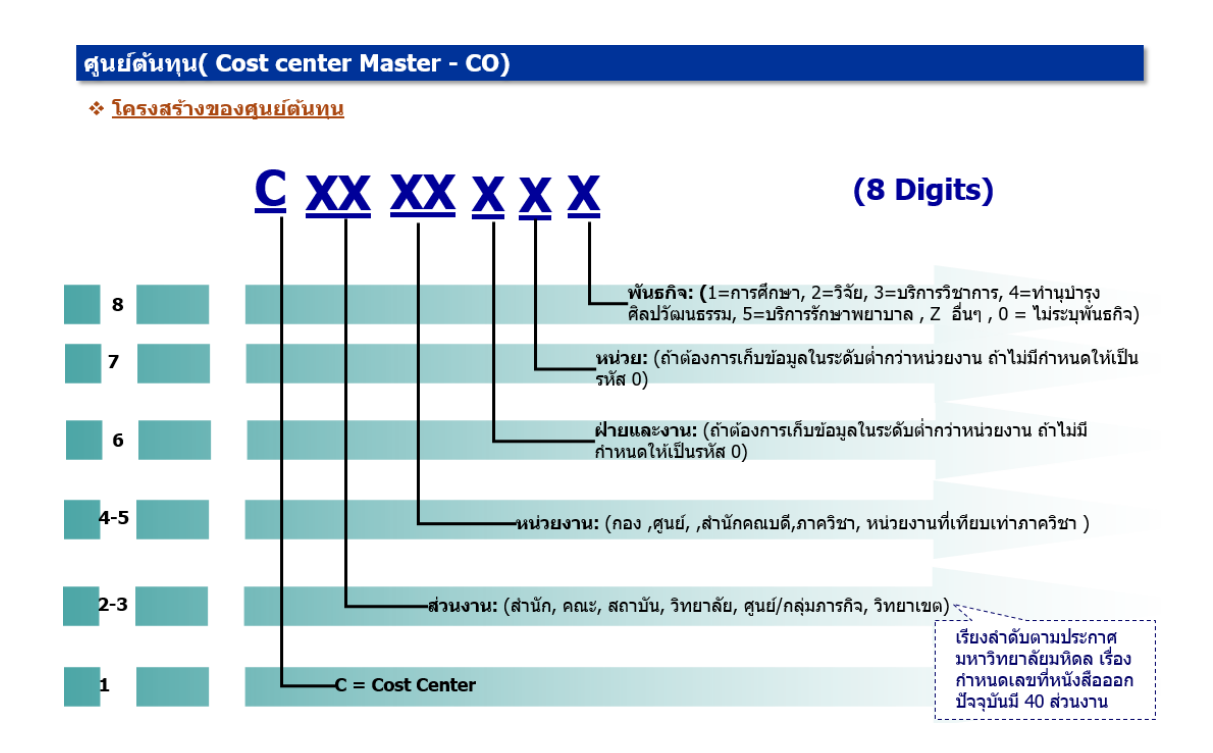

### โครงสร้างระบบใบสั่งงานภายใน (Internal Order Accounting – IO)

ระบบใบสั่งงานภายใน ( Internal Order Accounting – IO)

 

 6-12
 ๑ําดับที่: Running Number

 4-5
 ๑ําดับที่: Running Number

 2-3
 ๑ําฉันงาน: (สำนัก/กอง/ภาควิชา/เทียบเท่าภาควิชา)

 1
 ประเภทรหัส: (1= การศึกษา/2=วิจัย/3=บริการวิชาการ/4=ท่านุปารุงศิลปวัฒนธรรม/ 5=บริการสุขภาพ/Z=งานอื่น ๆ)

โครงสร้างรหัสใบสั่งงานภายใน พันธกิจวิจัย,บริการวิชาการ,ทำนุบำรุงฯ,บริการสุขภาพ,อื่นๆ

หมายเหตุ : ในใบสั่งงานภายในแต่ละโครงการจะต้องระบุข้อมูลดังต่อไปนี้ เพื่อใช่ในการวิเคราะห์รายงาน 1.เจ้าของสุนย์ต้นทุน 2.เจ้าของส่วนงาน 3.พันธกิจ 4.กลุ่มสาขาวิชา 5.ระดับ/ประเภท

# โครงสร้างเลขที่ใบขอเบิก (ฎีกา)

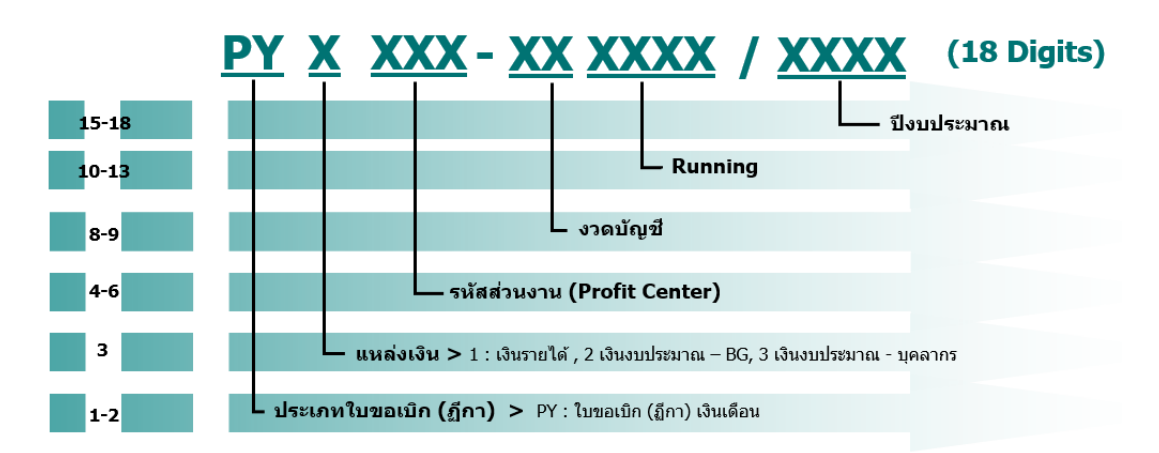

้ใบขอเบิก (ฏีกา) ที่สร้างในระบบ MU-ERP เลขที่ใบขอเบิก (ฏีกา) กำหนดให้อัตโนมัติ โดยมีโครงสร้างดังนี้

เลขที่ใบขอเบิก (ฏีกา) จะถูก Update ที่ เอกสารอ้างอิง (Document No) ที่ "Assignment Field″